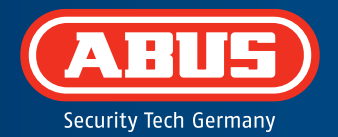

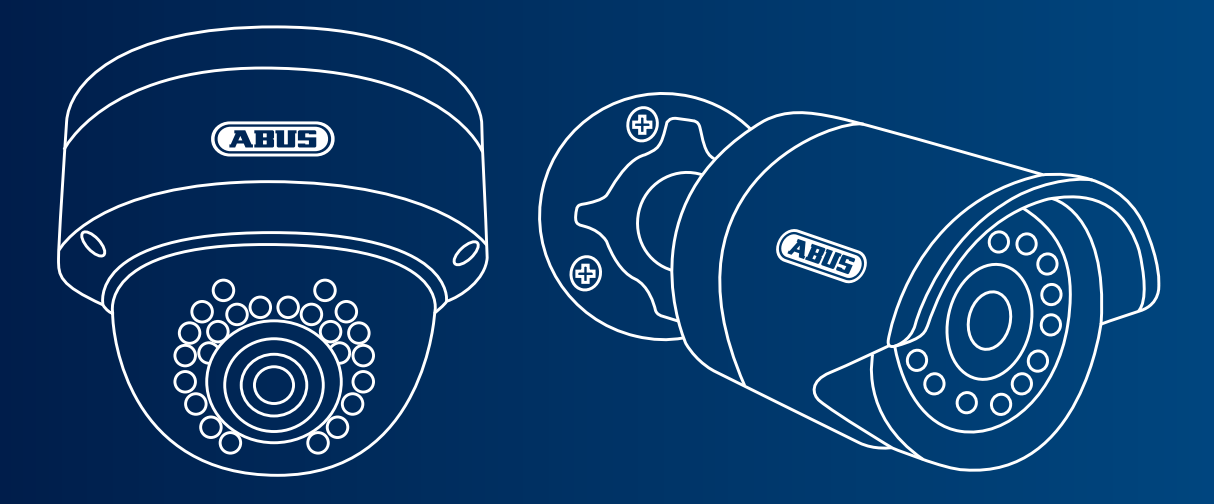

# Tag/Nacht Mini HD 720p Netzwerkkamera: TVIP41500 | TVIP61500

Diese Kurzanleitung beschreibt die ersten Einrichtungsschritte für Ihre Netzwerkkamera. Detaillierte Informationen erhalten Sie in der beiliegenden Bedienungsanleitung.

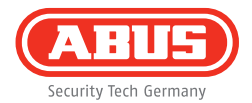

Sehr geehrte Kundin, sehr geehrter Kunde,

wir bedanken uns bei Ihnen für den Kauf eines unserer Produkte. Dieses Produkt erfüllt die Anforderungen der geltenden europäischen und nationalen Richtlinien.

Die Konformität wurde nachgewiesen, die entsprechenden Erklärungen und Unterlagen sind beim Hersteller hinterlegt: ABUS Security-Center GmbH & Co. KG, Linker Kreuthweg 5, 86444 Affing, GERMANY.

Um diesen Standard zu erhalten und einen gefahrlosen Betrieb sicherzustellen, müssen Sie als Anwender diese Bedienungsanleitung beachten! Lesen Sie vor Inbetriebnahme des Produkts die komplette Bedienungsanleitung, beachten Sie alle Bedienungs- und Sicherheitshinweise!

Alle enthaltenen Firmennamen und Produktbezeichnungen sind Warenzeichen der jeweiligen Inhaber. Alle Rechte vorbehalten. Bei Fragen wenden Sie sich an Ihren Fachhandelspartner!

### Deutsch

| Lieferumfang         | <br>6  |
|----------------------|--------|
| Warnhinweise         | <br>7  |
| Übersicht            | <br>8  |
| Netzwerkeinbindung   | <br>10 |
| Hardwareinstallation | <br>12 |

### English

| Scope of delivery     | <br>18 |
|-----------------------|--------|
| Warnings              | <br>19 |
| Overview              | <br>20 |
| Network connection    | <br>22 |
| Hardware installation | <br>24 |

### Français

4

| Étendue de la livraison | <br>30 |
|-------------------------|--------|
| Avertissements          | <br>31 |
| Vue d'ensemble          | <br>32 |
| Intégration réseau      | <br>34 |
| Installation matérielle | <br>36 |

#### Nederlands

| Leveringsomvang      |  |
|----------------------|--|
| Waarschuwingen       |  |
| Overzicht            |  |
| Netwerkverbinding    |  |
| Hardware-installatie |  |
|                      |  |

### Dansk

| Leveringsomfang       |    |
|-----------------------|----|
| Advarselshenvisninger | 55 |
| Oversigt              |    |
| Netværksintegration   |    |
| Hardwareinstallation  |    |
|                       |    |

#### Svensk

| Leveransomfång           | <br>66 |
|--------------------------|--------|
| Varningar                | <br>67 |
| Översikt                 | <br>68 |
| Nätverksanslutning       | <br>70 |
| Installation av hårdvara | <br>72 |

Deutsch

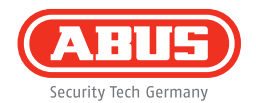

#### Polski

| Zakres dostawy         | <br>78 |
|------------------------|--------|
| Wskazówki ostrzegawcze | <br>79 |
| Przegląd               | <br>80 |
| Integracja z siecią    | <br>82 |
| Instalacja sprzętu     | <br>84 |

#### Italiano

| Dotazione                   | <br>90 |
|-----------------------------|--------|
| Avvertenze                  | <br>91 |
| Panoramica                  | <br>92 |
| Collegamento in rete        | <br>94 |
| Installazione dell'hardware | <br>96 |

### Español

| Volumen de entrega       | <br>102 |
|--------------------------|---------|
| Advertencias             | <br>103 |
| Vista general            | <br>104 |
| Conexión de red          | <br>106 |
| Instalación del hardware | <br>108 |

### Русский

| Объем поставки         | <br>114 |
|------------------------|---------|
| Іредупреждения         | <br>115 |
| Обзор                  | <br>116 |
| Іодключение к сети     | <br>118 |
| ′становка оборудования | <br>120 |
|                        |         |

### Lieferumfang

- IR HD 720p Netzwerk Außen-Domekamera
- IR HD 720p Netzwerk Außenkamera
- Netzteil (inkl. EU, AU, UK)
- 1 m Netzwerkkabel
- Befestigungsmaterial
- Kurzanleitung
- ۰CD

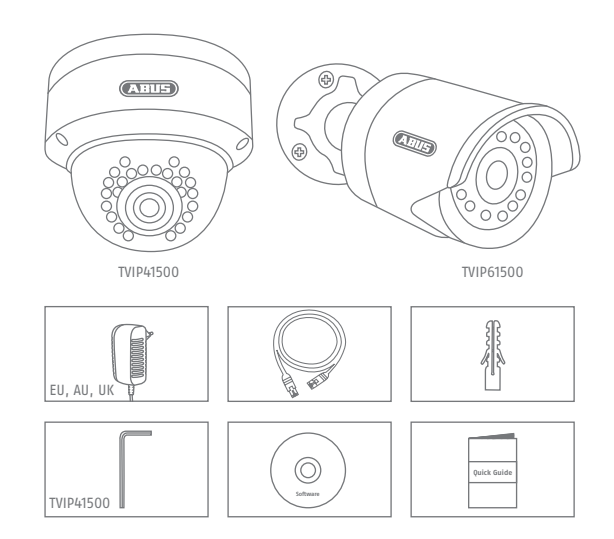

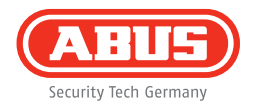

### Warnhinweise

Halten Sie starke Magnetfelder von der Netzwerkkamera fern.

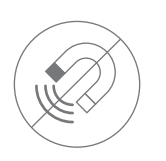

Achten Sie auf eine unterbrechungsfreie Stromversorgung bei Betrieb mit permanenter Spannungsquelle.

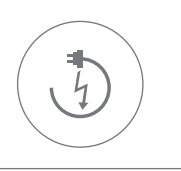

Führen Sie keine Gegenstände in die Kamera (z.B. Nadeln).

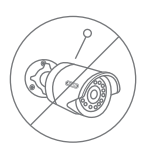

Betreiben Sie die Netzwerkkamera nur mit einer geeigneten Spannungsquelle.

Achten Sie darauf, dass die Netzwerkkamera sicher montiert ist.

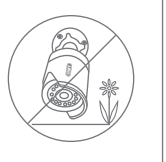

Betreiben Sie die Netzwerkkamera nur unter den vom Hersteller empfohlenen Umgebungsbedingungen.

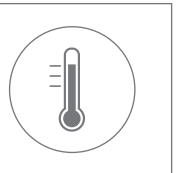

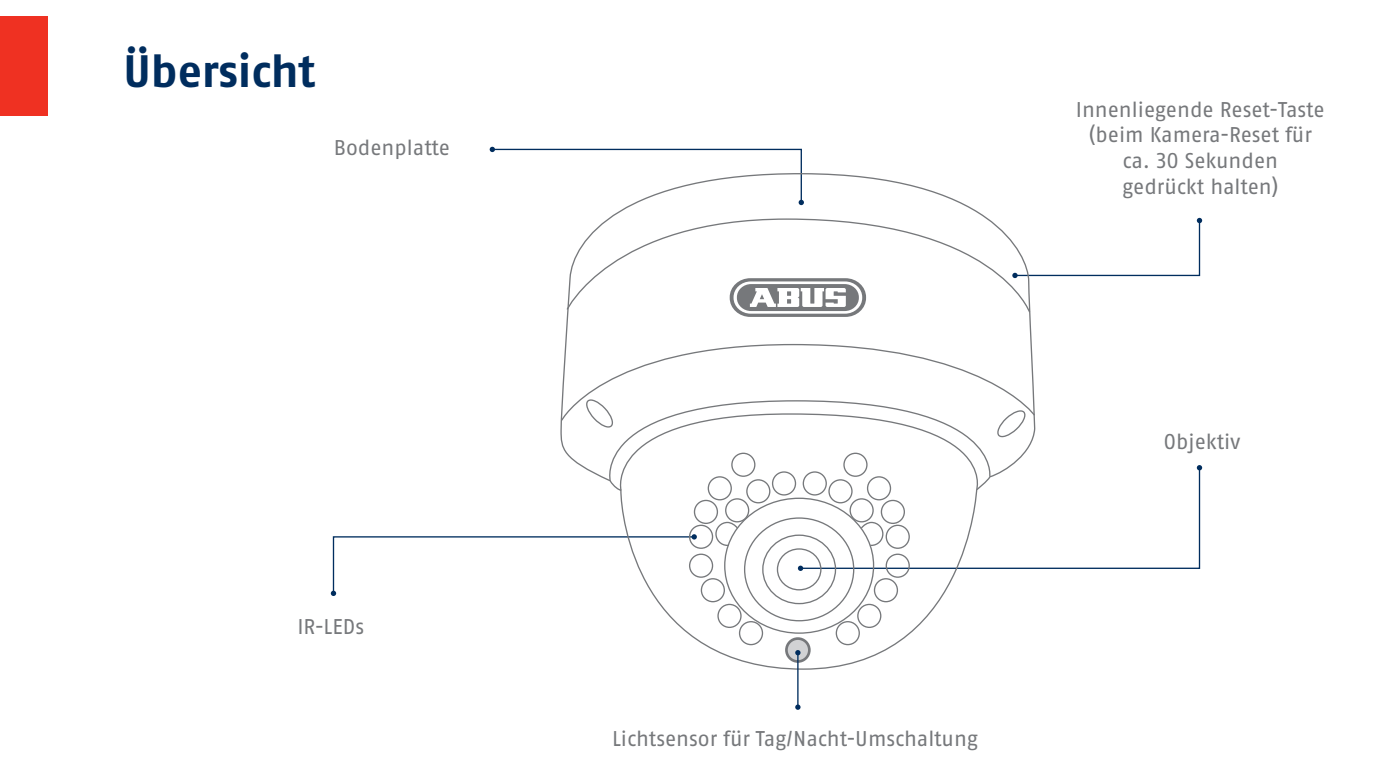

#### Deutsch

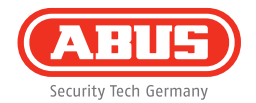

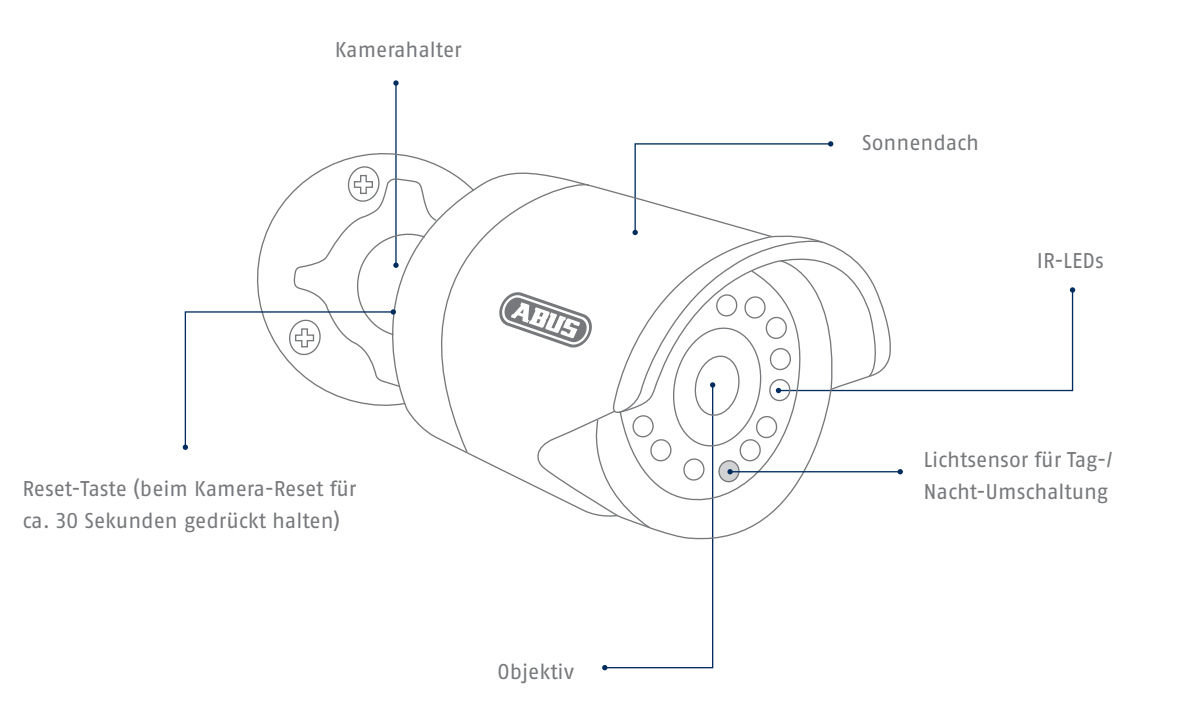

### Netzwerkeinbindung

### Es gibt 2 Möglichkeiten der Netzwerkeinrichtung:

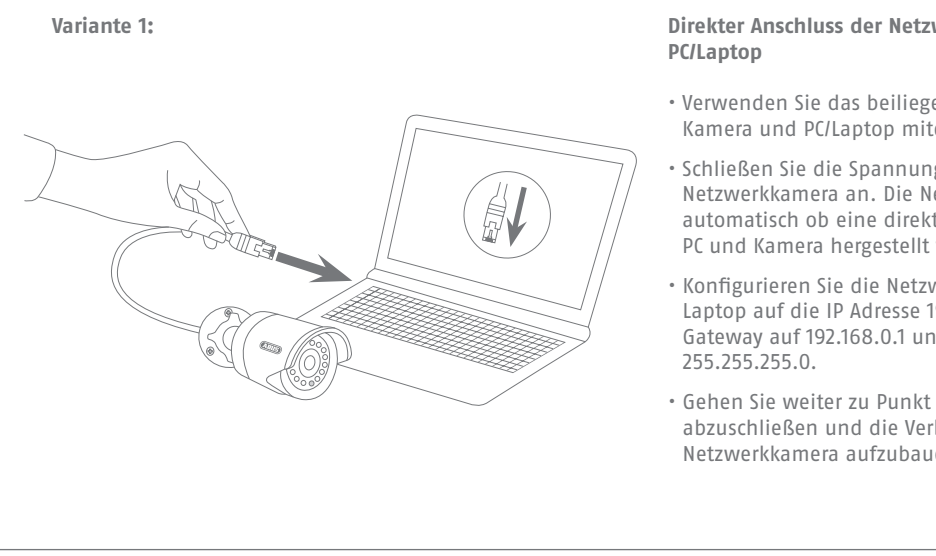

# Direkter Anschluss der Netzwerkkamera an einen

- Verwenden Sie das beiliegende Netzwerkkabel um Kamera und PC/Laptop miteinander zu verbinden.
- Schließen Sie die Spannungsversorgung der Netzwerkkamera an. Die Netzwerkkamera erkennt automatisch ob eine direkte Verbindung zwischen PC und Kamera hergestellt werden soll.
- Konfigurieren Sie die Netzwerkschnittelle Ihres PCs/ Laptop auf die IP Adresse 192.168.0.2, das Default Gateway auf 192.168.0.1 und die Subnetzmaske auf
- Gehen Sie weiter zu Punkt 3, um die Ersteinrichtung abzuschließen und die Verbindung zur Netzwerkkamera aufzubauen.

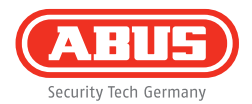

#### Variante 2:

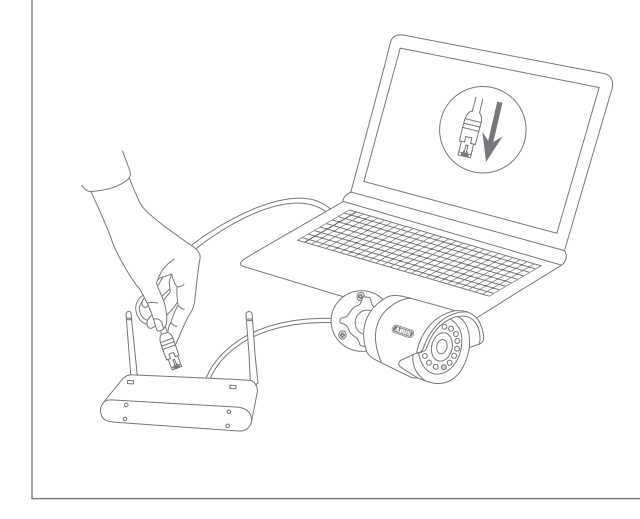

#### Anschluss der Netzwerkkamera an einen Router/Switch

- Verbinden Sie Ihren PC/Laptop mit dem Router/Switch.
- Verbinden Sie die Netzwerkkamera mit dem Router/Switch.
- Schließen Sie die Spannungsversorgung der Netzwerkkamera an.
- Wenn in Ihrem Netzwerk ein DHCP-Server (Automatische IP-Adressen Vergabe durch den Router) verfügbar ist, stellen Sie die Netzwerkschnittstelle Ihres PCs/Laptop auf "IP-Adresse automatisch beziehen".
- Sollte kein DHCP-Server verfügbar sein, konfigurieren Sie die Netzwerkschnittstelle Ihres PCs/Laptop auf 192.168.0.2, das Default Gateway auf 192.168.0.1 und die Subnetzmaske auf 255.255.255.0.
- Gehen Sie weiter zu Punkt 3, um die Ersteinrichtung abzuschließen und die Verbindung zur Netzwerkkamera aufzubauen.

# Hardwareinstallation

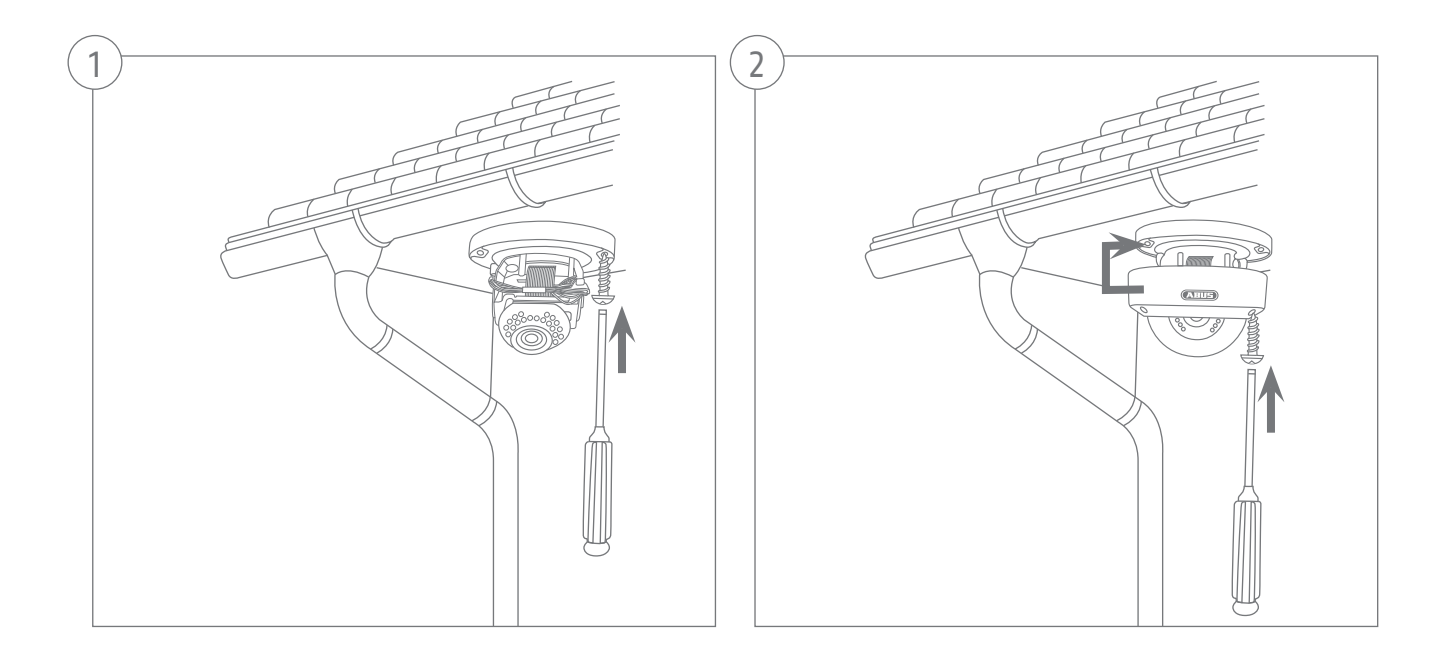

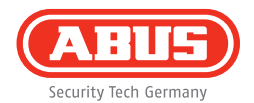

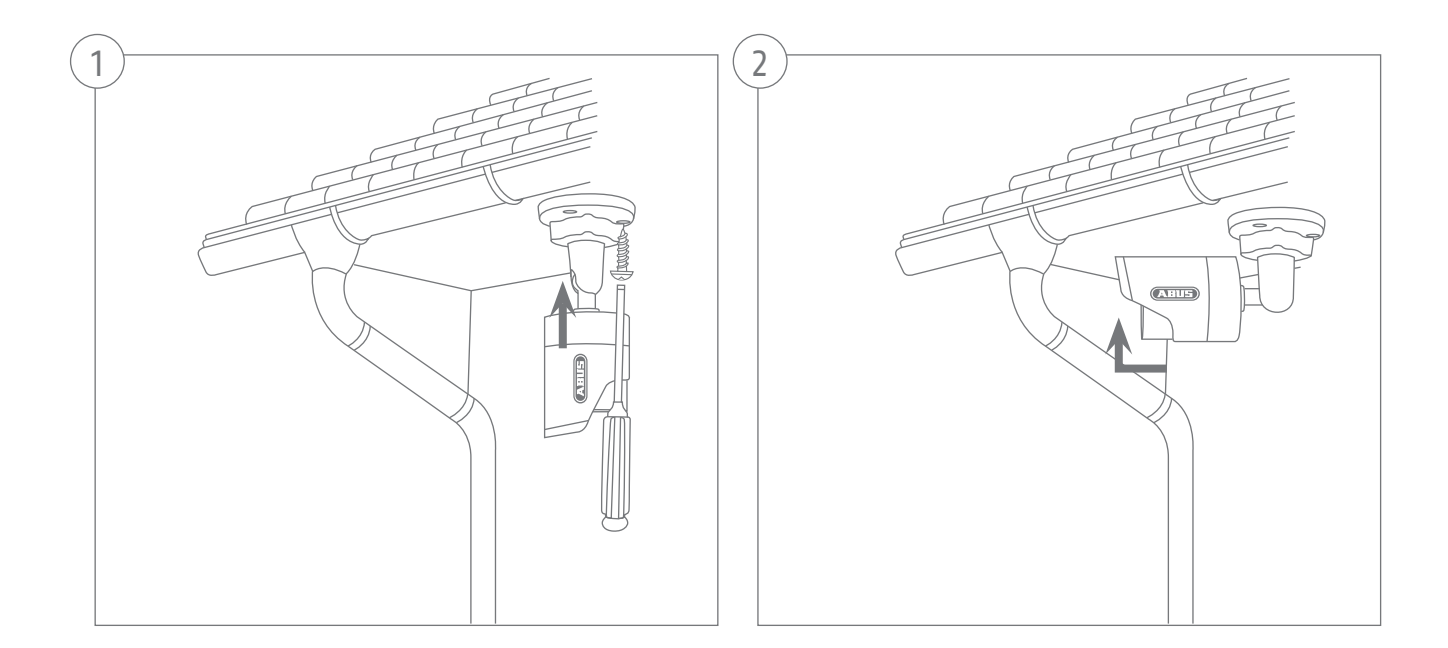

| 0.0                                                                                                    | hate                                                                                                    | PAGROSS                                                                                                    | Dise                                                                                                    | Parties 212                                                                                                    |       |                                                                |                                              |
|----------------------------------------------------------------------------------------------------|----------------------------------------------------------------------------------------------------|----------------------------------------------------------------------------------------------------|----------------------------------------------------------------------------------------------------|----------------------------------------------------------------------------------------------------|-------|----------------------------------------------------------------|----------------------------------------------|
|                                                                                                    | R Pan/Tit 1000p Network C                                                                                                    | 192.168.0.96.80                                                                                                    | TVP22500                                                                                                    | W2.1.6.04_0910                                                                                                    |       |                                                                |                                              |
| 2                                                                                                    | TVHD60110 ABUS DVR                                                                                                    | 192.168.0.102.80                                                                                                    | -                                                                                                    | V2.2.3                                                                                                    | -     |                                                                |                                              |
| 3                                                                                                    | PCAMERA                                                                                                    | 192,168,0,68,30                                                                                                    | 10961900                                                                                                    | V5.0.0                                                                                                    |       |                                                                |                                              |
| 14                                                                                                    | R HD 7259 WEAN MENOR                                                                                                    | 192.168.0.91300                                                                                                    | 101231551                                                                                                    | M2.1.6.04_0910                                                                                                    | -     |                                                                |                                              |
|                                                                                                    | IVP/1552                                                                                                    | 192.100.1.19:00                                                                                                    | 101911562                                                                                                    | M2.1.6 821042                                                                                                    |       |                                                                |                                              |
| 2                                                                                                    | R Enaffit 23th Maturals Ca                                                                                                    | 182 168 0 81 90                                                                                                    | 70/021552                                                                                                    | M210.04 8810                                                                                                    |       |                                                                |                                              |
|                                                                                                    | T/662602                                                                                                    | 192 100 0 14 00                                                                                                    | 71/052522                                                                                                    | at. 1000-0010                                                                                                    |       |                                                                |                                              |
| 10                                                                                                    | WAI FORTFliedeserver                                                                                                    | 192 165 0 1 00                                                                                                    |                                                                                                    |                                                                                                    |       |                                                                |                                              |
| 1 10                                                                                                    | T/(P12500                                                                                                    | 192 105 0 53 00                                                                                                    | TV(P12500                                                                                                    | 10.05                                                                                                    |       |                                                                |                                              |
| 11                                                                                                    | Develophent 1.3 MPv Metwork                                                                                                    | 182 168 0 58 20                                                                                                    | TV#51550                                                                                                    | MO 18 0397                                                                                                    |       |                                                                |                                              |
| 12                                                                                                    | VWS Express                                                                                                    | 192.168.0.21.80                                                                                                    | VMS Express                                                                                                    | 7.4.2364                                                                                                    |       |                                                                |                                              |
| 13                                                                                                    | TVIP41550 720p 1.0 MPx W .                                                                                                    | 192 168 0 90 80                                                                                                    | TVIP41550                                                                                                    | 1311w                                                                                                    |       |                                                                |                                              |
| 14                                                                                                    | 1000p day/hight real-time n                                                                                                    | 192,165,0.97,00                                                                                                    | TVP52501                                                                                                    | 11111                                                                                                    |       |                                                                |                                              |
| -                                                                                                    |                                                                                                    |                                                                                                    |                                                                                                    | ,                                                                                                    |       |                                                                |                                              |
|                                                                                                    |                                                                                                    |                                                                                                    |                                                                                                    |                                                                                                    |       |                                                                |                                              |
|                                                                                                    |                                                                                                    |                                                                                                    |                                                                                                    |                                                                                                    |       |                                                                |                                              |
| ,<br>Pr                                                                                                    | D Suche abbreches                                                                                                    | •                                                                                                    |                                                                                                    |                                                                                                    |       | Browser Aldudisieres                                           | Sprache Boer                                 |
| D pr                                                                                                    | © Suche abbreches                                                                                                    |                                                                                                    |                                                                                                    |                                                                                                    | > [   | Browser Addualisierea                                          | Sprache Boor                                 |
| Pre-                                                                                                    | C Suche abbreches                                                                                                    | •                                                                                                    |                                                                                                    |                                                                                                    |       | Browser Addudisivee                                            | Sprache Boox                                 |
|                                                                                                    | C Suche abbreches  natalier  natalier  Nation National National Na | P.Advesse                                                                                                    | 7354                                                                                                    | Firmung                                                                                                    |       | Browser         Addubikeres           20012         T000.400.4 | Sproche Boor                                 |
|                                                                                                    | C Suche abbreches  witailler  witailler  Name  TVIP11552                                                                                                    | P.Acress<br>192:168.1.10.20                                                                                                    | Dire<br>TVPH1522                                                                                                    | Filmware<br>M2.16.02042                                                                                                    | 19-11 | -2013 Tue 00:40:4                                              | 5proste 5000<br>7.4                          |
|                                                                                                    | Bucke addressler      witabler      witabler      Macain      Macain           | P.459484                                                                                                    | D94<br>TVP11652<br>TVP11531                                                                                                    | FEDODA<br>M2.16.02042<br>M2.16.04.0010                                                                                                    | 19-11 | Browser Adduktere<br>-2013 Tue 00:40:4                         | Sanache Ecco<br>7.4<br>4                     |
|                                                                                                    | Counter addressed                                                                                                    | P.4.071534<br>152,1681,110,00<br>152,1683,112,200<br>152,1683,112,200                                                                                                    | 034<br>TVPH1552<br>TVP1551<br>TVP1551                                                                                                    | F00000<br>M21602042<br>M21604090<br>V223                                                                                                    | 19-11 | Brcosser 433,3,464,4444                                        | Sanada Exce<br>7.4<br>4                      |
|                                                                                                    | Bucke addressler      Bucke addressler      Bucke      Bucke      Bucke      Bucke      Bucke      Bucke      Bucke      Bucke      Ducke      Ducke       | D-Ad76544<br>162-168-1-10-00<br>152-168-1-10-00<br>152-168-152-30<br>152-168-9-152-30<br>152-168-9-152-30                                                                                                    | D#0<br>TVP1152<br>TVP21551<br>TVP21551<br>TVP21550                                                                                                    | Farware<br>M216/02042<br>M216.64_0016<br>V22.3<br>V58.0                                                                                                    | 19-11 | -2013 Tue 00:48:4                                              | 5000de Exer<br>7.4                           |
|                                                                                                    | Guide addreckee      witable      witable      witab      | P-0-0791514<br>150 169 1 10 00<br>150 160 3 91 00<br>150 160 3 92 00<br>150 160 3 95 00<br>150 160 3 96 00<br>150 160 3 96 00                                                                                                    | Dyse<br>TVIP11562<br>TVIP31551<br>TVIP31551<br>TVIP31550<br>TVIP22500<br>TVIP22500                                                                                  | F200000<br>M216.00042<br>M216.04_0916<br>V22.3<br>V58.0<br>M216.04_0916<br>V216.4 0910                                                                                                    | 19-11 | Browser 433,346,4799                                           | Spoote 0000<br>7.4                           |
|                                                                                                    | Suche abbrecken      Suche abbrecken      Matslar      Dette Lanze      Suche Same      Suche Same      S      | P0.4021111<br>162 169, 11600<br>152 169, 11600<br>152 169, 1162 30<br>152 169, 1162 30<br>152 169, 1162 30<br>152 169, 1163 50<br>152 169, 1163 50<br>152 169, 1163 50<br>152 169, 1163 50<br>152 169, 116<br>152 169, 116<br>152 169, 116<br>152 169, 116<br>152 169, 116<br>152 169, 116<br>152 169, 116<br>152 169, 116<br>150 169, 116<br>150 160 160 160 160 160 160 160 160 160 16                                                                                                    | D34<br>TVPH52<br>TVPH52<br>TVPH500<br>TVPH500<br>TVPH500<br>TVPH501                                                                                                 | E300000<br>N216.000542<br>N216.04.0910<br>V223<br>V58.0<br>N216.04_0910<br>N216.04_0910<br>N216.04_0910                                                                                                    | 19-11 | Browser 433aldscree<br>-2013 Tue 00:40:4                       | 5anoche 1000<br>7.4                          |
|                                                                                                    | Contraction Contraction Contr  | P3.071114<br>1921/08.110.00<br>1921/08.2.91.00<br>1921/08.2.86:00<br>1921/08.2.96:00<br>1921/08.2.96:00<br>1921/08.2.96:00<br>1921/08.2.96:00<br>1921/08.2.96:00                                                                                                    | 034<br>TV/F11552<br>TV/F21531<br>TV/F2500<br>TV/F2500<br>TV/F2500<br>TV/F2500<br>TV/F2500                                                                           | F00000<br>M216.02042<br>M216.04.0910<br>V2.2.3<br>V58.0<br>M216.04_0910<br>M218.04_0910<br>M218.04_0910                                                                                                    | 19-11 | -2013 Tue 00:40:4                                              | 5000de 6000<br>7.4                           |
|                                                                                                    | Course addresses      Course addresses      Course addresses      Course      Course       | P.A.21114<br>192 1963 1970<br>192 1963 1970<br>192 1963 1970<br>192 1963 8930<br>192 1963 8930<br>192 1963 8940<br>192 1963 8940<br>192 1963 8940<br>192 1963 8940<br>192 1963 8940                                                                                                    | 094<br>TVIP11562<br>TVIP1500<br>TVIP2500<br>TVIP2500<br>TVIP1501<br>TVIP1501<br>TVIP2502<br>TVIP2502                                                                | F000000<br>N2.16.000542<br>V2.23<br>V5.8.04_0010<br>V2.23<br>N2.16.04_0010<br>N2.16.04_0010                                                                                                    | 19-11 | -2013 Tue 00:40:4                                              | 50x324 600<br>7.4                            |
|                                                                                                    | Course addresses Course addresses Course Course Co  | E-24/201101<br>14(2):16(3):16(3)<br>15(2):16(3):16(3)<br>15(2):16(3):16(2):00<br>15(2):16(3):16(2):00<br>15(2):16(3):16(3):16(3)<br>15(2):16(3):16(3):                                                                                                    | 015<br>TVPH162<br>TVP1551<br>TVP2550<br>TVP2550<br>TVP2550<br>TVP2550<br>TVP2550<br>#XTP                                                                            | 2100000<br>M216.02042<br>M216.04.0962<br>V223<br>V58.0<br>M216.04.0910<br>M218.04.0910<br>M218.04.0910                                                                                                    | 19-11 | -2013 Tue 00:40:4                                              | Synate www.<br>7.4                           |
|                                                                                                    | Contraction of the second second seco | 0.0.07 (114)<br>192 (104) 11000<br>192 (103) 1100<br>192 (103) 1102 (104)<br>192 (103) 1102 (104)<br>192 (103) 1102 (104)<br>192 (103) 1102 (104)<br>192 (103) 1102 (104)<br>192 (103) 1102 (104)<br>192 (103) 1102 (104)<br>192 (103) 1102 (104) 1102 (104)<br>192 (103) 1102 (104) 1102 (104)<br>192 (103) 1102 (104) 1102 (104)                                                                                                    | 024<br>TVPH552<br>TVP5551<br>TVP5500<br>TVP5500<br>TVP5502<br>TVP5502<br>TVP5502<br>TVP5502                                                                         | F25W00<br>M216.802542<br>W216.84_0910<br>V225<br>W580<br>M216.84_0910<br>M216.84_0910<br>M216.84_0910<br>M316.03977<br>7.4.2964                                                                                                    | 19-11 | 243.didere                                                     | 59078 000<br>74                              |
|                                                                                                    | Contraction      Contraction      Contrel      Contraction      Contraction      Contraction      Contr      | 12/14/201414<br>162:168.0 91:00<br>152:168.0 91:00<br>152:168.0 152:00<br>152:168.0 152:00<br>152:168.0 150:00<br>152:168.0 150<br>152:168.0 150<br>150<br>150<br>150<br>150<br>150<br>150<br>150<br>150<br>150                                                                                                    | Dire<br>TVPH562<br>TVP51551<br>TVP5200<br>TVP5200<br>TVP51501<br>TVP52502<br>###<br>TVP5502<br>###<br>TVP5502<br>###<br>TVP5502<br>###<br>TVP5502<br>###<br>TVP5502 | 2100000<br>M218.020842<br>M218.04_0010<br>V223<br>V58.0<br>M218.04_0010<br>M218.04_0010<br>M218.04_0010<br>M218.0397<br>7.4_2084                                                                                                    | 19-11 | -2013 Tue 00:40:4                                              | 5 oran 0000                                  |
|                                                                                                    |                                                                                                    | 2-0-07-01444<br>1922 1929 - 110-00<br>1922 1929 - 110-00<br>1922 1920 - 910-00<br>1922 1920 - 910-00<br>1920 1920 - 910-00<br>1920 1920 - 910-00<br>1920 - 910-00<br>1920 - 9100 - 910-00<br>1920 - 9100-00<br>1920 - 9100 - 9100 - 9100-00<br>1920 - 91 | 004<br>TVPH152<br>TVPH152<br>TVPH500<br>TVPH500<br>TVPH500<br>TVPH500<br>TVPH500<br>TVPH500<br>TVPH500                                                              | 7.00000<br>M216.02042<br>M216.04.0910<br>V22.3<br>V58.0<br>M216.04.0910<br>M216.04.0910<br>M218.04.0910<br>M318.03077<br>7.4.2964<br>10-rc5<br>13110                                                                                                    | 19-11 | Этинээт Алдийстэн<br>-2013 Тинс 00:40:4                        | 5 prache 000<br>7 A                          |
|                                                                                                    | Contract and a second and a second and a second and a second and a second and a second and a second and a second and a second and a second a second | 2.0.0000<br>102.0000<br>102.00000<br>102.0000<br>102.00000<br>102.0000<br>102.00000<br>102.00000<br>102.00000<br>102.0000000000                                                                                                    | 004<br>TVPH152<br>TVPH152<br>TVPH500<br>TVPH500<br>TVPH500<br>TVPH500<br>TVPH500<br>TVPH5200<br>TVPH520<br>TVPH520<br>TVPH520                                       | Ferrines<br>III2:1602042<br>III2:1602042<br>VS80<br>III2:1604.001c,<br>VS23<br>VS80<br>III2:1604.001c,<br>III2:1604.001c,<br>I                                                                                                    | 19-11 | -2013 Tec 00:40:4                                              | 5 yrank 000<br>7.4                           |
| 1<br>1<br>2<br>3<br>4<br>5<br>5<br>5<br>5<br>5<br>5<br>5<br>5<br>5<br>5<br>5<br>5<br>5<br>5<br>5<br>5<br>5<br>5 | Control and a second second se | 2-2-2-11<br>102 -004 -11 0.01<br>102 -004 -11 0.01<br>102 -004 -11 0.01<br>102 -004 -11 0.01<br>102 -004 -11 0.01<br>102 -004 -10 0.01<br>102 -004 -100 -10 0.01<br>102 -004 -10 0.01<br>102 -004 -1004 -1004 -1004 -1004 -1004 -1004 -1004 -1004 -1004 -1004 -1004 -1004 -1004 -                   | 024<br>TVPH152<br>TVP5351<br>TVP5300<br>TVP5200<br>TVP5200<br>VM5 550<br>TVP5200<br>TVP4250<br>TVP5201                                                              | Frances<br>1921682/016_<br>1921682/016_<br>1921682/016_<br>1921682/016_<br>1921682/016_<br>1921682/016_<br>1921682/016_<br>1921682/016_<br>1921682/016_<br>1921682/016_<br>1921682/016_<br>1921682/<br>1921682/<br>19216 | 19-11 | -2013 Tue 00:40:4                                              | болол от от от от от от от от от от от от от |

#### Erster Zugang zur Netzwerkkamera

- Der erste Zugang zur Netzwerkkamera erfolgt unter Verwendung des ABUS IP Installers.
- Nach dem Start des Assistenten sucht dieser nach allen angeschlossenen Netzwerkkameras und Videoservern in Ihrem Netzwerk.
- Sie finden das Programm auf der beiliegenden CD-ROM. Installieren Sie das Programm auf Ihr PC-System und führen Sie es aus.
- Falls ein DHCP-Server in Ihrem Netzwerk vorhanden ist, erfolgt die Vergabe der IP-Adresse sowohl für Ihren PC/Laptop, als auch der Netzwerkkamera automatisch.
- Ist kein DHCP-Server verfügbar, so stellt die Netzwerkkamera automatisch folgende IP Adresse ein: **192.168.0.100.**
- Ihr PC-System muss sich im selben IP-Subnetz befinden, um eine Kommunikation zur Netzwerkkamera herstellen zu können.

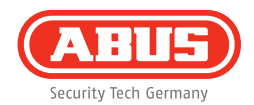

| www.abus.com | Security Tech Germa |
|--------------|---------------------|
|              |                     |
| Benutzername | admin               |
| Kennwort     | 12345               |
| Anmelden     | G Zurücksetzen      |
|              |                     |

#### Passwortabfrage

- Ab Werk ist in der Netzwerkkamera ein Administratorkennwort vergeben. Aus Sicherheitsgründen sollte jedoch umgehend ein neues Passwort vergeben werden. Nach dem Speichern eines solchen Administrator-Passworts fragt die Netzwerkkamera vor jedem Zugang nach dem Benutzernamen und dem Passwort.
- Das Administratorkonto ist werksseitig wie folgt voreingestellt: Benutzername **"admin"** und Passwort **"12345".**
- Für die Eingabe des Benutzernamens und Passwortes gehen Sie bitte wie folgt vor: Öffnen Sie den Internet Explorer und geben Sie die IP-Adresse der Kamera ein (z. B. "http://192.168.0.100").
- Sie werden aufgefordert sich zu authentifizieren: Sie sind nun mit der Netzwerkkamera verbunden und sehen bereits einen Videostream.

Dear customers,

Thank you for purchasing this product. This product complies with current domestic and European regulations.

Conformity has been proven, and all related certifications are available from the manufacturer on request (ABUS Security-Center GmbH & Co. KG, Linker Kreuthweg 5, 86444 Affing).

To maintain this status and to guarantee safe operation, it is your obligation to observe these operating instructions! Read the entire operating manual carefully before putting the product into operation. Pay attention to all operating and safety information! All company names and product descriptions are trademarks of the corresponding owner. All rights reserved.

If you have any questions, please contact your specialist dealer.

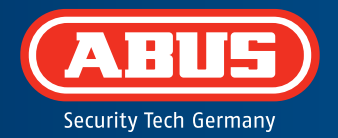

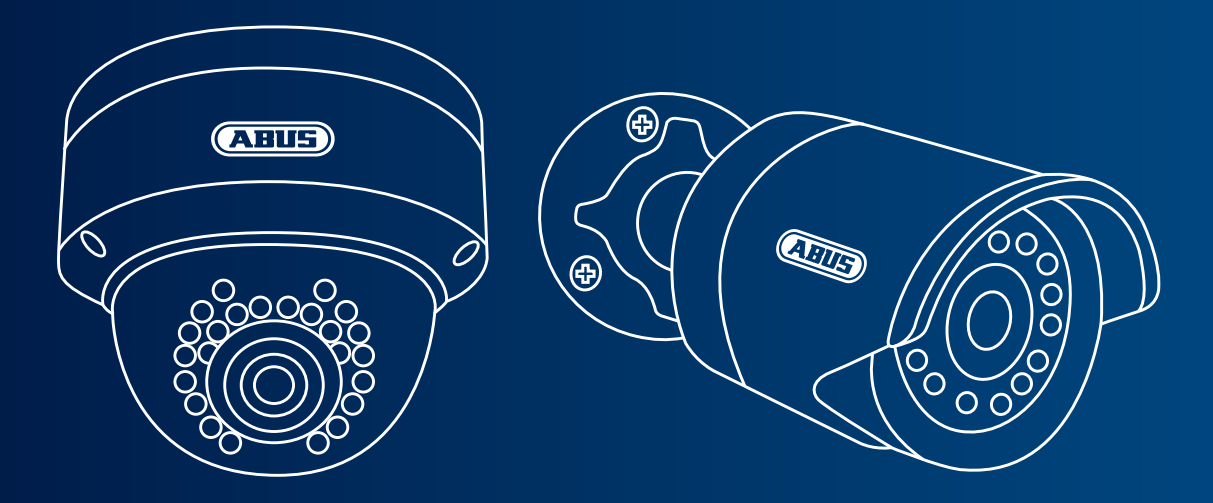

### Day & night mini HD 720p network camera: TVIP41500 | TVIP61500

This quick start guide describes the initial installation steps for your network camera. More detailed information can be found in the accompanying user guide.

## Scope of delivery

- IR mini HD 720p network outdoor dome camera
- IR HD 720p network outdoor camera
- Power supply unit (incl. EU, AU, UK)
- 1 m network cable
- Installation material
- Quick start guide
- CD ROM

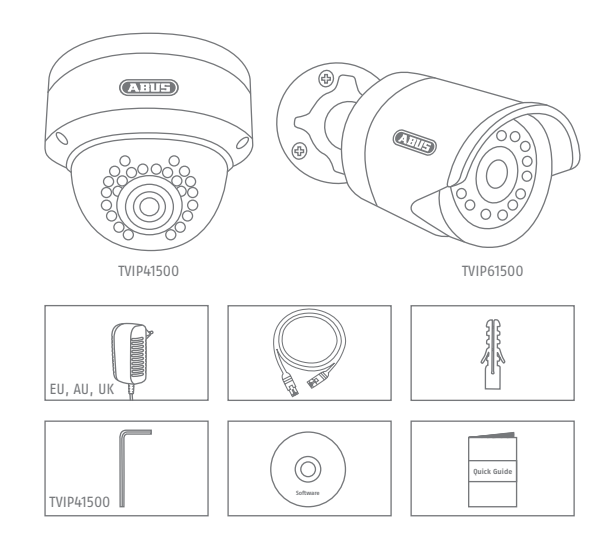

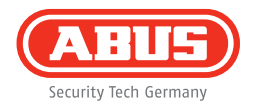

## Warnings

Keep strong magnetic fields away from the network camera.

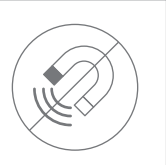

Ensure an uninterrupted power supply when operating the monitor on a permanent voltage source.

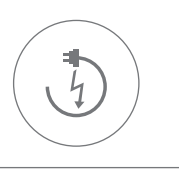

Do not insert any objects into the camera (e.g. needles).

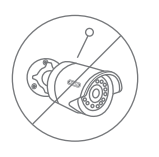

Only operate the network camera with a suitable power source.

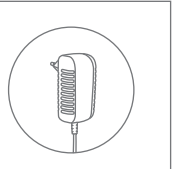

Make sure that the network camera is mounted securely.

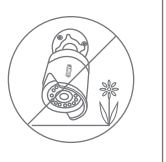

Only operate the network camera in the ambient conditions recommended by the manufacturer.

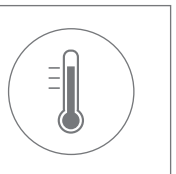

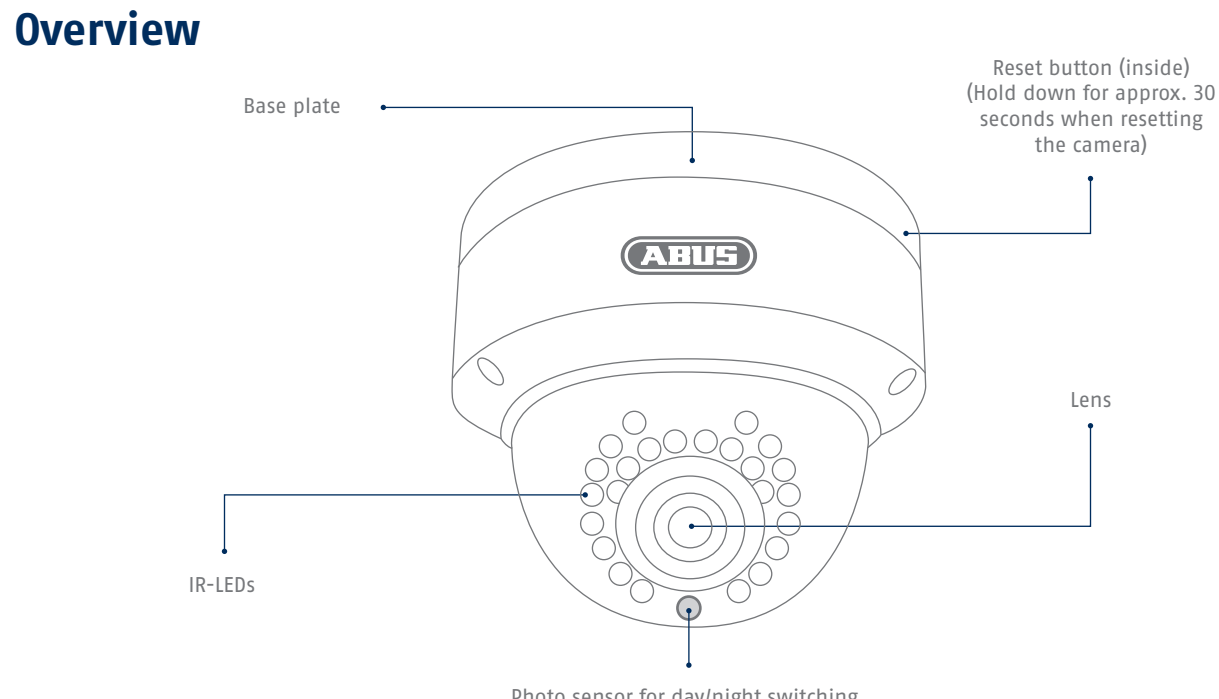

Photo sensor for day/night switching

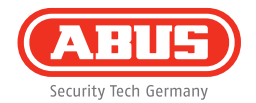

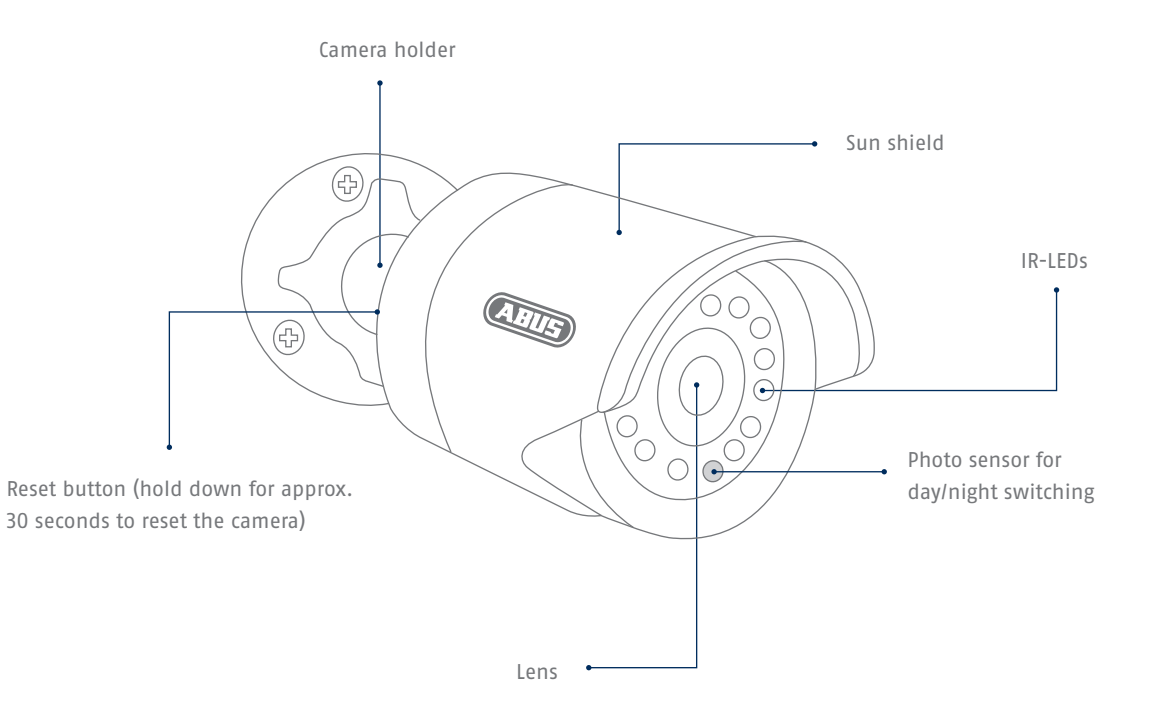

### **Network connection**

There are two ways to set up the network.

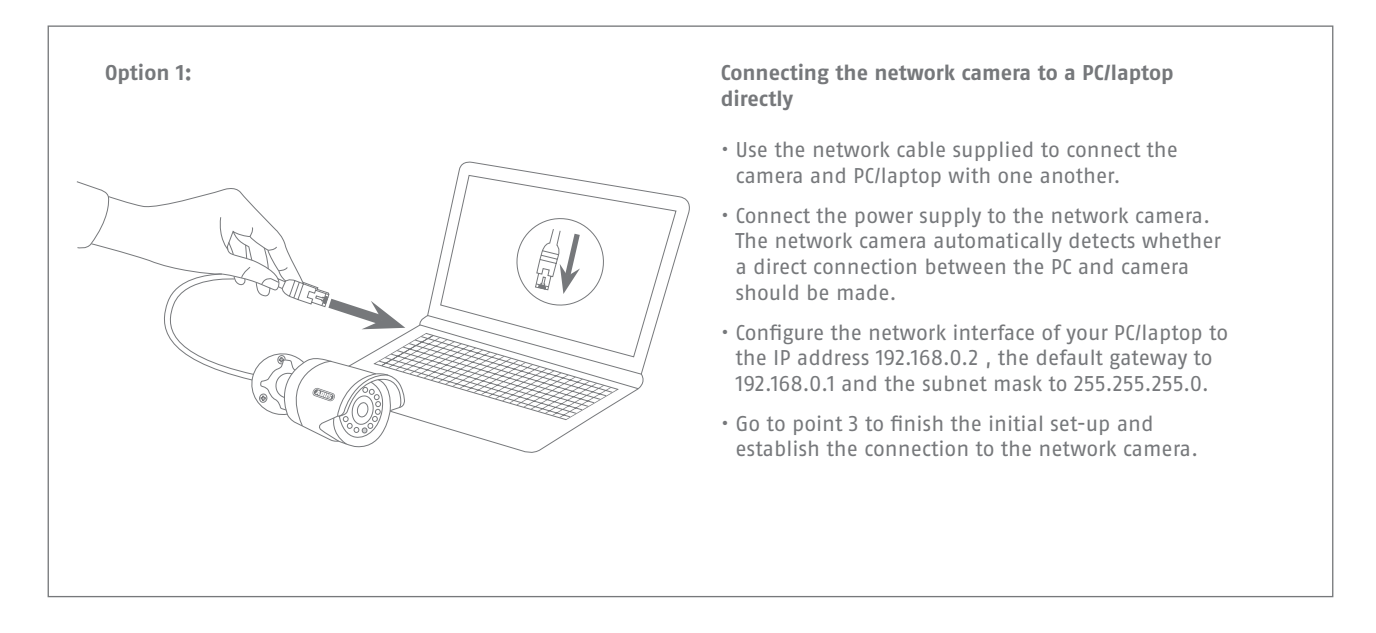

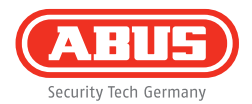

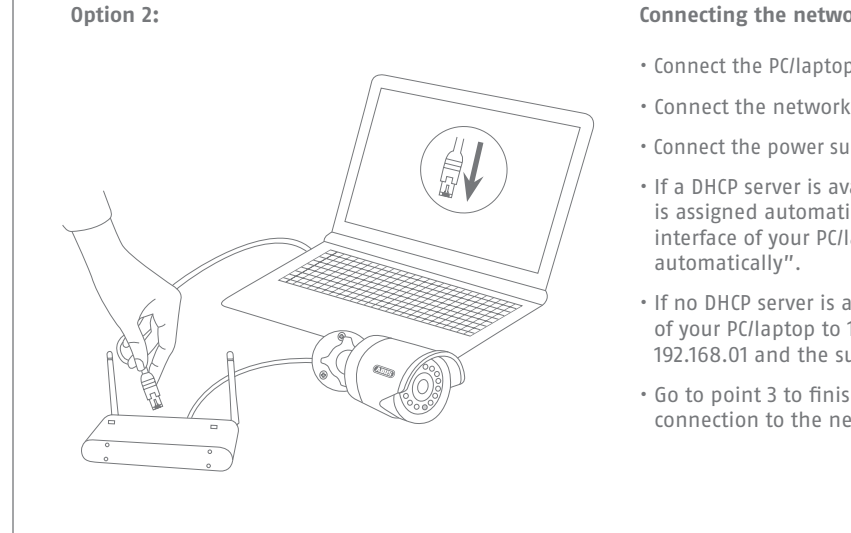

#### Connecting the network camera to a router/switch

- Connect the PC/laptop to the router/switch.
- Connect the network camera to the router/switch.
- Connect the power supply to the network camera.
- If a DHCP server is available in your network (IP address is assigned automatically via the router), set the network interface of your PC/laptop to "Obtain an IP address
- If no DHCP server is available, configure the network interface of your PC/laptop to 192.168.0.2, the default gateway to 192.168.01 and the subnet mask to 255.255.255.0.
- Go to point 3 to finish the initial set-up and establish the connection to the network camera.

# **Hardware installation**

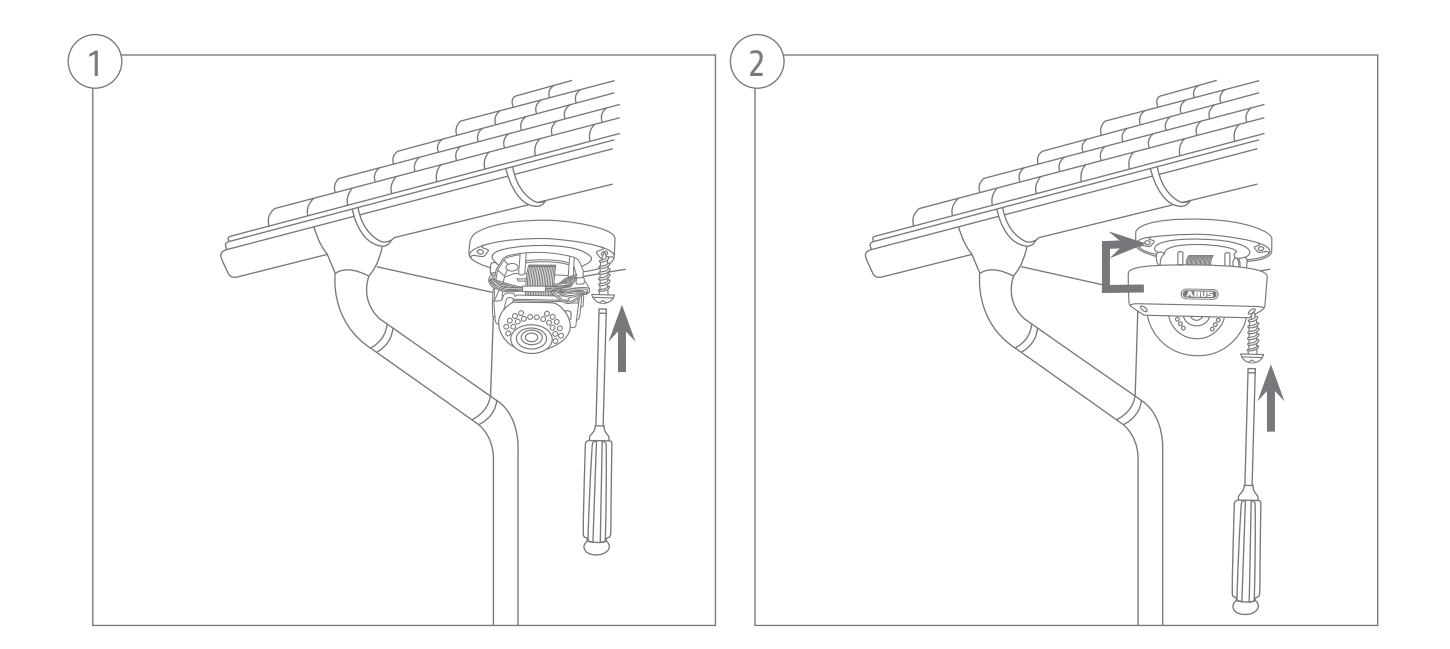

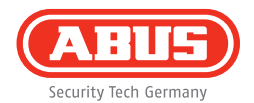

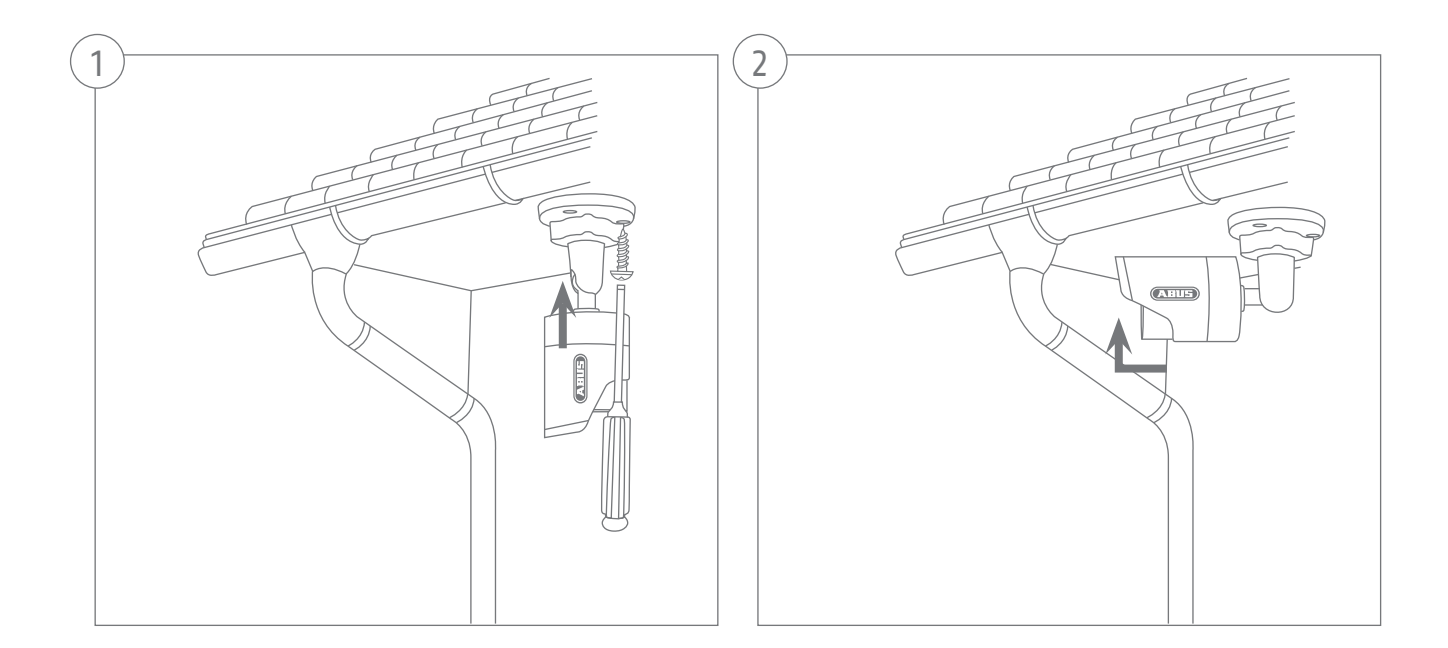

| 1         1         1         1         1         1         1         1         1         1         1         1         1         1         1         1         1         1         1         1         1         1         1         1         1         1         1         1         1         1         1         1         1         1         1         1         1         1         1         1         1         1         1         1         1         1         1         1         1         1         1         1         1         1         1         1         1         1         1         1         1         1         1         1         1         1         1         1         1         1         1         1         1         1         1         1         1         1         1         1         1         1         1         1         1         1         1         1         1         1         1         1         1         1         1         1         1         1         1         1         1         1         1         1         1         1         1                                                                                                            | •                                                                                                    | BUS                                                                                                    |                                                                                                    |                                                                                                    |                                                                                                    |       |            |          |               |                 |
|----------------------------------------------------------------------------------------------------|----------------------------------------------------------------------------------------------------|----------------------------------------------------------------------------------------------------|----------------------------------------------------------------------------------------------------|----------------------------------------------------------------------------------------------------|----------------------------------------------------------------------------------------------------|-------|------------|----------|---------------|-----------------|
|                                                                                                    |                                                                                                    | Nene                                                                                                    | PAdress                                                                                                    | Type                                                                                                    | Firmupie                                                                                                    |       |            |          |               |                 |
| Image: Section of the section of the sectio                        | 11                                                                                                    | R HD 720p Network Outdoo                                                                                                    | 192,155,0,94,50                                                                                                    | TVP71501                                                                                                    | M2.1.6.04 0910                                                                                                    |       |            |          |               |                 |
|                                                                                                    | 2                                                                                                    | R Pan/TR 1080p Network C                                                                                                    | 192,188,0.96,89                                                                                                    | TVP22500                                                                                                    | M2.1.6.04 0910                                                                                                    |       |            |          |               |                 |
|                                                                                                    | 3                                                                                                    | TVHD80110 ABUS DVR                                                                                                    | 192 198 0 102 80                                                                                                    |                                                                                                    | V223                                                                                                    | **    |            |          |               |                 |
| Image: Strate Strate                         | E 4                                                                                                    | TVIPHS52                                                                                                    | 192.168.1.10.80                                                                                                    | TVIP11552                                                                                                    | M2.1.6.020042                                                                                                    |       |            |          |               |                 |
|                                                                                                    | 5                                                                                                    | R HD 720p WLAN Network                                                                                                    | 192.168.0.91:80                                                                                                    | TVIP31551                                                                                                    | M2.1.6.04_0910                                                                                                    |       |            |          |               |                 |
|                                                                                                    | 6                                                                                                    | R Pan/Tit 720p Network Ca.                                                                                                    | 192 165 0 81:88                                                                                                    | TVF21552                                                                                                    | M2.1.6.04_0010                                                                                                    |       |            |          |               |                 |
| Image: Section Section                         | E 7                                                                                                    | TV#52502                                                                                                    | 192 165 0.34 80                                                                                                    | TVIP52502                                                                                                    |                                                                                                    |       | Nederlands |          |               |                 |
|                                                                                                    | 8                                                                                                    | AVM FRITZMediaserver                                                                                                    | 192.168.0.1:80                                                                                                    | avme                                                                                                    |                                                                                                    | -     |            |          |               |                 |
|                                                                                                    | 9                                                                                                    | IP CAMERA                                                                                                    | 192, 198, 0, 69, 89                                                                                                    | TVIP61500                                                                                                    | V5.0.0                                                                                                    |       |            |          |               |                 |
| Image: Section Section                         | 10                                                                                                    | Day/Night 1.3 MPx Network                                                                                                    | 192,168.0.98.84                                                                                                    | TVIP51550                                                                                                    | MG.1.6.03P7                                                                                                    |       |            |          |               |                 |
|                                                                                                    | 11                                                                                                    | VMS Express                                                                                                    | 192.168.0.21:80                                                                                                    | VMS Express                                                                                                    | 7.4.2354                                                                                                    |       |            |          |               |                 |
|                                                                                                    | 12                                                                                                    | 10962500                                                                                                    | 192 100 0.03 00                                                                                                    | 11/1462500                                                                                                    | 1.0-00                                                                                                    | 1000  |            |          |               |                 |
| • market         • market                                                                                                    | 13                                                                                                    | Tuber Daying it real-time s                                                                                                    | 192 100 1097 55                                                                                                    | TV#52501                                                                                                    | 1111                                                                                                    |       |            |          |               |                 |
| • memorie         • memorie         • memorie <t< td=""><td>114</td><td>19991000720p1.0898.17.</td><td>192.100.0.90.00</td><td>100941000</td><td>1211W</td><td></td><td></td><td></td><td></td><td></td></t<>                                                                                                    | 114                                                                                                    | 19991000720p1.0898.17.                                                                                                    | 192.100.0.90.00                                                                                                    | 100941000                                                                                                    | 1211W                                                                                                    |       |            |          |               |                 |
| P         Kardischi         Deuter         Deuter         Margania           Persona         Territori         Statistica         Statistica </td <td></td> <td></td> <td></td> <td></td> <td></td> <td></td> <td></td> <td></td> <td></td> <td></td>                                                                                                    |                                                                                                    |                                                                                                    |                                                                                                    |                                                                                                    |                                                                                                    |       |            |          |               |                 |
| Credit Carlow         Weilington         Weilington         Weil                                                                                                    |                                                                                                    |                                                                                                    |                                                                                                    |                                                                                                    |                                                                                                    |       |            |          |               |                 |
| Carde of all         Total         Total                                                                                                    | •                                                                                                    |                                                                                                    | 18                                                                                                    |                                                                                                    |                                                                                                    |       |            |          |               |                 |
| Person         Name         Open         Open         <                                                                                                    | _                                                                                                    |                                                                                                    |                                                                                                    |                                                                                                    |                                                                                                    |       |            |          |               |                 |
| Particip         Particip                                                                                                    |                                                                                                    | Cancel Search                                                                                                    |                                                                                                    |                                                                                                    |                                                                                                    |       | Erowser    | Update   | Language      | D               |
| Operation         Operation         Operation <t< th=""><th>D Pr</th><th>nstaller</th><th></th><th></th><th></th><th></th><th></th><th></th><th></th><th></th></t<>                                                                                                    | D Pr                                                                                                    | nstaller                                                                                                    |                                                                                                    |                                                                                                    |                                                                                                    |       |            |          |               |                 |
| 19-01-19-01-02-02-02-02-02-02-02-02-02-02-02-02-02-                                                                                                    | 0                                                                                                    | nneu<br>EIIE)                                                                                                    |                                                                                                    |                                                                                                    |                                                                                                    |       |            |          |               | 745             |
| Bit of partners data         Bit Hall and for partners         Difference data         Bit Hall and for partners         Difference data         Difference data <td>C</td> <td>nstaller</td> <td></td> <td></td> <td></td> <td></td> <td></td> <td></td> <td></td> <td>7.43</td>                                                                                                    | C                                                                                                    | nstaller                                                                                                    |                                                                                                    |                                                                                                    |                                                                                                    |       |            |          |               | 7.43            |
| Provide         With Holes         With Holes         With Holes         With Holes           Provide         With Holes         With Holes         With Holes         With Holes           Provide         With Holes         With Holes         With Holes         With Holes           Provide         With Holes         With Holes         With Holes         With Holes           Provide         With Holes         With Holes         With Holes         With Holes           Provide         With Holes         With Holes         With Holes         With Holes           Provide         With Holes         With Holes         With Holes         With Holes           Provide         With Holes         With Holes         With Holes         With Holes           Provide         With Holes         With Holes         With Holes         With Holes           Provide         With Holes         With Holes         With Holes         With Holes           Provide         With Holes         With Holes         With Holes         With Holes           With Holes         With Holes         With Holes         With Holes         With Holes           With Holes         With Holes         With Holes         With Holes         With Holes                                                                                                    |                                                                                                    | nataBer<br>NELLS<br>wig ten Gonay<br>Name                                                                                                    | PAddress                                                                                                    | مرز                                                                                                    | Freeze                                                                                                    |       | 2012 5     |          |               | 743             |
| • Prefix         • Vield         • Vield         <                                                                                                    | •                                                                                                    | Na Laifer<br>Nature<br>R HD 7205 Hatwark Cuddoa .                                                                                                    | PAddess<br>1921-1988 0 94-83                                                                                                    | бря<br>Тур71501                                                                                                    | Free P.C.<br>9216-04_9990                                                                                                    | 19-11 | -2013 Tue  | 09:43:11 | 02            | 7.4.5           |
| A C C C C C C C C C C C C C C C C C                                                                                                    | 1                                                                                                    | In Laber<br>December<br>Joy to a Conserve<br>Name<br>R ID 7259 Network C<br>R Parente 1950 Network C                                                                                                    | PASSens<br>192.168.0.94:80<br>192.165.0.66.80                                                                                                    | Dps<br>TVP71501<br>TVP22500                                                                                                    | 1000000<br>1021.6.04_0000<br>1021.6.04_0000                                                                                                    | 19-11 | -2013 Tue  | 00:43:11 |               | 743             |
| Improved         Improved                                                                                                    |                                                                                                    | In tailer<br>With tensor<br>Name<br>R HD 7250 Interact Cudgo<br>R Part 78 10000 Interact Cu-<br>Type (2011) Adus D VR<br>Damaer Co                                                                                                    | PA000111<br>192,108.0.94:00<br>192,108.0.94:00<br>192,108.0.102.80<br>192,108.0.102.80                                                                                                    | 7/95<br>TV/F71591<br>TV/F22500<br>TV/F22500                                                                                                    | 1010010<br>1021604_0910<br>1021604_0910<br>1021604_0910<br>1021600000                                                                                                    | 19-11 | -2013 Tue  | 00:43:11 |               | 743             |
| Impediation         WEINING         WEINING           Impediation         WEINING         WEINING           Impediation         WEINING         WEINING </td <td></td> <td>nstaller<br/>There<br/>R Hol 728 Jetruski Coddou<br/>R Pan Ta 1000 Jetrovsk C.<br/>Tvedista Suffi Victoria Suffi<br/>Tvedista Suffi</td> <td>PA550111<br/>1921 1985 0 94-00<br/>1922 1985 0 96-00<br/>1921 1983 1 00-00<br/>1921 1983 1 00-00<br/>1921 1983 0 01-00</td> <td>70pe<br/>TV/P71501<br/>TV/P22500<br/>TV/P1552<br/>TV#P1552</td> <td>M21.6.04_999<br/>M21.6.04_999<br/>M21.6.04_999<br/>V22.3<br/>M21.6.02C042<br/>M21.6.02C042</td> <td>19-11</td> <td>-2013 Tue</td> <td>00:43:11</td> <td></td> <td>743</td>                                                                                                    |                                                                                                    | nstaller<br>There<br>R Hol 728 Jetruski Coddou<br>R Pan Ta 1000 Jetrovsk C.<br>Tvedista Suffi Victoria Suffi<br>Tvedista Suffi                                                                                                    | PA550111<br>1921 1985 0 94-00<br>1922 1985 0 96-00<br>1921 1983 1 00-00<br>1921 1983 1 00-00<br>1921 1983 0 01-00                                                                                                    | 70pe<br>TV/P71501<br>TV/P22500<br>TV/P1552<br>TV#P1552                                                                                                    | M21.6.04_999<br>M21.6.04_999<br>M21.6.04_999<br>V22.3<br>M21.6.02C042<br>M21.6.02C042                                                                                                    | 19-11 | -2013 Tue  | 00:43:11 |               | 743             |
| AVATIONNESSANCE VIEWEILEE ome     FOLDERA VIEWEILEE OME     Deutychielee Vieweilee Vieweile      |                                                                                                    | Notabler<br>ELECCO<br>Market<br>Reitor 2020 Instruction<br>Reitor 2020 Instruction<br>Threedown Statework Co.<br>Reitor 2020 WLAN Network<br>Reitor 2020 WLAN Network<br>Reitor 2020 WLAN NETWORK<br>Reitor 2020 WLAN NETWORK<br>Reitor 2020 WLAN NETW                                                                                                    | PA-501111<br>192-198-0-94-00<br>192-198-0-96-00<br>192-198-1-10-00<br>192-198-1-10-00<br>192-198-0-100<br>192-198-0-100                                                                                                    | 7/14/2<br>7/14/27/1501<br>7/14/225503<br>7/14/21/552<br>7/14/21/552<br>7/14/21/552                                                                                                    | Frontine<br>B216.04,8900<br>B216.04,8900<br>V2.03<br>B216.04,8900<br>B216.04,8900<br>B216.04,8900                                                                                                    | 19-11 | -2013 Tue  | 00:43:11 |               | 743             |
| P CARDAN         NUMBERS         TVMINE         VLAS           D Andres Listen to TVMINE         VLAS         TVMINE         VLAS           D NARKAN         NUMBERS         TVMINE         VLAS           D NARKAN         NUMBERS         TVMINE         VLAS           D NARKAN         NUMBERS         TVMINE         VLAS           D NARKAN         NUMBERS         TVMINE         VLAS           D NARKAN         NUMBERS         TVMINE         NUMBERS           D NARKAN         NUMBERS         TVMINE         NUMBERS           D NARKAN         NUMBERS         TVMINE         NUMBERS           D NARKAN         NUMBERS         TVMINE         NUMBERS           D NARKAN         NUMBERS         TVMINE         NUMBERS           D NARKAN         NUMBERS         TVMINE         NUMBERS           D NARKAN         NUMBERS         TVMINE         NUMBERS           D NARKAN         NUMBERS         TVMINE         NUMBERS           D NARKAN         NUMBERS         TVMINE         NUMBERS           D NARKAN         NUMBERS         TVMINE         NUMBERS           D NARKAN         NUMBERS         TVMINES         NUMERS           D NA                                                                                                    |                                                                                                    | Installer<br>ELECT<br>IN 12 2029 Harbardt Coddos.<br>R Part Ta 1000 Harbardt C.<br>TVVP152<br>R In 2729 WiLAN Harbardt<br>R Part T200 Harbardt Ca.<br>TVVP5002                                                                                                    | PA5/2018<br>192,193,0,94,80<br>192,195,00,80<br>192,195,0,000<br>192,195,0,100<br>192,195,0,100<br>192,195,0,100<br>192,195,0,100                                                                                                    | 0000<br>TV/P71541<br>TV/P22500<br>TV/P11552<br>TV/P31551<br>TV/P21552<br>TV/P21552                                                                                                    | F200010<br>W2.1.64_8900<br>V2.2.3<br>W2.1.644_8900<br>V2.2.3<br>W2.1.644_8900<br>W2.1.644_8900                                                                                                    | 19-11 | -2013 Tue  | 00:43:11 |               | 743             |
| Comparing Control Control Contro Control Control Control Control Control Control Control Control       |                                                                                                    | In tabler<br>In the server<br>In the server<br>In the ser                                                                                                    | PA55/011<br>192168.59430<br>192168.59530<br>192188.10230<br>192188.10230<br>192188.59130<br>192198.59130<br>192198.59130<br>192198.59130                                                                                                    | 0/54<br>TVIP71541<br>TVIP2550<br>TVIP2550<br>TVIP21551<br>TVIP21552<br>TVIP2552<br>TVIP2552<br>34/16                                                                                                    | Ferrie 214<br>1021.0.04,8900<br>1021.0.04,8900<br>1021.9.02004_<br>1021.9.02004_<br>1021.9.02004_<br>1021.0.04,8900<br>1021.0.04,8900                                                                                                    | 19-11 | -2013 Tue  | 00:43:11 | 100           | 7.43            |
| VIII Devensi 102.1122/103 VIII Deven 122.014     VIII Devensi 122.0142/103 VIII Devensi 122.014     VIII Devensi 122.0142.012 VIII Devensi 122.014     VIII Devensi 122.0142.012 VIII Devensi 122.014     VIII Devensi 122.0142.012 VIII Devensi 122.014     VIII Devensi 122.0142.012     VIII Devensi 122.0142.012     VIII Devensi 122.012     VIII Devensi 122.012     VIIII Devensi 122.012     VIII Devensi 122.012     VIII Devensi 122.012     VIII Devensi 122.012     VIII Devensi 122.012     VIII Devensi 122.012     VIIII Devensi 122.012     VIIII Devensi 122.012     VIII Deven      |                                                                                                    | In tailer<br>Inter<br>Inter<br>Rear 2020 Internet Coddon<br>Rear 2020 Internet Coddon<br>Rear 2020 Internet Coddon<br>Rear 2020 Internet Coddon<br>Rear 2020 Internet Coddon<br>Rear 2020 Internet Coddon<br>Rear 2020 Internet Coddon<br>Rear 2020 Internet Coddon<br>Internet Coddon<br>Int                                                                                                    | DADOWS<br>192, 168, 5, 94, 80<br>192, 168, 5, 96, 80<br>192, 168, 5, 95, 80<br>192, 168, 5, 91, 80<br>192, 168, 5, 91, 80<br>192, 168, 5, 81, 80<br>192, 198, 5, 34, 80<br>192, 198, 5, 5, 80, 80                                                                                                    | 7090<br>Tupp 1501<br>Tupp 2500<br>Tupp 1551<br>Tupp 1551<br>Tupp 1552<br>Tupp 1550<br>Tupp 1550                                                                                                    | Texes 214<br>8216.64_8910<br>9216.64_8910<br>9216.64_8910<br>9216.64_8910<br>8216.64_8910<br>9216.64_8910<br>95.0.8                                                                                                    | 19-11 | -2013 Tue  | 00:43:11 |               | 7.43            |
| Concernent States     Concernent States                                                                                                    | 1<br>2<br>3<br>4<br>5<br>5<br>7<br>8<br>9<br>10                                                                                                    | In the second second se                                                                                                    | 27A-552233<br>1922 1983 0.94-80<br>1922 1983 0.96-80<br>1922 1983 1022 99<br>1922 1983 1022 99<br>1922 1983 0.91-80<br>1922 1985 0.91-80<br>1922 1985 0.91-80<br>1922 1985 0.91-80<br>1922 1985 0.91-80                                                                                                    | Diss<br>TV#71881<br>TV#722889<br>TV#P1552<br>TV#71552<br>avrie<br>TV#75552<br>avrie<br>TV#75552                                                                                                    | 12100410<br>1021.044_000<br>1221.044_000<br>1221.044_000<br>1221.044_000<br>1221.044_000<br>1221.044_000<br>1201.0597                                                                                                    | 19-11 | -2013 Tue  | 00:43:11 |               | 7.4.5           |
| O Hits Angel Hardran K. No Hits 27 Mit 201 HIT.  H The Man Strategy Laboratory Laboratory Laboratory Laboratory Laboratory Laboratory Laboratory Cancers ()  Concernent Concernent Concern  | 1<br>1<br>2<br>3<br>4<br>5<br>5<br>5<br>7<br>8<br>9<br>10<br>11                                                                                                    | Intelection<br>Intelection<br>Intel                                                                                                    | DA 55 411<br>102 1948 5.94-83<br>102 195 5.06.89<br>192 195 5.06.89<br>192 198 5.10.28<br>192 198 5.91.80<br>192 198 5.91.80<br>192 198 5.91.80<br>192 198 5.01.80<br>192 198 5.01.80<br>192 198 5.01.80                                                                                                    | 004<br>TVP7154<br>TVP2550<br>TVP1562<br>TVP21552<br>TVP21552<br>TVP2550<br>TVP21550<br>TVP91550<br>TVP91550<br>TVP91550                                                                                                    | Terrolan<br>102.1.64_800<br>102.1.64_800<br>102.1.64_800<br>102.1.64_800<br>102.1.64_800<br>102.1.64_800<br>105.0.8<br>105.0.8<br>10                                                   | 19-11 | -2013 Tue  | 00:43:11 |               | 743             |
| La TURNOS 229-139-14. US 182.508 TURNO CARCER ÓS                                                                                                    |                                                                                                    | Intervention of the second second sec                                                                                                    | 2/A 20111<br>1921 168 0.94-80<br>1921 168 0.96-80<br>1921 168 1.002-80<br>1921 168 1.002-80<br>1921 168 0.91-80<br>1921 168 0.91-80<br>1921 168 0.91-80<br>1921 168 0.96-80<br>1921 168 0.96-80<br>1921 168 0.96-80<br>1921 168 0.91-80                                                                                                    | 7/1971501<br>7/1971501<br>7/19722500<br>7/1971552<br>7/1971552<br>8/11971552<br>8/11971550<br>7/1971550<br>7/1971550<br>7/1971550<br>7/1971550<br>7/1971550                                                                                                    | 12.1.64_81021<br>12.1.64_81021<br>12.1.64_8102<br>12.1.64_810212.1.64_8102<br>12.1.64_810212.1.64_8102<br>12.1.64_810212.1.64_8102<br>12.1.64_810212.1.64_8102<br>12.1.64_810212.1.64_8102<br>12.1.64_810212.1.64_8102<br>12.1.64_810212.1.64_8102                                                                                                    | 19-11 | -2013 Tue  | 00:43:11 | 1 and         | 7.4.3           |
| Cances 85                                                                                                    |                                                                                                    | Instate<br>ELECTRON<br>Anno 2004<br>ER 102 2129 Materials Calcelon<br>ER 102 2129 Materials Calcelon                                                                                                    | DASSets<br>192 1948 5.94-83<br>192 1948 6.94-83<br>192 1948 6.90239<br>192 1948 1.1039<br>192 1948 1.1039<br>192 1948 5.9139<br>192 1948 5.9139<br>192 1948 5.9139<br>192 1948 5.9139<br>192 1948 5.9139                                                                                                    | 7001<br>70071531<br>70072530<br>7007152<br>7007152<br>7007152<br>70091530<br>70091530<br>70091530<br>70091530<br>70091530<br>70091530                                                                                                    | Farmulate<br>N2.1.6.64_8900<br>V2.2.3<br>V2.1.6.64_8900<br>V2.1.6.04_8900<br>N2.1.6.04_8900<br>N2.1.6.04_8900<br>N2.1.6.04_8900<br>V5.0.8<br>N0.1.6.0397<br>7.4.2984<br>1.0.405<br>11111                                                                                                    | 19-11 | -2013 Tue  | 00:43:11 |               | 7.43            |
| Canera 63                                                                                                    | 1<br>1<br>2<br>3<br>4<br>5<br>5<br>5<br>7<br>8<br>9<br>9<br>10<br>11<br>12<br>13<br>14                                                                                                    | Interesting of the second second seco                                                                                                    | 27-57111<br>102-148-59-83<br>102-148-59-83<br>102-148-59-83<br>102-148-51-1039<br>102-148-51-1039<br>102-148-51-103<br>102-148-53-40<br>102-148-53-40<br>102-148-53-80<br>102-148-53-80<br>102-148-53-80<br>102-148-53-80<br>102-148-53-80                                                                                                    | 7000<br>704971681<br>704971681<br>704971652<br>704971652<br>704971552<br>8049<br>704971552<br>8049<br>704971552<br>8049<br>704971555<br>704971555<br>704971555<br>704971555<br>704971555                                                                                                    | 2100000<br>821664_8902<br>821664_8902<br>V223<br>821686042<br>821684_8902<br>V503<br>800160597<br>7.4294<br>10406<br>11111                                                                                                    | 19-11 | -2013 Tue  | 00:43:11 | 1 and a state | 7.43            |
| D Cancel Search Cancel Search Control of Cancel Search Control of Cance | 1 1 2 3 4 4 5 5 5 7 7 8 9 9 10 11 12 13 14 14                                                                                                    | Interest Control of Control of Co                                                                                                    | 27.4 5 (20)<br>201 (20) (20) (20)<br>102 (20) (20) (20)<br>102 (20) (20) (20) (20)<br>102 (20) (20) (20) (20)<br>102 (20) (20) (20) (20)<br>102 (20) (20) (20) (20)<br>102 (20) (20) (20) (20)<br>102 (20) (20) (20) (20)<br>102 (20) (20) (20) (20) (20)<br>102 (20) (20) (20) (20) (20)<br>102 (20) (20) (20) (20) (20) (20)<br>102 (20) (20) (20) (20) (20) (20) (20) (2                                                                                                    | 70/971631           71/971631           71/9721631           71/9721632           71/9721632           71/9721532           71/9721532           71/9721532           71/9721532           71/9721532           71/9721532           71/9721532           71/9721532           71/9722341           71/972334           71/972334 | Factor Sec.<br>102.1.6.04_8990<br>102.1.6.04_8990<br>102.1.6.04_8990<br>102.1.6.04_8990<br>102.1.6.04_8990<br>103.1.6.0397<br>7.4.2984<br>10.406<br>10.406 | 19-11 | -2013 Tue  | 00:43:11 |               | 743             |
| D Genoel Search Entry Search Extra Search Extra Search Ex | 1<br>1<br>2<br>3<br>4<br>5<br>5<br>5<br>7<br>8<br>9<br>9<br>10<br>11<br>12<br>13<br>5<br>5<br>7<br>7<br>8<br>9<br>9<br>10<br>11<br>12<br>13<br>5<br>5<br>5<br>7<br>7<br>8<br>9<br>9<br>10<br>11<br>12<br>13<br>14<br>4<br>5<br>5<br>5<br>7<br>7<br>7<br>8<br>9<br>9<br>10<br>10<br>10<br>10<br>10<br>10<br>10<br>10<br>10<br>10<br>10<br>10<br>10 | Comparing the second second seco                                                                                                    | PAdvectory<br>1922 148 2 94 80<br>1922 149 5 96 80<br>1922 149 5 96 00<br>1922 149 10 90<br>1922 148 1 00 90<br>1922 148 1 00 90<br>1923 148 1 00 90<br>1923 148 1 00 90<br>1933 148 1 00 90<br>1933 148 1 00 90<br>1933 148 1 00 90<br>1933 148 1 00 90<br>1933 148 1 00 90<br>1933 148 1 00 90<br>1933 148 1 00 90<br>1933 148 1 00 90<br>1935 148 1 00 90<br>1935 148 100 90<br>1935 148 100 100 100 10000000000000000000000 | 70011<br>70071831<br>70072350<br>70091351<br>70091351<br>70091350<br>70091350<br>70091350<br>70091350<br>70091350<br>70091350                                                                                                    | 1700010<br>102.14.44,940,.<br>102.14.44,940,.<br>102.14.44,940,.<br>102.14.44,940,.<br>102.14.44,940,.<br>102.14.44,940,.<br>102.04,44,940,.<br>102.04,100,000,000,000,000,000,000,000,000,0                                                                                                    | 19-11 | -2013 Tue  | 00:43:11 | Can           | 7.4.2<br>Pra 01 |
|                                                                                                    | 2 3<br>4 5<br>5 6<br>7 8<br>9 9<br>10<br>11<br>11<br>12<br>14<br>4                                                                                                    | VALUE<br>VIENT<br>VIENT<br>VI | 37.4 Series           102         45.8 Series           102         45.8 Series           102         46.8 Series           102         46.8 Series           103         46.8 Series           104         46.8 Series                                                                                                    | 70xe<br>704911831<br>704922833<br>704910521<br>70491052<br>70491052<br>70491053<br>70491053<br>70491053<br>70491053<br>70491053<br>70491053<br>70491053<br>70491053<br>70491053                                                                                                    | 200000<br>101344,2902,<br>101344,2902,<br>101344,2902,<br>101344,2902,<br>101344,2902,<br>101344,2902,<br>101344,2902,<br>101344,2902,<br>1014,2902,<br>1014,2902,<br>1004,2902,<br>1004,2902,2902,2902,2902,2902,2902,2902,2                                                      | 19-11 | -2013 Tue  | 00:43:11 | Can           | 7.43<br>27.43   |

#### Accessing the network camera for the first time

- The network camera is accessed for the first time using the ABUS IP Installer.
- After the installation wizard is started, it searches for all the network cameras and video servers connected in your network.
- You can find the program on the CD-ROM included. Install the program on your PC and then run it.
- If a DHCP server is available on your network, the IP address is assigned automatically for both the PC/laptop and the network camera.
- If no DHCP server is available, the network camera automatically sets the following IP address: **192.168.0.100.**
- Your PC system must be located in the same IP sub network to establish communication with the network camera.

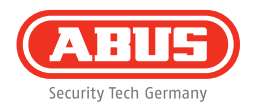

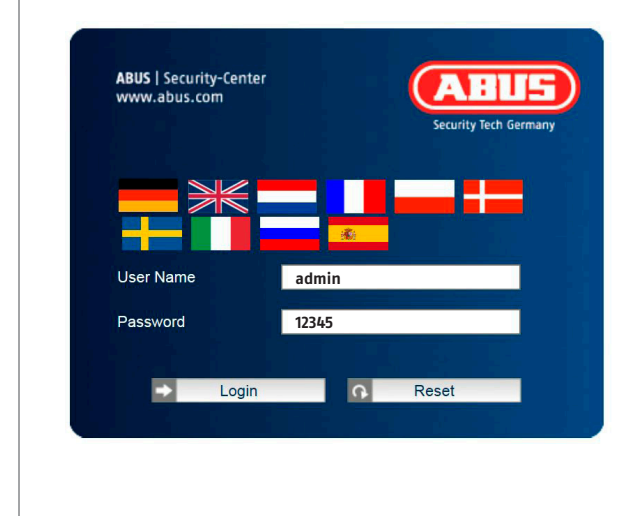

#### Password prompt

- When delivered, an administrator password is already defined for the network camera. However, a new password will be defined for reasons of security. After the new administrator password is stored, the network camera asks for the user name and password every time it is accessed.
- The administrator account is set up in the factory as follows: user name "admin" and password "12345".
- To enter a user name and password, proceed as follows: Open Internet Explorer and enter the IP address of the camera (e.g. "http://192.168.0.100").
- You are prompted for authentication: You are now connected with the network camera and can see a video stream.

Chère cliente, cher client,

Nous vous remercions de l'achat de ce produit. Ce produit réalise les exigences des directives européennes et nationales en vigueur.

La conformité est prouvée, les déclarations et documents correspondants sont consultables auprès du fabricant (ABUS Security-Center GmbH & Co. KG, Linker Kreuthweg 5, 86444 Affing). Afin de maintenir cet état et d'assurer un usage sans danger, vous devez absolument respecter ce mode d'emploi en tant qu'utilisateur!

Lisez avant la mise en service du produit le mode d'emploi complet, respectez toutes les consignes de commande et de sécurité! Tous les noms de firme et de produit sont des marques du fabricant respectif. Tous droits réservés.

Pour plus de renseignements, adressez-vous à votre partenaire revendeur spécialisé.

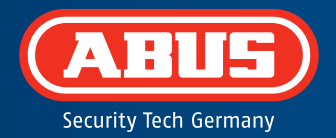

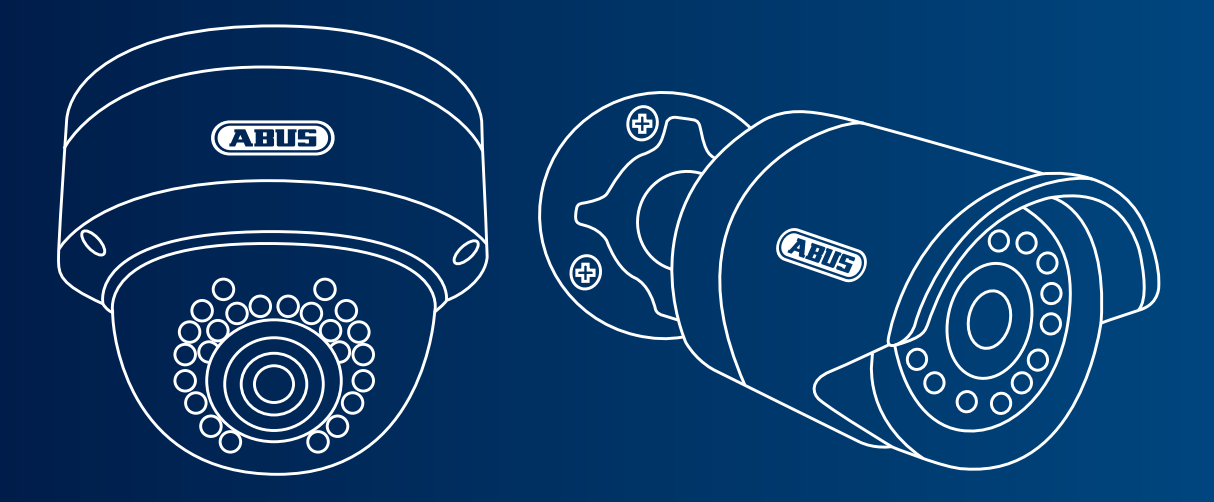

### Caméra réseau mini HD 720p jour/nuit TVIP41500 | TVIP61500

Ce guide de démarrage rapide décrit les premières étapes d'installation de votre caméra réseau. Pour plus d'informations, consultez la notice d'utilisation jointe.

# Étendue de la livraison

- Caméra dôme extérieure réseau IR Mini HD 720p
- Caméra extérieure réseau IR HD 720p
- Bloc d'alimentation (comprenant EU, AU, UK)
- Câble réseau 1 m
- Matériel de fixation
- Guide de démarrage rapide
- CD-ROM

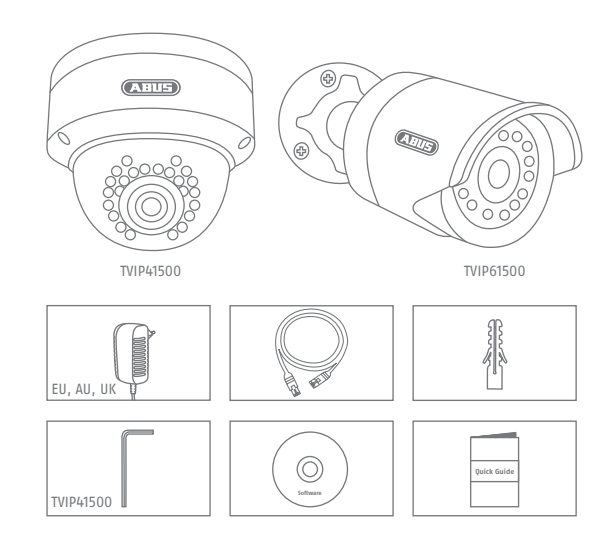

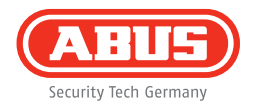

### **Avertissements**

La caméra ne doit pas être exposée à des champs magnétiques puissants.

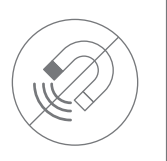

N'insérez aucun objet dans la caméra (p. ex. aiguilles).

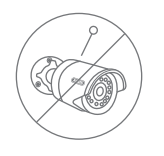

Veillez à ce que la caméra réseau soit correctement montée.

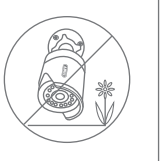

Veillez à ce que l'alimentation électrique ne soit pas interrompue en utilisant une source de tension permanente.

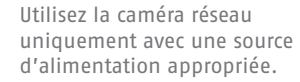

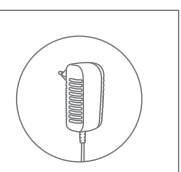

Utilisez la caméra réseau seulement si les conditions d'utilisation conseillées par le fabricant sont réunies.

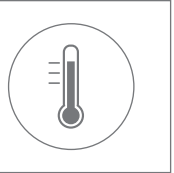

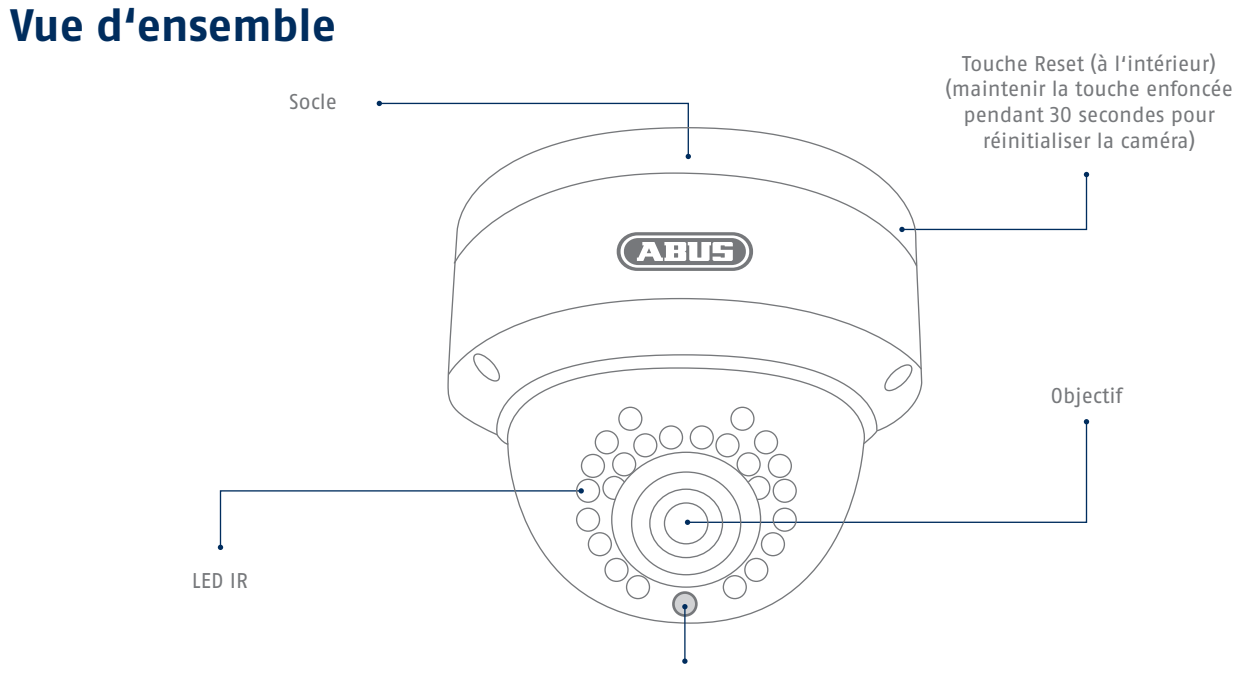

Photodétecteur pour commutation jour/nuit

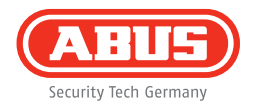

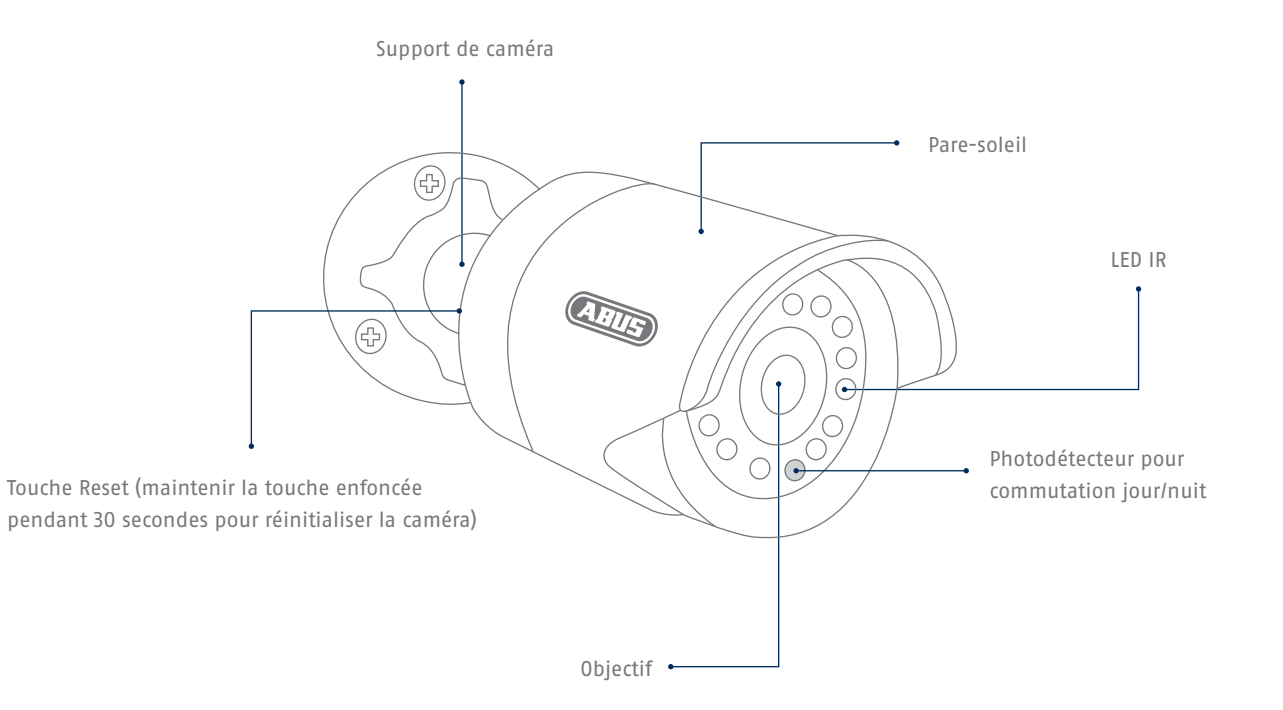

### Intégration réseau

Il existe deux possibilités de configuration du réseau.

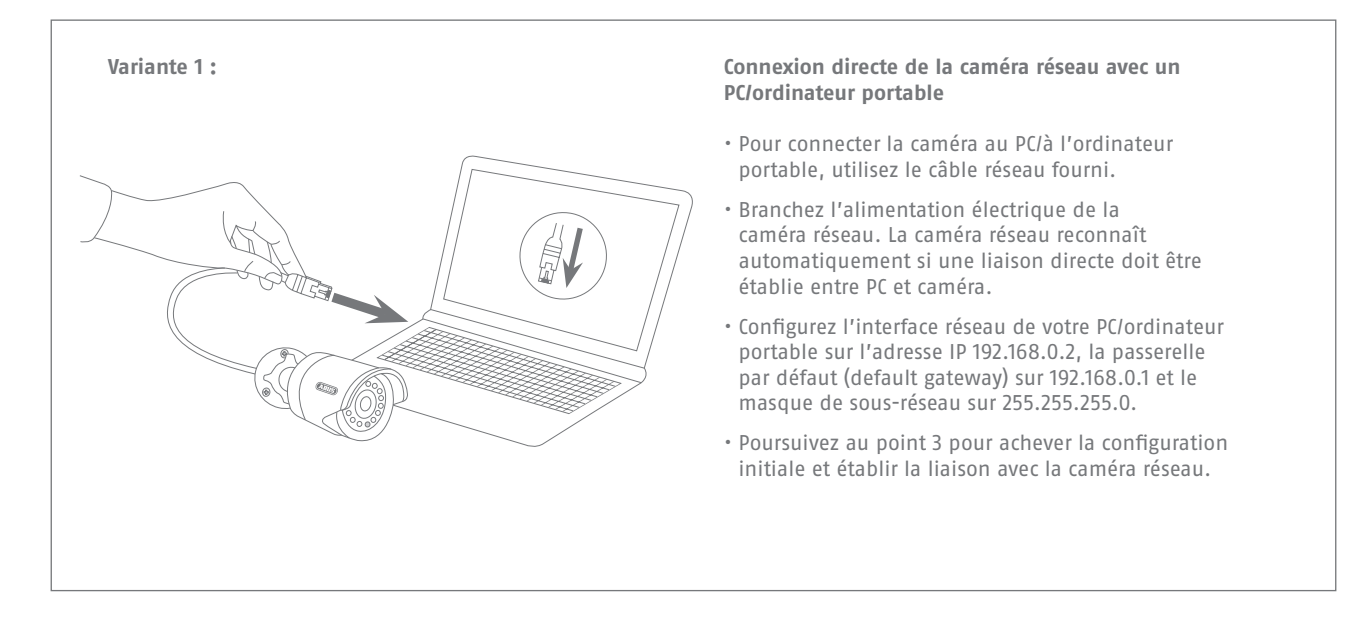

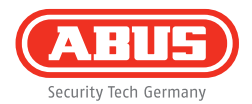

# Variante 2 : • Reliez le PC/l'ordinateur au routeur/commutateur. • Reliez la caméra réseau au routeur/commutateur. automatiquement une adresse IP ». établir la liaison avec la caméra réseau.

#### Connexion de la caméra réseau à un routeur/commutateur

- Branchez l'alimentation électrique de la caméra réseau.
- Si votre réseau dispose d'un serveur DHCP (attribution automatique d'adresses IP par le routeur), placez l'interface réseau de votre PC/ordinateur portable sur « Obtenir
- Si vous ne disposez pas d'un serveur DHCP, configurez l'interface réseau de votre PC/ordinateur portable sur 192.168.0.2, la passerelle par défaut (default gateway) sur 192.168.0.1 et le masque de sous-réseau sur 255.255.255.0.
- Poursuivez au point 3 pour achever la configuration initiale et

# Installation matérielle

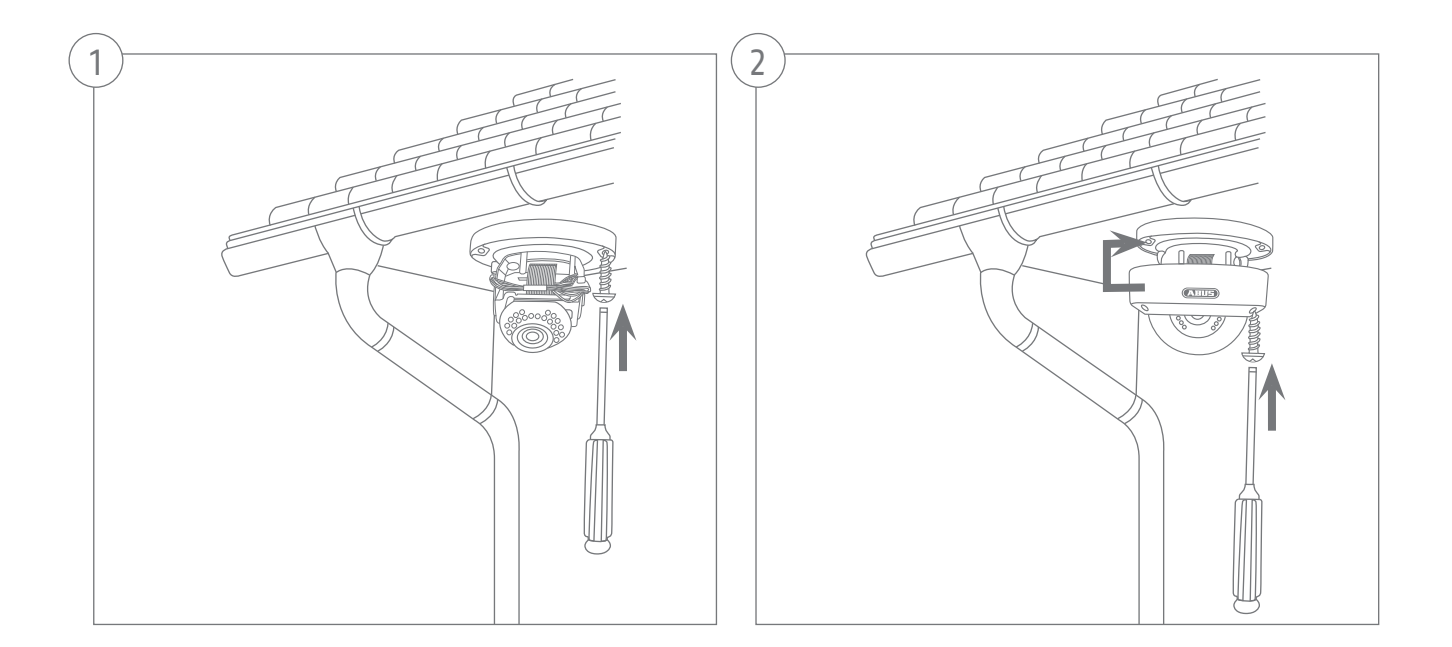
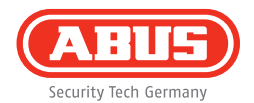

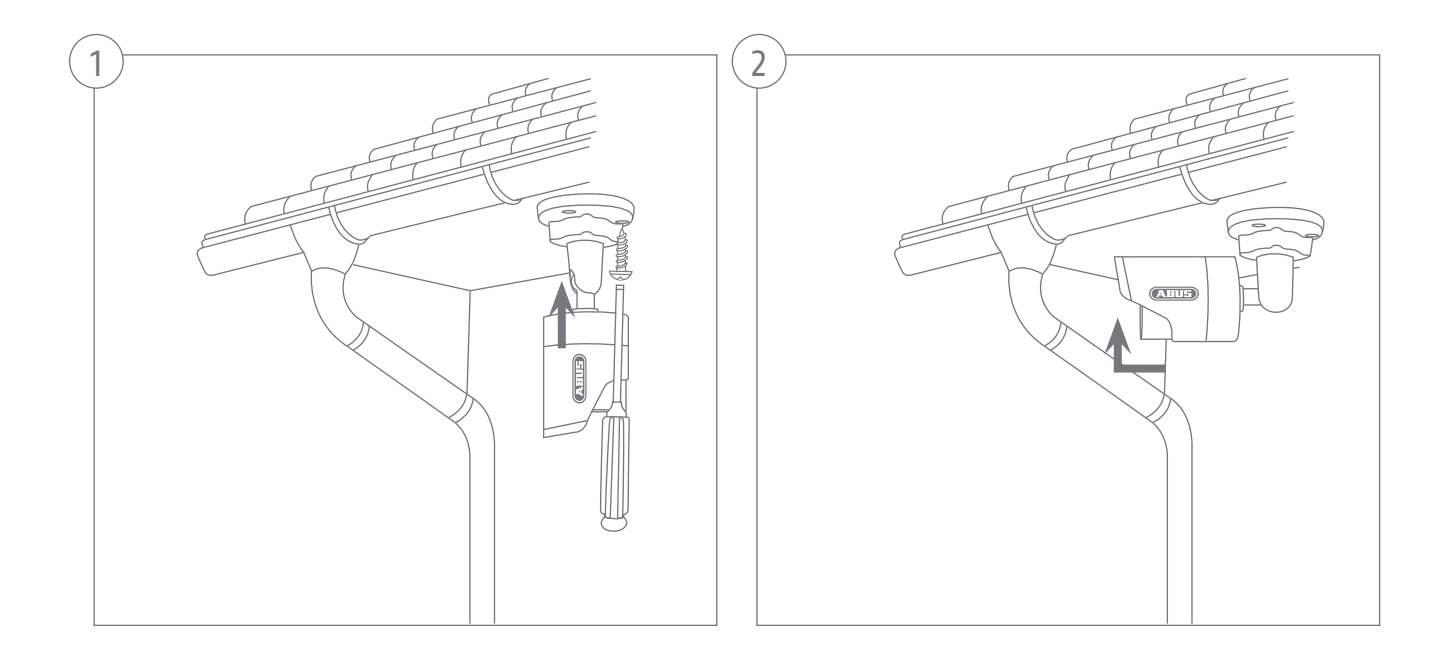

| 9                                                                                                  | BUS                                                                                                    |                                                                                                    |                                                                                                    |                                                                                                    |        |                         |    |                 |
|----------------------------------------------------------------------------------------------------|----------------------------------------------------------------------------------------------------|----------------------------------------------------------------------------------------------------|----------------------------------------------------------------------------------------------------|----------------------------------------------------------------------------------------------------|--------|-------------------------|----|-----------------|
| H n                                                                                                |                                                                                                    | Afresse D                                                                                                    | Text                                                                                                    | Innature                                                                                                    |        |                         |    |                 |
| 11.1                                                                                               | D Dan (TR 1000n National C                                                                                                    | 192 155 8 90 85                                                                                                    | Tuip22566                                                                                                    | M2 16 54 0910                                                                                                    | -      |                         |    |                 |
| 12                                                                                                 | T/(2)1552                                                                                                    | 192 155 1 10 51                                                                                                    | TV0011552                                                                                                    | N2 16 020042                                                                                                    |        |                         |    |                 |
| 10                                                                                                 | E HD T20n WI AN Network                                                                                                    | 192 155 8 91 83                                                                                                    | TV0731551                                                                                                    | N2 16 14 0910                                                                                                    | -      |                         |    |                 |
| 14                                                                                                 | R Pan/Tit 728e Network Co.                                                                                                    | 192, 168, 0, 81, 80                                                                                                    | TVP21552                                                                                                    | M2.1.6.04 0910                                                                                                    |        |                         |    |                 |
| 6                                                                                                  | R HD 720p Network Outdoo                                                                                                    | 192,198,0,94:80                                                                                                    | TVP71501                                                                                                    | M2.1.6.04.0910                                                                                                    |        |                         |    |                 |
| 0                                                                                                  | AVVI FRITZNedaserver                                                                                                    | 192.198.0.1:80                                                                                                    | avme                                                                                                    |                                                                                                    |        |                         |    |                 |
| 7                                                                                                  | TVHD60110 ABUS DVR                                                                                                    | 192.155.0.102.00                                                                                                    |                                                                                                    | V2.2.3                                                                                                    |        | Nederlands              |    |                 |
| <b>3</b>                                                                                           | IP CAMERA                                                                                                    | 192.165.0.65.00                                                                                                    | TVP61500                                                                                                    | V5.0.0                                                                                                    | -      |                         |    |                 |
| 0                                                                                                  | Day/Night 1.3 MPx Network                                                                                                    | 192.168.0.98.80                                                                                                    | TVIP51550                                                                                                    | NG.1.6.03P7                                                                                                    |        |                         |    |                 |
| 10                                                                                                 | TVIP52502                                                                                                    | 192, 188, 0.34; 11654                                                                                                    | TVIP52502                                                                                                    | V5.0.1                                                                                                    | -      |                         |    |                 |
| 11                                                                                                 | VMS Express                                                                                                    | 192.198.0.21:80                                                                                                    | VIIIS Express                                                                                                    | 7.4.2384                                                                                                    |        |                         |    |                 |
| 12                                                                                                 | TVIP62500                                                                                                    | 192.193.0.03:00                                                                                                    | TVP62500                                                                                                    | 1.0-rc5                                                                                                    | -      |                         |    |                 |
| 13                                                                                                 | 1000p dayihight real-time n                                                                                                    | 192.155.0.97.50                                                                                                    | TVIP52501                                                                                                    | 1111                                                                                                    |        |                         |    |                 |
| 14                                                                                                 | 1V941500 /20p 1.0 MPx.W                                                                                                    | 192.100.0.90.00                                                                                                    | 110941550                                                                                                    | 13110                                                                                                    |        |                         |    |                 |
| 15                                                                                                 | TV#52502 (2)                                                                                                    | 192,168,0.34,60                                                                                                    | 10052502                                                                                                    |                                                                                                    |        |                         |    |                 |
| 10                                                                                                 | OWNE                                                                                                    | 102.100.0.03.00                                                                                                    | 19972000                                                                                                    |                                                                                                    |        |                         |    |                 |
| 4                                                                                                  |                                                                                                    | 18                                                                                                    |                                                                                                    |                                                                                                    |        |                         |    |                 |
| 5 IPH                                                                                              | p Azzuler Recherche                                                                                                    |                                                                                                    |                                                                                                    |                                                                                                    |        | uavgasour weete a jour  |    | 7               |
| ) ра<br>(С                                                                                         | Ansuler Recherche                                                                                                    |                                                                                                    |                                                                                                    |                                                                                                    |        | uanganeur uneme a jour  |    | 7.4             |
| ) py                                                                                               | basyler Becherche estaller estaller estalle                                                                                                    | A                                                                                                    | 1.00                                                                                                    | Formania                                                                                                    |        | navigasour wette a jour |    | 7.4             |
|                                                                                                    | basquer Bacherche  statier  statier  statie  statier  statier  statier  statier  statier  statier  statier                                                                                                    | Adresso P                                                                                                    | 390                                                                                                    | fermare                                                                                                    | 19-11. | -2013 Tue 00-45-        | 18 | 7.4             |
|                                                                                                    | basquer Becherche  atalier      figia tenay      root      R Partit 1000 Mctaurik.C      Yudii155                                                                                                    | Adresse P<br>152, (53, 56, 50)<br>152, 153, 15, 20)                                                                                                    |                                                                                                    | Frances<br>102.16.04_0915<br>192.16.04_0915                                                                                                    | 19-11- | -2013 Tue 00:46:        | 18 | 7.6             |
|                                                                                                    | Arstein Rodwords establer establer esta                                                                                                    | Adresso P<br>192 (63.0 56.00<br>192 (63.1 10.00<br>192 (93.9 10)                                                                                                    | 7500<br>TV#22500<br>TV#1552<br>TV#1552                                                                                                    | (researc<br>M2.1.6.04_6918<br>M2.1.6.00042<br>W2.1.6.00042<br>W2.1.6.0.0918                                                                                                    | 19-11- | -2013 Tue 00:46:        | 18 | 7.4             |
|                                                                                                    | Assess Reducede astaller Assess Reducede astaller Arban Assess Arban Assess Arban A                                                                                                    | Addression P<br>1502 (165.5 96.60)<br>1502 (166.0 91:30)<br>1502 (166.0 91:30)<br>1502 (166.0 91:30)                                                                                                    | 000<br>TV#25500<br>TV#1552<br>TV#51551<br>TV#21552                                                                                                    | (FEWSIO<br>M2.1.6.04_0918<br>M2.1.6.04_0918<br>M2.1.6.04_0918<br>M2.1.6.04_0918                                                                                                    | 19-11- | -2013 Tue 00:46:        | 18 | 7.4             |
|                                                                                                    | Arstein Recoverda<br>stater<br>In The Contemporation<br>Repart R 100p Hemory C.<br>TV/H1552<br>R Part R 200p Hemory C.<br>R Part R 200p Hemory C.<br>R Part R 20                                                                                                    | Adjosov P<br>192 (66.5.9650<br>192 (66.1.1680<br>192 (66.8.9130<br>192 (66.8.9130<br>192 (66.8.9130                                                                                                    | 500<br>TV#22560<br>TV#91562<br>TV#91562<br>TV#91562<br>TV#91562<br>TV#91562                                                                                                    | 1000000<br>102.6.04_0012<br>102.6.00042<br>102.16.04_0011<br>102.16.04_0012<br>102.16.04_0012                                                                                                    | 19-11- | -2013 Tue 00:46:        | 18 | 7.4             |
| Pr<br>2<br>1<br>2<br>3<br>4<br>5<br>6                                                              | Arstein Rodorche<br>atalier<br>POIO<br>R Part R 100p Heteren C<br>TVP11552<br>R H0 720p Water Heteren C<br>R H0 720p Water Heteren C<br>R H0 720p Heteren C<br>R H0 720p Heteren C<br>R H0 720p Heteren C                                                                                                    | African B<br>192, 103, 3 96, 50<br>192, 103, 116, 30<br>192, 103, 116, 30<br>192, 103, 214, 30<br>192, 103, 214, 30<br>192, 103, 214, 30                                                                                                    | 1000<br>TV#22500<br>TV#1552<br>TV#21551<br>TV#21552<br>TV#21551<br>BVT#5                                                                                                    | (200420<br>182.1.6.04_6018<br>182.1.6.00042<br>182.1.6.04_6018<br>182.1.6.04_6018<br>182.1.6.04_6018                                                                                                    | 19-11- | -2013 Tue 00:46:        | 18 | 74              |
| 2 P2                                                                                               | Arstein Roborcha<br>estation<br>which arouge<br>Partial 1000 Hoteland<br>R Partial 1000 Hoteland<br>R Port 200 Walking Hoteland<br>R Port 200 Walking Hoteland<br>R Port 200 Hoteland<br>R Port 200 Hoteland<br>R Port 2                                                                                                    | Altrasce #<br>152 (653 56 60<br>152 (653 16 80)<br>152 (653 51 30)<br>152 (653 51 30)<br>152 (653 51 30)<br>152 (653 51 30)<br>152 (653 51 30)<br>152 (653 51 30)                                                                                                    | 3500<br>TV#22560<br>TV#P1652<br>TV#21551<br>TV#21552<br>TV#21552<br>TV#21552<br>TV#21552                                                                                                    | Francisco<br>N2.1.6.04_6012<br>N2.1.6.00042<br>N2.1.6.04_6018<br>N2.1.6.04_6018<br>N2.1.6.04_6018<br>V2.2.3                                                                                                    | 19-11- | -2013 Tue 00:46:        | 18 | 7.4             |
| Pr<br>Pr<br>Pr<br>Pr<br>Pr<br>Pr<br>Pr<br>Pr<br>Pr<br>Pr                                           | Arstein Recorded<br>Arstein Recorded<br>Arstein<br>Record Arause<br>Record Arause<br>Record                                                                                                    | Adresse F<br>192,168,0,96,80<br>192,168,1,16,80<br>192,168,0,81,90<br>192,168,0,81,90<br>192,168,0,19,00<br>192,168,0,192                                                                                                    | 000<br>TV#22560<br>TV#91552<br>TV#91551<br>TV#91551<br>TV#91551<br>avvm<br>TV#91550                                                                                                    | 121.6.04_001_<br>121.6.04_001_<br>121.6.04_001_<br>121.6.04_001_<br>121.6.04_001_<br>121.6.04_001_<br>121.6.04_001_<br>122.6.04_001_                                                                                                    | 19-11- | -2013 Tue 00:46:        | 18 | 7.4             |
| 1 Pk                                                                                               | Arstein Rezoldow<br>Inteller<br>Inteller                                               | Af (1995) 1<br>112 (166,5 96)<br>112 (166,5 97)<br>112 (166,9 97)<br>112 (166,8 97)<br>112 (166,5 97)<br>112 (166,5 97)<br>112 (166,5 97)<br>112 (166,5 97)<br>112 (166,5 65)<br>112 (166,5 65)                                                                                                    | 7000<br>70/922500<br>70/91/552<br>70/921/551<br>70/921/552<br>70/921/552<br>70/951/500<br>70/951/500                                                                                        | (10000<br>102.6.600042<br>102.6.600042<br>102.6.60.6919<br>102.1.60.46919<br>102.1.60.46919<br>V22.3<br>V50.0<br>100.1.60097                                                                                                    | 19-11- | -2013 Tue 00:46:        | 18 | 7.4             |
|                                                                                                    | Assister Respected<br>Assister Respected<br>Assister Control of the Assister Control of the Assister Contr                                                                                                    | Altressor #<br>192, 103, 3 56,00<br>192, 103, 116,00<br>192, 103, 116,00<br>192, 103, 8 4:00<br>192, 103, 8 4:00<br>192, 103, 8 4:00<br>192, 103, 3 1,00<br>192, 103, 3 1,00<br>192, 103, 3 4:00<br>192, 103, 3 4:00<br>192, 103, 103<br>193, 103<br>193, 103<br>193, 103<br>193, 103<br>193, 103<br>193, 103<br>193, 103<br>193, 103<br>193, 103<br>193, 103<br>193, 103<br>193, 103<br>193, 103<br>193, 103<br>193, 103<br>193, 103<br>193, 103<br>193, 103<br>193, 103<br>193, 103<br>193, 103<br>193, 103<br>193, 103<br>194, 103<br>194, 103<br>19 | 3500<br>TV#21582<br>TV#1552<br>TV#31551<br>TV#21552<br>TV#51581<br>#V#6<br>TV#51580<br>TV#51580<br>TV#51580                                                                                 | 1/10/03/0<br>102.1.0.04_0919<br>102.1.0.04919<br>102.1.0.04919<br>102.1.0.04019<br>102.1.0.04019<br>102.2.3<br>105.0.097<br>105.0.01                                                                                                    | 19-11- | -2013 Tue 00:46:        | 18 | 7.0             |
| P                                                                                                  | Answer Respected<br>astater<br>astater<br>astater<br>Part Halby Internet, C.<br>Part Halby Internet, C.<br>P                                                                                                    | A 1 1 1 1 1 1 1 1 1 1 1 1 1 1 1 1 1 1 1                                                                                                    | 7550<br>75/922500<br>75/91552<br>75/92551<br>75/92550<br>75/92550<br>75/92550<br>75/92552                                                                                                   | (150050<br>H2:1602042<br>H2:1602042<br>H2:1604[641_<br>H2:1604[641_<br>H2:1604[641_<br>V2:23<br>V5:08<br>H0:16057<br>V5:0.1<br>7.4234                                                                                                    | 19-11- | -2013 Tue 00:46:        | 18 | 7.6             |
| P                                                                                                  | Anales Bozerold      Anales Bozerold      Anales      Anales                                                                                                    | Abrosov #<br>152, 165, 3, 56,50<br>152, 163, 116,30<br>152, 163, 116,30<br>152, 163, 24,50<br>152, 163, 24,40<br>152, 163, 24,40<br>152, 163, 24,40<br>152, 163, 24,40<br>152, 163, 24,40<br>152, 163, 24,40<br>152, 163, 24,40<br>152, 163, 24,50<br>152, 163, 24,60<br>152, 163, 24,60<br>153, 163, 163, 163, 164, 165, 165, 165, 165, 165, 165, 165, 165                                                                                                    | 7050<br>170/20300<br>170/21530<br>170/21531<br>170/21531<br>avme<br>170/21530<br>170/21530<br>170/21530<br>170/21530<br>170/21530                                                           | 17.100-20<br>H2.16.04_0919<br>H2.16.00042<br>H2.16.04_0919<br>H2.16.04_0919<br>H2.16.04_0919<br>H2.16.04_0919<br>V5.0.9<br>V5.0.9<br>V5.0.1<br>7.4.2384<br>1.3.405                                                                                                    | 19-11- | -2013 Tue 00:46:        | 18 | 74              |
| 1<br>2<br>3<br>4<br>5<br>5<br>6<br>7<br>7<br>8<br>9<br>9<br>10<br>11<br>12<br>13                   | A market Booleader<br>state<br>Texture<br>Texture<br>Tex | A 11500 0<br>1122 (103.5 84.50<br>1122 (103.1 10.00<br>1122 (103.5 1.00<br>1122 (103.5 1.00)<br>1122 (103.5 1.00)<br>1122 (103.5 1.00)<br>1122 (103.5 1.00)<br>1122 (103.5 1.00)<br>1122 (103.5 1.00)<br>1122 (103.5 1.00)<br>1122 (103.5 1.00)<br>1122 (103.5 1.00)<br>1122 (103.5 1.00)<br>1122 (103.5 1.00)                                                                                                    | 7000<br>70402588<br>70491552<br>70491552<br>70491552<br>70491552<br>70491553<br>70491550<br>70491550<br>70492552<br>9055 Staress<br>70492553                                                | (199030<br>1021602002<br>1021602002<br>1021602002<br>1021602002<br>1021602002<br>1021602002<br>1021602<br>1021602<br>1021602<br>102002<br>102002<br>102002<br>102002<br>102002<br>102002<br>102002<br>102002<br>102002<br>102002<br>102160<br>102160<br>10216<br>102160<br>10216<br>10216<br>10000000000                                                                                                    | 19-11- | -2013 Tue 00:46:        | 18 | 7.4             |
| 1<br>2<br>3<br>4<br>5<br>5<br>6<br>7<br>8<br>9<br>9<br>10<br>11<br>12<br>13<br>14<br>14<br>14      | A market Respected      attaket      attaket      at                                                                                                    | All 1990 1<br>112 (163, 3 86,00<br>112 (163, 3 86,00<br>112 (163, 5 91,00<br>112 (163, 5 91,00<br>112 (163, 5 91,00<br>112 (163, 5 91,00<br>112 (163, 5 91,00<br>112 (163, 5 11,00<br>112 (163, 5 11,00))                                                                                                    | 7000<br>TV#22580<br>TV#25581<br>TV#21581<br>TV#21581<br>TV#21581<br>TV#21581<br>TV#21581<br>TV#21580<br>TV#25880<br>TV#25880<br>TV#25880<br>TV#25880<br>TV#25880                            | 1410440<br>H21.6.04_6919<br>H21.6.04_6919<br>H21.6.04_6919<br>H21.6.04_6919<br>H21.6.04_6919<br>Y2.0.1<br>T.4.2344<br>1.04/06<br>H1111<br>H21344                                                                                                    | 19-11- | -2013 Tue 00:46:        | 18 | 7.4             |
|                                                                                                    | Comparing the second second seco                                                                                                    | 142 (100)<br>142 (100, 140)<br>142 (100, 140)<br>142 (101, 140)<br>142 (101, 141)<br>142 (101, 141)<br>141 (111)<br>142 (101, 141)<br>144 (111)<br>144 (111)<br>144                                                                                                    | 7000<br>704022533<br>70491552<br>70491552<br>70491553<br>70491553<br>70491530<br>70491530<br>70491530<br>70491530<br>70491530<br>70491530<br>70491532<br>70491532                           | 22.5 2015<br>22.5 2015<br>22.5 2015<br>22.1 2015<br>21.5 2015<br>21.5 2                                                                                                    | 19-11- | -2013 Tue 00:46:        | 18 | 7.4             |
| 1<br>1<br>1<br>1<br>1<br>1<br>1<br>1<br>1<br>1<br>1<br>1<br>1<br>1<br>1<br>1<br>1<br>1<br>1        | Comparing the second second seco                                                                                                    | Adresse #<br>112.166.3.9400<br>112.166.3.9400<br>112.166.3.910<br>112.166.3.910                                                                                                    | 7050<br>170923530<br>170991552<br>170991552<br>170991552<br>170991552<br>170991550<br>170991550<br>170991550<br>170991550<br>170991550<br>170991550<br>170991550<br>170991550<br>170991550  | 101-0-0-0<br>102-1-0-0-0-0<br>102-1-0-0-0-0<br>102-1-0-0-0-0<br>102-1-0-0-0-0<br>102-1-0-0-0-0<br>102-1-0-0-0<br>102-0-0-0<br>102-0-0-0<br>102-0-0<br>102-0-0<br>102-0<br>102-0-0<br>102-0-0<br>102-0-0<br>102-0-0<br>102-0-0<br>102-0-0<br>102-0-0<br>102-0-0<br>102-0-0<br>102-0-0<br>102-0-0<br>102-0-0<br>102-0-0<br>102-0-0<br>102-0<br>102-0-0<br>102-0<br>102-0<br>100-0<br>1000 | 19-11- | -2013 Tue 00:46:        | 18 | τα<br>Cancra θ  |
| P<br>1<br>2<br>3<br>4<br>5<br>6<br>7<br>8<br>9<br>9<br>10<br>11<br>12<br>13<br>14<br>15<br>16<br>4 | A state Boolean      A state Boolean      A state      A state                                                                                                    | 4/01/01/01<br>102 (2014) 3/00/01<br>102 (2014) 3/00/01<br>102 (2014) 3/10/01<br>102 (2014) 3/10/01<br>10                                                                                                    | 7000<br>1714/22383<br>1704/11555<br>1704/11551<br>1704/11531<br>80/115<br>1704/1153<br>1704/1153<br>1704/1153<br>1704/1153<br>1704/1153<br>1704/1153<br>1704/1153<br>1704/1153<br>1704/1153 | 110-100<br>1111-00-2010<br>1111-00-2010<br>1111-00-2010<br>1110-00-2010<br>110-00-2010<br>110-00-200<br>110-00-200<br>110-00-200<br>110-00-200<br>110-00-200<br>110-00-200                                                                                                    | 19-11- | -2013 Tue 00:46:        | 18 | 7.4<br>Cancra 0 |

#### Premier accès à la caméra réseau

- Le premier accès à la caméra réseau s'effectue avec l'IP Installer ABUS.
- Une fois que l'assistant a démarré, celui-ci recherche toutes les caméras réseau et tous les serveurs vidéo disponibles sur votre réseau.
- Le programme se trouve sur le CD-ROM qui vous a été fourni. Installez le programme sur votre système PC et exécutez-le.
- Si votre réseau dispose d'un serveur DHCP, l'attribution de l'adresse IP s'effectue automatiquement pour le PC/l'ordinateur portable, il en est de même pour la caméra réseau.
- Si vous ne disposez pas d'un serveur DHCP, la caméra réseau choisit automatiquement l'adresse IP suivante : **192.168.0.100.**
- Votre système PC doit se trouver dans le même sous-réseau IP afin qu'une communication puisse être établie avec la caméra réseau.

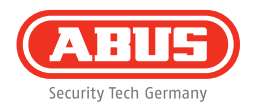

| www.abus.com    |       |       |
|-----------------|-------|-------|
|                 |       |       |
|                 |       |       |
|                 |       |       |
| Nom utilisateur | admin |       |
| Mot de passe    | 12345 |       |
|                 |       |       |
| Se connecte     | er 💽  | reset |
|                 |       |       |

#### Saisie du mot de passe

- Un mot de passe administrateur est attribué à la caméra réseau par défaut. Pour des raisons de sécurité, attribuez immédiatement un nouveau mot de passe. Après l'enregistrement de ce nouveau mot de passe administrateur, le nom d'utilisateur et le mot de passe seront demandés à chaque utilisation.
- Le compte administrateur est défini par défaut comme suit : nom d'utilisateur **« admin »** et mot de passe **« 12345 »**.
- Pour entrer le nom d'utilisateur et le mot de passe, veuillez procéder de la façon suivante : Ouvrez l'Internet Explorer et entrez l'adresse IP de la caméra (p. ex. : « http://192.168.0.100 »).
- Une boîte de dialogue d'authentification apparaît. La connexion à la caméra réseau est alors établie et le système affiche un flux vidéo.

Geachte klant,

Hartelijk bedankt voor de aankoop van dit product. Dit product voldoet aan de eisen van de geldende Europese en nationale richtlijnen.

De conformiteit is aangetoond. De betreffende verklaringen en documenten zijn beschikbaar bij de fabrikant (www.abus.com). Om deze toestand te behouden en een veilig gebruik te garanderen, dient u als gebruiker deze gebruikershandleiding in acht te nemen!

Lees de complete gebruikershandleiding door voordat u het product in gebruik neemt. Alle bedienings- en veiligheidsaanwijzingen in acht nemen! Alle genoemde firmanamen en productnamen zijn handelsmerken van de betreffende eigenaren. Alle rechten voorbehouden.

Als u vragen heeft, neem dan contact op met uw installateur of speciaalzaak!

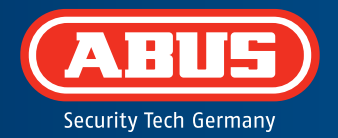

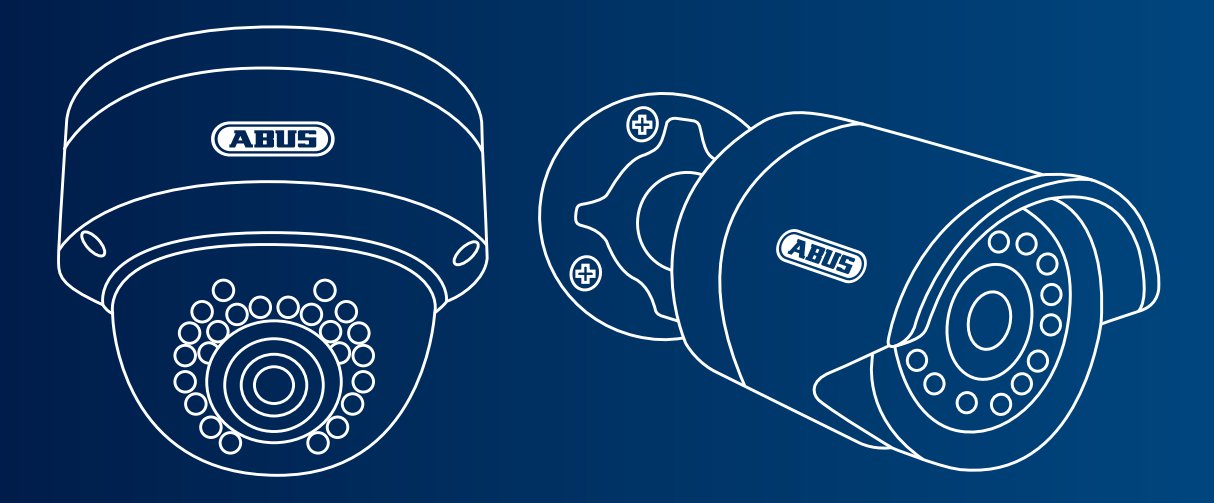

### Dag/nacht mini HD 720p netwerkcamera: TVIP41500 | TVIP61500

In deze korte handleiding worden de eerste instellingen voor uw netwerkcamera beschreven. Gedetailleerde informatie vindt u in de meegeleverde gebruikershandleiding.

## Leveringsomvang

- IR mini HD 720p netwerk buitendomecamera
- IR HD 720p netwerk buitencamera
- Voeding (incl. EU, AU, UK)
- 1 m netwerkkabel
- Bevestigingsmateriaal
- Korte handleiding
- CD-ROM

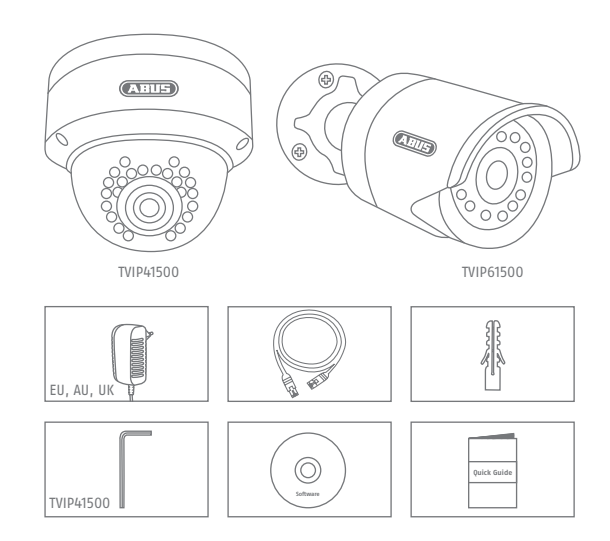

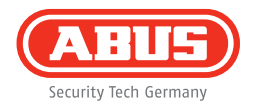

### Waarschuwingen

Houd sterke magneetvelden op afstand van de netwerkcamera.

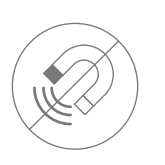

Zorg voor een ononderbroken stroomtoevoer bij het gebruik met permanente spanningsbron.

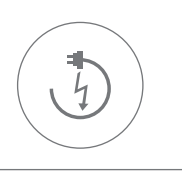

Steek geen voorwerpen in de camera (bijv. naalden).

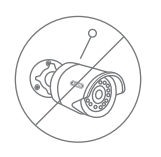

Gebruik de netwerkcamera alleen met een geschikte spanningsbron.

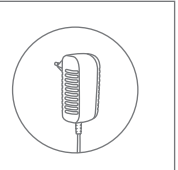

Let op dat de netwerkcamera goed gemonteerd is.

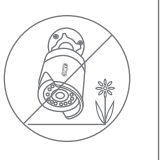

Gebruik de netwerkcamera alleen onder de door de fabrikant aanbevolen omgevingsomstandigheden.

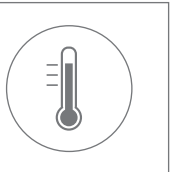

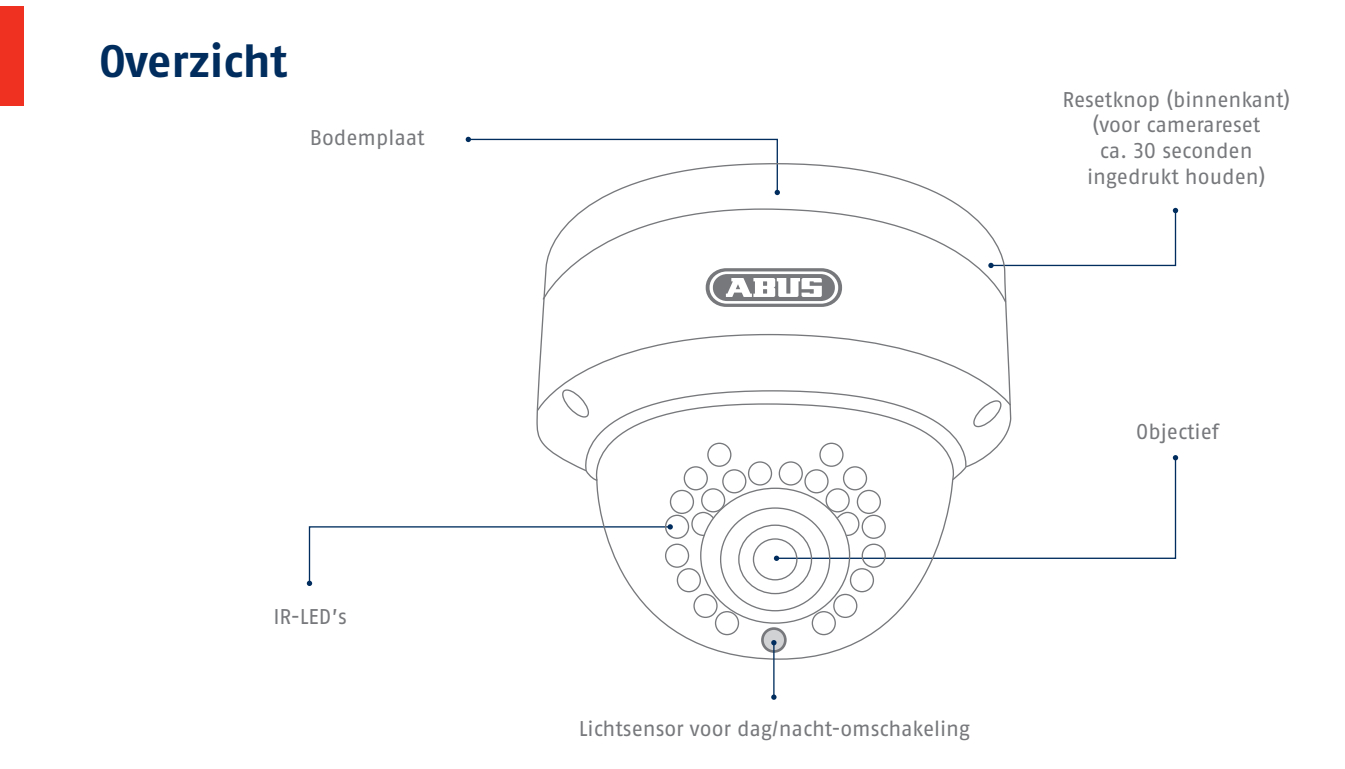

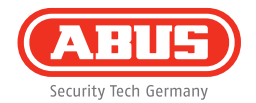

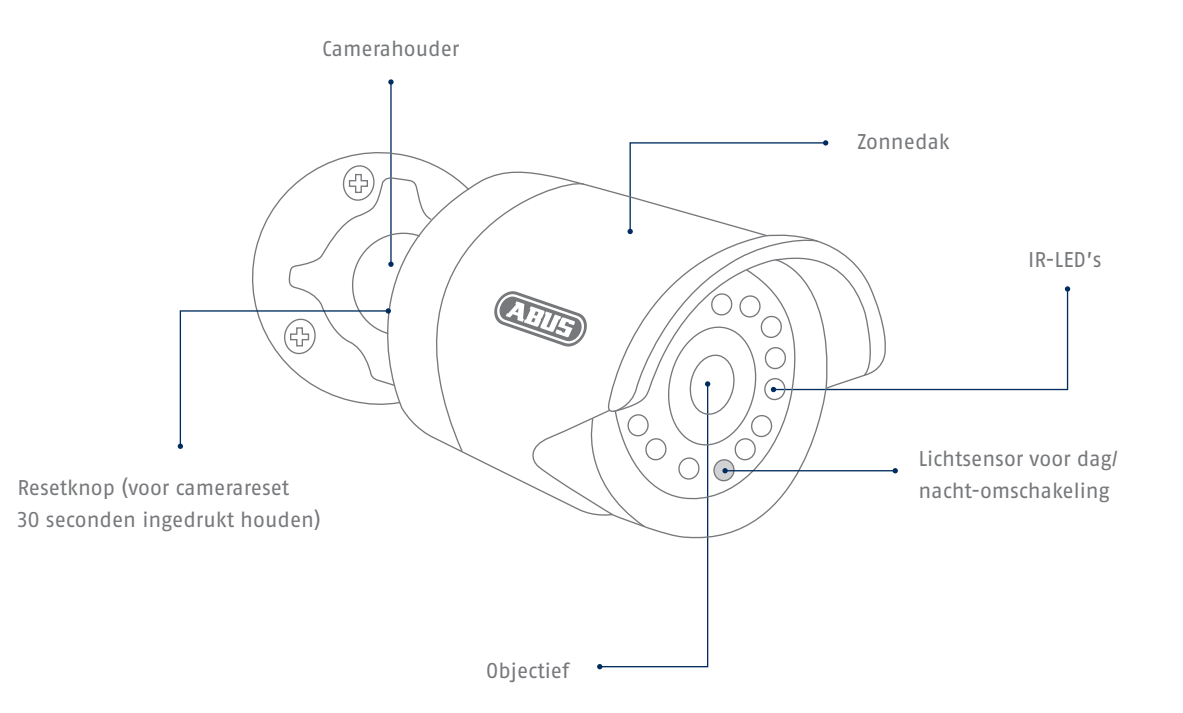

### Netwerkverbinding

Er zijn 2 mogelijkheden voor de netwerkinstelling.

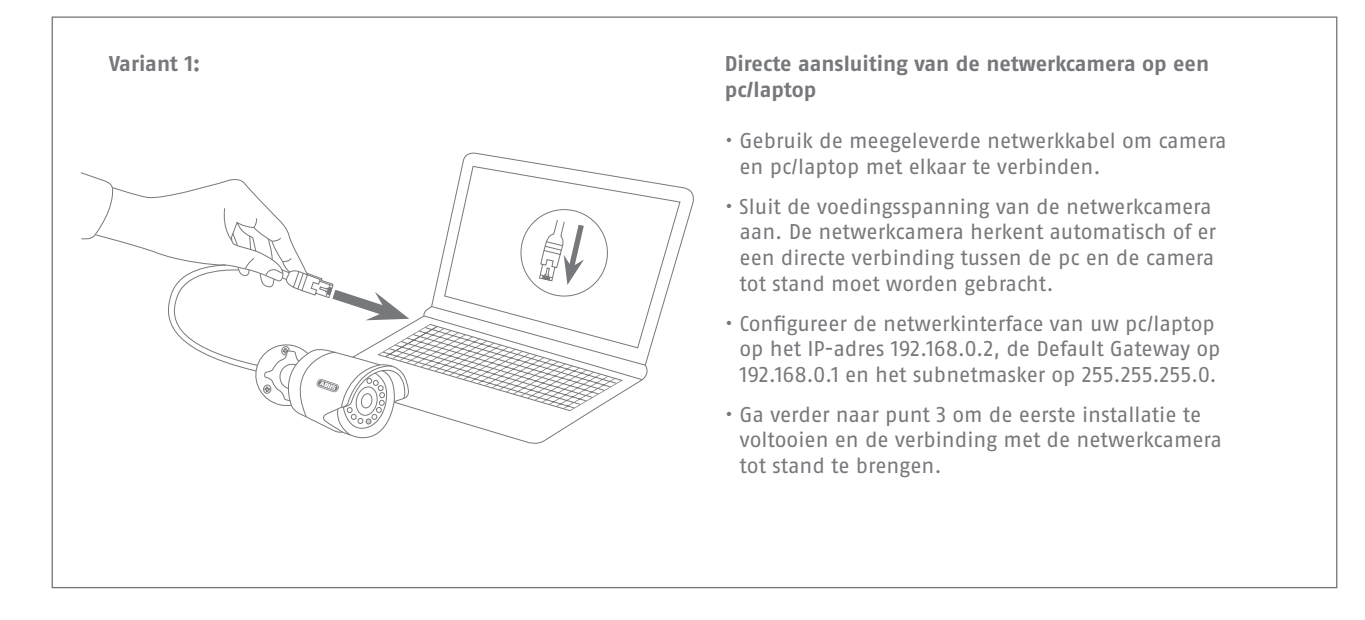

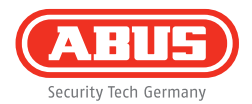

#### Variant 2:

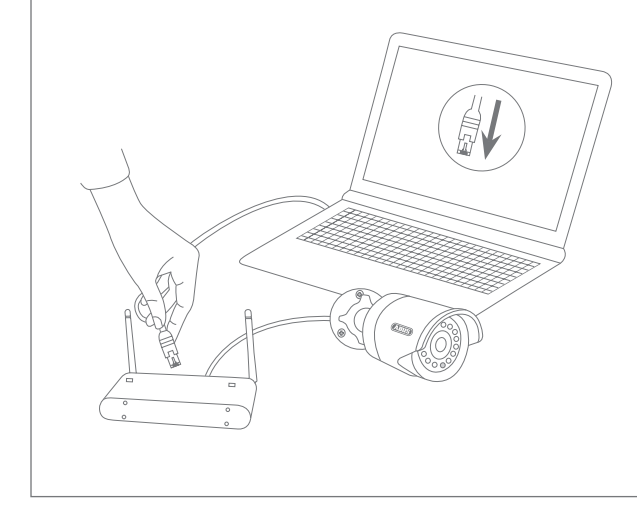

#### Aansluiting van de netwerkcamera op een router/switch

- Verbind uw pc/laptop met de router/switch.
- Verbind de netwerkcamera met de router/switch.
- Sluit de voedingsspanning van de netwerkcamera aan.
- Wanneer er in uw netwerk een DHCP-server (automatische IP-adrestoewijzing door de router) beschikbaar is, stelt u de netwerkinterface van uw pc/laptop in op "Automatisch een IP-adres verkrijgen".
- Indien er geen DHCP-server beschikbaar is, configureert u de netwerkinterface van uw pc/laptop op 192.168.0.2, de Default Gateway op 192.168.0.1 en het subnetmasker op 255.255.255.0.
- Ga verder naar punt 3 om de eerste installatie te voltooien en de verbinding met de netwerkcamera tot stand te brengen.

# Hardware-installatie

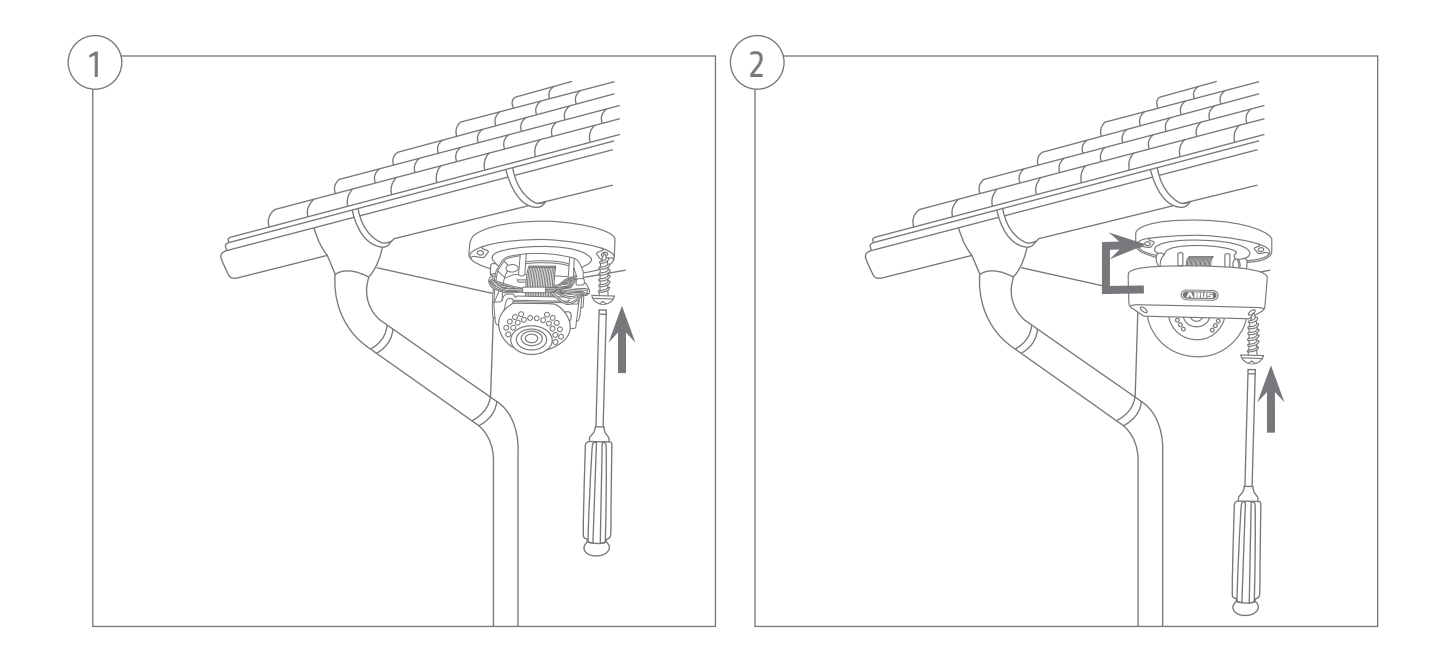

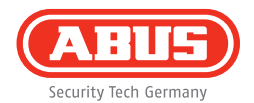

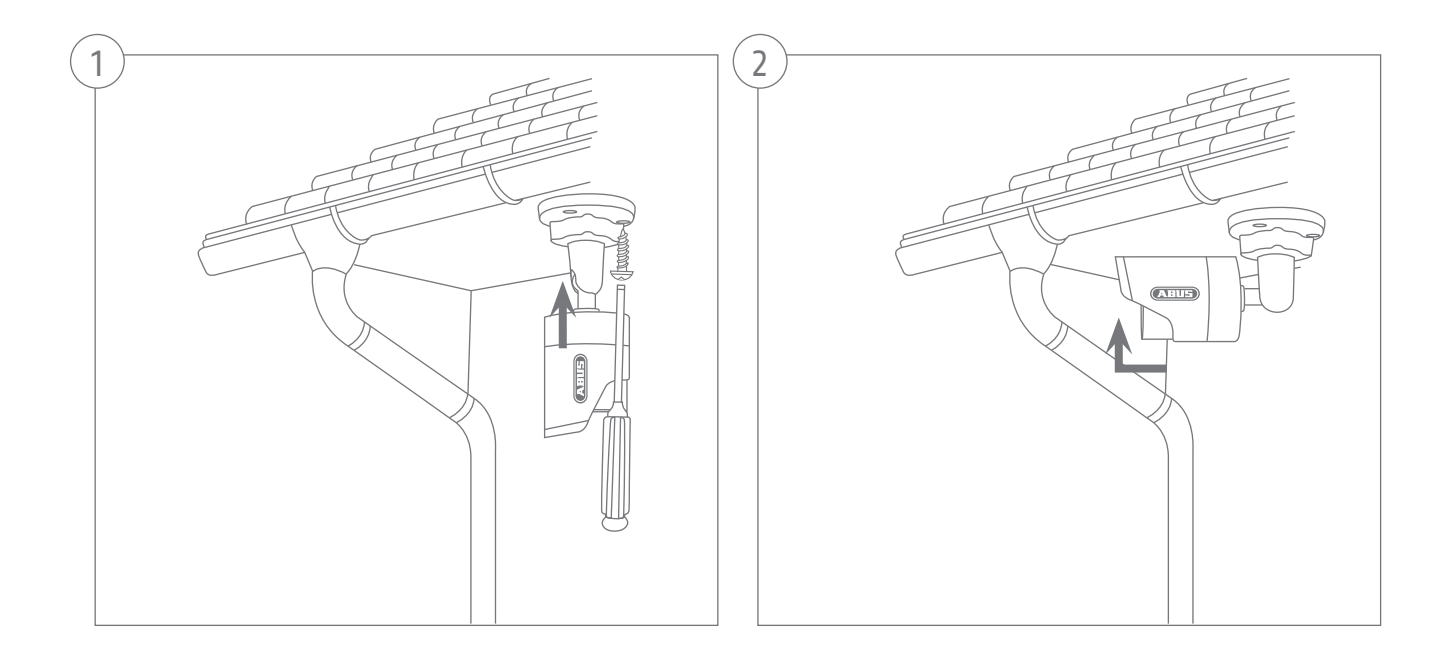

| Œ   | BUS                                                                                                    |                                                                                                    |                                                                                                    |                                                                                                    |      |       |            |          |                                                                                                    |                |
|-----|----------------------------------------------------------------------------------------------------|----------------------------------------------------------------------------------------------------|----------------------------------------------------------------------------------------------------|----------------------------------------------------------------------------------------------------|------|-------|------------|----------|----------------------------------------------------------------------------------------------------|----------------|
| 100 | Ty Te3 Genuity                                                                                                    |                                                                                                    |                                                                                                    | fermine                                                                                                    |      |       |            |          |                                                                                                    |                |
|     | D Daniff a 1985 to Manuark C                                                                                                    | 197 195 0 95 (9)                                                                                                    | TV/222440                                                                                                    | N7 1 5 04 0910                                                                                                    | 11   | -     |            |          |                                                                                                    |                |
| 12  | IB HD 720n Network Oxton                                                                                                    | 192 168 0 94 20                                                                                                    | TVP71581                                                                                                    | M216.04 0910                                                                                                    |      |       |            |          |                                                                                                    |                |
| 13  | R Pas/Tit 720s Network Ca                                                                                                    | 192 198 0 81 80                                                                                                    | TVIP21552                                                                                                    | M216.04 0910                                                                                                    |      | 100   |            |          |                                                                                                    |                |
| 14  | TVHD80110 ABUS DVR                                                                                                    | 192 168 0 102:00                                                                                                    | TVHD60110                                                                                                    | V223                                                                                                    | 1    |       |            |          |                                                                                                    |                |
| 15  | TVIP11552                                                                                                    | 192.165.1.10:00                                                                                                    | TVIPH552                                                                                                    | N2.1.6.020342                                                                                                    |      |       |            |          |                                                                                                    |                |
| 8   | R HD 720p WLAN Network                                                                                                    | 192.168.0.91.80                                                                                                    | TVIP31551                                                                                                    | M2.1.6.04_0910_                                                                                                    |      |       |            |          |                                                                                                    |                |
| 7   | AV18 FRITZBledisserver                                                                                                    | 192.168.0.1.80                                                                                                    | ovne                                                                                                    |                                                                                                    |      |       | Noderlands |          |                                                                                                    |                |
| 8   | Day/Night 1.3 MPx Network                                                                                                    | 192,168.0.98:80                                                                                                    | TVIP51550                                                                                                    | MG.1.6.03P7                                                                                                    | 1    |       |            |          |                                                                                                    |                |
| 9   | TVIP52502                                                                                                    | 192.100.0.34:11054                                                                                                    | TVIP52502                                                                                                    | V5.0.1                                                                                                    | . 18 | -     |            |          |                                                                                                    |                |
| 10  | VMS Express                                                                                                    | 192.165.0.21.00                                                                                                    | VIIS Express                                                                                                    | 7.4.2364                                                                                                    |      |       |            |          |                                                                                                    |                |
| 11  | IP CAMERA                                                                                                    | 192.168.0.68.80                                                                                                    | TVIP61500                                                                                                    | V5.0.0                                                                                                    | 18   |       |            |          |                                                                                                    |                |
| 12  | TVP62500                                                                                                    | 192.168.0.83:30                                                                                                    | TVIP62500                                                                                                    | 1.0-r05                                                                                                    | 18   |       |            |          |                                                                                                    |                |
| 13  | TVIP41550 728p 1.0 MPx W.                                                                                                    | 192.168.0.90:00                                                                                                    | TVIP41550                                                                                                    | 1311w                                                                                                    | 118  |       |            |          |                                                                                                    |                |
| 14  | 1000p dayinight real-time n                                                                                                    | 192.168.0.97:80                                                                                                    | TVIP52501                                                                                                    | 11111                                                                                                    |      |       |            |          |                                                                                                    |                |
| 15  | TVIP52502 (2)                                                                                                    | 192.168.0.34.80                                                                                                    | TVIP52582                                                                                                    |                                                                                                    |      |       |            |          |                                                                                                    |                |
| 16  | ONVE                                                                                                    | 192,168.0.93.80                                                                                                    | 1/1972500                                                                                                    |                                                                                                    |      |       |            |          |                                                                                                    |                |
|     | OLVP.                                                                                                    | 102.100.9.02.00                                                                                                    | TALEGRAM                                                                                                    |                                                                                                    | 11   |       |            |          |                                                                                                    |                |
| ÷ . | wataller                                                                                                    |                                                                                                    |                                                                                                    |                                                                                                    |      |       |            |          |                                                                                                    |                |
|     | rataler<br>ABUS)                                                                                                    |                                                                                                    |                                                                                                    |                                                                                                    |      |       |            |          |                                                                                                    | 74             |
| (   | vistaller<br>ABUS<br>vista kolumay                                                                                                    |                                                                                                    |                                                                                                    |                                                                                                    |      |       |            |          |                                                                                                    | 74             |
| •   | vortaller<br>not believen<br>note het kenner<br>note het kenner                                                                                                    | Potres                                                                                                    | 914                                                                                                    | femvore                                                                                                    |      | 19-11 | _7012 Turn | 00-40-43 |                                                                                                    | 74             |
| •   | Autorite Looking<br>Autorite<br>Autorite<br>R Pervite 1000 Previous C.                                                                                                    | Plactives<br>1921168.0.9648                                                                                                    | 034<br>TVP22566                                                                                                    | ferrware<br>W2.14.04_0910                                                                                                    |      | 19-11 | -2013 Tue  | 00:48:43 |                                                                                                    | 74             |
|     | ALLES<br>ALLES<br>AL | P. 05/115<br>152.168.0.96.86<br>152.168.0.94.80<br>152.168.0.94.80                                                                                                    | 014<br>TVP2566<br>TVP71613                                                                                                    | /mwww<br>N215.04_9910<br>N216.04_9910<br>N216.04_9910                                                                                                    |      | 19-11 | -2013 Tue  | 00:48:43 | 1/2                                                                                                    | 74             |
|     | And the Control of the Control of th                                                                                                    | P.05/16<br>152.168.0.96.86<br>152.168.0.54.85<br>152.165.0.51.85<br>152.165.0.51.85                                                                                                    | 076<br>TVP2256<br>TVP71561<br>TVP71551<br>DH166110                                                                                                    | 1000000<br>M216.04_9910<br>M21.6.04_9910<br>M21.6.04_9910<br>V2.2.5                                                                                                    |      | 19-11 | -2013 Tue  | 00:48:43 |                                                                                                    | 74             |
|     | Antibler<br>Antibler<br>Antibler<br>Parker<br>R Hor Tar 1069 Hensen C.<br>R HO Tarba Interven Caster<br>R Hort Tarba Informatic Caster<br>R Hort Tarba Informatic Caster<br>R Hort Tarba Informatic Caster<br>R Hort Tarba Informatic Caster<br>The Hort Starba Informatic Caster<br>The Hort Starba Informatic Caster<br>The Hort Starba Informatic Caster<br>The Hort Starba Informatic Caster<br>R Hort Starba Informatic Caster<br>R H                                                                                                    | P. 65/165<br>152:166.0.96:86<br>152:166.0.94:85<br>152:166.0.51:85<br>152:168.0.152.86<br>152:168.0.152.86                                                                                                    | 070<br>TVP22566<br>TVP71501<br>TVP21552<br>TVP21552<br>TVP1152                                                                                                    | fmwoo<br>M216.04_9910<br>M216.04_9910<br>M216.04_9910<br>M216.07042<br>W218.07042                                                                                                    |      | 19-11 | -2013 Tue  | 00:48:43 |                                                                                                    | 74             |
|     | Antibler<br>Antibler<br>A Royalist (1000 pressure)<br>R Royalist (1000 pressure)<br>R Royalist                                                                                                    | Pactors<br>192168,0958<br>192168,03488<br>192168,03488<br>192168,0348<br>192168,0348                                                                                                    | 070<br>TVP22566<br>TVP71501<br>TVP1552<br>TVH060110<br>TVP1152<br>TVP1152                                                                                                    | fmwoor<br>N2.15.04_990<br>N2.15.04_990<br>V2.23<br>N2.15.04290<br>V2.23<br>N2.15.0420042<br>N2.15.04_990                                                                                                    |      | 19-11 | -2013 Tue  | 00:48:43 | 1                                                                                                    | 7.4            |
|     | Antibility<br>Antibility<br>Profile Stream<br>Reform Tel (600p Herberon Ca.<br>Reform Tar (600p Herberon Ca.<br>Reform Tar 200p Herberon Ca.<br>Third(600t Ca.<br>Reform Tar 200p Herberon Ca.<br>Reform Tar 200p Herberon Ca.<br>Reform T                                                                                                    | PLOS14<br>192 1960 98-98<br>192 1960 28 10<br>192 1960 28 10<br>192 1960 28 10<br>192 1960 19 28<br>192 1960 19 10<br>192 1960 1980                                                                                                    | 014<br>TVP22566<br>TVP71561<br>TVP21552<br>TVP1552<br>TVP1552<br>TVP1551                                                                                                    | forward<br>M2.1.8.04_990<br>M2.1.8.04_990<br>M2.1.8.04_990<br>V2.2.3<br>M2.1.8.02042<br>M2.1.8.04_990                                                                                                    |      | 19-11 | -2013 Tue  | 00:48:43 | 1100                                                                                                    | 7.4            |
|     | Antibility<br>Antibility<br>Antibi                                                                                                    | P.00145<br>1921 (450.0 # 65<br>1921 (450.0 # 65<br>1921 (450.0 # 65<br>1921 (450.0 # 65<br>1921 (450.0 # 65<br>1921 (450.0 # 100<br>1921 (450.0 # 65<br>1921 (450.0 # 65                                                                                                    | 014<br>TVP22588<br>TVP71552<br>TVP21552<br>TVP06010<br>TVP11551<br>IVV18<br>IVV18<br>IVV18                                                                                                 | 1000000<br>M21.6.04_9910<br>M21.6.04_9910<br>M21.6.04_9910<br>V22.3<br>M21.6.020042<br>M21.6.04_9910<br>M01.8.03P7                                                                                                    |      | 19-11 | -2013 Tue  | 00:48:43 | 1111                                                                                                    | 74             |
|     | Arctoller<br>Arctoller<br>Arctoller                                                                                                    | E20075<br>1921660,0658<br>1921660,2480<br>1921660,2480<br>1921660,2288<br>1921660,1288<br>1921660,1288<br>1921660,1888<br>1921660,0888                                                                                                    | 019<br>TVP22548<br>TVP71541<br>TVP21551<br>TVP21551<br>TVP11552<br>TVP51558<br>TVP51558<br>TVP51558                                                                                        | M2.16.04_9910<br>M2.16.04_9910<br>M2.16.04_9910<br>M2.16.04_9910<br>V2.23<br>M2.16.04_9910<br>M0.16.05P7<br>V5.0.1                                                                                                    |      | 19-11 | -2013 Tue  | 00:48:43 |                                                                                                    | 7.4            |
|     | All Control Control Control      All Control Control      All Control      All Control                                                                                                    | P.0544<br>192.166.0 #88<br>192.166.0 #88<br>192.166.0 #88<br>192.168.0 192.8<br>192.168.0 192.8<br>192.168.0 193<br>192.168.0 193<br>192.168.0 193<br>192.168.0 193<br>192.168.0 193<br>192.168.0 193<br>192.168.0 193                                                                                                    | 034<br>TVP22560<br>TVP21551<br>TVP21551<br>TVP1551<br>TVP1551<br>TVP51551<br>TVP5552<br>TVP5552<br>TVP5552                                                                                 | Forward<br>N2:16:04_940<br>N2:16:04_940<br>N2:16:04_940<br>N2:16:02042<br>N2:16:02042<br>N0:18:03P7<br>V5:0.1<br>7:4:2264                                                                                                    |      | 19-11 | -2013 Tue  | 00:48:43 | and a second                                                                                                    | 74             |
|     | Antonio de canado<br>natalitar<br>Entre Service<br>Participar<br>Participar<br>Participa                                                                                                    | P2-0515<br>192-160-048-05<br>192-160-048-05<br>192-160-012-05<br>192-160-112-05<br>192-160-112-05<br>192-160-012-05<br>192-160-012-05<br>192-160-012-05<br>192-160-0116-05<br>192-160-0116-05<br>192-160-0116-05                                                                                                    | 074<br>TVP22560<br>TVP71621<br>TVP1621<br>TVP1622<br>TVP1622<br>TVP1655<br>TVP6555<br>TVP6552<br>TVP6552<br>VIG5 Dpress                                                                    | 121.044_0510<br>121.164_0510<br>121.164_0510<br>121.164_0510<br>121.164_0510<br>121.164_0510<br>121.164_0510<br>121.164_0511<br>121.164_05110<br>121.164_051100000                                                                                                    |      | 19-11 | -2013 Tue  | 00:48:43 | Sec. all                                                                                                    | 74             |
|     | Antoine Control of Control of Con                                                                                                    | P-0014<br>192 1960 09580<br>192 1860 09580<br>192 1860 09580<br>192 1860 09280<br>192 1860 09280<br>192 1860 09180<br>192 1860 09180<br>192 1860 09180<br>192 1860 09180<br>192 1860 09180<br>192 1860 09180<br>192 1860 09180                                                                                                    | 074<br>TVP2584<br>TVP7151<br>TVP7152<br>TVP1552<br>TVP1552<br>TVP1552<br>TVP1552<br>VIS Dpres<br>PM04555<br>TVP0555<br>TVP0555<br>TVP0555                                                  | Converse<br>N2:1.6.46,8490<br>N2:1.6.46,8490<br>N2:1.6.24,840<br>N2:1.6.24,8400<br>N2:1.6.24,8400<br>N0:1.6.3697<br>V50.1<br>7.4.2364<br>V50.1<br>1.7.4.2364                                                                                                    |      | 19-11 | -2013 Tue  | 00:48:43 | 11/2 10 12                                                                                                    | 74             |
|     | Anticipation of the second second sec                                                                                                    | 200711<br>112:160.08:08<br>120:160.08:08<br>120:160.01:28<br>120:160.01:28<br>120:160.01:28<br>120:160.01:08<br>120:160.01:08<br>120:160.0                                                                              | 074<br>TVP2256<br>TVP7161<br>TVP7161<br>TVP7162<br>TVP7162<br>TVP7162<br>TVP7162<br>TVP7162<br>TVP7162<br>TVP7162<br>TVP7165<br>TVP7165<br>TVP7165<br>TVP7165<br>TVP7165                   | 1000000<br>1021.8.04_840<br>1021.8.04_840<br>1021.8.04_840<br>1021.8.04_840<br>1021.8.04_850<br>1021.8.04_850<br>10.1.6.05P<br>10.040<br>10.0400<br>10.040                                                                                                    |      | 19-11 | -2013 Tue  | 00:48:43 | and a state                                                                                                    | 7.4            |
|     | Anticide Leaders                                                                                                    | P.0014<br>192 1960,9858<br>192 1960,9858<br>192 192 192 1940<br>192 192 192 192 192<br>192 193 192 194<br>192 1940,192 194<br>192 1940,012 194<br>192 1940,0150<br>192 1940,0150<br>192 1940,0150<br>192 1940,0150                                                                                                    | 714925588<br>714971581<br>714971582<br>714901582<br>714901581<br>20100<br>714915582<br>714905582<br>714905582<br>714905582<br>714905582<br>714905582<br>714905582<br>714905582<br>71490558 | 1000000<br>N2 1.8 04,9800<br>N2 1.8 04,9800<br>N2 1.8 04,9800<br>N2 1.8 04,9800<br>N2 1.8 050042<br>N2 1.8 050042<br>N2 1.8 050042<br>N2 1.8 04,9800<br>N2 1.8 050042<br>N2 1.8 04,9800<br>N2 1.8 04,9800<br>N2                                                                                                    |      | 19-11 | -2013 Tue  | 00:48:43 | Section and the section of the section of the secti | 74             |
|     | Anticipation of the second second sec                                                                                                    | 20.0011<br>10.160.0688<br>10.160.0688<br>10.160.0180<br>10.160.0180<br>10.160.01828<br>10.160.01828<br>10.160.0180<br>10.160.0180<br>10.160.                                                                                                    | 024<br>TV422566<br>TV4711641<br>TV4711641<br>TV471562<br>TV471562<br>TV471562<br>TV4751562<br>TV4751562<br>TV4751562<br>TV475156<br>TV475156<br>TV4755552                                  | forware<br>102.1.6.04_840<br>102.1.6.04_840<br>102.1.6.04_840<br>102.1.6.04_840<br>102.1.6.04<br>102.1.6.04<br>102.1.6.047<br>104.05<br>104.05                                                                                                    |      | 19-11 | -2013 Tue  | 00:48:43 | Sec. State                                                                                                    | 7.4            |
|     | Antibility<br>Antibility<br>Antibi                                                                                                    | 2 00166<br>1922 4400 69 69<br>192 4400 44 69<br>192 4400 44 69<br>192 4400 192 64<br>192 440 192 64<br>192 440 192 64<br>192 440 192 64<br>192 440 192 64<br>192 440 192 64<br>192 440 192 64<br>192 440 192 64<br>192 440 29 66<br>192 440 29 66<br>192 440 29<br>192 440 29<br>194 440 29<br>194 440 29194 450 200 190 450 190 450 190 190 1 | 074<br>TVP2588<br>TVP7181<br>TVP7182<br>TVP71881<br>TVP7188<br>TVP7188<br>TVP7188<br>TVP7188<br>TVP7288<br>TVP7288<br>TVP7288                                                              | (200400)<br>102.1.6 04_840<br>102.1.6 04_840<br>102.1.6 04_840<br>102.1.6 04_840<br>102.1.6 04_840<br>102.1.6 04_840<br>102.1.6 04_840<br>17.4 2044<br>17.4 2044<br>17.4 2044<br>17.4 2044<br>17.4 2044<br>17.4 2044<br>17.4 2044<br>17.4 2044<br>17.4 2044<br>17.4 17.4 17.4 17.4 17.4 17.4 17.4 17.4                                                                                                    |      | 19-11 | -2013 Tue  | 00:48:43 | Service and and and and and and and and and and                                                                                                    | 74             |
|     | return      return      r                                                                                                    | 20-0504<br>192-0403 (98.8)<br>193-0403 (98.0)<br>193-0403 (98.0)<br>193-04                                                                                                    | 074<br>TVP2584<br>TVP7161<br>TVP1952<br>TVP91952<br>TVP91952<br>TVP91952<br>TVP91958<br>TVP91958<br>TVP91958<br>TVP91958<br>TVP91958<br>TVP91958<br>TVP9252<br>TVP92582                    | Crowste<br>N2:16:04,840<br>N2:16:04,840<br>N2:16:04,840<br>N2:16:04,840<br>N2:16:04,840<br>N2:16:04,840<br>N2:16:05<br>N2:16:05<br>N2:16<br>N2:16:05<br>N2:16<br>N2:16<br>N2:16<br>N2:16<br>N2:1 |      | 19-11 | -2013 Tue  | 00:48:43 | Sec. 1                                                                                                    | 7Α<br>Cancra θ |
|     | Antibility<br>Antibility<br>Antibi                                                                                                    | 2 00146<br>1922 4460 (# 64)<br>192 4460 (# 64)<br>192 4460 (# 64)<br>192 4460 (# 126)<br>192 4460 (# 126)<br>194 4400 (# 126)<br>194 4400 (# 126)                                                                                                    | 7025<br>70492556<br>704971581<br>704971582<br>704971582<br>704971582<br>704971582<br>704971582<br>704971582<br>704971582<br>704971582<br>704971582<br>704971582<br>704972582<br>704972583  | 1020020<br>N2.1.6.4_80<br>N2.1.6.4_80<br>V2.2.3<br>N2.1.6.4_80<br>N2.1.6.4_80<br>N2.                                                                                                    |      | 19-11 | -2013 Tue  | 00:48:43 | ALC: NOT AL                                                                                                    | ZA<br>Canera O |

#### Eerste toegang tot de netwerkcamera

- De eerste toegang tot de netwerkcamera is met de ABUS IP Installer.
- Nadat de assistent is gestart, zoekt deze alle aangesloten netwerkcamera's en videoservers in uw netwerk.
- U vindt het programma op de meegeleverde CD-ROM. Installeer het programma op uw pc en voer het uit.
- Indien een DHCP-server in uw netwerk aanwezig is, wordt het IPadres voor zowel uw PC/laptop als de netwerkcamera automatisch toegewezen.
- Indien geen DHCP-server beschikbaar is, stelt de netwerkcamera automatisch het volgende IP-adres in: **192.168.0.100.**
- Uw pc-systeem moet zich in hetzelfde IP-subnet bevinden om een communicatie met de netwerkcamera tot stand te kunnen brengen

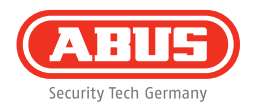

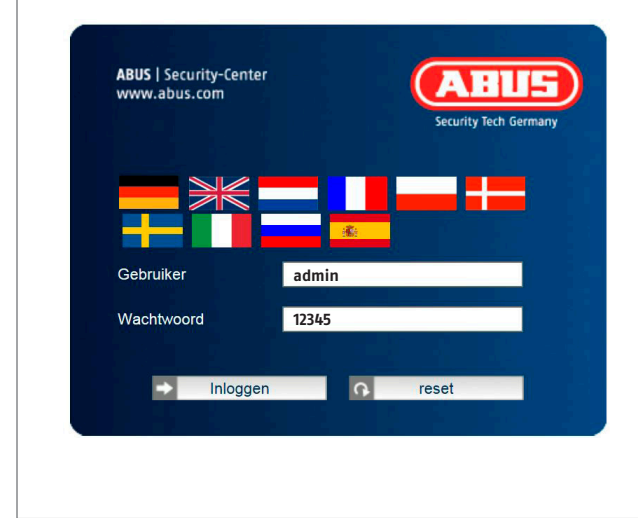

#### Wachtwoord opvragen

- De netwerkcamera heeft standaard een administratorwachtwoord. Om veiligheidsredenen moet een nieuw wachtwoord worden gegeven. Nadat zo'n administratorwachtwoord is opgeslagen, vraagt de netwerkcamera bij iedere toegang naar de gebruikersnaam en het wachtwoord.
- Het administratoraccount is in de fabriek als volgt vooringesteld: Gebruikersnaam **"admin"** en wachtwoord **"12345"**.
- Voer voor het invoeren van de gebruikersnaam en het wachtwoord de volgende stappen uit: Open Internet Explorer en voer het IP-adres van de camera in (bijv. "http://192.168.0.100").
- U wordt gevraagd zich te authenticere. U bent nu met de netwerkcamera verbonden en ziet al een videostream.

Kære kunde.

Tak, fordi du har valgt at købe dette produkt. Produktet opfylder kravene i de gældende europæiske og nationale retningslinjer. Overensstemmelsen blev dokumenteret, de tilsvarende erklæringer og bilag opbevares hos producenten (ABUS Security-Center GmbH & Co. KG, Linker Kreuthweg 5, 86444 Affing, Germany).

Som bruger er du forpligtet til at følge denne betjeningsvejledning for bevare denne tilstand og sikre en farefri brug!

Læs hele betjeningsvejledningen igennem før idriftsættelsen af produktet, overhold alle betjeningsog sikkerhedshenvisninger! Alle indeholdte firmanavne og produktbetegnelser er varemærker, der tilhører den pågældende ejer. Alle rettigheder forbeholdt.

I tilfælde af spørgsmål bedes du henvende dig til din installatør eller forhandler!

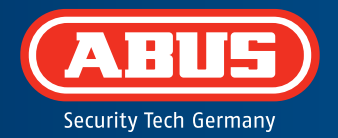

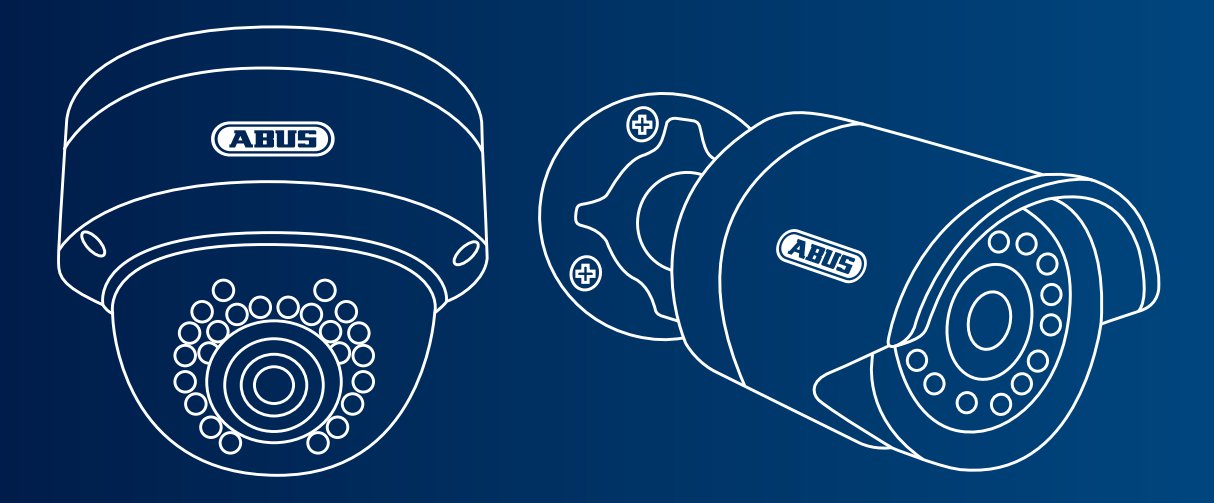

### Dag/nat mini-HD 720p netværkkamera: TVIP41500 | TVIP61500

Denne kvikguide beskriver de første indstillingstrin for dit netværkskamera. Detaljerede informationer findes i den vedlagte betjeningsvejledning.

# Leveringsomfang

- Udendørs IR mini-HD 720p netværk-domekamera
- Udendørs IR HD 720p netværk-kamera
- Strømforsyning (inkl. EU, AU, UK)
- 1 m netværkskabel
- Monteringsmateriale
- Kvikguide
- CD-ROM

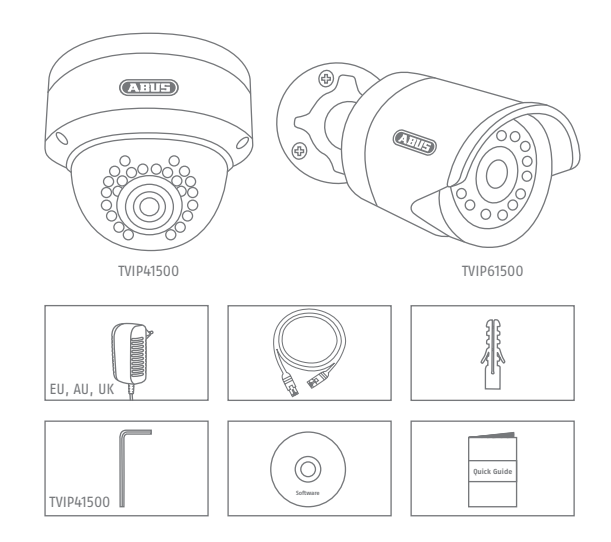

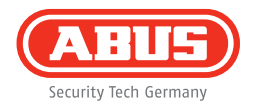

## Advarselshenvisninger

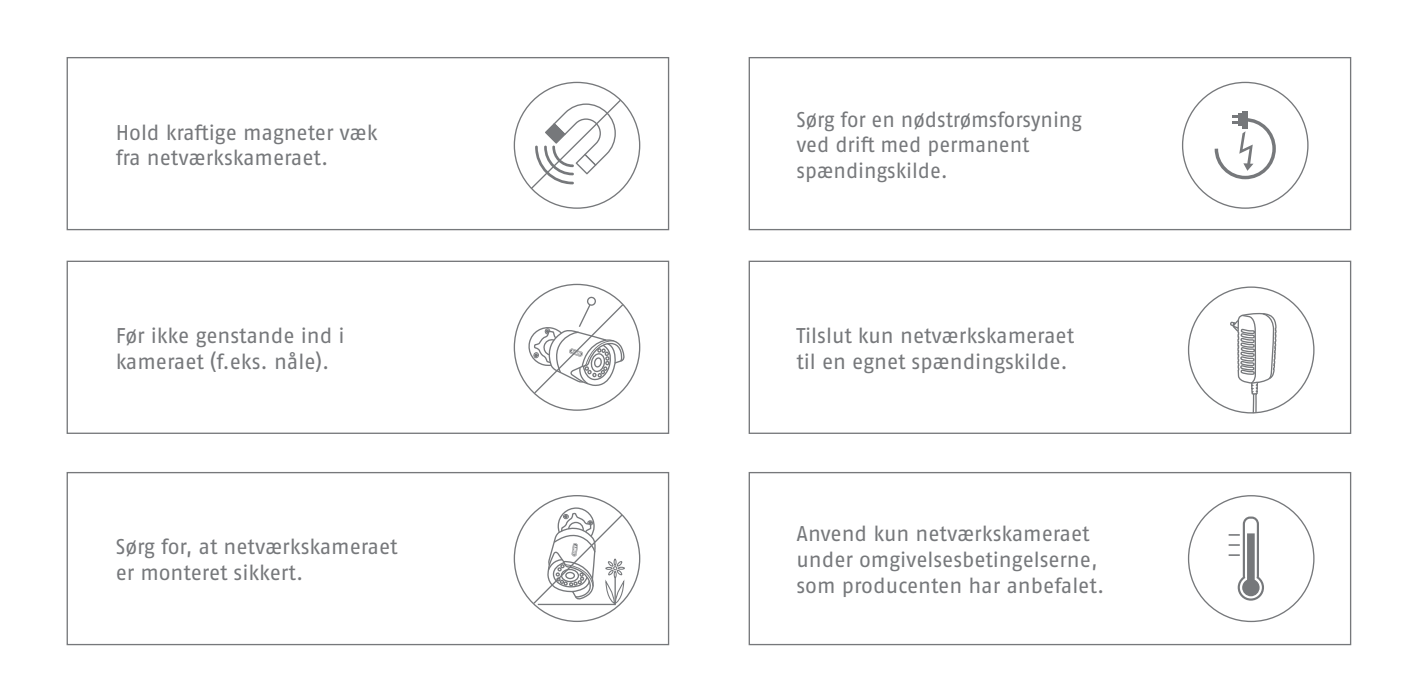

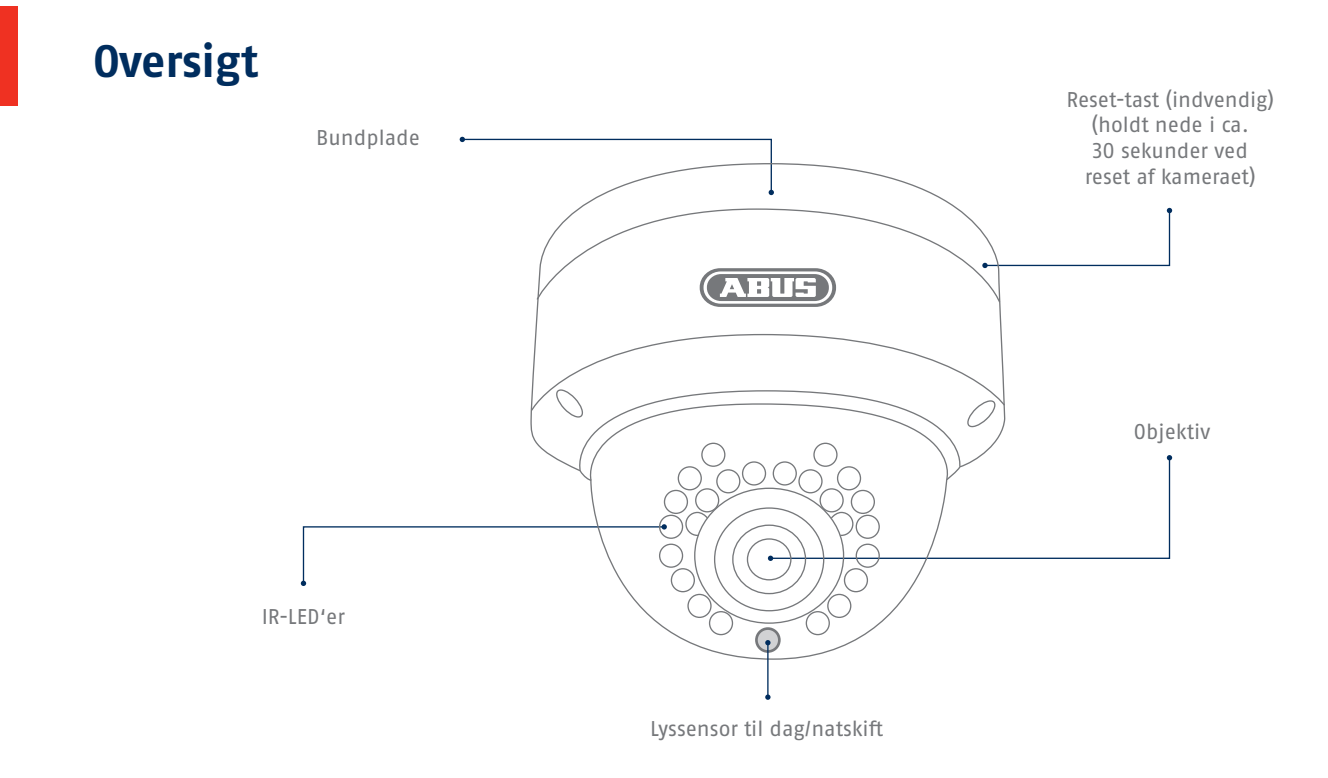

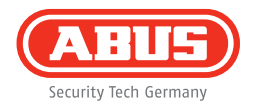

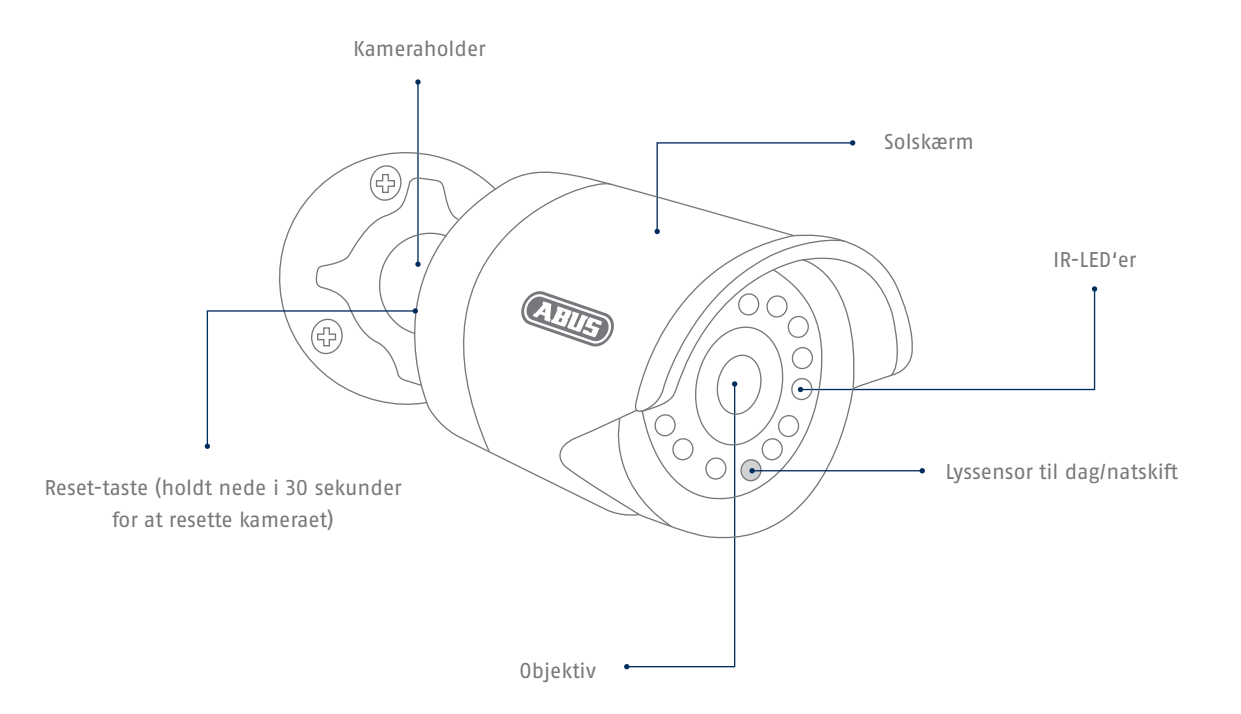

### Netværksintegration

58

Der findes 2 muligheder for at oprette netværket.

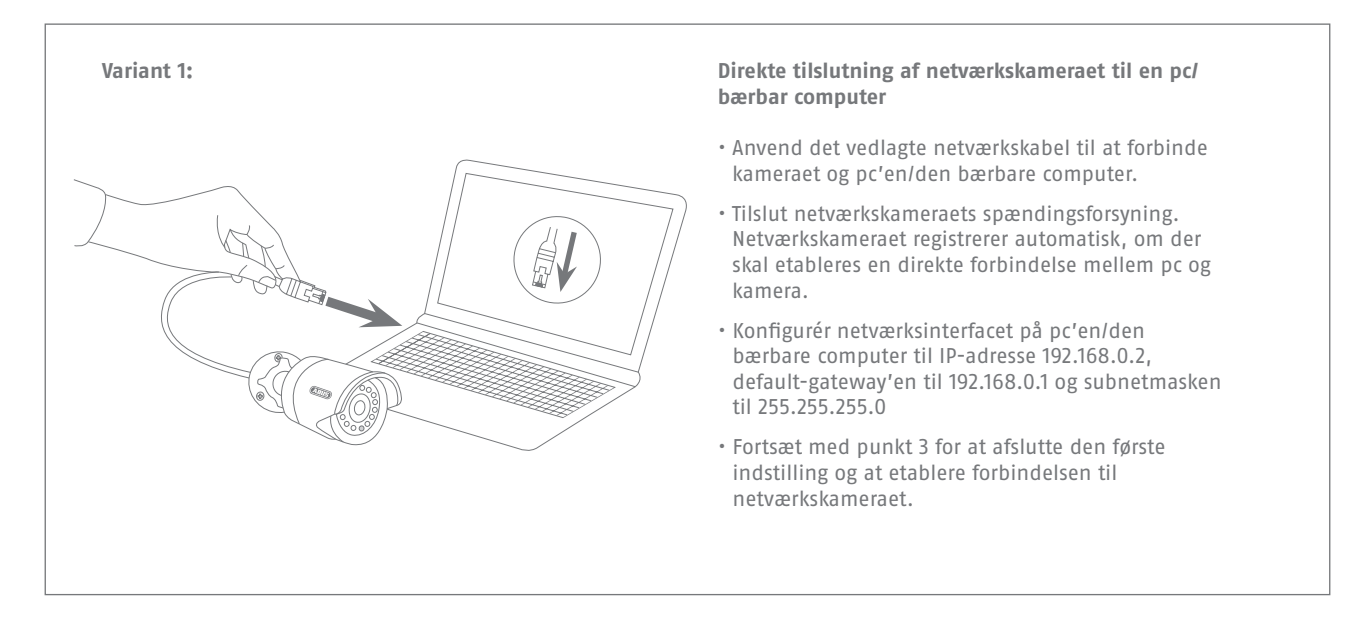

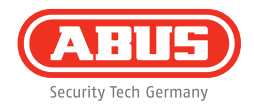

#### Variant 2:

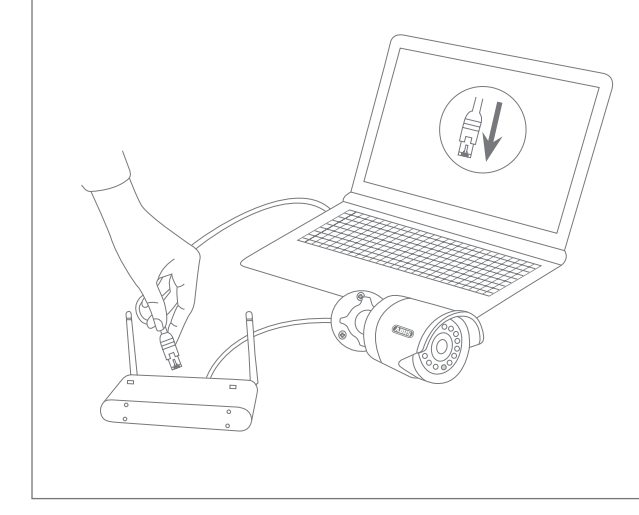

#### Tilslutning af netværkkameraet til en router/switch

- Forbind pc'en/den bærbare computer med routeren/switchen.
- Forbind netværkskameraet med routeren/switchen.
- Tilslut netværkskameraets spændingsforsyning.
- Hvis der står en DHCP-server (automatisk tildeling af IPadresser via routeren) til rådighed i dit netværk, skal netværksinterfacet på pc'en/den bærbare computer indstilles på "Indstil IP-adresse automatisk".
- Hvis der ikke står en DHCP-server til rådighed, skal netværksinterfacet på pc'en/den bærbare computer konfigureres til 192.168.0.2, default-gateway'en til 192.168.0.1 og subnetmasken til 255.255.255.0
- Fortsæt med punkt 3 for at afslutte den første indstilling og at etablere forbindelsen til netværkskameraet.

# Hardwareinstallation

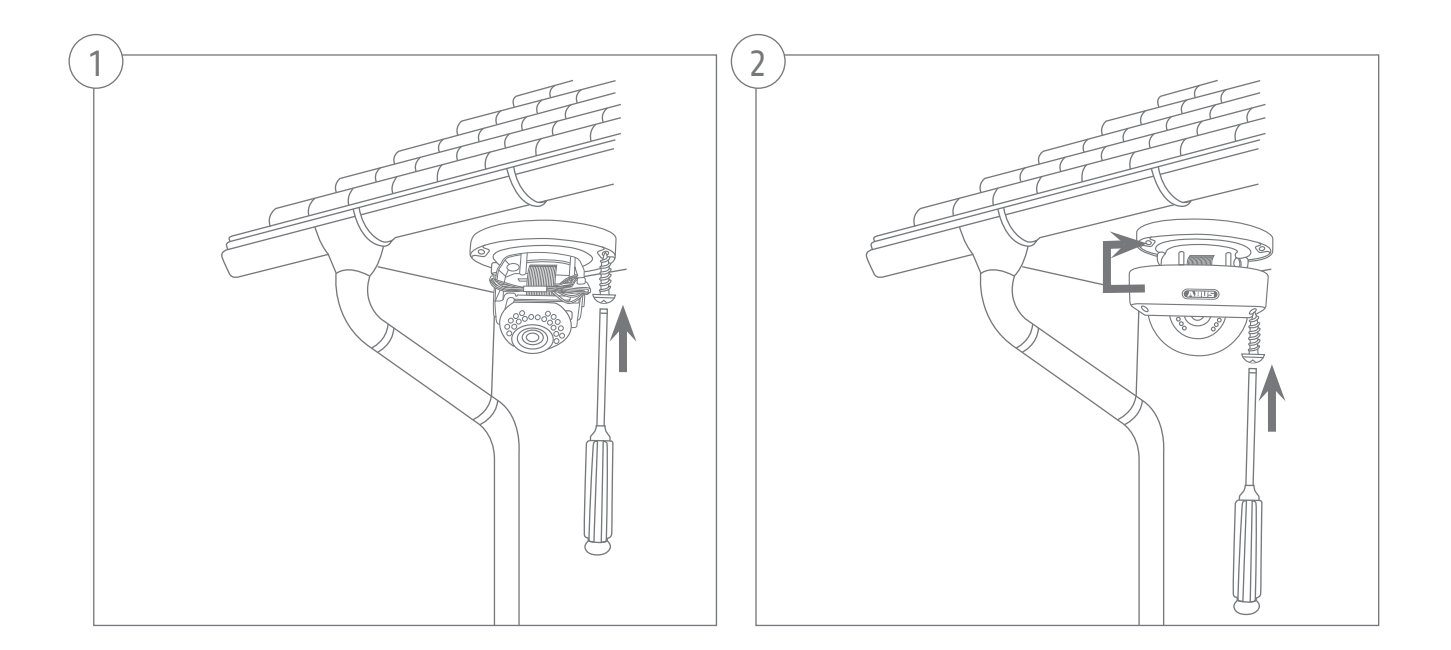

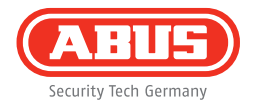

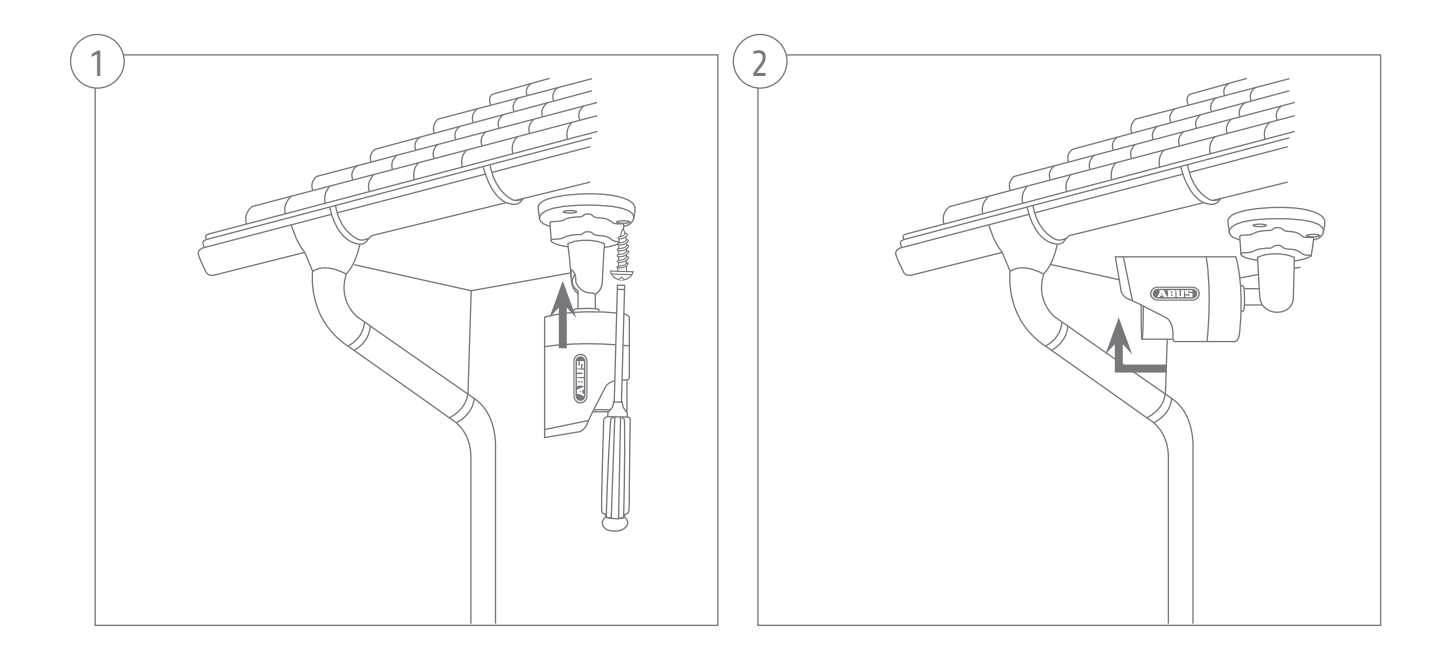

| U                                                                                                    | uty bit lensey                                                                                                    |                                                                                                    |                                                                                                    |                                                                                                    |        |            |            |        |                |
|----------------------------------------------------------------------------------------------------|----------------------------------------------------------------------------------------------------|----------------------------------------------------------------------------------------------------|----------------------------------------------------------------------------------------------------|----------------------------------------------------------------------------------------------------|--------|------------|------------|--------|----------------|
| 0                                                                                                    | Navn                                                                                                    | Patrose                                                                                                    | Type                                                                                                    | Firmware                                                                                                    |        |            |            |        |                |
| 1                                                                                                    | TVIP11552                                                                                                    | 152,168,1,10,80                                                                                                    | TV/P11552                                                                                                    | M2.1.8.020042                                                                                                    |        |            |            |        |                |
| 2                                                                                                    | R Pan/Tit 720p Network Ca.                                                                                                    | 192,168.0 81:80                                                                                                    | TVIP21552                                                                                                    | M2.1.6.04.0910                                                                                                    |        |            |            |        |                |
| 13                                                                                                    | R Pan/Tit 1000p Network C.                                                                                                    | 192.168.0 96:00                                                                                                    | TVIP22500                                                                                                    | M2.1.6.04_0910                                                                                                    |        |            |            |        |                |
| 4                                                                                                    | IR HD 720p Network Outdoo.                                                                                                    | 192.168.0 94.00                                                                                                    | TVP71501                                                                                                    | M2.1.6.04_0910                                                                                                    |        |            |            |        |                |
| 5                                                                                                    | TVHD60110 ABUS DVR                                                                                                    | 192.168.0.102.80                                                                                                    | TVHD80110                                                                                                    | V223                                                                                                    |        |            |            |        |                |
| 54                                                                                                    | IR HD 720p WLAN Network                                                                                                    | 192,168.0.91.80                                                                                                    | TVIP01951                                                                                                    | M2.1.6.64_0910                                                                                                    |        |            |            |        |                |
| 7                                                                                                    | AVM FRITZMedaserver                                                                                                    | 192.165.0 1:00                                                                                                    | aste                                                                                                    |                                                                                                    |        | Nederlands |            |        |                |
| 4                                                                                                    | IP CAMERA                                                                                                    | 192.165.0 68.00                                                                                                    | TV/P61500                                                                                                    | V5.0.0                                                                                                    | -      |            |            |        |                |
| 9                                                                                                    | Day Night 1.3 MPx Network .                                                                                                    | 192.168.0.98.80                                                                                                    | TVIP51550                                                                                                    | MG.1.6.03P7                                                                                                    |        |            |            |        |                |
| 10                                                                                                    | VIIS Express                                                                                                    | 192.168.0.21.90                                                                                                    | VMS Express                                                                                                    | 7.4.2364                                                                                                    | 1000   |            |            |        |                |
| 11                                                                                                    | TVIP62500                                                                                                    | 192.165.0 83:00                                                                                                    | TVP62500                                                                                                    | 1.0-rc5                                                                                                    |        |            |            |        |                |
| 12                                                                                                    | TVP52502                                                                                                    | 192.168.0.34:11654                                                                                                    | TV/P52502                                                                                                    | V5.0.1                                                                                                    | -      |            |            |        |                |
| 13                                                                                                    | TVIP41550 728p 1.0 MPx W.                                                                                                    | 192,168.0.90.80                                                                                                    | TV/P41550                                                                                                    | 1311w                                                                                                    |        |            |            |        |                |
| 14                                                                                                    | 1080p day/hight real-time n_                                                                                                    | 192.168.0.97:80                                                                                                    | TVIP52501                                                                                                    | 11111                                                                                                    |        |            |            |        |                |
| 15                                                                                                    | TVIP52582 (2)                                                                                                    | 192.165.0 34:50                                                                                                    | TVIP52502                                                                                                    |                                                                                                    |        |            |            |        |                |
| 15                                                                                                    | ONVE                                                                                                    | 192.168.0 62:80                                                                                                    | TV/P32500                                                                                                    |                                                                                                    |        |            |            |        |                |
|                                                                                                    |                                                                                                    |                                                                                                    |                                                                                                    |                                                                                                    |        |            |            |        |                |
| · 1,000                                                                                                    |                                                                                                    |                                                                                                    |                                                                                                    |                                                                                                    |        |            |            |        |                |
| Pi                                                                                                    | instater                                                                                                    |                                                                                                    |                                                                                                    |                                                                                                    |        |            |            |        |                |
| P1                                                                                                    | instatler                                                                                                    |                                                                                                    |                                                                                                    |                                                                                                    |        |            |            |        | T.             |
| •                                                                                                    | installer<br>Colls for format                                                                                                    |                                                                                                    |                                                                                                    | Treesen                                                                                                    |        |            |            |        | 7.4            |
|                                                                                                    | installer<br>ABUS<br>oris is 5 Generg<br>Nave                                                                                                    | F-adresse                                                                                                    | 910 <sup>7</sup>                                                                                                    | Famward                                                                                                    | 19-11- | 2012 70    | 00.50.2    |        | 7.             |
|                                                                                                    | nstater<br>ALLE<br>ods 6-5 Genery<br>Nave<br>Type1552                                                                                                    | P-otresse<br>1921681.19.80                                                                                                    | 014<br>TVP11552                                                                                                    | Fitterson<br>M21882C042                                                                                                    | 19-11- | 2013 Tue   | : 00:50:23 | 3 2 2  | 7.4            |
|                                                                                                    | ins Laber<br>Colly 5x Gones<br>Nave<br>TVIP11552<br>R Pan/TR 7230 Hetwork CP.                                                                                                    | P-007esse<br>192.168.1.18.86<br>192.166.0.81.58                                                                                                    | 074<br>TVP11552<br>TVP21552                                                                                                    | Provisio<br>M2.18.02042<br>M2.18.04.0910                                                                                                    | 19-11- | 2013 Tue   | : 00:50:2: | 3      | 7.4            |
|                                                                                                    | Installer<br>ALLES<br>orth bo former<br>TVP11552<br>R FavTra 1980p Metwork Ca<br>R FavTra 1980p Metwork Ca                                                                                                    | P-odresse<br>192.168.1.19.80<br>192.168.0.81.50<br>192.168.0.81.50                                                                                                    | 1074<br>TVIP11552<br>TVIP21552<br>TVIP22500                                                                                                    | F000000<br>M21802C42<br>M21804_0910<br>M21804_0910                                                                                                    | 19-11- | 2013 Tue   | : 00:50:2: | 3      | 7.             |
|                                                                                                    | histater<br>ALLES<br>oris to tents<br>Mark<br>TVPH1552<br>R Partir 200 Metwork Ca.<br>R Partir 200 Metwork Ca.<br>R Partir 200 Metwork Ca.                                                                                                    | F-550050<br>192108.1.19.86<br>192108.0.190<br>192108.0.96.80<br>192108.0.94.80<br>192108.0.94.80                                                                                                    | 7550<br>TVP11552<br>TVP21552<br>TVP22500<br>TVP71501<br>TVP71501                                                                                                    | FERMON<br>M218.642,0910<br>M218.642,0910<br>M216.642,0910<br>M216.642,0910<br>M218.642,0910                                                                                                    | 19-11- | 2013 Tue   | : 00:50:23 | 3      | 7.             |
|                                                                                                    | Installer<br>Corps bis deneration<br>TVP1552<br>R Partir 220 Metwork Ca.<br>R Partir 230 Metwork Ca.<br>R Partir 230 Metwork Ca.<br>R Partir 230 Metwork Ca.<br>R Partir 240 Metwork Ca.<br>R Partir 240 Metwork Ca.<br>R                                                                                                    | F2050014<br>192168111936<br>1921680.9130<br>1921680.9130<br>1921680.9140<br>1921680.9140<br>1921680.9140                                                                                                    | 1024<br>TVP11552<br>TVP21552<br>TVP2550<br>TVP71501<br>TVP71501<br>TVP71501                                                                                                    | M218.82C42<br>M218.82C42<br>M216.84_0910<br>M216.84_0910<br>V22.3<br>W216.84_0910<br>V22.3                                                                                                    | 19-11- | 2013 Tue   | : 00:50:2: | 3      |                |
|                                                                                                    | HISTORY<br>ALLES<br>ALLES | P-0010560<br>192168.1.18.80<br>192168.0.81.80<br>192168.0.94.80<br>192168.0.94.80<br>192168.0.91.80<br>192168.0.91.80                                                                                                    | 7574<br>TVP11552<br>TVP21552<br>TVP2550<br>TVP71501<br>TVP1501<br>TVP1551                                                                                                    | Farware<br>N2 18 820842<br>N2 18 84,0910<br>N2 18 84,0910<br>N2 18 84,0910<br>Y2 3.3<br>N2 1.8 84,0910                                                                                                    | 19-11- | 2013 Tue   | : 00:50:2: | 3      | 7.4            |
| 1 2 3 4 5 6 7 8                                                                                                    | Installer<br>Course<br>Course<br>Course<br>Course<br>Course<br>Course<br>Rearrange 2020 Instrumer<br>Rearrange 2020 Instrumer<br>Course<br>Rearrange 2020 Instrumer<br>Course<br>Rearrange 2020 Instrumer<br>Course<br>Rearrange 2020 Instrumer<br>Course<br>Rearrange 2020 Instrumer<br>Rearrange 2020 Instrumer<br>Course<br>Rearrange 2020 Instrumer<br>Rearrange 2020 Instrumer<br>Rearrange 2020 Instrumer<br>Course<br>Course                                                                                                    | Postesse<br>192 168, 13 86<br>192 168, 8 19<br>192 160, 8 19<br>192 160, 9 86<br>192 160, 192 26<br>192 160, 192 26<br>192 160, 193 19<br>192 160, 0 180                                                                                                    | 075<br>TV#1552<br>TV#21552<br>TV#2550<br>TV#2550<br>TV#21551<br>avre<br>TV#51551<br>avre                                                                                                    | F100000<br>M216420442<br>M21644_0910<br>M21644_0910<br>M21644_0910<br>V223<br>M21644_0910<br>V2600                                                                                                    | 19-11- | 2013 Tue   | 00:50:23   | 3      | 7.4            |
| 1 2 3 4 5 6 7 7 8 9                                                                                                    | Installer<br>ALEUED<br>ood bis torman<br>Water<br>R Payra 1900 Metwork Og<br>R Payra 1900 Metwork Og<br>R Payra 1900 Metwork Og<br>R Payra 1900 Metwork Og<br>R PD 7259 Metwork Outso<br>R PD 7259 Metwork Outso<br>R PD 7259 Metwork Outso<br>R PD 7259 Metwork Outso<br>R PD 7259 Metwork Outso<br>PO Autso<br>Database<br>PO Autso<br>Database<br>PO Autso<br>PO Autso                                                                                                    | PLOATOSE<br>192 196 1.1938<br>192 196 0.8160<br>192 190 0.8160<br>192 190 0.8160<br>192 190 0.9160<br>192 190 0.1920<br>192 190 0.190<br>192 190 0.8160                                                                                                    | 1050<br>TVIP1152<br>TVIP2500<br>TVIP2500<br>TVIP2500<br>TVIP21501<br>TVIP21501<br>avite<br>TVIP21501<br>TVIP21500                                                                                      | F200000<br>N2.18.820042<br>N2.18.84.9010_<br>N2.18.84.9010_<br>N2.18.84.9010_<br>V2.2.3<br>N2.18.84.9010_<br>V2.2.3<br>N2.18.84.9010_<br>V5.0.0<br>N5.0.0                                                                                                    | 19-11- | 2013 Tue   | 00:50:23   |        | 7.4            |
|                                                                                                    | In Labor<br>Constant<br>Constant<br>Consta                                                                                                    | Postesse<br>192 166.1 13 66<br>192 166.0 16 66<br>192 166.0 16 66<br>192 166.0 162 06<br>192 166.0 182 06<br>192 166.0 180<br>192 166.0 180<br>192 166.0 180<br>192 166.0 180                                                                                                    | 074<br>TVP11552<br>TVP21552<br>TVP2250<br>TVP2250<br>TVP2551<br>avme<br>TVP5150<br>TVP5150<br>TVP51550<br>TVP51550                                                                                     | 1220420<br>121522642<br>1215842000_<br>1215842000_<br>1215842000_<br>1215842010_<br>1215842010_<br>1215842010_<br>1215842010_<br>1215842010_<br>122584                                                                                                    | 19-11- | 2013 Tue   | 00:50:2:   | 3      | 74             |
|                                                                                                    | Installer<br>ALLES<br>(of) to bane<br>Wes<br>PAVTE 155<br>R PAVTE 7253 Helensk Dutes<br>PAVTE 155<br>R PAVTE 7259 Helensk Dutes<br>TV/000111AACM BALENDAR<br>R PD 7259 Helensk Dutes<br>TV/000114ACM BALENDAR<br>R PD 7259 Helensk Dutes<br>TV/000114ACM BALENDAR<br>Dutes<br>PC ALMAA<br>Dutes<br>Dutes<br>Du                                       | 2003/1006<br>192 160, 11380<br>192 160, 6160<br>192 160, 6160<br>192 160, 0460<br>192 160, 0460<br>192 160, 0460<br>192 160, 0460<br>192 160, 0460<br>192 160, 0460<br>192 160, 0460                                                                                                    | 7555<br>TVI#11552<br>TVI#21552<br>TVI#21550<br>TVI#21551<br>#x110<br>#x110<br>TVI#21550<br>TVI#21550<br>TVI#21550<br>TVI#21550<br>TVI#21550                                                            | F210020<br>8218 84.0910_<br>8218 84.0910_<br>8218 84.0910_<br>8218 84.0910_<br>7223<br>8218 84.0910_<br>V223<br>8218 84.0910_<br>V223<br>8218 84.0910_<br>V560<br>8018.0977<br>74.2254<br>15-rt5                                                                                                    | 19-11- | 2013 Tue   | 00:50:2    |        | 7.4            |
| 1<br>2<br>3<br>4<br>5<br>5<br>6<br>7<br>8<br>9<br>10<br>11<br>12                                                                                                    | Installer<br>Installer<br>Installer                                                                                                    | Postesse<br>192 166, 11 86<br>192 160, 81 80<br>192 160, 98 80<br>192 160, 98 80<br>192 160, 98 80<br>192 160, 98 80<br>192 160, 98 80<br>192 160, 98 80<br>192 160, 98 80<br>192 160, 98 80<br>192 160, 98 80<br>192 160, 98 80<br>192 160, 94 1954                                                                                                    | 024<br>TVP1152<br>TVP2000<br>TVP2000<br>TVP21601<br>TVP1501<br>TVP1501<br>TVP1501<br>TVP1500<br>TVP1500<br>TVP1500<br>TVP1500<br>TVP15200<br>TVP15200                                                  | F2790350<br>M218.825642<br>M218.84.0910<br>M218.84.0910<br>V218.94.0910<br>V218.94.0910<br>V58.0<br>M318.8397<br>74.2564<br>15-rc5<br>V58.1                                                                                                    | 19-11- | 2013 Tue   | : 00:50:23 |        | 7.             |
| 1<br>2<br>3<br>4<br>5<br>6<br>7<br>8<br>9<br>10<br>11<br>12<br>3<br>4<br>5<br>6<br>7<br>7<br>8<br>9<br>10<br>11<br>12<br>3<br>4<br>5<br>5<br>6<br>7<br>7<br>8<br>9<br>10<br>11<br>12<br>3<br>4<br>5<br>5<br>7<br>7<br>10<br>11<br>12<br>12<br>10<br>11<br>10<br>11<br>10<br>11<br>10<br>10<br>10<br>10<br>10<br>10<br>10 | Installer<br>Constantion<br>Constantion<br>Constan                                                                                                    | PLOTING<br>192 160, 11380<br>192 160, 0130<br>192 160, 0130<br>192 160, 0132<br>192 160, 0132<br>192 160, 0132<br>192 160, 0132<br>192 160, 0130<br>192 160, 0130<br>192 160, 0130<br>192 160, 0130<br>192 160, 0130<br>192 160, 0130                                                                                                    | 0714<br>TVP11562<br>TVP21562<br>TVP21501<br>TVP1501<br>TVP1501<br>TVP1505<br>TVP1500<br>TVP1500<br>TVP1500<br>TVP1500<br>TVP15202<br>TVP15202                                                          | Fatorian<br>82.18.825642<br>82.18.44.9810<br>82.18.44.9810<br>82.18.44.9810<br>V2.2.3<br>82.18.44.9910<br>V5.0.0<br>80.18.9877<br>7.4.2564<br>15.4-55<br>V5.6.1<br>13714                                                                                                    | 19-11- | 2013 Tue   | : 00:50:2: | 3      | 7.             |
|                                                                                                    | ADD C      ADD C                                                                                                    | 2-0-574544<br>192 146, 19 260<br>192 1460 18 60<br>192 1460 18 60<br>192 1460 18 60<br>192 1460 192 60<br>192 1460 192 60<br>192 1460 192 60<br>192 1460 21 20<br>192 1460 21 20<br>192 1460 21<br>192 1460 21<br>192 1460 21<br>192 1460 21<br>192 1460 21<br>192 1460 21<br>192 1460 21<br>192 1460 21<br>192 1460 21<br>192 1460 21<br>192 1460 21<br>192 1460 21<br>192 1460 21<br>192 1460 21<br>192 1470 21<br>192 1470 21<br>197 1470 21<br>197 1470 21<br>197 1470 21 | 1074<br>TV#1552<br>TV#2500<br>TV#70001<br>TV#70001<br>TV#1501<br>TV#1500<br>TV#91000<br>TV#91000<br>TV#9100<br>TV#9100<br>TV#9100<br>TV#9100<br>TV#1500<br>TV#1500                                     | 1210028<br>1213 64 2010_<br>1213 64 2010_<br>121 64 2010_<br>121 64 2010_\\121 64 2010_\\1000_100_100_100_100_100_100_100_10                                                                                                    | 19-11- | 2013 Tue   | : 00:50:23 |        | 7.             |
| 1<br>2<br>3<br>4<br>5<br>6<br>7<br>8<br>9<br>9<br>10<br>11<br>12<br>13<br>14<br>15                                                                                                    | Installer<br>Installer<br>Installer                                                                                                    | PLOTISE<br>192 166, 11386<br>192 166, 0.136<br>192 166, 0.136<br>192 166, 0.146<br>192 166, 0.146<br>192 166, 0.146<br>192 166, 0.146<br>192 166, 0.180<br>192 166, 0.180<br>192 166, 0.180<br>192 166, 0.180<br>192 166, 0.180<br>192 166, 0.180<br>192 166, 0.180<br>192 166, 0.180                                                                                                    | 7574<br>TV#1562<br>TV#21552<br>TV#21501<br>TV#21501<br>TV#01501<br>TV#01501<br>TV#01500<br>TV#01500<br>TV#02502<br>TV#02502<br>TV#02502<br>TV#02502                                                    | F200400<br>N218820042<br>N218840990_<br>N218840990_<br>N218840990_<br>N218840990_<br>V223<br>N218840990_<br>V223<br>N218840990_<br>V223<br>N218840990_<br>V560<br>N561<br>S0163977<br>742004<br>154:55<br>V561<br>154:55<br>V561<br>154:55<br>V561<br>154:55<br>V561<br>154:55<br>V561<br>154:55<br>V561<br>154:55<br>V561<br>154:55<br>V561<br>154:55<br>V561<br>154:55<br>V561<br>154:55<br>V561<br>V561<br>V560<br>V560<br>V560<br>V560<br>V560<br>V560<br>V560<br>V560                                                                                                    | 19-11- | 2013 Tue   | : 00:50:23 | 11. 37 | 7.             |
| 1<br>2<br>3<br>4<br>5<br>6<br>7<br>7<br>8<br>9<br>9<br>10<br>11<br>11<br>12<br>13<br>14<br>15<br>16<br>10<br>11<br>11<br>12<br>12<br>10<br>10<br>11<br>11<br>12<br>10<br>10<br>10<br>10<br>10<br>10<br>10<br>10<br>10<br>10<br>10<br>10<br>10                                                                            | Installer                                                                                                    | 2015000<br>112 166, 13 20<br>152 160 16 00<br>152 160 16 00<br>152 160 16 00<br>152 160 16 00<br>152 160 16 00<br>152 160 16 00<br>152 160 16 00<br>152 160 00 00<br>152 160 00<br>152 160 00<br>152 160 0000000000000000000000000000000000                                                                                                    | 001<br>TVP1552<br>TVP21552<br>TVP22000<br>TVP100110<br>TVP100110<br>TVP100110<br>TVP1000<br>TVP1000<br>TVP1000<br>TVP1000<br>TVP1000<br>TVP1000<br>TVP1000<br>TVP1000<br>TVP1000<br>TVP1000<br>TVP1000 | 1120028<br>1213 64,2010_<br>1213 64,2010_<br>121 64,2010_<br>121 64,2010_<br>121 64,2010_<br>121 644,2010_<br>124,2010_<br>124,200_<br>124,200_<br>124,200 | 19-11- | 2013 Tuc   | : 00:50:23 | 1      | 7.             |
|                                                                                                    | the second second                                                                                                    | Publicase<br>192: 168.0.19380<br>192: 168.0.9830<br>192: 168.0.9830<br>192: 168.0.9830<br>192: 168.0.1938<br>192: 168.0.1938<br>192: 168.0.1938<br>192: 168.0.2930<br>192: 168.0.3840<br>192: 168.0.3840<br>192: 168.0.3440<br>192: 168.0.340                                                                                                    | 078<br>TVP11552<br>TVP21501<br>TVP21501<br>TVP21501<br>TVP15001<br>TVP15001<br>TVP1500<br>TVP1500<br>TVP1500<br>TVP1500<br>TVP1500<br>TVP1500<br>TVP1500<br>TVP1200                                    | F2100400<br>821684280702<br>82168429802<br>82168429802<br>92168429802<br>92168429802<br>92168429802<br>92168429802<br>9216849802<br>9216849802<br>921684980<br>92169<br>92169<br>9216<br>9216<br>9216<br>9216<br>9216<br>92                                                                                                    | 19-11- | 2013 Tue   | : 00:50:23 |        | T.<br>Canera B |
|                                                                                                    | NH MARY<br>Control (1997)<br>NH MARY<br>NH MARY<br>NH MA                                                                                                    | 1000 (1000)           1121 (146)         1150 (146)           1121 (146)         1150 (146)           1121 (146)         1150 (146)           1121 (146)         1150 (146)           1121 (146)         1150 (146)           1121 (146)         1120 (146)           1121 (146)         1120 (146)           1121 (146)         1120 (146)           1121 (146)         1120 (146)           1121 (146)         1120 (146)           1121 (146)         1120 (146)           1121 (146)         1120 (146)           1121 (146)         1120 (146)           1121 (146)         1120 (146)           1121 (146)         1120 (146)           1121 (146)         1120 (146)           1121 (146)         1120 (146)           1121 (146)         1120 (146)           1121 (146)         1120 (146)           1121 (146)         1120 (146)           1121 (146)         1120 (146)           1121 (146)         1120 (146)           1121 (146)         1120 (146)           1121 (146)         1120 (146)           1121 (146)         1120 (146)           1121 (146)         1120 (146)           1121 (146)         <                                                                                                    | 1074<br>174911552<br>174921552<br>174921552<br>174921551<br>17491551<br>17491555<br>17491555<br>17491555<br>17491555<br>17491555<br>174912555<br>174912555                                             | 2700/00<br>W2 16 12542<br>W2 16 42,990<br>W2 16 42,990<br>W2 16 42,990<br>W2 16 42,990<br>V223<br>V223<br>V223<br>V223<br>V223<br>V223<br>V223<br>V22                                                                                                    | 19-11- | 2013 Tue   | : 00:50:2: | 3      | TA<br>Camera B |

#### Første adgang til netværkskameraet

- Den første adgang til netværkskameraet foretages ved at anvende ABUS IP Installer.
- Når assistenten er startet, søger den efter alle tilsluttede netværkskameraer og videoservere i netværket.
- Programmet findes på den vedlagte cd-rom. Installer programmet på pc-systemet, og udfør det.
- Hvis der er en DHCP-server til rådighed i netværket, tildeles IPadressen automatisk både til pc'en/den bærbare computer og netværkskameraet.
- Hvis der ikke står en DHCP-server til rådighed, indstiller netværkskameraet automatisk følgende IP-adresse: **192.168.0.100.**
- Pc-systemet skal befinde sig i det samme IP-subnet for at kunne etablere kommunikation til netværkskameraet.

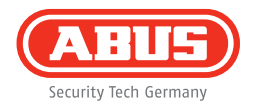

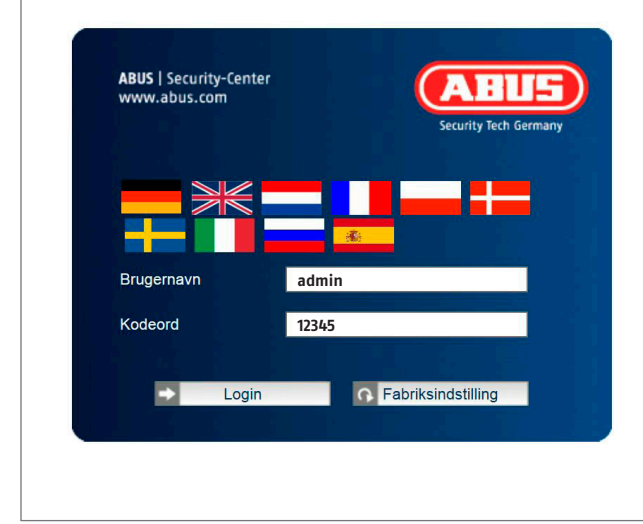

#### Forespørgsel om kodeord

- Fra fabrikken er der tildelt et administratorkodeord i netværkskameraet. Af sikkerhedsmæssige årsager skal der dog straks indtastes et nyt kodeord. Når dette administratorkodeord er gemt, spørger netværkskameraet før enhver adgang om brugernavnet og kodeordet.
- Administratorkontoen er fra fabrikken indstillet på følgende måde: Brugernavn "admin" og kodeord "12345".
- Gå frem på følgende måde for at indtaste brugernavnet og kodeordet: Åbn Internet Explorer, og indtast kameraets IPadresse (f.eks. "http://192.168.0.100").
- Du bliver bedt om at verificere dig. Du er nu forbundet med netværkskameraet og ser allerede en videostream.

#### Bästa kund!

64

Vi vill passa på att tacka dig för att du valt denna produkt. Produkten uppfyller kraven i gällande europeiska och nationella direktiv. Överensstämmelsen med direktiven finns dokumenterad och motsvarande dokument finns tillgängliga hos tillverkaren (ABUS Security-Center GmbH & Co. KG, Linker Kreuthweg 5, 86444 Affing, Germany).

Som användare måste du följa denna bruksanvisning för att säkerställa säker användning i överensstämmelse med gällande direktiv och bestämmelser!

Läs igenom hela bruksanvisningen innan du börjar använda produkten och följ alla användnings- och säkerhetsanvisningar! Alla nämnda företagsnamn och produktbeteckningar är varumärken som tillhör respektive ägare. Alla rättigheter förbehållna.

Kontakta din installatör eller återförsäljare vid frågor.

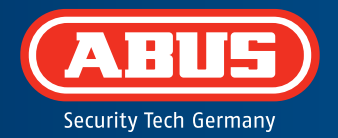

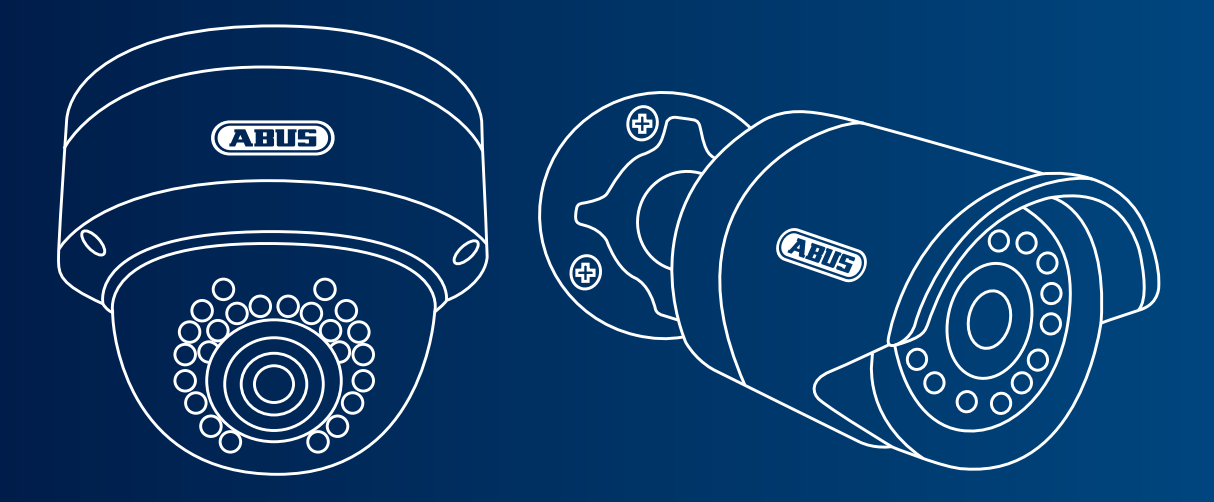

### Dag/natt Mini HD 720p nätverkskamera: TVIP41500 | TVIP61500

Denna snabbguide innehåller information om den första installationen av nätverkskameran. Mer ingående information finns i den medföljande bruksanvisningen.

## Leveransomfång

- IR Mini HD 720p nätverksdomekamera för utomhusbruk
- IR Mini HD 720p nätverkskamera för utomhusbruk
- Nätdel (inkl. EU, AU, UK)
- 1m nätverkskabel
- Fastsättningsmaterial
- Snabbguide
- CD-ROM

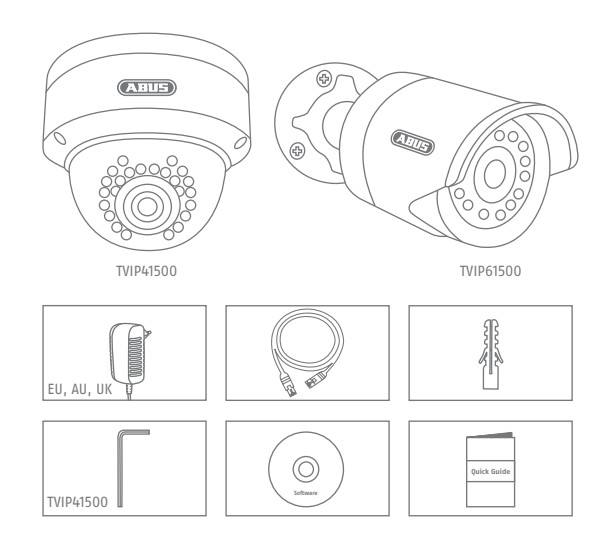

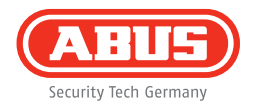

# Varningar

Se till att det inte finns några starka magnetfält i närheten av nätverkskameran.

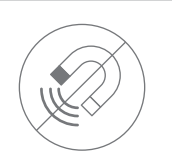

Se till att det finns avbrottsfri strömförsörjning om utrustningen används med permanent strömkälla.

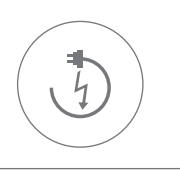

Stick inte in några föremål i kameran (t.ex. nålar).

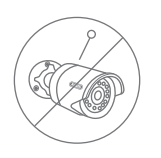

Anslut endast nätverkskameran till en lämplig strömkälla.

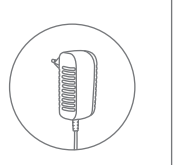

Se till att nätverskameran monteras på ett säkert sätt.

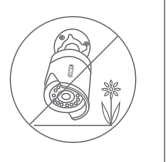

Använd endast nätverkskameran vid de omgivningsförhållanden som rekommenderas av tillverkaren.

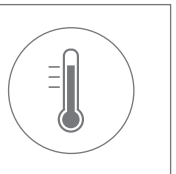

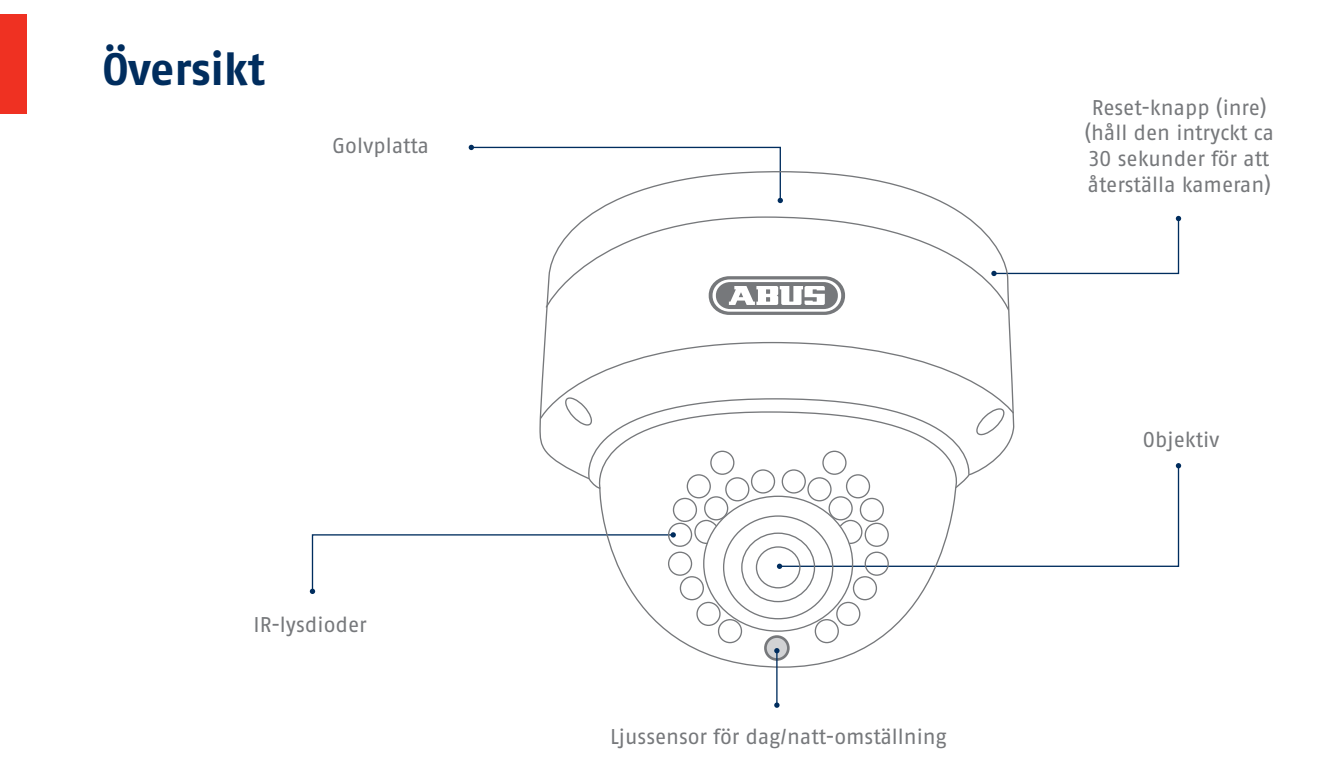

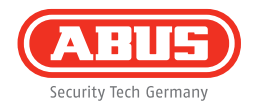

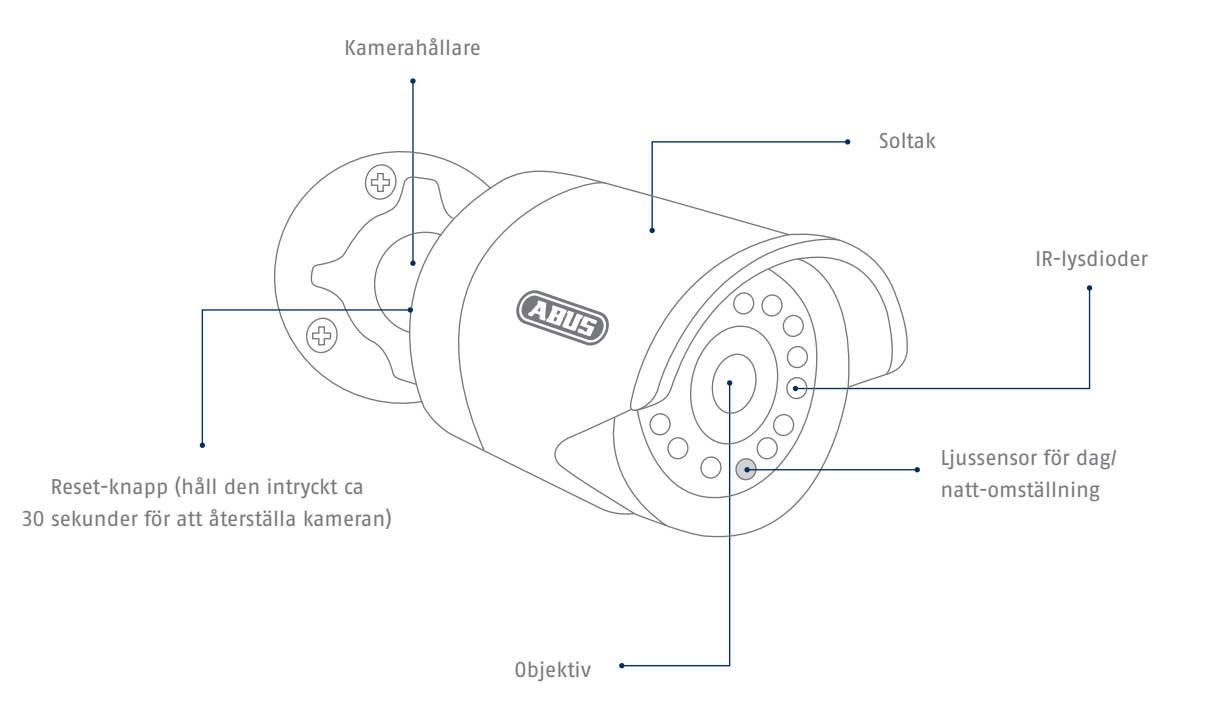

### Nätverksanslutning

Nätverket kan upprättas på 2 olika sätt.

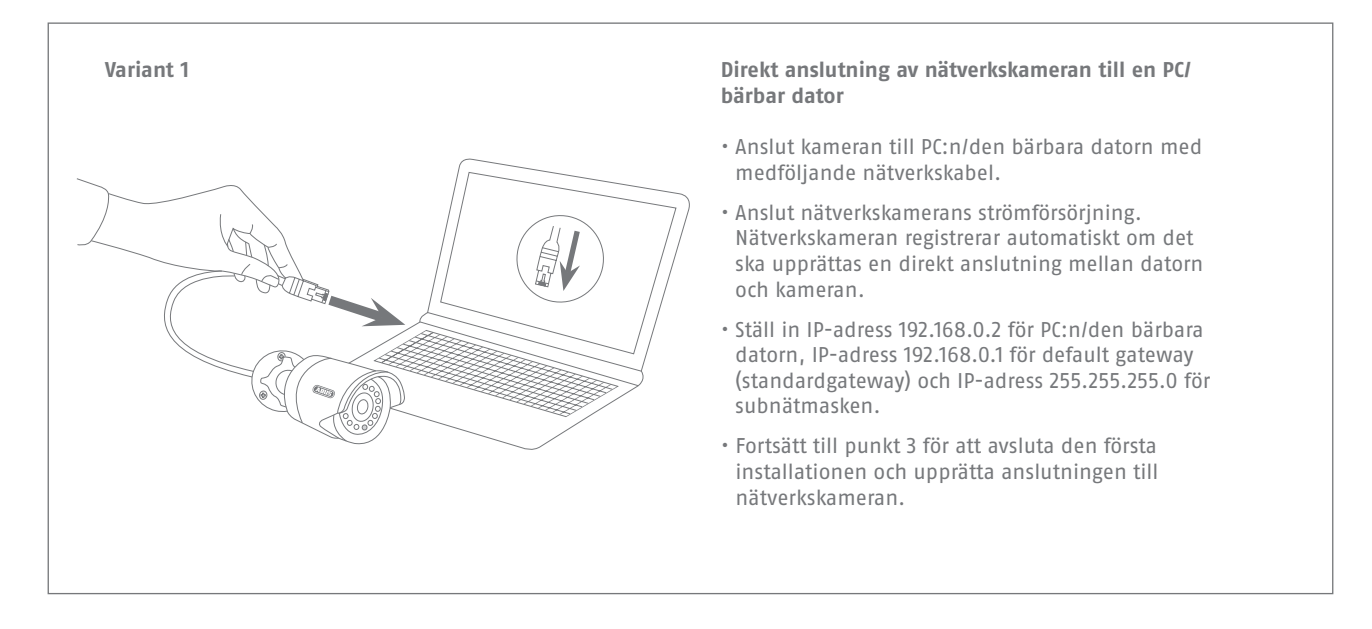

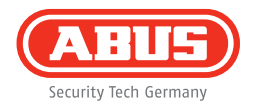

#### Variant 2

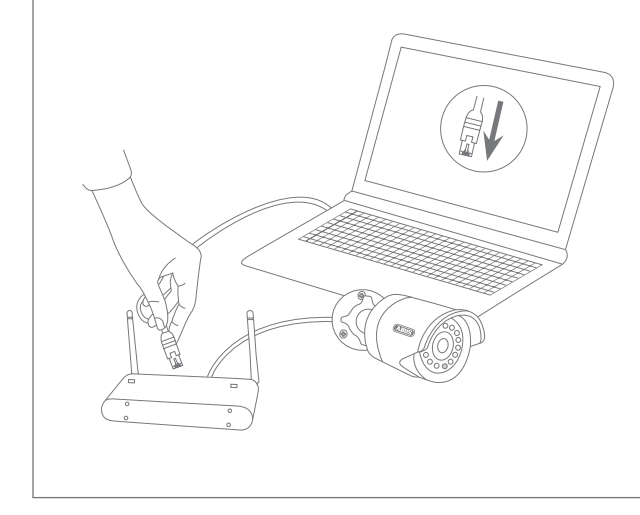

#### Anslutning av nätverkskameran till en router/switch

- Anslut PC:n/den bärbara datorn till routern/switchen.
- Anslut nätverkskameran till routern/switchen.
- Anslut nätverkskamerans strömförsörjning.
- Om det finns en DHCP-server (automatisk tilldelning av IP-adresser via routern) i nätverket ska PC:ns/den bärbara datorns nätverksgränssitt ställas in på "Dela ut IP-adresser automatiskt".
- Om det inte finns någon DHCP-server: ställ in PC:ns/den bärbara datorns nätverksgränssnitt på 192.168.0.2, default gateway (standardgateway) på 192.168.0.1 och subnätmasken på 255.255.255.0.
- Fortsätt till punkt 3 för att avsluta den första installationen och upprätta anslutningen till nätverkskameran.

# Installation av hårdvara

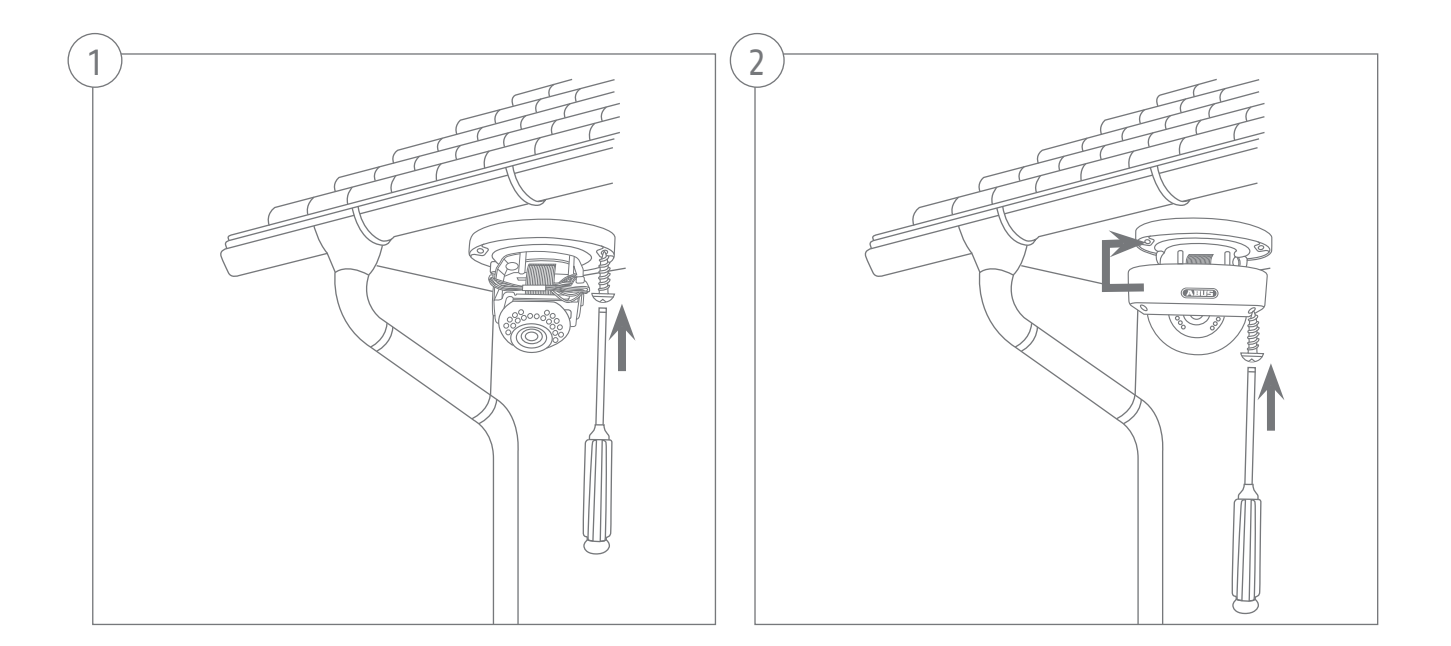
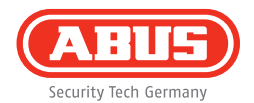

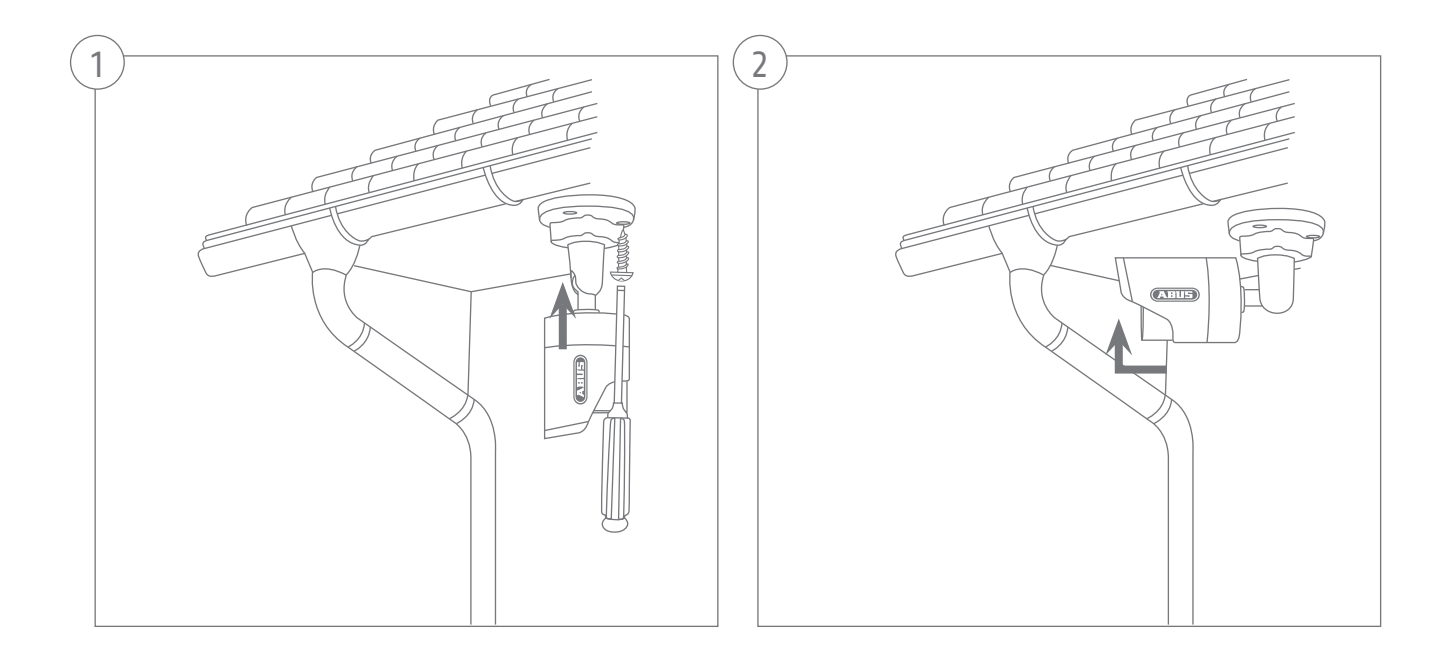

| F                                                                                                    | NBUS)                                                                                                    |                                                                                                    |                                                                                                    |                                                                                                    |                                                                                                    |            |          |                                                                                                    |                   |
|----------------------------------------------------------------------------------------------------|----------------------------------------------------------------------------------------------------|----------------------------------------------------------------------------------------------------|----------------------------------------------------------------------------------------------------|----------------------------------------------------------------------------------------------------|----------------------------------------------------------------------------------------------------|------------|----------|----------------------------------------------------------------------------------------------------|-------------------|
| tes<br>II an                                                                                                    | uity te3 bernary                                                                                                    |                                                                                                    |                                                                                                    |                                                                                                    |                                                                                                    |            |          |                                                                                                    |                   |
|                                                                                                    | 19111                                                                                                    | 1-12100                                                                                                    | עני                                                                                                    | 110010                                                                                                    | _                                                                                                    |            |          |                                                                                                    |                   |
|                                                                                                    | TVP11552                                                                                                    | 192.168.1.10.60                                                                                                    | TVP11552                                                                                                    | M2.18.020042                                                                                                    |                                                                                                    |            |          |                                                                                                    |                   |
| 25                                                                                                    | TO POTO TO THE ADAM NETWORK                                                                                                    | 192.100.0.91.00                                                                                                    | 19931001                                                                                                    | M216.04_0010                                                                                                    | -                                                                                                    |            |          |                                                                                                    |                   |
|                                                                                                    | TVHDBUTTD ABUS DVR                                                                                                    | 192.168.0.102.80                                                                                                    | 70 1001/000                                                                                                    | V223                                                                                                    |                                                                                                    |            |          |                                                                                                    |                   |
|                                                                                                    | P Children Verbrand O datas                                                                                                    | 102 100 0 00 00                                                                                                    | TOPOTOCO                                                                                                    | 10.00                                                                                                    |                                                                                                    |            |          |                                                                                                    |                   |
| -                                                                                                    | El Ban Till Thin Malazari, Ca                                                                                                    | 102 100 0 01 00                                                                                                    | TOTAL                                                                                                    | 173 1 8 04 0010                                                                                                    |                                                                                                    |            |          |                                                                                                    |                   |
| 117                                                                                                    | D Bas/TH 1990 Metands C                                                                                                    | 192 168 0 99 98                                                                                                    | 7.1922500                                                                                                    | 12 18 04 0910                                                                                                    |                                                                                                    |            |          |                                                                                                    |                   |
| me.                                                                                                    | D/852502                                                                                                    | 192 168 0 34 65                                                                                                    | 7/1952502                                                                                                    | 10.00 Conteger                                                                                                    |                                                                                                    |            |          |                                                                                                    |                   |
|                                                                                                    | IVPS:000                                                                                                    | 192 100.0.04.04                                                                                                    | I VPOLOVE                                                                                                    |                                                                                                    |                                                                                                    |            |          |                                                                                                    |                   |
| 10                                                                                                    | TO (DE 2000                                                                                                    | 102 100 0 120                                                                                                    | TO INCOME                                                                                                    | 1.0.00                                                                                                    |                                                                                                    |            |          |                                                                                                    |                   |
| 10                                                                                                    | Deutlinki 1 2 Mile Metaurit                                                                                                    | 182 168 0 88 88                                                                                                    | TURNETEED                                                                                                    | 102.1.6.0307                                                                                                    | and the second second s |            |          |                                                                                                    |                   |
| 10                                                                                                    | VMS Paperss                                                                                                    | 192 168 0 21 85                                                                                                    | VMS Farrent                                                                                                    | 742984                                                                                                    |                                                                                                    |            |          |                                                                                                    |                   |
| 11 12                                                                                                    | 1000s desthight realitine o                                                                                                    | 192 168.0 97 60                                                                                                    | TVIP52501                                                                                                    | 1111                                                                                                    |                                                                                                    |            |          |                                                                                                    |                   |
| 10.14                                                                                                    | TV/R#1550 720n 1.0 MRx W                                                                                                    | 192 165 0 92 55                                                                                                    | TURAISSO                                                                                                    | 1311ar                                                                                                    |                                                                                                    |            |          |                                                                                                    |                   |
|                                                                                                    |                                                                                                    |                                                                                                    |                                                                                                    | 1.246                                                                                                    |                                                                                                    |            |          |                                                                                                    |                   |
| •                                                                                                    |                                                                                                    |                                                                                                    |                                                                                                    | ,                                                                                                    |                                                                                                    |            |          |                                                                                                    |                   |
|                                                                                                    | Aven/1 Sok                                                                                                    |                                                                                                    |                                                                                                    |                                                                                                    |                                                                                                    |            |          |                                                                                                    | UNIC              |
| D IPH                                                                                                    | ustalle r                                                                                                    |                                                                                                    |                                                                                                    |                                                                                                    |                                                                                                    |            |          |                                                                                                    |                   |
| D IRF                                                                                                    | sstaller                                                                                                    |                                                                                                    |                                                                                                    |                                                                                                    |                                                                                                    |            |          |                                                                                                    | 7.4.              |
| i i i i i i i i i i i i i i i i i i i                                                                                                    | natalier<br>PEEEE<br>wij beb kennen                                                                                                    | Patros                                                                                                    | Den                                                                                                    | forma a re                                                                                                    |                                                                                                    |            |          |                                                                                                    | 743               |
| i i i i i i i i i i i i i i i i i i i                                                                                                    | nstaller<br>Turus<br>Turus<br>Turus<br>Turus                                                                                                    | P-57035                                                                                                    | 5)p                                                                                                    | forme are                                                                                                    | 19-11-2                                                                                                    | 'A13 Tue   | AA:52:11 |                                                                                                    | 7.43              |
|                                                                                                    | natalite r<br>r<br>r<br>r<br>r<br>r<br>r<br>r<br>r<br>r<br>r<br>r<br>r<br>r                                                                                                    | P-03/055<br>1922 165 1 (0.80<br>1927 165 0.91 48                                                                                                    | ))p<br>TVP11552<br>TV8711541                                                                                                    | from are<br>16.0.20042<br>19.2.16.04.2010                                                                                                    | 19-11-2                                                                                                    | 1013 Tue 1 | 00:52:11 |                                                                                                    | 743               |
| 1 IPI                                                                                                    | nstaller<br>CLES<br>de beskenner<br>Datent<br>TVP11552<br>RHD 7200 WLAN Network<br>Dwhrestin Datent from                                                                                                    | 1923 168 1.10 88<br>1922 168 0.91 80<br>1923 168 0.91 80<br>1929 188 0.10 288                                                                                                    | 530<br>TVIP11552<br>TVIP31551                                                                                                    | firmaso<br>10215.020242<br>10215.04_0916<br>2233                                                                                                    | 19-11-2                                                                                                    | :013 Tue   | 00:52:11 |                                                                                                    | 743               |
|                                                                                                    | Installer<br>Installer<br>Nerns<br>TVP11552<br>RH 17 20g WLAN Network<br>TVH2010 ABIS DVR<br>IP CAMPRA<br>P CAMPRA                                                                                                    | 12550055<br>1922 168.1.10.85<br>1922 168.0.01.85<br>192 168.0.102.80<br>192 168.0.82 88                                                                                                    | 59<br>TVP11552<br>TVP31551<br>TVP31560                                                                                                    | 6000836<br>H2.16.02042<br>H2.16.04_0916<br>V2.23<br>V5.50                                                                                                    | 19-11-2                                                                                                    | :013 Tue - | 80:52:11 |                                                                                                    | 7.43              |
|                                                                                                    | Assister<br>Marce<br>TVP1152<br>RHD 720 WLAN Network<br>PCANERA<br>PLOTZO Network Coddoo.                                                                                                    | 1923 965.1 (10.85<br>1923 965.1 (10.85<br>1923 965.0 (102.85<br>1923 965.0 (102.85<br>1923 965.0 (102.85<br>1923 965.0 (102.85)                                                                                                    | 59<br>TVP11552<br>TVP51551<br>TVP61500<br>TVP51501                                                                                         | 60000000<br>No. 16.020242<br>No. 16.04_0910<br>V22.3<br>V58.0<br>No. 16.04_0910                                                                                                    | 19-11-2                                                                                                    | :013 Tue 1 | 00:52:11 |                                                                                                    | 743               |
|                                                                                                    | Installer<br>Processor<br>Processor<br>TVP11922<br>FINT 2720 Instruct -<br>TVP10910 ABINS DVR<br>FINT 2720 Instruct Codesso<br>FINT 2720 Instruct Codesso<br>F                                                                                                    | F-03 cts<br>192 168 1 10 88<br>192 168 0 9188<br>192 168 0 102 88<br>192 168 0 68 88<br>192 168 0 68 88                                                                                                    | 00<br>TVP11552<br>TVP51551<br>TVP61500<br>TVP71501<br>TVP21552                                                                             | 2000 HIS<br>H2 15 02 042<br>H2 15 04 0010<br>V2 23<br>V5 80<br>H2 15 04 0010<br>H2 15 04 0010                                                                                                    | 19-11-2                                                                                                    | :013 Tue 1 | 00:52:11 |                                                                                                    | 743               |
|                                                                                                    | nstaliker<br>ELECTOR<br>Interne<br>TWP 17252<br>RF HD 7250 NLAN Nelwerk<br>TWP 17250 NLAN Nelwerk<br>RF HD 7250 Nelwerks Codeso .<br>R HD 7250 Nelwerks Codeso .<br>R Partifie 1056 Network C.                                                                                                    | P-05/015<br>192 105 1 10 85<br>192 105 0 91 80<br>192 105 0 91 80<br>192 105 0 90 80<br>192 105 0 90 80<br>192 105 0 91 80<br>192 105 0 91 80                                                                                                    | 010<br>TVP11552<br>TVP51551<br>TVP51500<br>TVP71501<br>TVP21552<br>TVP22500                                                                | 5000344<br>H2 18.00042<br>H2 18.04.0010<br>V223<br>V50.0<br>H2 18.04.0010<br>H2 18.04.0010                                                                                                    | 19-11-2                                                                                                    | :013 Tue   | 00:52:11 | 1000                                                                                                    | 743               |
| 1 Pr<br>2 Pr<br>2 Pr | Installer<br>Physical servery<br>Physical servery<br>TVP1052<br>RH 07 20g Michael Servert<br>PCAMERA<br>RH 07 20g Michaels Cuttors<br>RH 07 20g Michaels Cuttors<br>RH 07 20g Michaels Cuttors<br>RH 07 20g Michaels Cuttors<br>RH 07 20g Michaels Cuttors<br>RH 07 20g Michaels Cuttors<br>RH 07 20g Michaels Cuttors<br>Cuttors<br>RH 07 20g Michaels Cuttors<br>Cuttors<br>RH 07 20g Michaels Cuttors<br>Cuttors<br>RH 07 20g Michaels Cuttors<br>Cuttors<br>RH 07 20g Michaels Cuttors<br>Cuttors<br>RH 07 20g Michaels Cuttors<br>RH 07 20g Michaels Cuttors<br>Cuttors<br>RH 07 20g Michaels Cuttors<br>Cuttors<br>Cuttors<br>RH 07 20g Michaels Cuttors<br>Cuttors<br>Cu                                                           | 8253016<br>1922 1984, 103 80<br>1922 1988, 0.91 80<br>1922 1988, 0.91 80<br>1922 1988, 0.92 80<br>1922 1988, 0.92 80<br>1922 1988, 0.94 80<br>1922 1988, 0.94 80<br>1922 1988, 0.94 80                                                                                                    | 579<br>TVIP11552<br>TVIP51551<br>TVIP51551<br>TVIP51551<br>TVIP51552<br>TVIP25552                                                          | 0000000<br>18218.020042<br>18218.04_0010<br>V2.03<br>V5.00<br>18218.04_0010<br>18218.04_0010<br>18218.04_0010                                                                                                    | 19-11-8                                                                                                    | :013 Tue   | 00:52:11 | 1                                                                                                    | 7.43              |
| 1 IBr                                                                                                    | Installer<br>Installer<br>Installer | P-33 tris<br>192 146 110 85<br>192 168 0.91 85<br>192 148 0.102 85<br>192 148 0.94 85<br>192 148 0.94 85<br>192 148 0.94 85<br>192 148 0.94 85<br>192 148 0.94 85<br>192 148 0.14 85                                                                                                    | 00<br>TVP11552<br>TVP01551<br>TVP61500<br>TVP71501<br>TVP21552<br>TVP22550<br>TVP22500<br>TVP22500                                         | 2100-110<br>H2 1 600042<br>H2 1 6.04_0010<br>V2.23<br>V5.8.0<br>H2 1 6.04_0010<br>H2 1 6.04_0010<br>H2 1 6.04_0010                                                                                                    | 19-11-2                                                                                                    | :013 Tue   | 00:52:11 | a start                                                                                                    | 7.45              |
| + 01<br>1<br>2<br>3<br>4<br>5<br>6<br>7<br>8<br>9<br>13                                                                                                    | An and a second second                                                                                                    | F005015<br>1922 168 1.10.85<br>1922 168 0.91.65<br>1922 168 0.91.65<br>1922 168 0.68.65<br>1922 168 0.68.65<br>1922 168 0.68.65<br>1922 168 0.58.65<br>1922 168 0.38.65<br>1922 168 0.38.65                                                                                                    | 010<br>TVP11552<br>TVP51561<br>TVP51560<br>TVP51560<br>TVP52562<br>TVP52562<br>9/110<br>TVP52562                                           | 0100416<br>H2 18 02042<br>H2 18 04_0016<br>V223<br>V580<br>H2 18 04_0016<br>H2 18 04_0016<br>H2 18 04_0016<br>H2 18 04_0016<br>H2 18 04_0016                                                                                                    | 19-11-2                                                                                                    | :013 Tue : | 00:52:11 | 1000                                                                                                    | 7.43              |
| 4 Da 12 3 4 4 5 6 7 7 8 9 9 11 11                                                                                                    | Interference (Construction)<br>Interference (Construction)<br>Interference (Co                                                                                                    | P-03 cts<br>102 196, 1.0 88<br>192 196, 0.9 89<br>192 196, 0.9 80<br>192 198, 0.9 80<br>192 198, 0.9 198<br>192 198<br>192 198<br>193 198<br>193 198<br>195 198<br>195        | 019<br>TVIP11552<br>TVIP51551<br>TVIP51551<br>TVIP51550<br>TVIP52500<br>TVIP52500<br>SVIT0<br>TVIP52500<br>SVIT0<br>TVIP52500              | 2100-10<br>III2 1.632042<br>II22 1.634_0916<br>V223<br>II2 1.634_0916<br>II22 1.634_0916<br>II2 1.634_0916<br>II2 1.634_0916<br>II5-cc5<br>II5-1c5                                                                                                    | 19-11-2                                                                                                    | 1013 Tue 1 | 90:52:11 | No. of Street, or Street, or Stre | 745               |
| 1 1 1 2 3 4 4 5 5 6 7 7 8 9 19 11 11 12 11 11 12 11 11 12 11 11 12 11 11                                                                                                    | tester                                                                                                    | 8-050-05<br>1922 168 1 102 85<br>1922 168 1 102 85<br>1922 168 2 091-85<br>1922 168 2 068 85<br>1922 168 2 068 85<br>1922 168 2 081-85<br>1922 168 2 081-85<br>1922 168 2 081-85<br>1922 168 2 081-85<br>1922 168 2 081-85<br>1922 168 2 081-85                                                                                                    | 512<br>TVP11552<br>TVP71551<br>TVP71551<br>TVP71551<br>TVP71551<br>TVP71550<br>8/119<br>TVP52502<br>8/119<br>TVP51550<br>TVP51550          | 2100410<br>H2 18 A02042<br>H2 18 A04001<br>V2 23<br>H2 18 A040010<br>V2 23<br>H2 18 A040010<br>H2 18 A040010<br>H2 18 A040010<br>H2 18 A040010<br>H2 18 A040010                                                                                                    | 19-11-2                                                                                                    | 1013 Tue - | 90:52:11 | AL OCTOBER                                                                                                    | 7.4               |
| 1 1 1 2 3 4 4 5 5 6 7 7 8 9 19 11 11 12 13                                                                                                    | Internet<br>Internet<br>Internet                                                                                                    | P-05/013<br>192 196.1.0.88<br>192 196.0.9180<br>192 196.0.9180<br>192 196.0.94<br>192 196.0.94<br>192 196.0.94<br>192 196.0.8180<br>192 196.0.84<br>192 196.0.84<br>192 196.0.84<br>192 196.0.84<br>192 196.0.84<br>192 196.0.84<br>192 196.0.84<br>192 196.0.84<br>192 196.0.84<br>192 196.0.97<br>192 196.0.97<br>195 197<br>192 196.0.97<br>195 197<br>192 196.0.97<br>195 197<br>192 196.0.97<br>195 197<br>195 195 197<br>195 195 197<br>195 197<br>195 1 | 50<br>TVP1552<br>TVP1552<br>TVP5161<br>TVP5165<br>TVP5552<br>TVP5552<br>TVP5552<br>VIII5 Duptes<br>VIII5 Duptes                            | 4 Yes 114<br>162 1 6.00244<br>162 1 6.04 2016<br>Y2 23<br>Y5 80<br>162 1 6.04 2016<br>162 1 6.04 2016<br>162 1 6.04 2016<br>15 refs<br>160.1 6.0377<br>74 2004<br>1111                                                                                                    | 19-11-7                                                                                                    | :013 Tue : | 90:52:11 | No. of Street                                                                                                    | 7.45              |
| 1 1 1 1 1 1 1 1 1 1 1 1 1 1 1 1 1 1 1                                                                                                    | HIGH THE STATE OF THE STATE OF                                                                                                    | P-33 cts<br>102 102 1.10 83<br>102 103 0.9189<br>102 103 0.9189<br>102 103 0.9189<br>102 103 0.9189<br>102 103 0.8189<br>102 103 0.8189<br>102 103 0.8189<br>102 103 0.8189<br>102 103 0.8189<br>102 103 0.8189<br>102 103 0.8189<br>102 103 0.9189<br>102 103 0.9189<br>102 103 0.9189                                                                                                    | 50<br>TVP1552<br>TVP5152<br>TVP5156<br>TVP5156<br>TVP5256<br>TVP5256<br>TVP5256<br>WHE 50press<br>TVP5256<br>TVP5256<br>TVP5256<br>TVP5556 | 2 You Tre<br>162 1 6 202042<br>162 1 6 202042<br>162 1 6 204 2016<br>V2 2 3<br>V5 8 0<br>162 1 6 204 2016<br>162 1 6 204 2016<br>15 -re5<br>162 1 6 2077<br>74 2204<br>11111<br>1911w                                                                                                    | 19-11-7                                                                                                    | :013 Tue : | 90:52:11 | No. of Street, or other                                                                                                    | 7.4.5             |
| 1 1<br>2 3<br>4 5<br>5 7<br>7 8<br>9 9<br>10<br>11<br>12<br>13<br>14                                                                                                    | Alexandre      Alexandre      A                                                                                                    | Publica<br>1022, 1645, 1, 10, 26<br>1022, 1646, 107, 26<br>1022, 1646, 107, 26<br>1022, 1646, 107, 26<br>1022, 1646, 1068, 20<br>1022, 1646, 107, 26<br>1022, 1646, 107, 26<br>1022, 1622, 162                                                                                                    | 00<br>TVP1552<br>TVP5152<br>TVP5150<br>TVP5160<br>TVP5560<br>TVP5550<br>TVP5550<br>TVP5550<br>TVP5550<br>TVP5550<br>TVP5550<br>TVP5550     | 2000-004<br>1021 6.002642<br>1021 6.002642<br>1021 6.04_0010<br>1021 6.04_0010<br>1021 6.04_0010<br>1021 6.04_0010<br>1021 6.04_0010<br>1021 6.04<br>1011<br>1011 | 19-11-7                                                                                                    | :013 Tue : | 90:52:11 |                                                                                                    | 7.4:<br>Canera Ol |
| Ibu     I     I                                                                                                    | Comparing Comparison (Comparing Comparing                                                                                                    | 2012 (16.1 (16.5 )<br>(12.2 (16.6 )) (10.2 )<br>(12.2 (16.6 )) (10.2 )(10.2 )<br>(12.2 (16.6 )) (10.2 )(10.2 )(10.2 )(10.2 )(10.2 )(10.2 )(10.2 )(10.2 )(10.2 )(10.2 )(10.2 )(10.2 )(10.2 )(10.2 )(10.2 )(10.2 )(10.2 )(10.2 )(10.2 )(10.2 )(10.2 )(10.2 )(10.2 )(10.2 )(10.2 )(10.2 )(10.2 )(10.2 )(10.2 )(10.2 )(10.2 )(10.2 )(10.2 )(10                                                                                                    | Турн1552<br>Турн1552<br>Турн1553<br>Турн1660<br>Турн7160<br>Турн7160<br>Турн2550<br>Турн2560<br>Турн2560<br>Турн2560                       | 100010<br>102162240<br>102164001000<br>102164001000<br>102164001000<br>102165400100<br>102165400100<br>102165400100<br>110111<br>101110<br>101110<br>10110<br>10110<br>100100                                                                                                    | 19-11-2                                                                                                    | :013 Tue : | 90:52:11 |                                                                                                    | 7.43<br>Camera OI |

#### Den första accessen till nätverkskameran

- Den första accessen till nätverkskameran sker via ABUS IP Installer.
- När assistenten har startat söker den alla anslutna nätverkskameror och videoservrar i nätverket.
- Programvaran finns på medföljande CD-ROM. Installera och exekvera programmet på ditt datorsystem.
- Om det finns en DHCP-server i nätverket sker tilldelningen av IP-adresser automatiskt för PC.n/den bärbara datorn och nätverkskameran.
- Om det inte finns någon DHCP-server ställer nätverkskameran automatiskt in följande IP-adress: **192.168.0.100.**
- För att kunna kommunicera med nätverkskameran måste ditt datorsystem ha samma subnätmask som kameran.

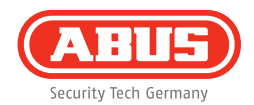

| www.abus.com |       | Security Tech |
|--------------|-------|---------------|
|              |       |               |
| Användarnamn | admin |               |
| Lösenord     | 12345 |               |
|              | 0     | Reset         |
| in systems   |       |               |

#### Lösenordsinmatning

- Vid leveransen har nätverkskameran ett administratörslösenord. Byt av säkerhetsskäl genast ut detta lösenord mot ett eget. När ett administratörslösenord har sparats måste lösenordet och användarnamnet alltid anges för åtkomst till nätverkskameran.
- Vid leveransen är administratörskontot inställt på följande sätt: användarnamn "admin" och lösenord "12345".
- Gå till väga på följande sätt för att mata in användarnamn och lösenord: Öppna Internet Explorer och ange kamerans IP-adress (t.ex. "http://192.168.0.100").
- Du uppmanas att autentisera dig. Nu är du ansluten till nätverkskameran och det visas en videostream.

Szanowna Klientko, Szanowny Kliencie!

Dziękujemy za zakup naszego produktu. Produkt ten spełnia wymagania obowiązujących dyrektyw europejskich i krajowych.

Zgodność została udokumentowana, odpowiednie deklaracje i dokumenty są dostępne u producenta (ABUS Security-Center GmbH & Co. KG, Linker Kreuthweg 5, 86444 Affing, Germany). Aby zachować ten stan i zapewnić bezpieczną eksploatację, każdy użytkownik musi stosować się do zasad zawartych w niniejszej instrukcji obsługi!

Przed uruchomieniem produktu należy przeczytać całą instrukcję obsługi, zwracając szczególną uwagę na zasady obsługi i bezpieczeństwa! Wszystkie zawarte w niej nazwy firm i produktów są zarejestrowanymi znakami towarowymi odnośnych właścicieli. Wszystkie prawa zastrzeżone.

W razie wątpliwości należy zwrócić się do instalatora lub sprzedawcy!

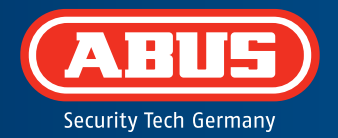

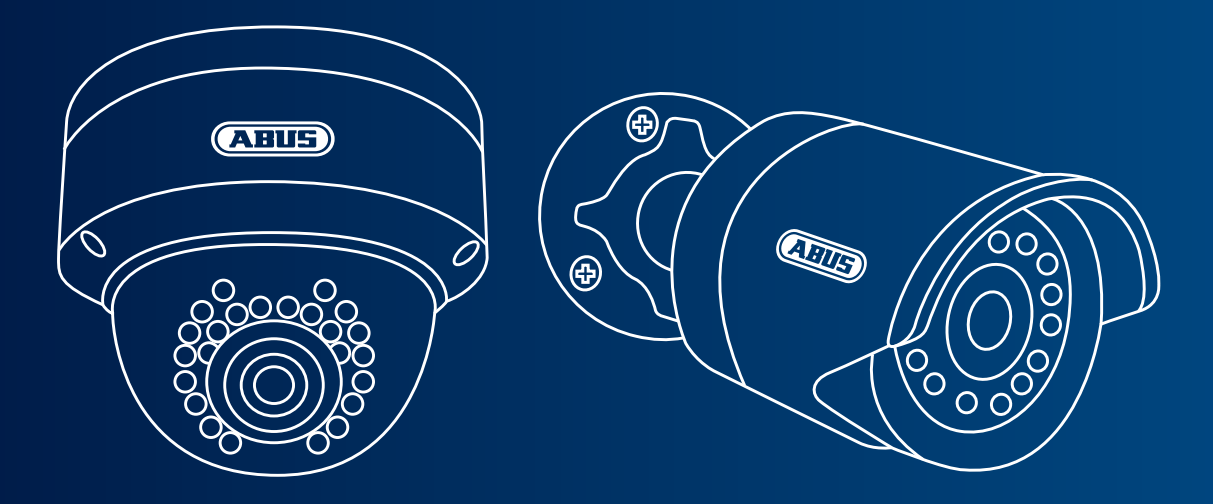

## Kamera sieciowa dzień/noc Mini HD 720p: TVIP41500 | TVIP61500

Ta skrócona instrukcja zawiera opis pierwszych kroków w zakresie konfiguracji kamery sieciowej. Szczegółowe informacje znajdują się w dołączonej instrukcji obsługi.

## Zakres dostawy

- Zewnętrzna kamera kopułkowa sieciowa IR Mini HD 720p
- Zewnętrzna kamera sieciowa IR HD 720p
- Zasilacz (w tym EU, AU, UK)
- 1 m kabla sieciowego
- Materiały do mocowania
- Skrócona instrukcja
- CD-ROM

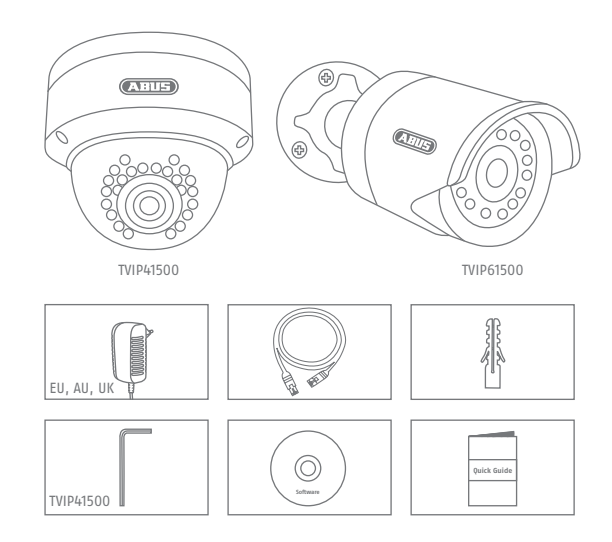

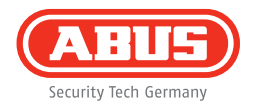

79

# Wskazówki ostrzegawcze

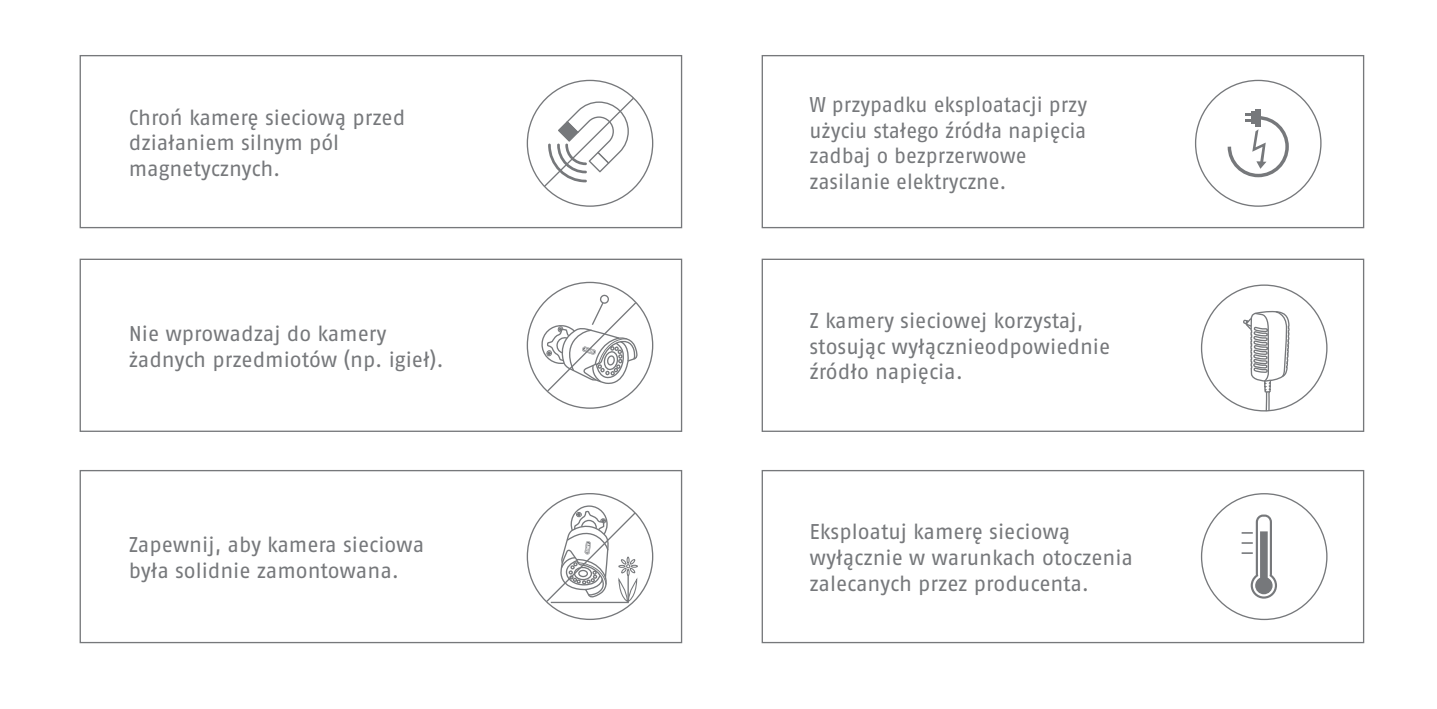

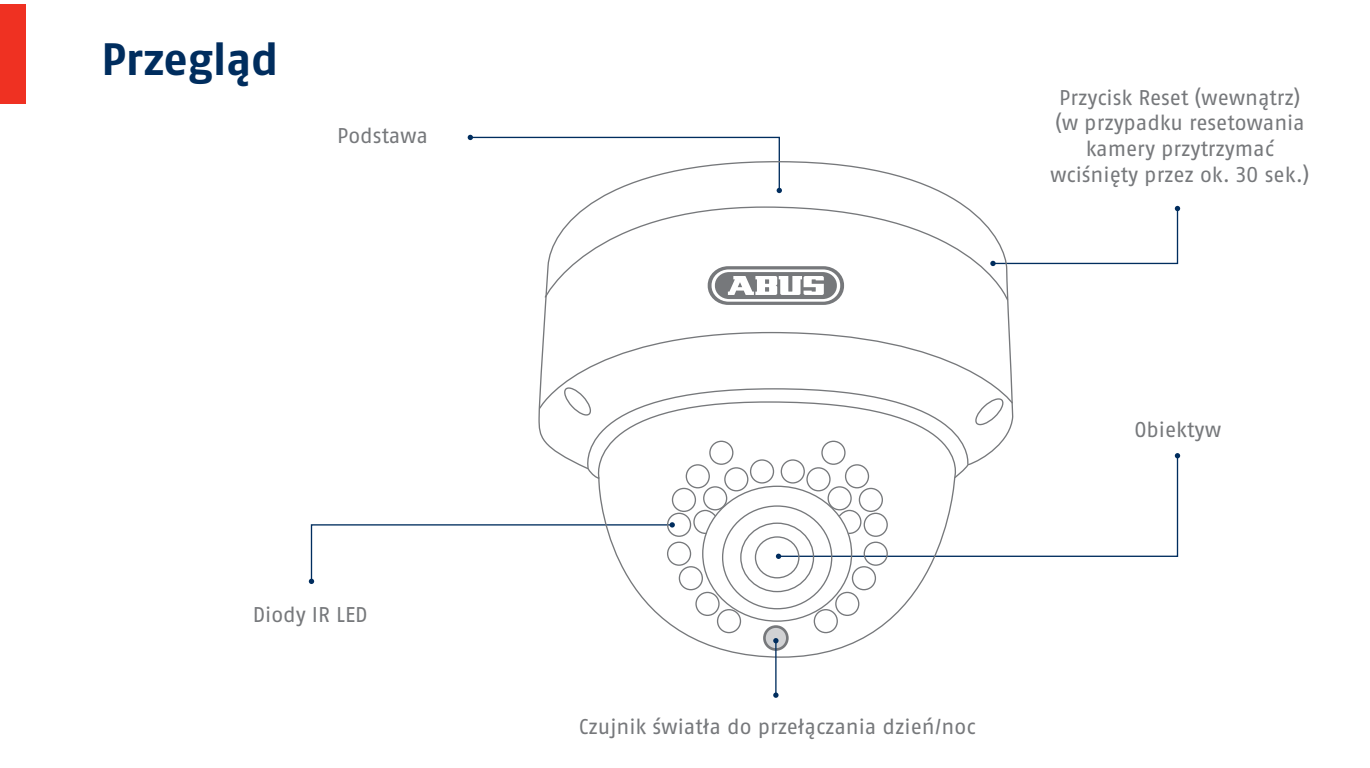

#### Polski

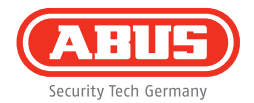

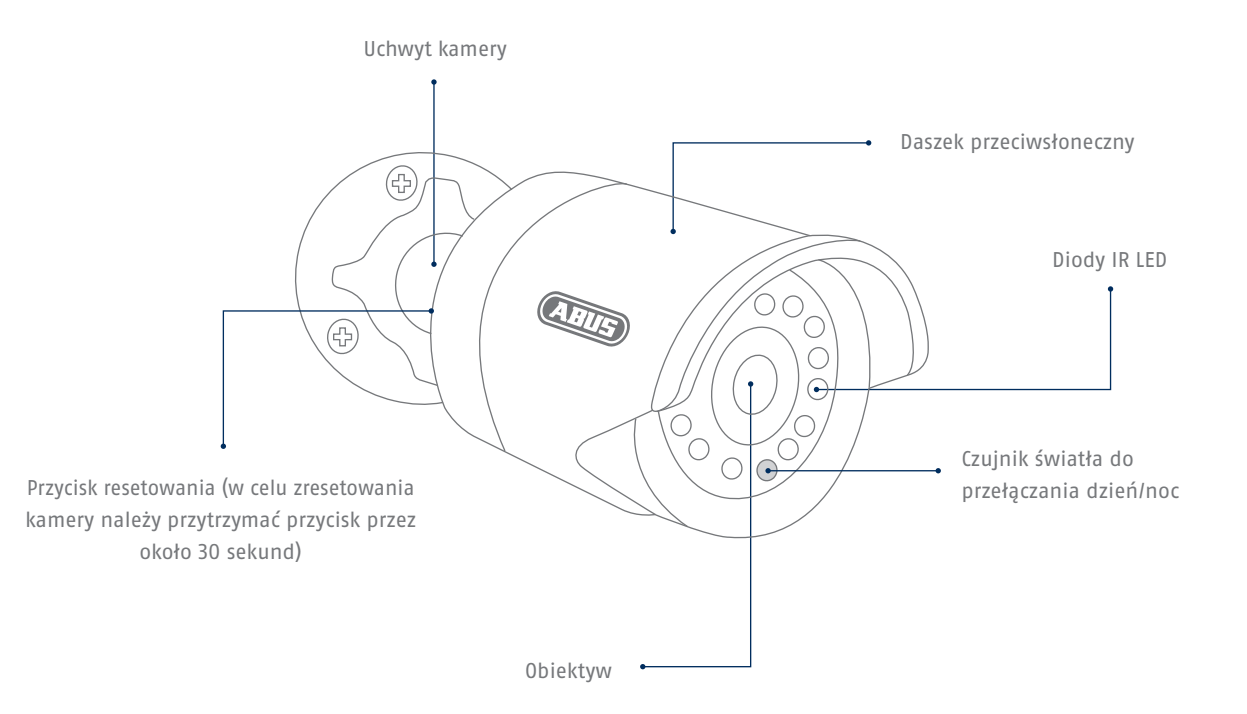

## Integracja z siecią

82

Istnieją 2 możliwości konfiguracji sieci.

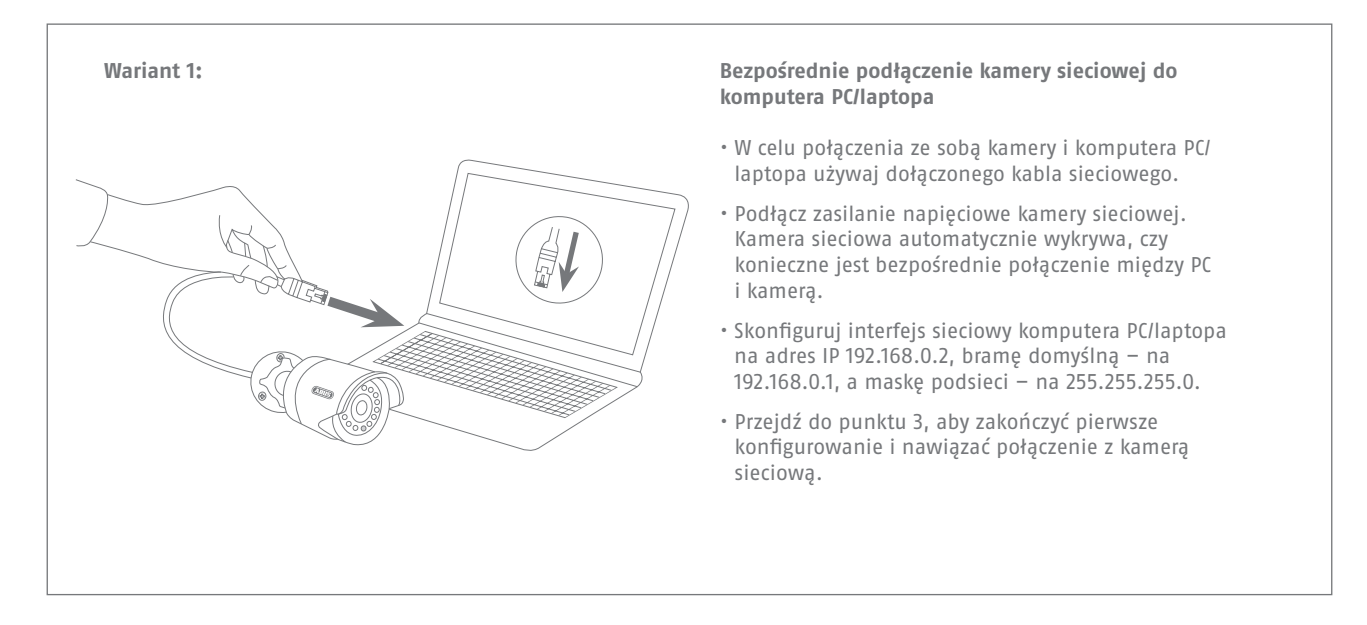

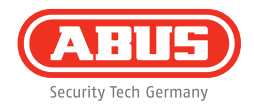

# Wariant 2: Połącz komputer PC/laptop z ruterem/przełącznikiem. Połącz kamerę sieciową z ruterem/przełącznikiem. Połącz zasilanie napięciowe kamery sieciowej. Jeżeli w sieci dostępny jest serwer DHCP (Automatyczne przydzielanie adresów IP przez ruter), ustaw interfejs sieciowy komputera PC/laptopa na "Automatyczne pobieranie adresu IP". Jeżeli w sieci nie ma serwera nazw DHCP, skonfiguruj interfejs sieciowy komputera PC/laptopa na adres 192.168.0.2, bramę domyślną na 192.168.0.1 i maskę podsieci na 255.255.255.0. Przejdź do punktu 3, aby zakończyć pierwsze konfigurowanie i nawiązać połączenie z kamerą sieciową.

# Instalacja sprzętu

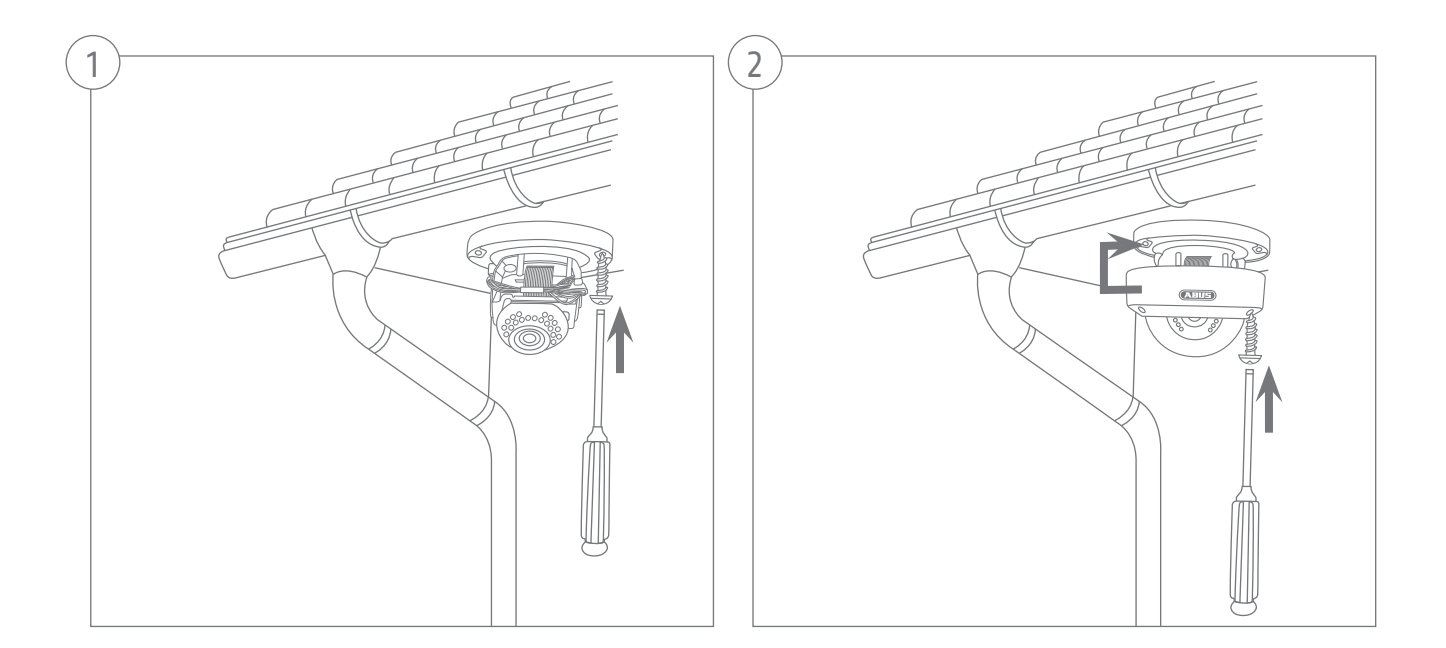

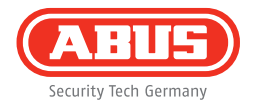

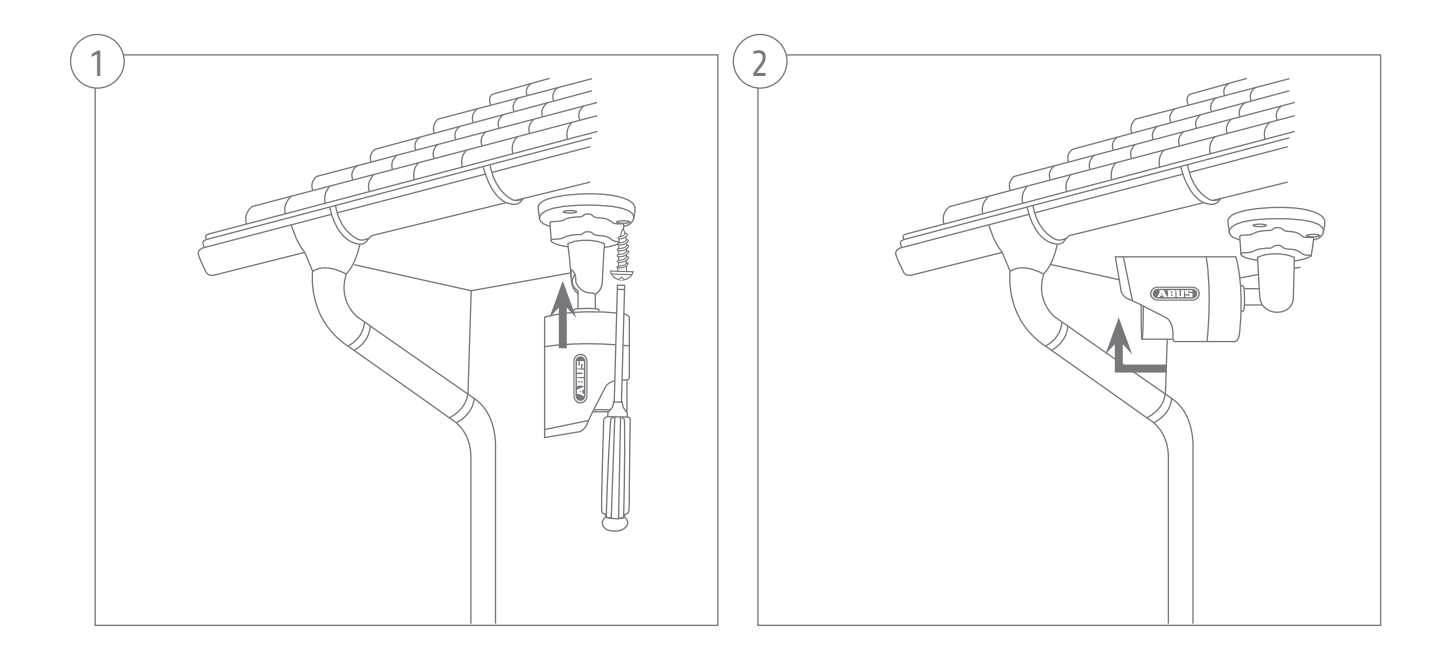

| -                                                                                                    |                                                                                                    |                                                                                                    |                                                                                                    |                                                                                                    |                                                                                                    |             |                      |                                                                                                    |                  |
|----------------------------------------------------------------------------------------------------|----------------------------------------------------------------------------------------------------|----------------------------------------------------------------------------------------------------|----------------------------------------------------------------------------------------------------|----------------------------------------------------------------------------------------------------|----------------------------------------------------------------------------------------------------|-------------|----------------------|----------------------------------------------------------------------------------------------------|------------------|
| C                                                                                                    | ABUS)                                                                                                    |                                                                                                    |                                                                                                    |                                                                                                    |                                                                                                    |             |                      |                                                                                                    |                  |
| 8-p                                                                                                    | 102/01                                                                                                    | Adres P                                                                                                    | 96                                                                                                    | Firman                                                                                                    |                                                                                                    |             |                      |                                                                                                    |                  |
| 101                                                                                                    | IR HD 720p WLAN Network                                                                                                    | 192.168.0.91:00                                                                                                    | TVIP31551                                                                                                    | M2.1.6.04_0910                                                                                                    |                                                                                                    |             |                      |                                                                                                    |                  |
| 2 2                                                                                                    | R Pan/Tit 1000p Network C                                                                                                    | 192.165.0.96:00                                                                                                    | TV/P22500                                                                                                    | M2.1.6.04_0910                                                                                                    |                                                                                                    |             |                      |                                                                                                    |                  |
| 0.3                                                                                                    | TVHD80110 ABUS DVR                                                                                                    | 192.168.0.102.80                                                                                                    |                                                                                                    | V2.2.3                                                                                                    | 100                                                                                                    |             |                      |                                                                                                    |                  |
| 1 4                                                                                                    | IP CAMERA                                                                                                    | 192,168.0.68.90                                                                                                    | TV/P61500                                                                                                    | V5.0.0                                                                                                    |                                                                                                    |             |                      |                                                                                                    |                  |
| 115                                                                                                    | IR HD 720p Network Outdoo                                                                                                    | 192,168.0.94:00                                                                                                    | TV/P71501                                                                                                    | M2.1.6.04_0910                                                                                                    |                                                                                                    |             |                      |                                                                                                    |                  |
| 23.4                                                                                                    | TVIPH552                                                                                                    | 192.168.1.10:80                                                                                                    | TVIPH552                                                                                                    | M2.1/6.020042                                                                                                    | -                                                                                                    |             |                      |                                                                                                    |                  |
| 27                                                                                                    | IR Pan/Tilt 720p Network Ca                                                                                                    | 192.165.0.51.50                                                                                                    | TVIP21552                                                                                                    | M2.1.6.04_0910                                                                                                    |                                                                                                    |             |                      |                                                                                                    |                  |
| 12.8                                                                                                    | TVP52502                                                                                                    | 192.168.0.34:80                                                                                                    | TVIP52502                                                                                                    |                                                                                                    | -                                                                                                    |             |                      |                                                                                                    |                  |
| 10.9                                                                                                    | AVM FRITZMediaserver                                                                                                    | 192,168.0.1.90                                                                                                    | evne                                                                                                    |                                                                                                    |                                                                                                    |             |                      |                                                                                                    |                  |
| 12 92                                                                                                    | VIIS Express                                                                                                    | 192.168.0.21:00                                                                                                    | VMS Express                                                                                                    | 7.4.2354                                                                                                    | -                                                                                                    | morala      |                      |                                                                                                    |                  |
| 11                                                                                                    | TVIP62500                                                                                                    | 192.165.0.83:50                                                                                                    | TVIP62500                                                                                                    | 1.0-rc5                                                                                                    |                                                                                                    |             |                      |                                                                                                    |                  |
| 12                                                                                                    | Day Night 1.3 MPx Network                                                                                                    | 192.168.0.98.80                                                                                                    | TV#51550                                                                                                    | MO.1.6.03P7                                                                                                    | and the second second s |             |                      |                                                                                                    |                  |
| 13                                                                                                    | TVP41550 720p 1.0 MPx.W                                                                                                    | 192,168.0.90:30                                                                                                    | TVIP41550                                                                                                    | 1311w                                                                                                    |                                                                                                    |             |                      |                                                                                                    |                  |
| 10 14                                                                                                    | 1000p day/hight real-time n                                                                                                    | 192.168.0.97:00                                                                                                    | TVIP52501                                                                                                    | 11111                                                                                                    |                                                                                                    |             |                      |                                                                                                    |                  |
|                                                                                                    |                                                                                                    |                                                                                                    |                                                                                                    |                                                                                                    |                                                                                                    |             |                      |                                                                                                    |                  |
|                                                                                                    |                                                                                                    |                                                                                                    |                                                                                                    |                                                                                                    |                                                                                                    |             |                      |                                                                                                    |                  |
| ٠                                                                                                    |                                                                                                    |                                                                                                    |                                                                                                    |                                                                                                    |                                                                                                    |             |                      |                                                                                                    |                  |
| _                                                                                                    |                                                                                                    |                                                                                                    |                                                                                                    |                                                                                                    |                                                                                                    |             |                      |                                                                                                    |                  |
|                                                                                                    | Analy Strate                                                                                                    |                                                                                                    |                                                                                                    |                                                                                                    |                                                                                                    | rzeglądarka | Altueltatja          |                                                                                                    | 1975             |
| 9 Pin                                                                                                    | italer                                                                                                    |                                                                                                    |                                                                                                    |                                                                                                    |                                                                                                    |             |                      |                                                                                                    |                  |
| 9 1210<br><b>(7</b>                                                                                                    | ntaler                                                                                                    |                                                                                                    |                                                                                                    |                                                                                                    |                                                                                                    |             |                      |                                                                                                    | 7.4.             |
| Pin<br>A                                                                                                    | IALABEC<br>HUS<br>193 Yo Shenay                                                                                                    |                                                                                                    |                                                                                                    |                                                                                                    |                                                                                                    |             |                      |                                                                                                    | 74               |
| 9 Ph<br>0<br>10<br>10<br>10<br>10                                                                                                    | ISTABLE<br>IN THE DECIMANT<br>IN THE DECIMANT                                                                                                    | Adres P                                                                                                    | (ab                                                                                                    | Firmware                                                                                                    | 10.11                                                                                                    | 2012 5      | AA.52.54             |                                                                                                    | 74.              |
|                                                                                                    | Istalier<br>Initia<br>Initia<br>Inita<br>Initia<br>Initia<br>I | Adros P<br>192, 165, 0, 91, 80                                                                                                    | 519<br>TV#21551                                                                                                    | Firmoro<br>M218.04_0010                                                                                                    | 19-11-                                                                                                    | -2013 Tue   | 00:53:51             |                                                                                                    | 74               |
|                                                                                                    | Installer<br>Installer<br>Installer                                                                                                    | A303 P<br>192 168.0 91 80<br>192 168.0 96 80                                                                                                    | 57<br>TV#31551<br>TV#22500                                                                                                    | Fronze<br>M218.04_0010<br>M218.04_0010                                                                                                    | 19-11-                                                                                                    | -2013 Tue   | 00:53:51             |                                                                                                    | 7.4.             |
|                                                                                                    | Installer<br>Installer<br>Installer<br>R HD 7259 WLAN Network C.<br>R Par/Te 149a Metwork C.<br>TVXDDH1 # AlUS DVR<br>DCAMPD                                                                                                    | 205039<br>192.160.0.91.00<br>192.160.0.96.00<br>192.160.0.122.00                                                                                                    | 5/F<br>TV#31851<br>TV#22500                                                                                                    | Firmage<br>M218.04_0910<br>M218.04_0910<br>V223<br>M8.00                                                                                                    | 19-11-                                                                                                    | -2013 Tue   | 00:53:51             |                                                                                                    | 74.              |
|                                                                                                    | ILLER<br>ILLES<br>IS 35 Alexes<br>R 10 725 VILAN Network<br>R Part 1950 Metwork C<br>R Part 1950 Metwork C<br>P CARENA<br>P LA 256 Network Defen                                                                                                    | 203039<br>192:160.91.80<br>192:160.96.80<br>192:160.012280<br>192:160.012280<br>192:160.0428                                                                                                    | 0/F<br>TV/P31551<br>TV/P22500<br>TV/P21500<br>TV/P21500                                                                                                  | M21894_0910<br>M21894_0910<br>V223<br>V3500<br>M21894_0910_                                                                                                    | 19-11-                                                                                                    | -2013 Tue   | 00:53:51             |                                                                                                    | 7.4.             |
|                                                                                                    | Astalee<br>Carlos Astrono<br>R PD 7259 WLAN Network, C.<br>R PD 7259 WLAN Network, C.<br>TVX00011 Adds DVR<br>PCAMERA<br>R PD 7259 Nitwerk Dudge.<br>TVX0159                                                                                                    | F33 05 P<br>192 168.0 91 80<br>192 168.0 96 80<br>192 168.0 68 80<br>192 168.0 68 80<br>192 168.0 68 80<br>192 168.0 54 80                                                                                                    | 5/F<br>TVP31581<br>TVP22500<br>TVP81500<br>TVP81500<br>TVP91501                                                                                          | France<br>M2.18.84_0910<br>V2.28.84_0910<br>V2.20<br>V5.00<br>M2.18.84_0910<br>V5.00<br>M2.18.84_0910                                                                                                    | 19-11-                                                                                                    | -2013 Tue   | 00:53:51             |                                                                                                    | 74               |
|                                                                                                    | estatier<br>ELES<br>Strata and<br>R Pa 725p VULAN Network<br>R Partin 1880s Interver C<br>P CAMERA<br>R Pd 725p Network Outles<br>TVMP152<br>P Bartin 2520s Network Cal                                                                                                    | 20105 P<br>192 168.0.91 80<br>192 168.0.91 80<br>192 168.0.192 80<br>192 168.0.48 80<br>192 168.0.48 80<br>192 168.0.48 80                                                                                                    | 016<br>TV#01551<br>TV#22500<br>TV#F1500<br>TV#F1501<br>TV#F1552<br>TV#F1552                                                                              | FILMON<br>M2.184-0010<br>V2.184-0010<br>V2.184-0010<br>V2.20<br>V2.184-0010<br>M2.1844-0010<br>M2.1844-0010<br>W2.1844-0010<br>W2.1844-0010                                                                                                    | 19-11-                                                                                                    | -2013 Tue   | 00:53:51             | 1000                                                                                                    | 7.4.             |
|                                                                                                    | stater<br>Proto Leave<br>R 10 7259 WLAN Network C.<br>TVK00H11 AdUS DVR<br>Pr CAMERA<br>R 10 7259 Network Outles.<br>TVK1552<br>R PartR 7259 Seturos Ca.<br>TVK9502                                                                                                    | 201051<br>112:168.0.91.80<br>112:168.0.91.80<br>112:168.0.49.80<br>112:168.0.49.80<br>112:168.0.49.80<br>112:168.0.19.80<br>112:168.0.19.80                                                                                                    | 55<br>TV#21551<br>TV#22500<br>TV#71501<br>TV#1552<br>TV#21552<br>TV#21552                                                                                | FXXW300<br>M2.18.94_0910<br>V2.18.94_0910<br>V2.23<br>V5.00<br>M2.18.84_0910<br>N2.18.94_0910                                                                                                    | 19-11-                                                                                                    | -2013 Tue   | 00:53:51             | 1110                                                                                                    | 7.4.             |
|                                                                                                    | NATE           COLOR           OCON           PE 10 250 WLAN Methods           PE 10 250 WLAN Methods           PE 10 250 WLAN Methods           PC ARERA           PH 10 250 Methods DVR           PL 10 250 Methods DVR           P 10 250 Methods DVR           VV91154           P FAVTR 250 Methods C4           VV9155           P FAVTR 250 Methods C4           VV9156           VV9157           P FAVTR 250 Methods C4           VV9157                                                                                                    | A300 9<br>192168.0.9180<br>192168.0.9180<br>192168.0.9880<br>192168.0.8880<br>192168.0.8480<br>192168.0.9480<br>192168.0.9480<br>192168.0.3480<br>192168.0.3480                                                                                                    | 5%<br>TV#21681<br>TV#22500<br>TV#F1500<br>TV#71501<br>TV#71502<br>TV#21602<br>TV#22602                                                                   | Freeze<br>M21834_000<br>V223<br>V500<br>M2184_000<br>V223<br>V500<br>M2184_000<br>M2184_000                                                                                                    | 19-11-                                                                                                    | -2013 Tue   | 00:53:51             |                                                                                                    | 7.4.             |
| 2 Part<br>2 2<br>3 4<br>5 6<br>7 7<br>8<br>9 10                                                                                                    | Interest<br>Interest<br>Intere                                                                                                    | A0205 P<br>192 160.0 91 80<br>192 160.0 95 80<br>192 160.0 95 80<br>192 160.0 45 80<br>192 160.0 45 80<br>192 160.0 45 80<br>192 160.0 45 80<br>192 160.0 46 80<br>192 160.0 46 80<br>192 160.0 180                                                                                                    | 01F<br>TV#91551<br>TV#92500<br>TV#91500<br>TV#91552<br>TV#91552<br>TV#91552<br>TV#91552<br>WKS Express                                                   | 210920<br>M2184-0910<br>W2184-0910<br>V223<br>V520<br>M21824-0910<br>W21804-0910<br>742084                                                                                                    | 19-11-                                                                                                    | -2013 Tue   | 00:53:51             | and a second                                                                                                    | 7.6              |
| 2 Pm<br>4 0<br>1<br>2<br>3<br>4<br>5<br>6<br>7<br>7<br>9<br>9<br>10<br>11<br>11<br>11<br>11<br>11<br>11<br>11<br>11<br>11                                                                                                    | Intere<br>Intere<br>Interest<br>Interest                                                                                                    | 201059<br>112 (160.0 91 80<br>112 (160.0 91 80<br>112 (160.0 192 80<br>112 (160.0 192 80<br>112 (160.0 194 80<br>112 (160.0 194 80<br>112 (160.0 194 80<br>112 (160.0 196 80<br>112 (160.0 186 80<br>112 (160.0 186 80<br>112 (160.0 186 80                                                                                                    | 52<br>TV#21551<br>TV#25500<br>TV#21500<br>TV#71501<br>TV#1552<br>TV#21552<br>####<br>V#5502<br>####<br>V#5502                                            | Fronto<br>R21.184_0010<br>V21.844_0010<br>V223<br>V540<br>R21.844_0010<br>R21.844_0010<br>7.42004<br>1.640010                                                                                                    | 19-11-                                                                                                    | -2013 Tue   | 00:53:51             | The second                                                                                                    | 74.              |
| 2 Part 2 Part 2 | Alter<br>Colores<br>Colores<br>RED/225 WLAN Meteoric<br>RED/225 WLAN Meteoric<br>Colores<br>Colores<br>RED/225 WLAN Meteoric<br>Colores<br>RED/225 WLAN Meteoric<br>RED/225 WLAN Meteoric<br>RED/225 WLAN Met                                                                                                    |                                                                                                    | 015<br>TV#51581<br>TV#52500<br>TV#71501<br>TV#71501<br>TV#71501<br>TV#52502<br>###<br>TV#52502<br>###<br>TV#52502<br>###<br>TV#52502<br>###<br>TV#52502  | 2100200<br>M21884_0010<br>V21884_0010<br>V220<br>M21884_0010<br>V21882402<br>W21882402<br>W21884_0010<br>742004<br>154r66<br>M0168077                                                                                                    | 19-11-                                                                                                    | -2013 Tue   | 00:53:51             | Service State                                                                                                    | 74.              |
| P                                                                                                    | table     the second second seco                                                                                                    | 2-53 (53 12<br>112 (160, 3 19 (8)<br>112 (160, 3 19 (8)<br>112 (160, 0 18) (8)<br>112 (160, 0 18) (8)<br>112 (160, 0 18) (8)<br>112 (160, 0 16) (8)<br>112 (160, 0 16) (8)<br>112 (160, 0 16) (8)<br>112 (160, 0 16) (8)<br>112 (160, 0 18) (8)<br>112 (160, 0 18) (8)<br>112 (160, 0 18) (8)                                                                                                    | 02<br>17/921551<br>17/922500<br>17/971501<br>17/921502<br>17/921502<br>17/921502<br>17/92202<br>17/921502<br>17/921502<br>17/921502                      | Francisco<br>N22.16.84_0010<br>V22.16.84_0010<br>V2.20<br>V35.00<br>M2.16.84_0010<br>N22.16.84_0010<br>7.4.2394<br>1.6.4rc6<br>M0.16.8027<br>1311w                                                                                                    | 19-11-                                                                                                    | -2013 Tue   | 00:53:51             | Start and                                                                                                    | 74               |
| 200<br>1<br>1<br>2<br>3<br>4<br>5<br>6<br>7<br>8<br>9<br>10<br>11<br>12<br>13<br>14<br>15<br>14<br>15<br>15<br>16<br>17<br>10<br>10<br>10<br>10<br>10<br>10<br>10<br>10<br>10<br>10                                                                                                    | ELLER     CONTROL      CONTROL      CON                                                                                                    | -00005 0<br>1122 168.0 99.80<br>1122 168.0 99.80<br>1122 168.0 1122 88<br>1122 168.0 49.80<br>1122 168.0 49.80<br>1122 168.0 49.80<br>1122 168.0 19.80<br>1122 168.0 19.80<br>1122 168.0 19.80<br>1122 168.0 89.80<br>1122 168.0 99.80                                                                                                    | 02<br>TV#01551<br>TV#2500<br>TV#71501<br>TV#71552<br>TV#71552<br>TV#62202<br>###<br>TV#62202<br>TV#62201<br>TV#62201<br>TV#62201<br>TV#62201<br>TV#62201 | 210420<br>M2184_0910<br>V2184_0910<br>V223<br>V250<br>M2184_0910<br>V21882002<br>M21882002<br>M21884_0910<br>7.42984<br>1.5cr6<br>M3018.0377<br>1311w                                                                                                    | 19-11-                                                                                                    | -2013 Tue   | 00:53:51             | and a state                                                                                                    | 74.              |
| 2 Part 1 1 2 2 3 4 4 5 6 6 7 1 1 1 1 1 1 1 1 1 1 1 1 1 1 1 1 1                                                                                                    | Comparing the second second seco                                                                                                    | A03 (c) 9<br>112: 1100.0, 91:80<br>112: 1100.0, 91:80<br>112: 1100.0, 91:80<br>112: 1100.0, 91:80<br>112: 1100.0, 41:80<br>112: 1100.0, 41:80<br>112: 1100.0, 31:80<br>112: 1100.0, 31:80<br>112: 1100.0, 91:80<br>112: 1100.0, 91:80<br>112: 1100.0, 91:80                                                                                                    | 02<br>17/978150<br>17/9781500<br>17/971501<br>17/971501<br>17/971502<br>17/971502<br>17/971500<br>17/971500<br>17/971500<br>17/971500<br>17/971500       | 1410000<br>121.8.84.0010<br>121.8.84.0010<br>122.8.84.0010<br>122.18.82040<br>122.18.82044<br>122.18.82044<br>122.18.82044<br>122.18.82044<br>102.18.82044<br>102.18.82044<br>102.18.82044<br>102.18.82044<br>102.18.82044<br>102.18.84.0010<br>102.18.84.0010<br>102.18.82044<br>102.18.82044<br>102.18.8204<br>102.18.82044<br>102.18.8204<br>102.18.8204<br>102.1                                                                                                    | 19-11-                                                                                                    | -2013 Tue   | 00:53:51             | and the second second s | 7.4              |
| 2 Part 1 1 2 2 3 4 4 5 5 6 7 7 10 11 11 12 2 13 13 14 11 12 12 13 13 14 14 14 14 14 14 14 14 14 14 14 14 14                                                                                                    | Interesting of the second second seco                                                                                                    | - A (1) (2) (3)<br>112 (460, 3) (3)<br>112 (460, 3) (3)<br>112 (460, 3) (2)<br>112 (460, 3) (2)<br>112 (460, 3) (2)<br>112 (460, 3) (3)<br>112 (460, 3) (3)<br>112 (460, 3)                                                                                                    | 52<br>TV#31551<br>TV#21551<br>TV#21551<br>TV#71551<br>TV#71552<br>TV#21552<br>TV#21550<br>TV#41550<br>TV#41550<br>TV#41550                               | F210030<br>M2184-0910<br>W2184-0910<br>V223<br>V520<br>W2184-0910<br>W2184-0910<br>V223<br>V184-0910<br>7,42004<br>150:06<br>M018.0827<br>131%<br>131%                                                                                                    | 19-11-                                                                                                    | -2013 Tue   | 00:53:51             | and a state of                                                                                                    | 74.              |
| 2 Part 1 1 2 2 3 4 4 5 6 6 7 7 8 9 9 10 11 11 12 12 13 13 14 14 14 14 14 14 14 14 14 14 14 14 14                                                                                                    | KILLER     KILLER                                                                                                    | 40000 /<br>112 160 0 11 30<br>112 160 0 11 30<br>112 160 0 11 30<br>110 160 0 00<br>110 160 0 00<br>112 160 0 140<br>112 160 0 140<br>112 160 0 140<br>112 160 0 120<br>112 160 0 120<br>112 160 0 120<br>112 160 0 170<br>112 160 0 170<br>112 160 0 170                                                                                                    | 07<br>TV991551<br>TV921551<br>TV971551<br>TV971552<br>TV971552<br>TV971552<br>TV972520<br>TV971552<br>TV971552<br>TV971552<br>TV971552<br>TV971552       | Freeze<br>10.164,990,<br>10.164,990,<br>10.164,990,<br>10.264,990,<br>10.164,990,<br>7.4296<br>10.6877<br>1011<br>1011                                                                                                    | 19-11-                                                                                                    | -2013 Tue   | 00:53:51             | and the second second                                                                                                    | 74<br>Canera 0:  |
| 2 Part 1 1 2 2 3 4 4 5 6 6 7 7 8 10 9 10 11 11 12 12 11 12 11 12 11 12 11 12 11 14 4 1 14 14 14 14 14 14 14 14 14 14                                                                                                    | A CALLER<br>CONTRACTOR<br>CONTRACTOR<br>CONTRACT                                                                                                    | 2.021 8<br>102 160.9 105<br>102 160.9 105<br>102 160.0 160<br>102 160.0 162.0<br>102 160.0 460<br>102 160.0 460<br>102 160.0 460<br>102 160.0 180<br>102 160.0 180<br>102 160.0 180<br>102 160.0 300<br>102 160.0 300<br>102 160.0 300<br>102 160.0 300<br>102 160.0 300                                                                                                    | 02<br>TV#1551<br>TV#2500<br>TV#1501<br>TV#152<br>TV#25202<br>TV#25202<br>TV#25202<br>TV#550<br>TV#550<br>TV#5501                                         | 2110020<br>921544_0910<br>921544_0910<br>92153<br>92162<br>9216254<br>921642910<br>74254<br>9160<br>16465<br>910<br>74254<br>1110<br>1110<br>1110<br>1110<br>1110<br>1110<br>1110<br>11                                                                                                    | 19-11-                                                                                                    | -2013 Tue   | 00:53:51             | and the second second                                                                                                    | 74.<br>Camera D  |
| Part 1 1 2 2 3 4 4 5 6 7 7 8 9 9 1 1 1 1 1 2 1 3 1 3 1 4 1 1 1 2 1 3 1 3 1 4 1 4 1 1 1 2 1 3 1 4 1 4 1 4 1 4 1 4 1 4 1 4 1 4 1 4                                                                                                    | Anterest<br>Anterest<br>Antere                                                                                                    | 4010 0 P<br>112 1 450 1 H 20<br>112 1 450 1 H 20<br>112 1 450 1 H 20<br>112 1 450 1 H 20<br>112 1 450 1 H 20<br>112 1 450 1 42 00<br>112 1 450 1 42 00<br>112 1 450 1 42 00<br>112 1 450 1 42 00<br>112 1 450 1 H 20<br>112 1 450 1 H 20<br>112 1 H 20<br>112 1 H 20<br>11 H 20<br>11 H 20<br>11 | 02<br>17/921951<br>17/922500<br>17/921501<br>17/921502<br>17/921502<br>17/922502<br>17/922502<br>17/922501<br>17/922501                                  | 7100/03<br>921.054.2910<br>V22.054.2910<br>V22.0<br>92.154.2910<br>V25.0<br>92.154.2910<br>P1.2024<br>92.154.2910<br>P1.2024<br>91.1545<br>91.1545<br>91.1555<br>91.15555<br>91.15555<br>91.15555<br>91.15555<br>91.15555<br>91.155555<br>91.1555555<br>91.15555555555 | 19-11-                                                                                                    | -2013 Tue   | 00:53:51<br>20:15:32 | 804                                                                                                    | 74)<br>Canera 0: |

#### Pierwszy dostęp do kamery sieciowej

- Do pierwszego dostępu do kamery sieciowej należy użyć Instalatora IP ABUS.
- Po uruchomieniu Asystent wyszukuje wszystkie podłączone kamery sieciowe i serwery wideo w sieci.
- Program ten jest zapisany na dołączonej płycie CD-ROM. Zainstaluj program na komputerze PC i wykonaj go.
- Jeżeli w twojej sieci jest serwer DHCP, adres IP zostanie automatycznie przydzielony dla komputera PC/laptopa, a także dla kamery sieciowej.
- Jeżeli nie ma dostępnego serwera DHCP, kamera sieciowa ustala automatycznie następujący adres: **192.168.0.100.**
- Aby możliwa była komunikacja z kamerą sieciową, Twój komputer musi znajdować się w tej samej podsieci IP.

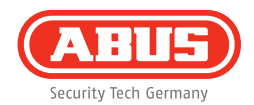

| www.abus.com      |       |       |               | 11      |
|-------------------|-------|-------|---------------|---------|
|                   |       |       | Security Tech | i Germa |
|                   | -17   |       |               |         |
|                   |       | 8     |               |         |
| Nazwa użytkownika | admin |       |               |         |
| Hasło             | 12345 |       |               |         |
|                   |       |       |               |         |
| -> Logowanie      |       | ∩, zp | owrotem       |         |
|                   |       |       |               |         |

#### Sprawdzanie hasła

- Fabrycznie kamera sieciowa ma ustalone hasło administratora. Jednakże we względów bezpieczeństwo należy niezwłocznie przydzielić nowe hasło. Po zapisaniu hasła administratora kamera sieciowa pyta przed każdym dostępem o nazwę użytkownika i hasło.
- Fabryczne ustawienia konta administratora są następujące: nazwa użytkownika "admin" i hasło "12345".
- Aby wprowadzić nazwę użytkownika i hasło, wykonaj następujące czynności. Otwórz przeglądarkę Internet Explorer i wprowadź adres IP kamery (np. "http://192.168.0.100").
- Otworzy się okno, w którym należy podać nazwę użytkownika i hasło. Jesteś teraz połączony z kamerą sieciową i widzisz strumień wideo.

Gentile cliente,

La ringraziamo per aver acquistato questo prodotto. Questo prodotto soddisfa i requisiti stabiliti dalle direttive europee e nazionali in vigore.

La sua conformità è stata comprovata, le dichiarazioni corrispondenti e la relativa documentazione sono depositate presso il produttore (ABUS Security-Center GmbH & Co. KG, Linker Kreuthweg 5, 86444 Affing, Germany). Al fine di preservare tale stato e garantire un funzionamento sicuro, Lei in qualità di utente, è tenuto a osservare queste istruzioni per l'uso.

Prima di mettere in funzione il prodotto leggere tutte le istruzioni per l'uso, facendo attenzione alle avvertenze sull'uso e sulla sicurezza. Tutti i nomi di aziende e prodotti riportati sono marchi depositati dei rispettivi proprietari. Tutti i diritti riservati.

In caso di dubbi rivolgersi al proprio installatore o rivenditore partner specializzato.

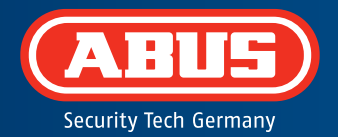

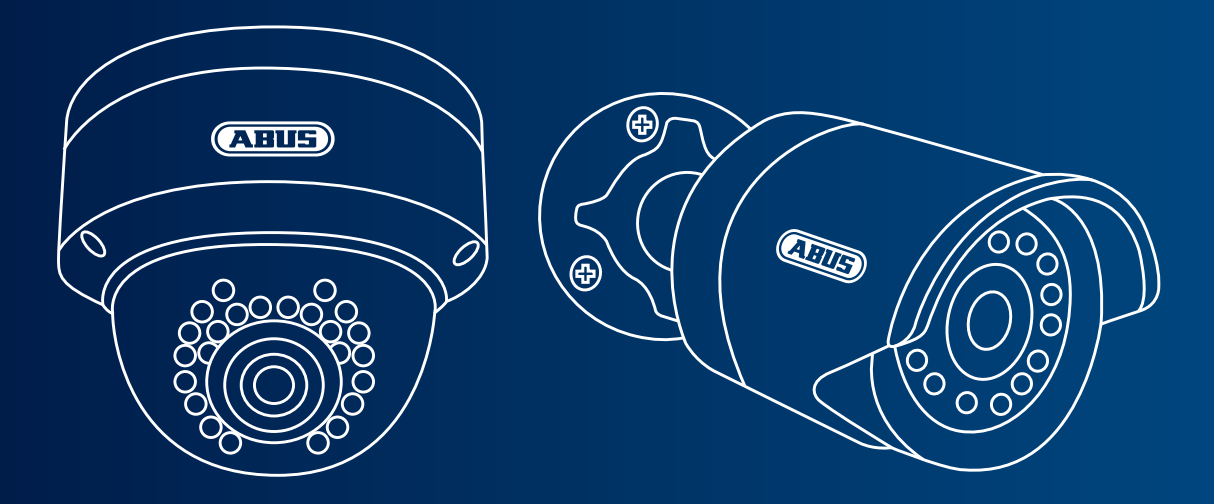

### Videocamera di rete mini HD 720p giorno/notte: TVIP41500 | TVIP61500

La presente guida rapida descrive i primi passaggi per eseguire la configurazione della videocamera di rete. Informazioni dettagliate sono disponibili nelle istruzioni per l'uso allegate.

## Dotazione

- Videocamera dome di rete per esterni IR Mini HD 720p
- Videocamera di rete per esterni IR HD 720p
- Alimentatore (incl. EU, AU, UK)
- Cavo di rete da 1 m
- Materiale di fissaggio
- Guida rapida
- CD-ROM

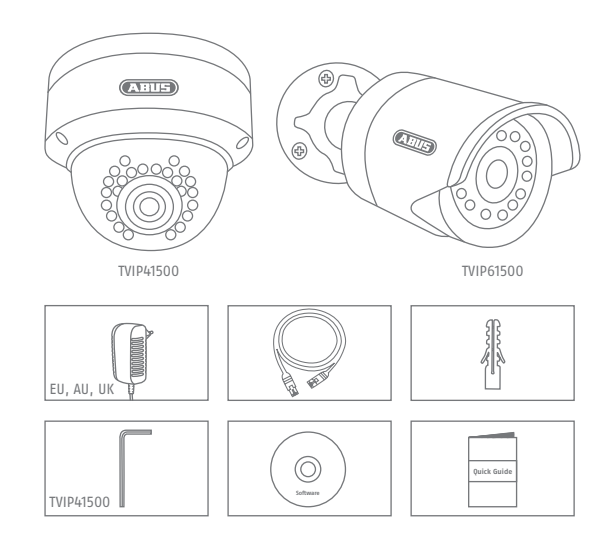

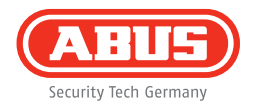

## **Avvertenze**

Tenere la videocamera di rete lontano da forti campi magnetici.

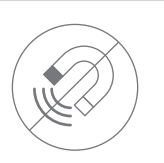

Non introdurre alcun oggetto nella videocamera (ad es. aghi).

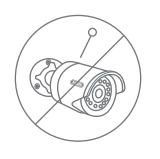

Assicurarsi che la videocamera di rete sia montata correttamente.

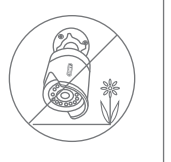

Assicurarsi che l'alimentazione elettrica non venga interrotta durante l'esercizio con una fonte di tensione permanente.

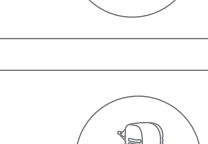

Utilizzare la videocamera di rete solo con un'adeguata fonte di tensione.

Utilizzare la videocamera di rete solo nelle condizioni ambientali consigliate dal produttore.

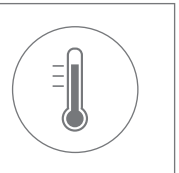

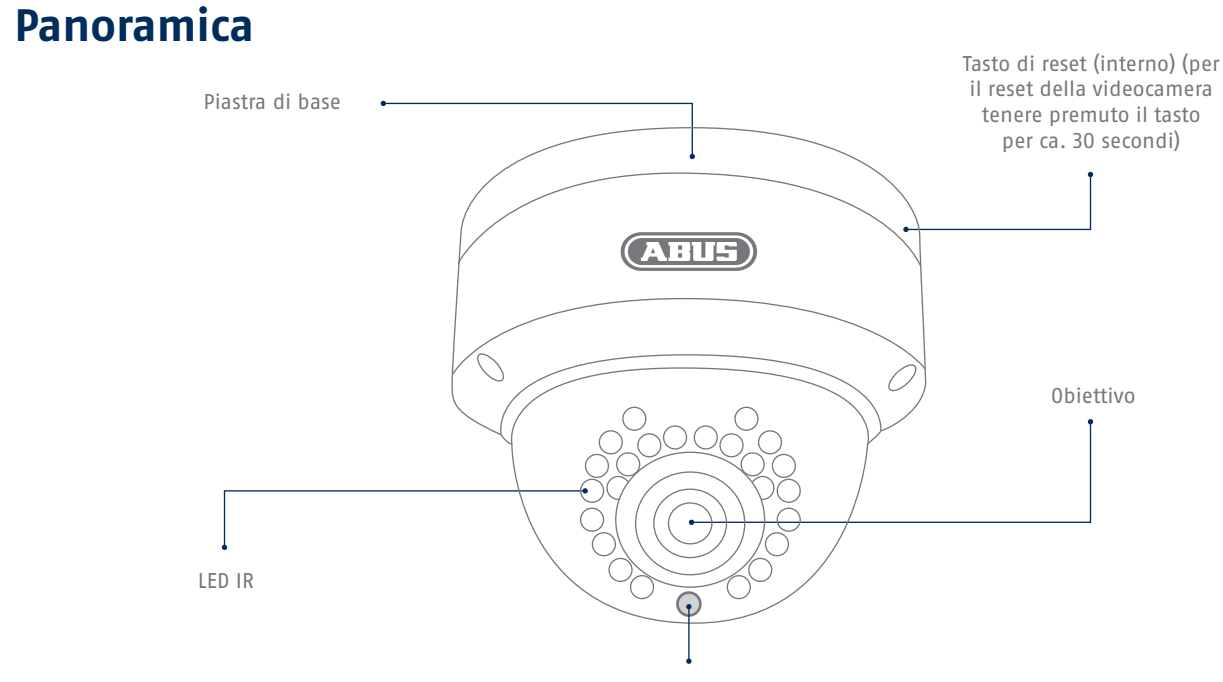

Sensore di luce per la commutazione giorno/notte

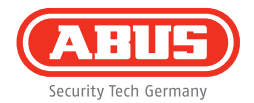

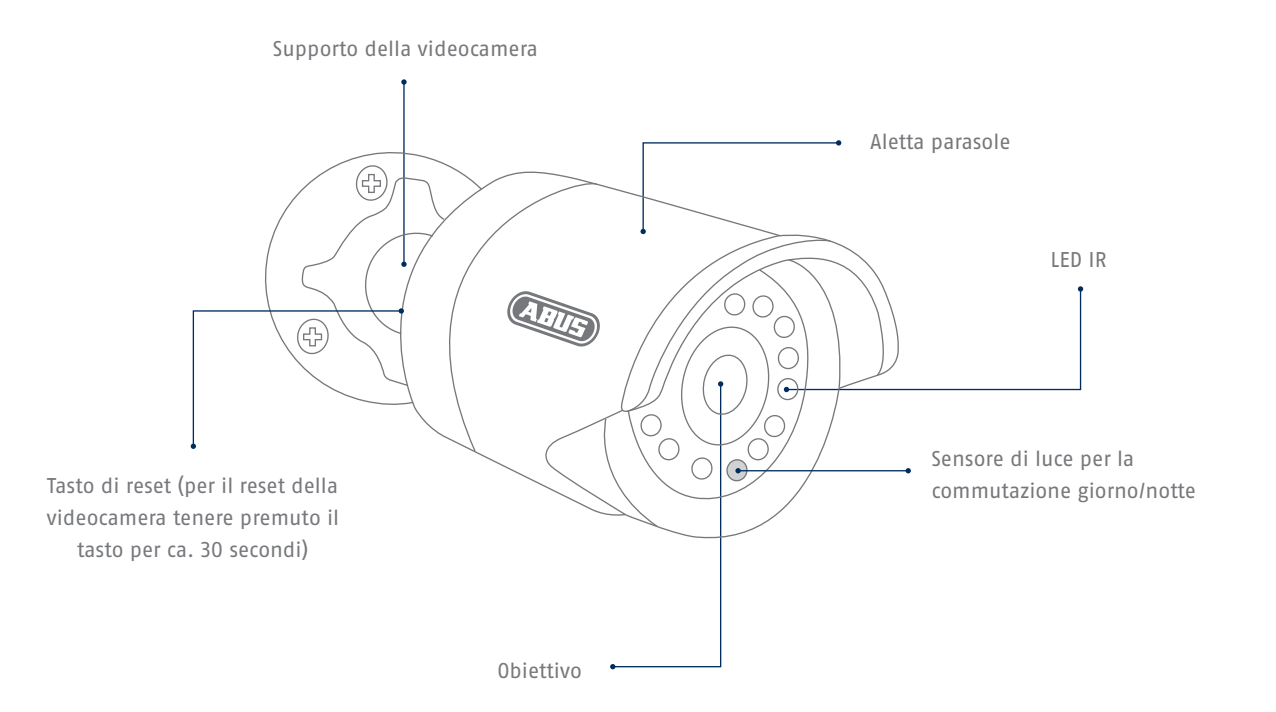

## **Collegamento in rete**

Sono disponibili 2 modalità di configurazioni della rete.

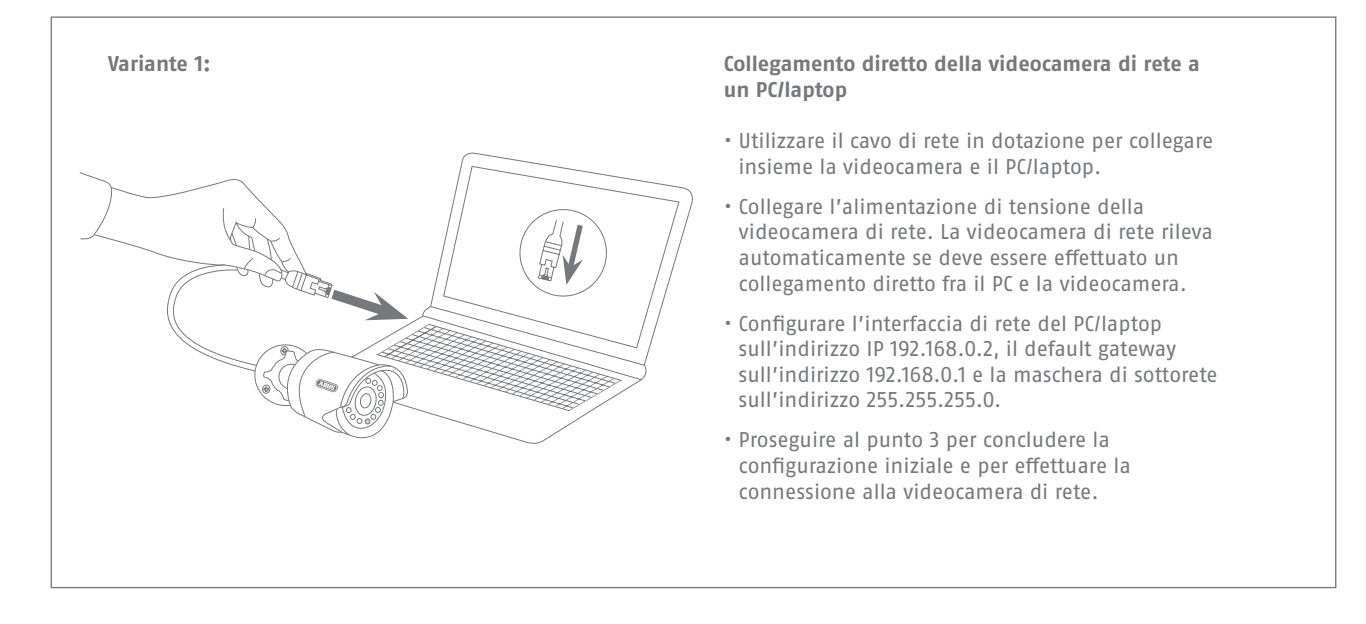

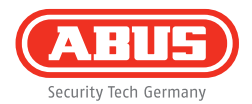

#### Variante 2:

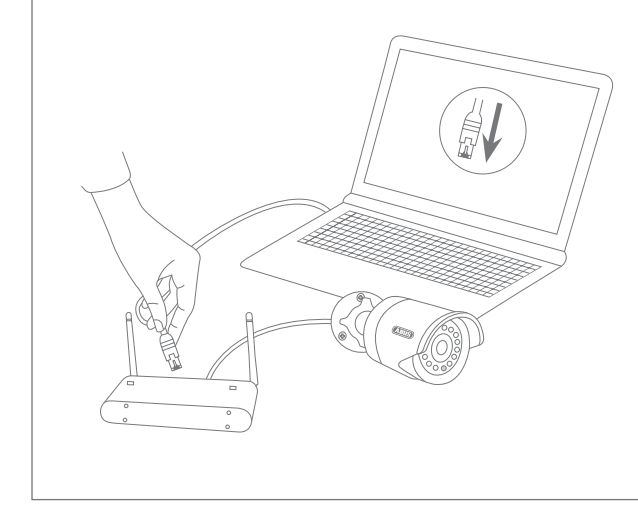

#### Collegamento della videocamera di rete a un router/switch

- Collegare il PC/laptop al router/switch.
- Collegare la videocamera di rete al router/switch.
- Collegare l'alimentazione di tensione della videocamera di rete.
- Se nella rete è disponibile un server DHCP (assegnazione automatica degli indirizzi IP attraverso il router), impostare l'interfaccia di rete del PC/laptop su "Ottieni automaticamente l'indirizzo IP".
- Se non dovesse essere disponibile alcun server DHCP, configurare l'interfaccia di rete del PC/laptop sull'indirizzo 192.168.0.2, il default gateway sull'indirizzo 192.168.0.1 e la maschera di sottorete sull'indirizzo 255.255.255.0.
- Proseguire al punto 3 per concludere la configurazione iniziale e per effettuare la connessione alla videocamera di rete.

# Installazione dell'hardware

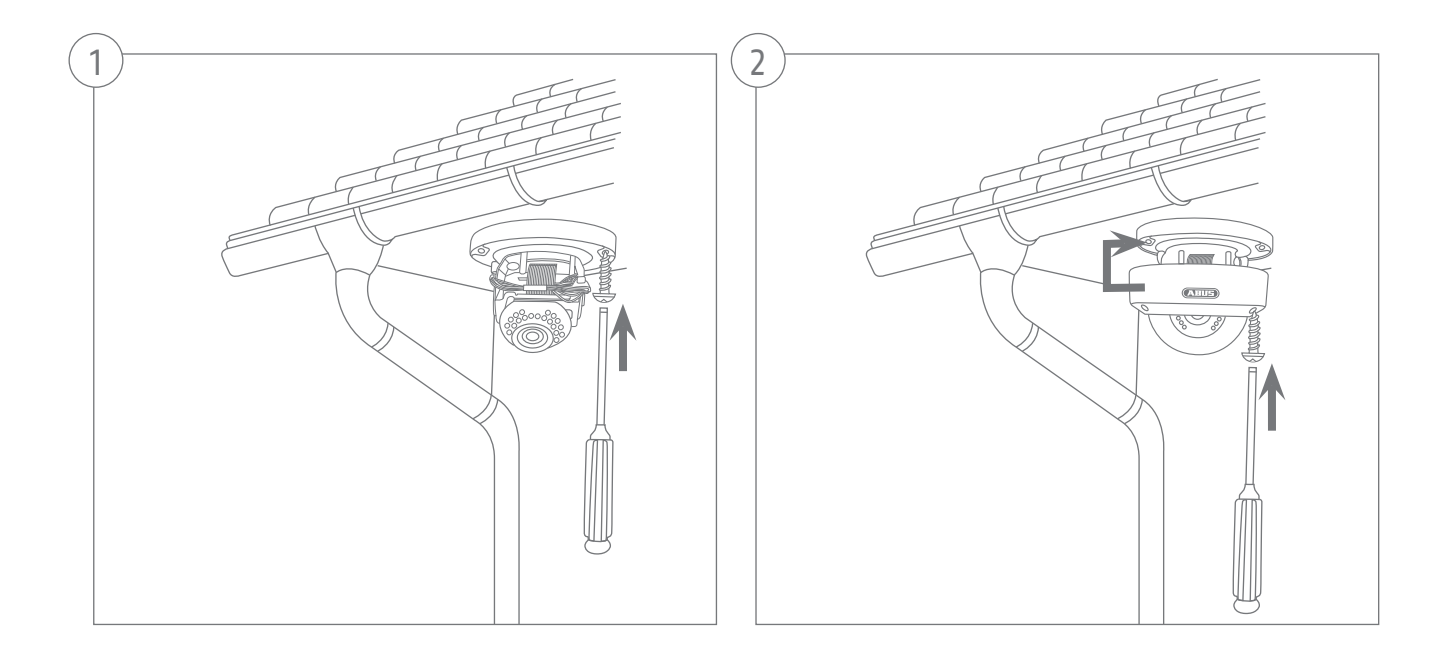

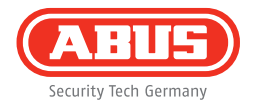

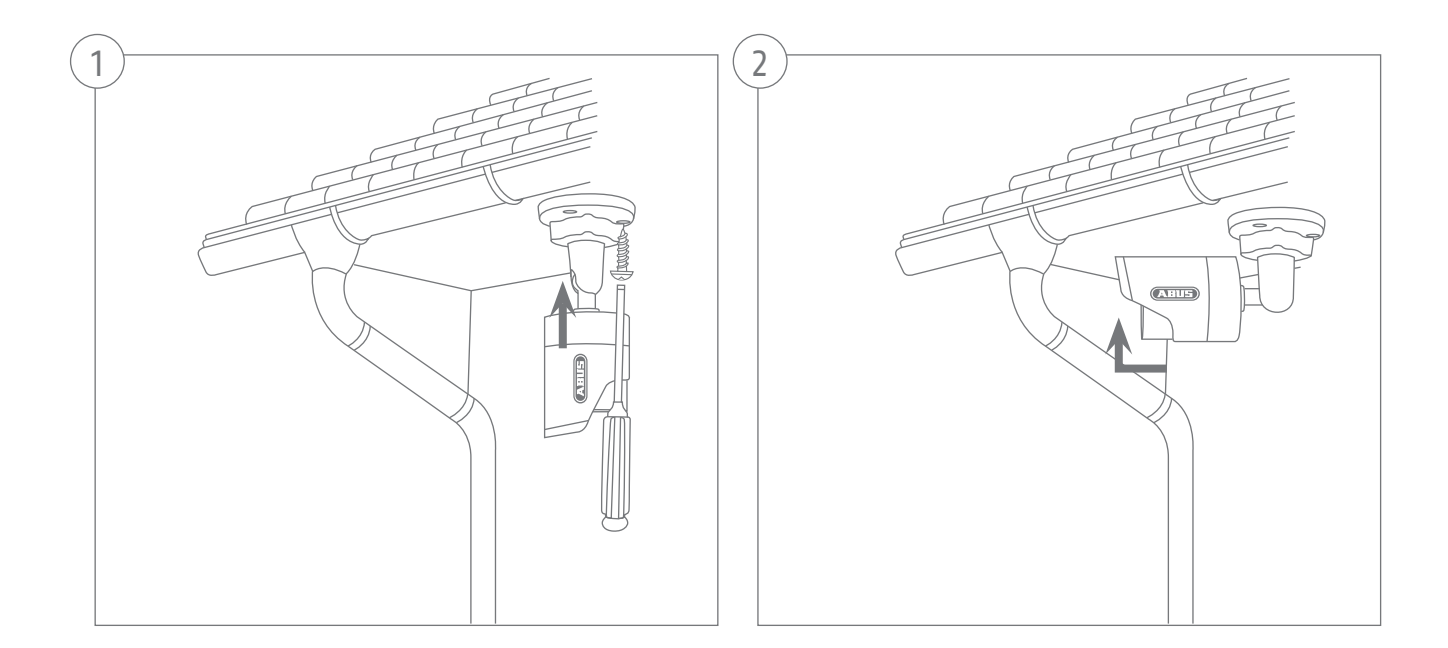

| •                                                                                            | BUS                                                                                                    |                                                                                                    |                                                                                                    |                                                                                                    |        |           |          |          |               |
|----------------------------------------------------------------------------------------------|----------------------------------------------------------------------------------------------------|----------------------------------------------------------------------------------------------------|----------------------------------------------------------------------------------------------------|----------------------------------------------------------------------------------------------------|--------|-----------|----------|----------|---------------|
| 1.0                                                                                          | Name -                                                                                                    | RAMMAR                                                                                                    |                                                                                                    | Consulta .                                                                                                    |        |           |          |          |               |
|                                                                                              | R MD 720s Related Californi                                                                                                    | 100 100 000 00                                                                                                    | TOPPTION                                                                                                    | 112.1.0.04 0000                                                                                                    |        | Destsch   |          |          |               |
|                                                                                              | R HD 120p Network Outdoo.                                                                                                    | 192 100.0.94 00                                                                                                    | 10971501                                                                                                    | W2.1.0.04_0010                                                                                                    |        |           |          |          |               |
| 1                                                                                            | TO PROVIDE TODOD NEW OFFICE.                                                                                                    | 102 100.0.00.00                                                                                                    | 10922500                                                                                                    | M2.10.04_9910                                                                                                    | -      |           |          |          |               |
|                                                                                              | TURDeville Abub UVH                                                                                                    | 102 100.0.102.00                                                                                                    | TURNET                                                                                                    | V2.2.3                                                                                                    |        |           |          |          |               |
|                                                                                              | THE TOOL                                                                                                    | 100 155 0 01 55                                                                                                    | TURNING                                                                                                    | W2.1/6.920092                                                                                                    | -      |           |          |          |               |
|                                                                                              | Provide Tale National Co.                                                                                                    | 100 100 0 01 00                                                                                                    | TUTTUT                                                                                                    | 12.1.0.04_0010                                                                                                    | _      |           |          |          |               |
|                                                                                              | THEFTER PARTY INTERVIEW CAL.                                                                                                    | 103 100 0 30 80                                                                                                    | TURNING                                                                                                    | and a start of the start of the                                                                                                    |        |           |          |          |               |
| 1.                                                                                           | AND EDITZMA SALADIAN                                                                                                    | 192 188 0 1.85                                                                                                    | 1000                                                                                                    |                                                                                                    |        |           |          |          |               |
|                                                                                              | R CANEDA                                                                                                    | 192 199 0 02 85                                                                                                    | T)/981600                                                                                                    | 1/5.0.0                                                                                                    | -      |           |          |          |               |
| 10                                                                                           | DauMoht 1 3 MPv Naturet                                                                                                    | 192 100 0 00 00                                                                                                    | TURSISSO                                                                                                    | NO 1 6 6197                                                                                                    | THE .  |           |          |          |               |
| 1 44                                                                                         | VMS Farrage                                                                                                    | 192 155 0 21-55                                                                                                    | VINS Excess                                                                                                    | 7 4 2354                                                                                                    |        |           |          |          |               |
| 112                                                                                          | TVDE2540                                                                                                    | 192 155 0 33 55                                                                                                    | TV/052500                                                                                                    | 10er5                                                                                                    |        |           |          |          |               |
| 1 13                                                                                         | 1050s devisible real-line s                                                                                                    | 192 155 0 97 55                                                                                                    | TV/P52501                                                                                                    | 1111                                                                                                    |        |           |          |          |               |
| 1.14                                                                                         | TV/P41550 720e 1.0 MPv W                                                                                                    | 192 188 0 90 88                                                                                                    | TV/841550                                                                                                    | 1311w                                                                                                    |        |           |          |          |               |
|                                                                                              |                                                                                                    |                                                                                                    |                                                                                                    |                                                                                                    |        |           |          |          |               |
|                                                                                              |                                                                                                    |                                                                                                    |                                                                                                    |                                                                                                    |        |           |          |          |               |
|                                                                                              |                                                                                                    |                                                                                                    |                                                                                                    |                                                                                                    |        |           |          |          |               |
| 4 i                                                                                          |                                                                                                    | 19                                                                                                    |                                                                                                    |                                                                                                    |        |           |          |          |               |
|                                                                                              |                                                                                                    |                                                                                                    |                                                                                                    |                                                                                                    |        |           |          |          |               |
|                                                                                              | O Cancel Search                                                                                                    |                                                                                                    |                                                                                                    |                                                                                                    |        | Drowners  |          | Language | D             |
| n Pr                                                                                         | nstatler                                                                                                    |                                                                                                    |                                                                                                    |                                                                                                    |        |           |          |          |               |
| • •••                                                                                        | nstater                                                                                                    |                                                                                                    |                                                                                                    |                                                                                                    |        |           |          |          | 74            |
|                                                                                              | nataller<br>RELES<br>July bes Gonary                                                                                                    |                                                                                                    |                                                                                                    |                                                                                                    |        |           |          |          | 74            |
| •                                                                                            | valatier<br>valatier<br>valatier<br>valatier<br>valatier<br>Varme                                                                                                    | PAddress                                                                                                    | Jpe                                                                                                    | Firmage                                                                                                    |        | 2012 5    |          |          | 74            |
|                                                                                              | Installer<br>Installer<br>Installer<br>Harme<br>IR IND 720p Hetwark Cutdoa.                                                                                                    | PASSress<br>1921-168.0.94-80                                                                                                    |                                                                                                    | Ferro 214<br>9216.04_3910                                                                                                    | 19-11- | -2013 Tue | 00:43:11 | 208      | 7.4           |
| 1 2                                                                                          | na laiter<br>Natures<br>R HD 72 Day Hatmark Cuidoa<br>R RD 72 Day Hatmark Cuidoa<br>R Pary TR 1050 D Network C.                                                                                                    | PAddress<br>192-168.0.94-80<br>192-168.0.94-80                                                                                                    | -<br>Тирті 1601<br>Тирті 22500                                                                                                    | Freebox<br>92.14.04_0010<br>92.14.04_0010                                                                                                    | 19-11- | -2013 Tue | 00:43:11 | 578      | 7.4           |
|                                                                                              | nstaller<br>Inter<br>Inter<br>R IRD 728 Historiani Coddoo<br>R RD 728 Historiani Coddoo<br>R RD 728 Historiani Coddoo<br>R RD 728 Historiani Coddoo<br>TyreD20119 A8US Dyn                                                                                                    | PAddress<br>192,168,0,94;80<br>192,168,0,96;50<br>192,168,0,102,90                                                                                                    |                                                                                                    | N2.16.04,3910<br>N2.16.04,3910<br>V2.23                                                                                                    | 19-11- | -2013 Tue | 00:43:11 | 928      | 7.4           |
|                                                                                              | Installer<br>Installer<br>Nature<br>Rear RD 728 Insteams<br>R Run 728 Insteams<br>R Run 778 Insteams<br>R Run 778 Insteams<br>Verbilder<br>Verbilder                                                                                   | PASSream<br>192, 198, 9, 94, 80<br>192, 198, 5, 96, 80<br>192, 198, 110, 80<br>192, 198, 110, 80                                                                                                    | 050<br>TVIP7164<br>TVIP22500<br>TVIP1652                                                                                                    | N2.16.04_3910<br>N2.16.04_3910<br>N2.16.14_8910<br>V2.2.3<br>N2.16.020042                                                                                                    | 19-11- | -2013 Tue | 00:43:11 |          | 7.4           |
|                                                                                              | In tabler<br>I I I I I I I I I I I I I I I I I I I                                                                                                     | PASSeries<br>192, 168, 5, 94, 63<br>192, 168, 5, 94, 63<br>192, 168, 5, 102, 63<br>192, 168, 110, 63<br>192, 168, 5, 51, 63                                                                                                    | 7044<br>TVIP71501<br>TVIP22500<br>TVIP11552<br>TVIP21551                                                                                                    | Franciski<br>1821.6.64,8990<br>1821.6.64,8990<br>1921.6.64,8990<br>1921.6.64,8990                                                                                                    | 19-11- | -2013 Tue | 00:43:11 |          | 74            |
|                                                                                              | In tailor<br>Internet<br>Internet<br>Rel 7259 Meteorek<br>Codesson<br>Rel 7259 Meteorek<br>Type 1552<br>Network California<br>Rel 7259 Wild Network California<br>Rel 7259 Wild Network California<br>Rel 7259 Wild Network California<br>Rel 7259 Wild Network California<br>Rel 7259 Wild Network California<br>Rel 7259 Wild Network California<br>Rel 7259 Wild Network California                                                                                                    | PAddress<br>192,194,0,0,4,0,0<br>192,194,0,0,0,00<br>192,194,1,0,0,0<br>192,194,0,10,0<br>192,194,0,0,0                                                                                                    | 7ypc<br>TVP71501<br>TVP72500<br>TVP1552<br>TVP21552<br>TVP21552                                                                                                    | Farmente<br>1921: 6.04,9092,<br>1922: 5.04,9092,<br>1922: 5.04,9092,<br>1921: 6.04,9092,<br>1921: 6.04,9092,                                                                                                    | 19-11- | -2013 Tue | 00:43:11 |          | 7.6           |
|                                                                                              | Inteller<br>Intellectuation<br>Intellectuation<br>Intellectuati                                                                                                    | 17A-502181<br>1922 168 8 94-80<br>1922 168 8 94-80<br>1922 168 8 95-80<br>1922 168 8 95 169<br>1922 168 8 95 169<br>1922 168 8 93 489                                                                                                    | 0,955<br>TV#71581<br>TV#22550<br>TV#21552<br>TV#21552<br>TV#2552                                                                                                    | 1700034<br>121.4.64_8902<br>121.4.64_8902<br>121.4.64_8902<br>121.4.64_8902<br>121.4.64_8902<br>121.4.64_8902                                                                                                    | 19-11- | -2013 Tue | 00:43:11 |          | 74            |
|                                                                                              | Installer<br>ELEC<br>Parter<br>R ID 7259 Metrann Cuddoo.<br>R ID 7259 Metrann Cuddoo.<br>R ID 7259 Metrann Cuddoo.<br>R ID 7259 Weathervort .<br>R ID 7259 Weathervort .<br>R ID 7259 Weathervort .<br>R ID 7250 Weathervort .<br>R ID 7250 Weath                                                                                                    | DASSets<br>192, 1948, SA-80<br>192, 1948, SA-80<br>192, 1948, St. (CC-30)<br>192, 1948, S. (CC-30)<br>192, 1948, S. (CC-30)<br>194, S. (CC-30)<br>194, S. (CC-30)<br>194                                                                                                    | 0/54<br>TV#21541<br>TV#22550<br>TV#21552<br>TV#21552<br>TV#21552<br>8/me<br>TV#25552<br>8/me                                                                                 | Press 44<br>142.1.6 04,8910<br>192.1.6 04,8910<br>192.1.8 04,8910<br>192.1.6 04,8910<br>192.1.6 04,8910<br>192.1.6 04,8910                                                                                                    | 19-11- | -2013 Tue | 00:43:11 |          | 74            |
|                                                                                              | Installer<br>Installer<br>Installer<br>Read Barbon<br>Read Barbon                                                                                                    | PAddress<br>192 146 0.94 80<br>192 166 0.94 80<br>192 166 0.95 80<br>192 198 0.91 90<br>192 198 0.91 90<br>192 198 0.91 90<br>192 198 0.91 90<br>192 198 0.91 90<br>192 198 0.91 90                                                                                                    | 7/10/2<br>7/10/2/1501<br>7/10/22500<br>7/10/25502<br>7/10/25502<br>7/10/25502<br>8/10/2<br>8/10/2<br>8/10/2<br>7/10/25502<br>8/10/2                                          | 12200114<br>1021.6.04,8990<br>1021.6.04,8990<br>1021.6.04,8990<br>1021.6.04,8990<br>1021.6.04,8990<br>1021.6.04,8990<br>102.0.04                                                                                                    | 19-11- | -2013 Tue | 00:43:11 |          | 7.4           |
|                                                                                              | Initiality<br>Initiality<br>Initiality<br>RED 7250 Million (Audoo<br>RED 7250 Million (Audoo<br>RED 7250 Million (Audoo<br>RED 7250 Million (Audoo<br>Physical Collections)<br>RED 7250 Million (Audoo<br>Physical Collections)<br>RED 7250 Million (Audoo<br>Physical Collections)<br>RED 7250 Million (Audoo<br>Million (Audoo<br>Millio                                                                                                    | DASS/011<br>192 148 5 94 80<br>192 148 5 98 80<br>192 148 102 80<br>192 148 102 80<br>192 148 102 80<br>192 148 5 103<br>192 148 5 180<br>192 148 5 180<br>192 140 192 140<br>192 140 192 140<br>192 140 192 140<br>192 140 192 140<br>192 140 192 140<br>192 140 192 140<br>192 140 140<br>192 140 140<br>192 140 140<br>192 140 140 140<br>192 140 140 140<br>192 140 140 140 140 140<br>192 140 140 140 140 140 140 140 140 140 140                                                                                                    | 0,5%<br>TV-P71381<br>TV-P71381<br>TV-P71382<br>TV-P71582<br>TV-P71582<br>8-VTP<br>TV-P71582<br>8-VTP<br>TV-P71582<br>TV-P71580<br>TV-P71580<br>TV-P71580                     | 12200100<br>1021.6.64,8990<br>1021.6.64,8990<br>1021.6.64,8990<br>1021.6.64,8990<br>1021.6.64,8990<br>1021.6.64,8990<br>1021.6.64,8990<br>1021.6.64,8990<br>1021.6.64,8990                                                                                                    | 19-11- | -2013 Tue | 00:43:11 |          | 7.4           |
|                                                                                              | Interesting         Interesting           Data         Interesting           Data         Interesting           Repart 1000p Marcol C.         Interest 1.           TVPH550         Interest 2.           RV12250 Marcol C.         Interest 2.           RV12250 Marcol C.         Interest 2.                                                                                                    | PACOvers<br>192, 145, 0, 94, 60<br>192, 145, 0, 94, 60<br>192, 146, 0, 94, 60<br>192, 146, 147, 168<br>192, 146, 147, 168<br>192, 148, 0, 148, 0, 148, 148, 148, 148, 148, 148, 148, 148                                                                                                    | Тирт 1541<br>Тирт 1541<br>Тирт 1541<br>Тирт 1552<br>Тирт 1552<br>Тирт 1552<br>ФИН<br>Барнов<br>Тире 1553<br>Тире 1553<br>Тире 1553                                           | 1210010<br>1021.6.04,800,<br>1021.6.04,800,1021.6.04,800,<br>1021.6.04,800,1021.6.04,800,<br>1021.6.04,800,1021.6.04,800,<br>1021.6.04,800,1021.6.04,800,<br>1021.6.04,800,1021.6.04,800,1021.6.04,800,1001.6.04,800,1000                                                                                                    | 19-11- | -2013 Tue | 00:43:11 |          | 7.            |
|                                                                                              | In the second second se                                                                                                    | 192-55/1011<br>192-193-5-96-30<br>192-193-5-90-30<br>192-193-102-39<br>192-193-102-39<br>192-193-102-39<br>192-193-5-31-30<br>192-193-5-31-30<br>192-193-5-31-30<br>192-193-5-31-30<br>192-193-5-31-30<br>192-193-5-31-30<br>192-193-5-31-30<br>192-193-5-31-30                                                                                                    | 0000<br>TV#71581<br>TV#72250<br>TV#1552<br>TV#01552<br>TV#01552<br>WHT<br>TV#01552<br>TV#01550<br>TV#01550<br>TV#01550<br>TV#01550<br>TV#01550<br>TV#01550                   | Franceson<br>1921.644,3690,<br>1921.644,3690,<br>1921.644,3600,<br>1921.644,3600,                                                                                                    | 19-11- | -2013 Tue | 00:43:11 |          | 74            |
|                                                                                              | Interesting<br>Territory<br>Resources<br>Resources                                                                             | PAddress<br>192, 194,8,0,94,80<br>192, 194,8,0,94,80<br>192, 194,8,0,10,29<br>192, 194,8,0,10,29<br>192, 194,8,1,10,29<br>192, 194,8,0,11,29<br>192, 194,8,0,11,29<br>192, 194,8,0,11,29<br>192, 194,8,0,21,29<br>192, 194,8,0,21,29<br>192, 194,8,0,21,29<br>192, 194,8,0,21,29<br>192, 194,8,0,21,29<br>192, 194,8,0,21,29<br>192, 194,8,0,21,29<br>192, 194,8,0,21,29<br>192, 194,8,0,21,29<br>192, 194,8,0,21,29<br>193,192,29<br>193,192,29<br>194,192,20,29<br>194,192,20,29<br>194,192,20,29<br>194,192,20,29<br>194,192,20,20<br>194,192,20<br>194,192,20<br>194,194,192,20<br>194,194,194,192,20<br>194,194,194,194,194,194,194,194,194,194,                                                                                                    | 7001<br>TVP71581<br>TVP72580<br>TVP7152<br>TVP7152<br>TVP7152<br>TVP7152<br>TVP7152<br>TVP7152<br>TVP7252<br>TVP7252<br>TVP7252<br>TVP7252<br>TVP7252<br>TVP7252             | F2700-814<br>H22.6.64_8902<br>H22.6.64_8902<br>V2.2.3<br>H22.1.624_8902<br>H22.1.624_8902<br>H22.1.64_8902<br>V5.0.5<br>H02.1.6.245<br>H02.1.6.247<br>7.4.2384<br>H02.1.6.247<br>1.0.456<br>H111<br>H1111<br>H1111<br>H11111<br>H11111<br>H11111<br>H11111<br>H11111<br>H1111<br>H11111<br>H11111<br>H1111<br>H                                                                                                    | 19-11- | -2013 Tue | 00:43:11 |          | 7.4           |
| 1<br>1<br>2<br>3<br>4<br>5<br>5<br>7<br>7<br>8<br>9<br>9<br>10<br>11<br>11<br>12<br>13<br>14 | In the second second se                                                                                                    | DACOVIS<br>192 198 0 94-30<br>192 198 0 96-30<br>192 198 0 90-30<br>192 198 0 10-30<br>192 198 0 10-30<br>192 198 0 1-30<br>192 198 0 1-30<br>192 198 0 1-30<br>192 198 0 1-30<br>192 198 0 0-30<br>192 198 0 0-30<br>192 192 192 0 0-30<br>192 192 0 0-30<br>192 195 0 0-30<br>192 195 0 0-30<br>192                                                                                                    | 7000<br>704971581<br>704971581<br>704971582<br>704971552<br>704971552<br>704971552<br>704971552<br>704971552<br>704971555<br>704971555<br>704971555                          | Franceson<br>B21.646_B002<br>V22.05<br>B21.646_B002<br>V22.05<br>B21.646_B002<br>B21.646_B002<br>V2.05<br>B021.642_B002<br>V2.05<br>B021.642B07<br>V2.05<br>B021.642B07<br>V3.05<br>B021.642B07<br>V3.05<br>B021.642B07                                                                                                    | 19-11- | -2013 Tue | 00:43:11 |          | 74            |
| 1 1 2 3 4 4 5 5 5 7 7 8 9 9 10 11 12 13 13 14 14                                             | the second second                                                                                                    | PAdores<br>(02) 444.0 449.0<br>(22) 445.0 569.0<br>(22) 445.0 569.0<br>(22) 446.0 149.0<br>(22) 446.0 149.0<br>(23) 446.0 149.0<br>(23) 446.0 149.0<br>(24) 446.0 149.0<br>(24) 446.0 149.0 149.0 149.0 149.0 149.0 149.0 149.0 149.0 149.0 149.0 149.0 149.0 149.0 149.0 149.0 149.0 149.0 149.0 149.0 149.0 149.0 149.0 149.0 149.0 149.0 149.0 149.0 149.0 149.0                                                                                                    | 7000<br>TVP71581<br>TVP71582<br>TVP71582<br>TVP751582<br>TVP751582<br>TVP751582<br>TVP751583<br>TVP751585<br>TVP751585<br>TVP752581<br>TVP752581<br>TVP745585                | 12 1.6 64,8490,<br>12 1.6 64,8490,<br>12 2.6 64,8900,<br>12 2.6 64,8900,<br>12 2.16 64,8900,<br>12 2.16 64,8900,<br>12 2.16 64,8900,<br>15 2.16 64,8900,<br>15 2.16 64,8900,<br>15 2.16 14,1000,<br>15 2.16 14,1000,15 2.16 14,1000,<br>15 2.16 14,1000,15 2.16 14,1000,<br>15 2.16 14,1000,15 2.16 14,1000,<br>15 2.16 14,1000,15 2.16 14,1000,<br>15 2.16 14,1000,15 2.16 14,1000,<br>15 2.16 14,1000,15 2.16 14,1000,<br>15 2.16 14,1000,15 2.16 14,1000,<br>15 2.16 14,1000,15 2.16 14,1000,15 2.16 14                                                                                                    | 19-11- | -2013 Tue | 00:43:11 |          | 7.4           |
| 1 1 2 3 4 4 5 5 5 7 7 8 9 9 10 11 11 12 13 13 14                                             | Interest<br>Interest<br>Intere                                       | EASS/011           102         102         102         102         102         102         102         102         102         102         102         102         102         102         102         102         102         102         102         102         102         102         102         102         102         102         102         102         102         102         102         102         102         102         102         102         102         102         102         102         102         102         102         102         102         102         102         102         102         102         102         102         102         102         102         102         102         102         102         102         102         102         102         102         102         102         102         102         102         102         102         102         102         102         102         102         102         102         102         102         102         102         102         102         102         102         102         102         102         102         102         102         102         102         102<                                                                                                    | 2011<br>TVP71681<br>TVP71681<br>TVP71681<br>TVP71583<br>TVP71583<br>TVP71583<br>TVP71583<br>TVP71583<br>TVP71583<br>TVP71583<br>TVP71583<br>TVP71583<br>TVP71583<br>TVP71583 | Person And<br>N2.1.6 Bel_2010                                                                                                    | 19-11- | -2013 Tue | 00:43:11 | c        | ZA<br>ANCTA Ø |
| 1 1 2 3 4 5 5 7 7 8 9 9 10 10 11 12 13 14 14 14 14 14 14 14 14 14 14 14 14 14                | Instate<br>Instate<br>Instatee<br>Instatee<br>Instate | PAdreta<br>2014/81.2448.2448.2<br>1021148.2008.09<br>1021148.2008.09<br>1021148.20148.2<br>1021148.20148.2<br>1021148.20148.2<br>1021148.20148.2<br>1021148.20148.2<br>1021148.20148.2<br>1021148.20148.2<br>1021148.20148.2<br>1021148.20148.2<br>1021148.2<br>1021148.2<br>10 | 7001<br>TVPF1581<br>TVPF1582<br>TVPF1552<br>TVPF1552<br>TVPF1552<br>TVPF1553<br>TVPF1553<br>TVPF1553<br>TVPF1553<br>TVPF2553                                                 | 770030<br>102.64,990,<br>102.64,990,<br>102.64,990,<br>102.64,990,<br>102.64,990,<br>102.64,990,<br>102.64,990,<br>102.64,990,<br>102.64,990,<br>103.64,990,<br>104.64,990,<br>105.64,990,<br>105.64,900,<br>105.64,900,<br>105.64,900,900,900,\\105.64,900,\\105.64,900,\\105.64,900,\\105.64,900,\\100                                                                                                    | 19-11- | -2013 Tue | 00:43:11 | c.       | 74<br>ANCTA Ø |
| 1 1<br>2 3<br>4 5<br>5 6<br>7 7<br>8<br>9<br>9<br>10<br>11<br>12<br>13<br>14<br>4            | Note:<br>Control of the second of the second o                                                                                                    | PAdvent<br>102 144 2 94 80<br>102 145 2 96 80<br>102 145 2 96 80<br>102 145 2 100<br>102 145 2 100<br>102 145 2 100<br>102 145 2 100<br>102 145 2 100<br>102 145 2 100<br>102 145 2 100<br>102 145 2 100<br>102 145 2 100<br>102 145 2 100<br>102 145 2 100<br>100<br>100<br>100<br>100<br>100<br>100<br>100<br>100<br>100                                                                                                    | 70%<br>TV971581<br>TV972583<br>TV97152<br>TV97152<br>TV97152<br>TV97152<br>TV97152<br>TV97152<br>TV97152<br>TV97152<br>TV97152<br>TV97152<br>TV97152<br>TV97152<br>TV97152   | 120043<br>10.144,993,-<br>10.144,993,-<br>10.144,993,-<br>10.144,993,-<br>10.144,993,-<br>10.144,993,-<br>10.144,993,-<br>10.144,993,-<br>10.144,993,-<br>11.046<br>11.046<br>11.0 | 19-11- | -2013 Tue | 00:43:11 | C.       | 74<br>Anera 8 |

#### Primo accesso alla videocamera di rete

- Il primo accesso alla videocamera di rete avviene con l'ausilio dell'IP Installer di ABUS.
- Dopo aver avviato l'assistente, quest'ultimo cerca tutte le videocamere ABUS collegate e i video server presenti nella rete.
- Il programma è disponibile sul CD-ROM in dotazione. Installare il programma sul proprio PC ed eseguirlo.
- Se nella rete è presente un server DHCP, viene eseguita automaticamente l'assegnazione dell'indirizzo IP sia per il PC/ laptop sia per la videocamera di rete.
- Se non è presente alcun server DHCP, la videocamera di rete imposta automaticamente il seguente indirizzo IP: **192.168.0.100.**
- Per poter stabilire una comunicazione con la videocamera di rete, il PC deve trovarsi nella stessa sottorete IP.

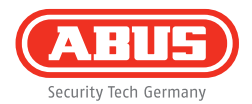

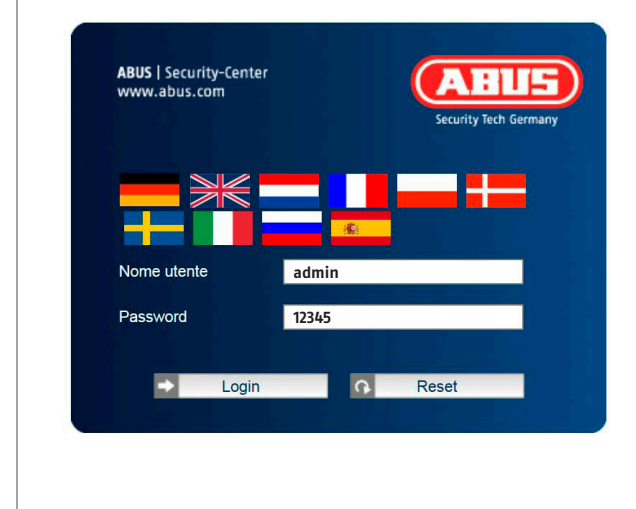

#### Richiesta di immissione della password

- Alla videocamera di rete viene assegnata in fabbrica una password di amministratore. Tuttavia, per motivi di sicurezza, è necessario assegnare immediatamente una nuova password. Dopo aver effettuato il salvataggio di questa password di amministratore, la videocamera di rete richiederà l'immissione del nome utente e della password a ogni tentativo di accesso.
- L'account di amministratore è impostato in fabbrica come segue: nome utente **"admin"** e password **"12345"**.
- Per l'immissione del nome utente e della password procedere come segue: Aprire Internet Explorer e inserire l'indirizzo IP della videocamera (ad es. "http://192.168.0.100").
- Viene richiesto di eseguire l'autenticazione. È ora collegato alla videocamera di rete e può già vedere lo streaming video.

Estimado cliente:

Le agradecemos la compra de este artículo. Este producto cumple los requisitos de las directivas europeas y nacionales vigentes. Se ha comprobado la conformidad y las declaraciones y documentación correspondientes están en posesión del fabricante (ABUS Security-Center GmbH & Co. KG, Linker Kreuthweg 5, 86444 Affing, Germany).

Para conservar la cámara en este estado y garantizar un funcionamiento sin peligro, el usuario debe respetar las instrucciones dadas en este manual de instrucciones.

Antes de poner en funcionamiento el producto, el usuario debe haber leído todas las indicaciones de manejo y seguridad. Todos los nombres de empresas y denominaciones de producto son marcas registradas del correspondiente propietario. Todos los derechos reservados.

Si tiene alguna pregunta, diríjase a su instalador o a su distribuidor especializado.

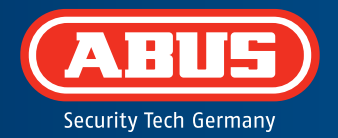

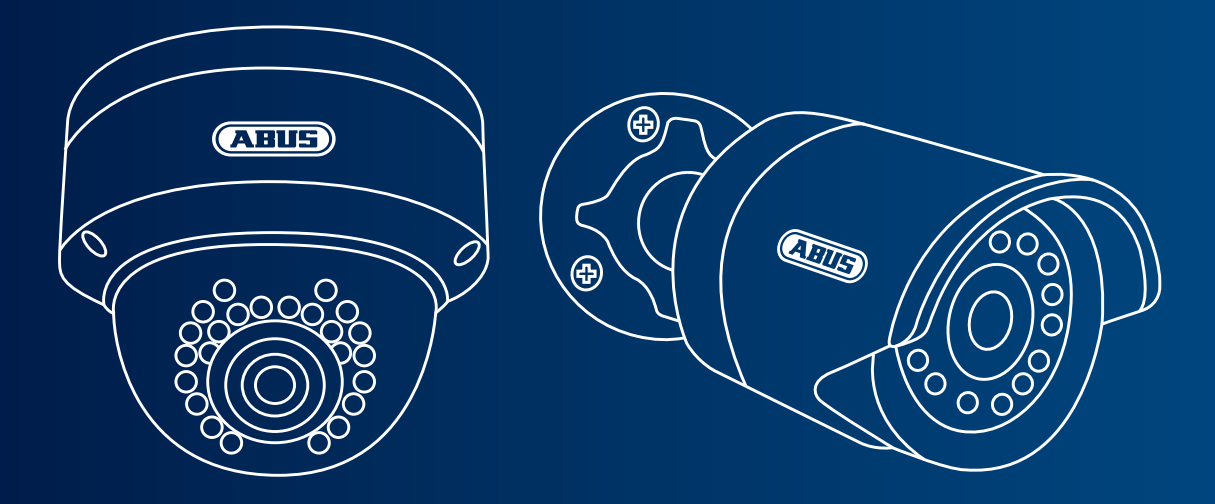

## Cámara de red Mini HD 720p día/noche: TVIP41500 | TVIP61500

En estas instrucciones breves se describen los primeros pasos a realizar para instalar la cámara de red. En el manual de instrucciones adjunto podrá consultar información más detallada.

## Volumen de entrega

- Cámara IP domo IR Mini HD 720p para exteriores
- Cámara IP IR HD 720p para exteriores
- Fuente de alimentación (incl. en UE, AU, UK)
- Cable de red de 1 m
- Material de fijación
- Instrucciones breves
- CD ROM

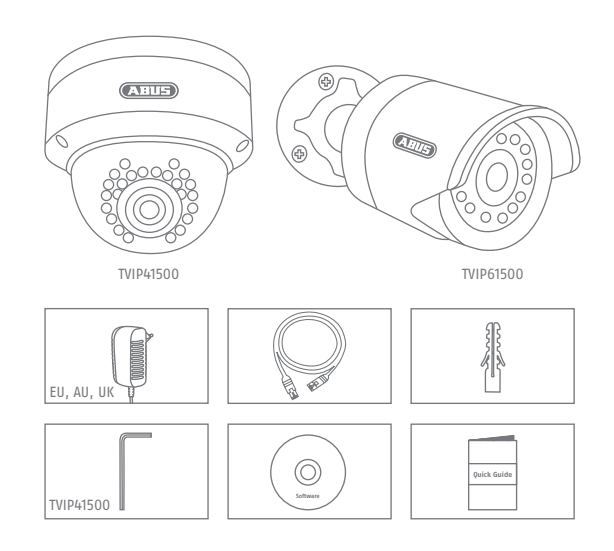

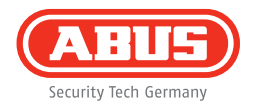

## **Advertencias**

Mantenga los campos magnéticos de gran intensidad alejados de la cámara de red.

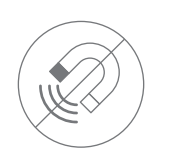

No introduzca objetos extraños en la cámara (por ejemplo, agujas).

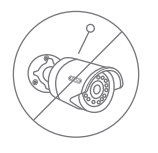

Asegúrese de que la cámara de red está montada de forma segura.

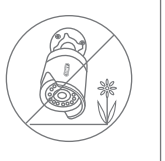

Disponga de una alimentación de corriente sin interrupciones con una fuente de alimentación permanente.

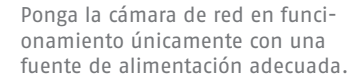

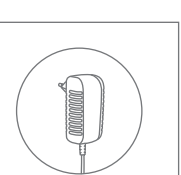

Utilice la cámara de red únicamente cuando las condiciones del entorno sean las recomendadas por el fabricante.

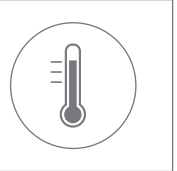

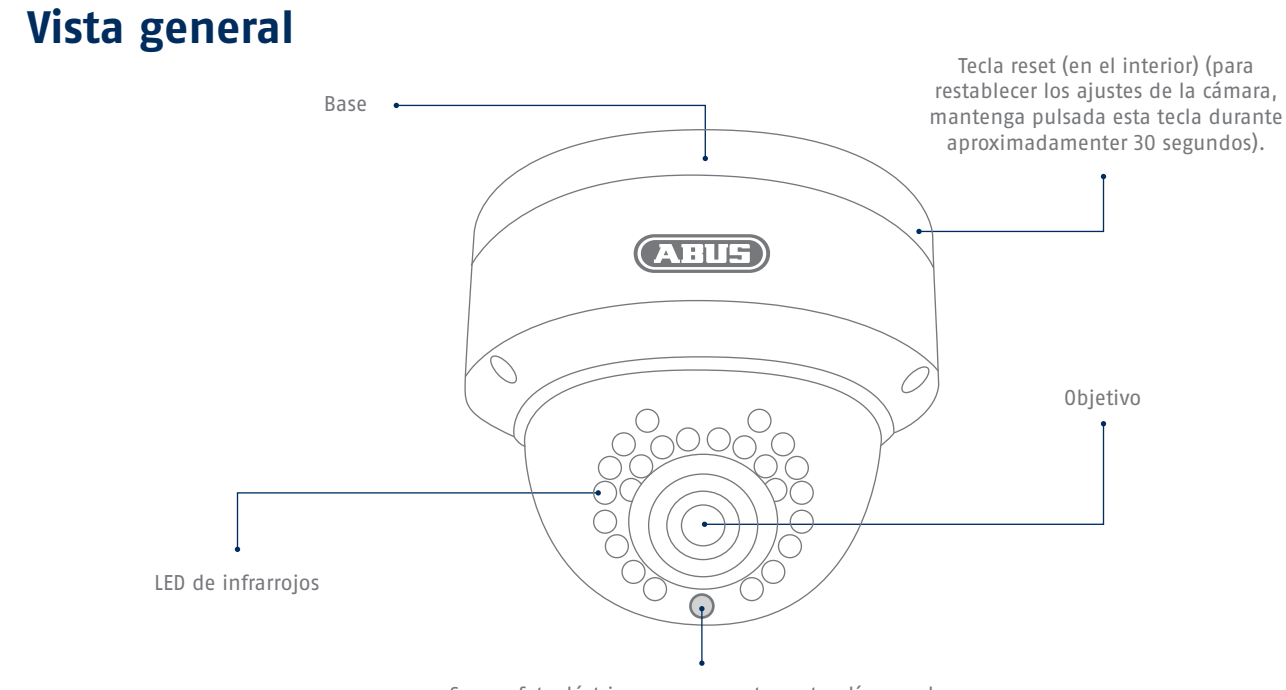

Sensor fotoeléctrico para conmutar entre día y noche

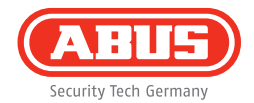

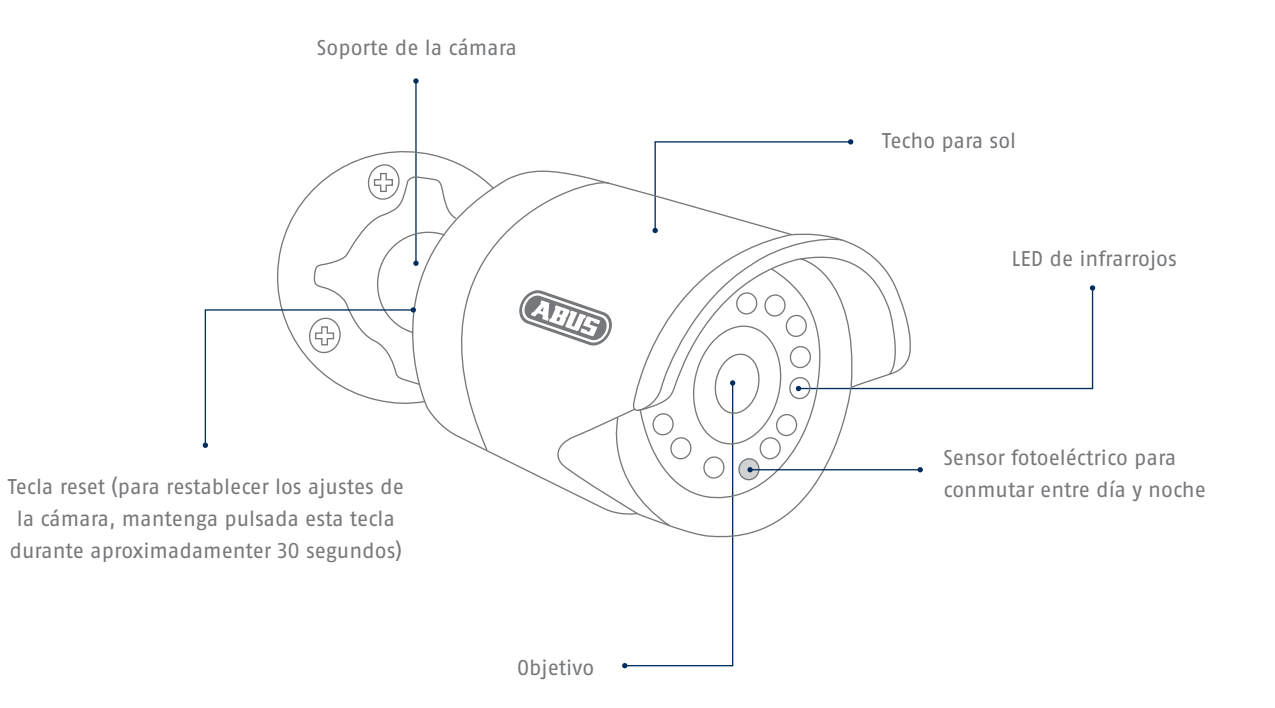

## Conexión de red

#### Existen 2 posibilidades para configurar la red.

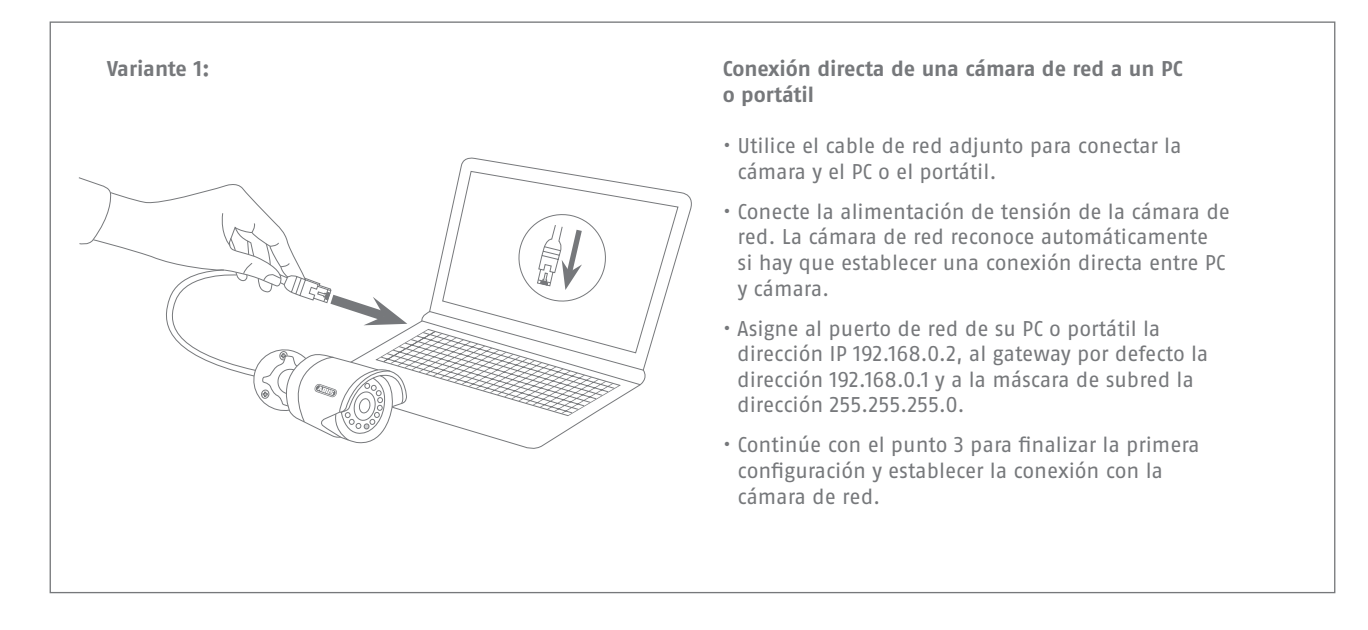

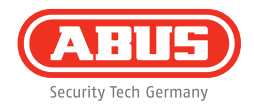

## Variante 2: Conexión de la cámara de Conecte el PC o el portát Conecte la alimentación Si en su red hay dispon automática de direccion ajuste el puerto de red automáticamente direc Si no hay disponible ni puerto de red de su PC defecto a 192.168.0.1 y l Continúe con el punto 3 configuración y estable

#### Conexión de la cámara de red a un enrutador/conmutador

- Conecte el PC o el portátil al enrutador/conmutador.
- Conecte la cámara de red al enrutador/conmutador.
- Conecte la alimentación de tensión de la cámara de red.
- Si en su red hay disponible un servidor DHCP (asignación automática de direcciones IP por parte del enrutador), ajuste el puerto de red de su PC o portátil a "Adoptar automáticamente dirección IP".
- Si no hay disponible ningún servidor DHCP, configure el puerto de red de su PC o portátil a 192.168.0.2, el gateway por defecto a 192.168.0.1 y la máscara de subred a 255.255.255.0.
- Continúe con el punto 3 para finalizar la primera configuración y establecer la conexión con la cámara de red.

# Instalación del hardware

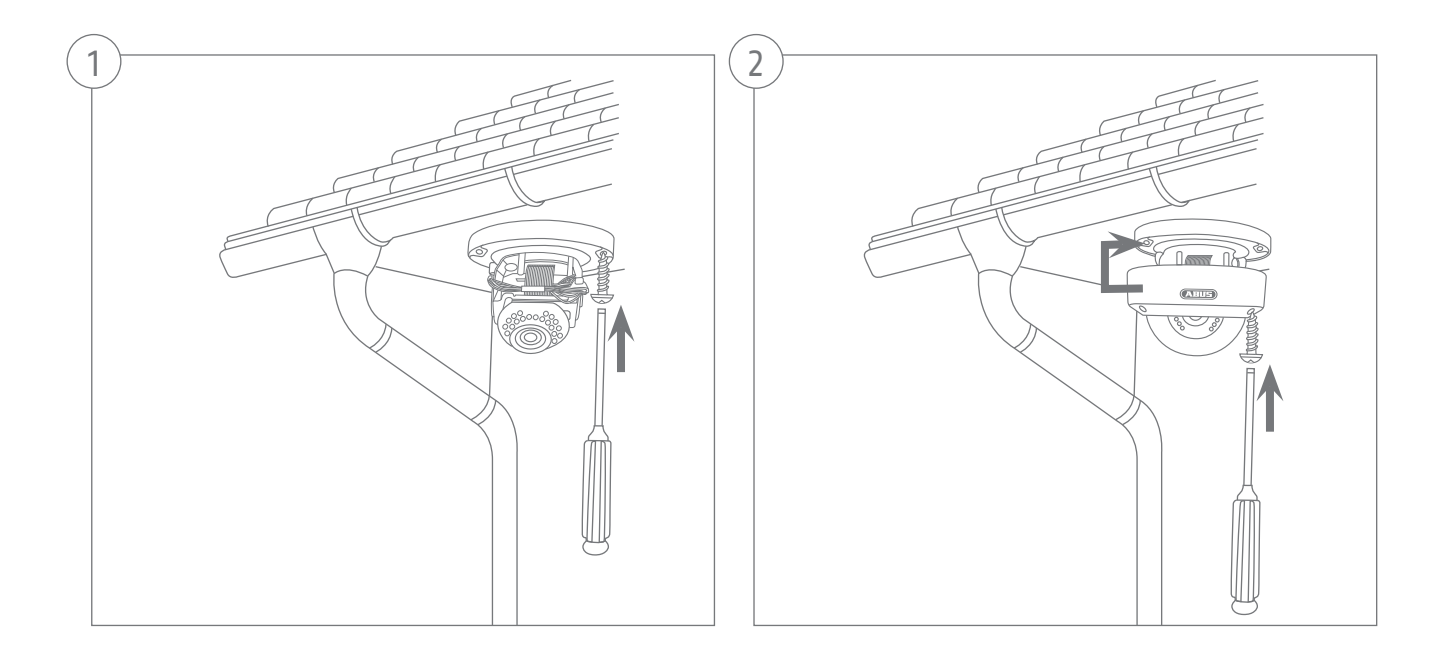
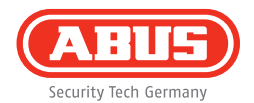

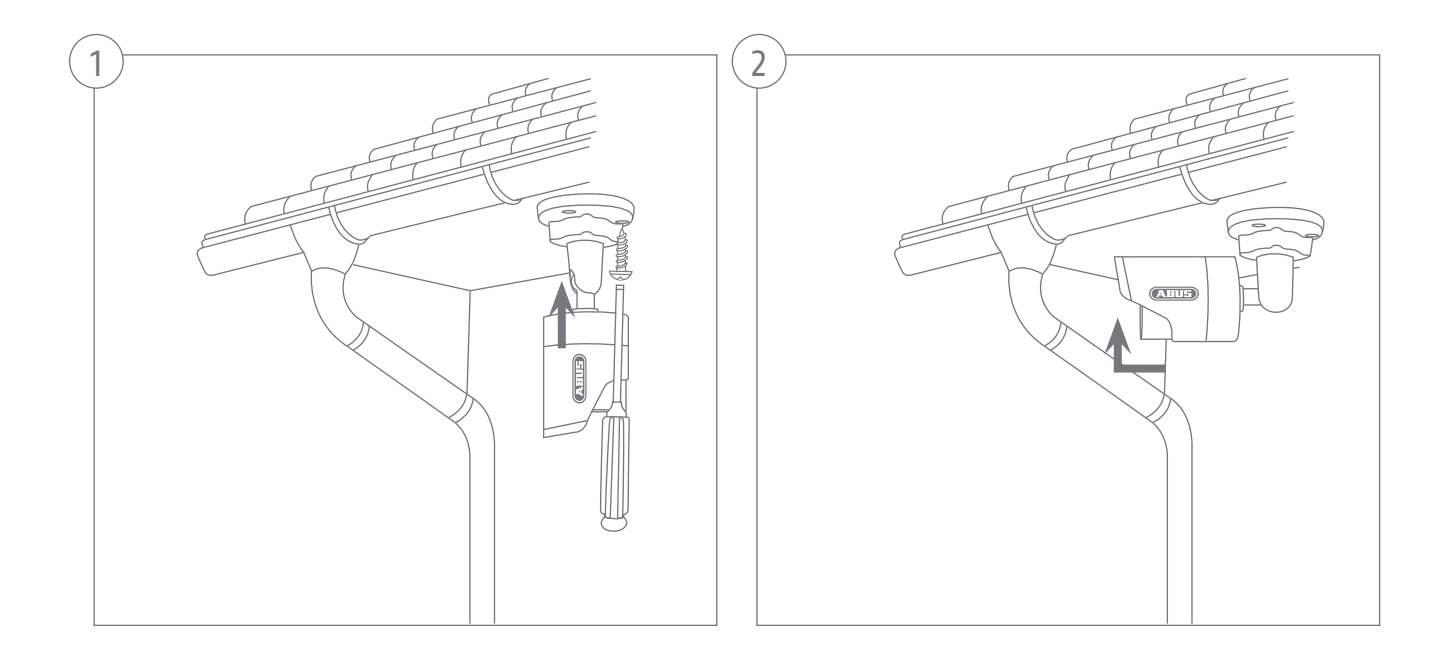

| •                                                                                                    | BU5)                                                                                                    |                                                                                                    |                                                                                                    |                                                                                                    |        |                   |             |          |
|----------------------------------------------------------------------------------------------------|----------------------------------------------------------------------------------------------------|----------------------------------------------------------------------------------------------------|----------------------------------------------------------------------------------------------------|----------------------------------------------------------------------------------------------------|--------|-------------------|-------------|----------|
| 1.0                                                                                                    | Name                                                                                                    | Paderess                                                                                                    | Tite                                                                                                    | Formation                                                                                                    |        |                   |             |          |
|                                                                                                    | R MO TODA Statement Cathleon                                                                                                    | 100 100 000 00                                                                                                    | TOPPTION                                                                                                    | 113.1 8.64 8853                                                                                                    | -      | Destsch           |             |          |
| 1.                                                                                                    | B Bas/TR 1000 Material C                                                                                                    | 192 188 0 98 85                                                                                                    | 70/822500                                                                                                    | M210.04 0010                                                                                                    |        |                   |             |          |
| 1.                                                                                                    | TUNDERSIG ADUS DUD                                                                                                    | 192 199 0 102 85                                                                                                    | 111122000                                                                                                    | 1/2.2.2                                                                                                    | -      |                   |             |          |
| 14                                                                                                    | T/PH602                                                                                                    | 192 100 1 10 00                                                                                                    | TUR11552                                                                                                    | N216400042                                                                                                    | _      |                   |             |          |
| 1.4                                                                                                    | E HD 720n Wi AN National                                                                                                    | 192 155 0 91-55                                                                                                    | TV(221551                                                                                                    | M216 P4 0910                                                                                                    |        |                   |             |          |
| 10                                                                                                    | E Dan/TR T20n National Co.                                                                                                    | 192 155 0 51 55                                                                                                    | TV/221552                                                                                                    | W2 1 6 04 0010                                                                                                    | _      |                   |             |          |
| 17                                                                                                    | TV#52582                                                                                                    | 192 155 0 34 55                                                                                                    | TVIP52502                                                                                                    |                                                                                                    |        |                   |             |          |
| 1.8                                                                                                    | AVRI FEITZMediaserver                                                                                                    | 192 188 0 1 88                                                                                                    | 8470                                                                                                    |                                                                                                    | 1000   |                   |             |          |
| 1.9                                                                                                    | IP CAWERA                                                                                                    | 192 188 0 68 88                                                                                                    | TVI981500                                                                                                    | V500                                                                                                    | 100    |                   |             |          |
| 10                                                                                                    | Devisions 1.3 MPx Network                                                                                                    | 192 198 0 98 88                                                                                                    | TVIP51550                                                                                                    | MG 1 6 03P7                                                                                                    | NC.    |                   |             |          |
| 11                                                                                                    | VMS Express                                                                                                    | 192 108 0 21 00                                                                                                    | VMS Express                                                                                                    | 7.4.2354                                                                                                    |        |                   |             |          |
| 12                                                                                                    | TVIP62500                                                                                                    | 192 155 0 53 59                                                                                                    | TVIP62500                                                                                                    | 1.0-rc5                                                                                                    |        |                   |             |          |
| 13                                                                                                    | 1000p devinight real-time s                                                                                                    | 192 155 0.97 50                                                                                                    | TVIP52501                                                                                                    | 11111                                                                                                    |        |                   |             |          |
| 14                                                                                                    | TVIP41550 728p 1.0 MPx W.                                                                                                    | 192 188 0.90 80                                                                                                    | TVP41550                                                                                                    | 1311w                                                                                                    |        |                   |             |          |
|                                                                                                    |                                                                                                    |                                                                                                    |                                                                                                    |                                                                                                    |        |                   |             |          |
| -                                                                                                    |                                                                                                    | *                                                                                                    |                                                                                                    |                                                                                                    |        |                   |             |          |
|                                                                                                    |                                                                                                    |                                                                                                    |                                                                                                    |                                                                                                    |        |                   |             |          |
|                                                                                                    | Constant Constant                                                                                                    |                                                                                                    |                                                                                                    |                                                                                                    |        | Drovemen Ilocieta | Lacousta 1  | D        |
| Press                                                                                                    | stater                                                                                                    |                                                                                                    |                                                                                                    |                                                                                                    |        |                   |             |          |
| )<br>(                                                                                                    | etater                                                                                                    |                                                                                                    |                                                                                                    |                                                                                                    |        |                   |             | 7.4      |
| •                                                                                                    | carce search                                                                                                    |                                                                                                    |                                                                                                    |                                                                                                    |        |                   |             | 7.4      |
| •                                                                                                    | estates parcel<br>estates<br>objections<br>objections<br>Name                                                                                                    | Páškus                                                                                                    | - Add                                                                                                    | frass                                                                                                    | 19_11_ | -2013 Tue 00:43   | .11         | 74       |
|                                                                                                    | Carlos Dacon                                                                                                    | PA50mm<br>192105.04.00                                                                                                    | 7,554<br>TV4711531<br>TV3711531                                                                                                    | Front 10<br>1021 (5 04, 5990, -)                                                                                                    | 19-11- | -2013 Tue 00:43:  | 11          | 74       |
|                                                                                                    | Carlot obsold                                                                                                    | PASSress<br>192.168.0.94.80<br>192.165.0.95.80                                                                                                    | 0,55<br>TV(P71601<br>TV(P22500                                                                                                    | Ютори<br>И2.16.04_2010<br>И2.16.04_2010                                                                                                    | 19-11- | -2013 Tue 00:43:  | :11         | 74       |
|                                                                                                    | Called and Called and                                                                                                    | PA5/ress<br>192,168.0.94(30)<br>192,168.0.102,80<br>192,168.0.102,80<br>192,168.0.102,80                                                                                                    | 0,55<br>TV/P11441<br>TV/P22560<br>TV/PH052                                                                                                    | 1010010<br>1021604_5910<br>1021604_5910<br>102160000                                                                                                    | 19-11- | -2013 Tue 00:43:  | :11         | 74       |
|                                                                                                    | Called and Called and                                                                                                    | 192-555000<br>192-198-598-30<br>192-198-508-59<br>192-198-10-30<br>192-198-10-30<br>192-198-10-30                                                                                                    | 700<br>70/971541<br>70/972500<br>70/971652<br>70/971652                                                                                                    | N2.1.6.04_5910<br>N2.1.6.04_5910<br>N2.1.6.04_9910<br>V2.2.3<br>N2.1.6.020042<br>N2.1.6.020042<br>N2.1.6.04910                                                                                                    | 19-11- | -2013 Tue 00:43:  | 11          | 74       |
|                                                                                                    | Called and office and a second second                                                                                                    | PASSwam<br>192, 198, 6, 94, 80<br>192, 198, 6, 94, 80<br>192, 198, 6, 102, 80<br>192, 198, 1, 103, 90<br>192, 198, 6, 91, 80<br>192, 198, 6, 91, 80                                                                                                    | 0744<br>TVIP71501<br>TVIP722500<br>TVIP11552<br>TVIP11552<br>TVIP11552                                                                                           | Francisco<br>102.1.6.04,8910<br>102.1.6.04,8910<br>102.1.6.04,8910<br>102.1.6.0042<br>102.1.6.04,8910                                                                                                    | 19-11- | -2013 Tue 00:43:  | :11         | 74       |
|                                                                                                    | Called Resolution                                                                                                    | PAddress<br>192 198 0.94-80<br>192 198 0.94-90<br>192 198 0.102-80<br>192 198 0.102-80<br>192 198 0.103<br>192 198 0.9180<br>192 198 0.9180                                                                                                    | 000<br>TV#71641<br>TV#22368<br>TV#71552<br>TV#71552<br>TV#71552                                                                                                  | Ferror B16<br>182.1.64.8900<br>182.1.64.8900<br>V2.2.3<br>182.1.64.8900<br>182.1.644.8900<br>182.1.644.8900                                                                                                    | 19-11- | -2013 Tue 00:43:  | -11         | 7.4      |
|                                                                                                    | Called associations of the second second sec                                                                                                    | PAddess<br>192, 168, 0, 94, 00<br>192, 168, 0, 06, 00<br>192, 168, 10, 00<br>192, 168, 11, 00<br>192, 168, 11, 00<br>192, 168, 0, 11, 00<br>192, 168, 0, 14, 00<br>192, 168, 0, 14, 00<br>192, 168, 0, 14, 00                                                                                                    | 7/45/1501<br>7/45/2500<br>7/45/1501<br>7/45/1501<br>7/45/1502<br>7/45/1502<br>7/45/2502                                                                          | 12200316<br>1021.6.64_8992<br>1021.6.64_8992<br>1021.6.84_8992<br>1021.6.84_8992<br>1021.6.64_8992                                                                                                    | 19-11- | -2013 Tue 00:43:  | 11          | 7.4      |
|                                                                                                    | CERTER INSUED                                                                                                    | DASS/101<br>1921/148.094-30<br>1921/148.094-30<br>1921/148.014-30<br>1921/148.0140<br>1921/148.0140<br>1921/148.0140<br>1921/148.0140<br>1921/148.0140                                                                                                    | 0/55<br>TVIP71541<br>TVIP22550<br>TVIP11552<br>TVIP21552<br>TVIP21552<br>avme<br>TVIP255422<br>avme                                                              | V21.04.04.8410<br>V22.104_840<br>V22.3<br>W21.640_840<br>V22.3<br>W21.640_840<br>W21.644_8410<br>W21.644_8410                                                                                                    | 19-11- | -2013 Tue 00:43:  | -11         | 74       |
|                                                                                                    | enternational and a second and a second and a second and a second and a second and a second and a second a seco                                                                                                    | PAddress<br>192, 168, 5, 94, 69<br>192, 196, 5, 95, 69<br>192, 196, 5, 95, 69<br>192, 198, 5, 10, 69<br>192, 198, 5, 91, 69<br>192, 198, 5, 14, 69<br>192, 198, 5, 14, 69<br>192, 198, 5, 14, 69<br>192, 198, 5, 00, 69                                                                                                    | 7000<br>704271601<br>70422500<br>70421650<br>70421650<br>70421650<br>704921650<br>80496<br>704991500<br>704991500                                                | 7220030<br>1021.0.04_8900<br>1021.0.04_8900<br>1021.0.04_8900<br>1021.0.04_8900<br>1021.0.04_8900<br>1021.0.04_8900<br>1001.0.05                                                                                                    | 19-11- | -2013 Tue 00:43:  | 11          | 74       |
|                                                                                                    | A CALLEMANDO<br>AND A CALLEMANDO<br>IN THE AND A CALLEMANDO<br>IN THE AND A C | 50.450 cm<br>102 168 5.06.80<br>102 168 5.06.80<br>192 168 102 80<br>192 168 102 80<br>192 168 5.01.80<br>192 168 5.01.80<br>192 168 5.01.80<br>192 168 5.01.80<br>192 168 5.01.80<br>192 168 5.01.80                                                                                                    | Diss<br>TVP71581<br>TVP722389<br>TVP1552<br>TVP52582<br>TVP52582<br>avme<br>TVP51583<br>TVP51589<br>TVP51589                                                     | 12100406<br>10216.04,8902,-<br>10216.04,8902,-<br>10216.04,8902,-<br>10216.04,8902,-<br>10216.04,8902,-<br>10216.04,8902,-<br>105.0.0<br>105.0.0                              | 19-11- | 2013 Tue 00:43:   | 11          | 74       |
|                                                                                                    | enterna de la companya de la company                                                                                                    | PAddress<br>192, 198, 9,94,80<br>192, 198, 9,94,80<br>192, 198, 5,90,80<br>192, 198, 10,280<br>192, 198, 10,280<br>192, 198, 3,18,0<br>192, 198, 5,18,0<br>192, 198, 5,18,0<br>192, 198, 5,08,00<br>192, 198, 5,21,80                                                                                                    | 00%<br>TVP71541<br>TVP22588<br>TVP1562<br>TVP21552<br>TVP21552<br>TVP21552<br>TVP21553<br>VIIIS Express<br>TVP21555<br>VIIIS Express<br>TVP25568                 | Terrol II<br>III2.16.64_8900<br>V2.2.3<br>V2.2.3<br>V2.16.64_8900<br>V2.16.64_8900<br>V2.0.8<br>V5.0.8<br>V5.0.8<br>V5.0.8<br>V5.0.8                                                                                                    | 19-11- | -2013 Tue 00:43:  | 11          | 7.4      |
| 1 1 1 1 1 1 1 1 1 1 1 1 1 1 1 1 1 1 1                                                                                                    | CHARANACIA  CONTRACT STATE  CONTRACT  CONTRACT  CON                                                                                                    | 27A-552434<br>1922 1958 3.94-83<br>1922 1958 3.94-83<br>1922 1958 14C2-80<br>1922 1958 14C2-80<br>1922 1958 3.91-83<br>1922 1958 3.91-83<br>1922 1958 3.91-83<br>1922 1958 3.91-83<br>1922 1958 3.91-83<br>1922 1958 3.917-83<br>1922 1958 3.917-83                                                                                                    | 7000<br>70471581<br>70471581<br>70471582<br>70491582<br>70491582<br>70491582<br>70491582<br>70491582<br>70491582<br>70491582<br>70491582<br>70491582<br>70491582 | 1210010<br>121.6.04_800<br>121.6.04_800<br>121.6.04_800<br>121.6.04_800<br>121.6.04_800<br>121.6.04_800<br>V5.0.0<br>10.0.0597<br>7.4.294<br>10.006<br>1011                                                                                                    | 19-11- | -2013 Tue 00:433  | :11         | 7.4      |
| 1<br>2<br>3<br>4<br>5<br>5<br>7<br>8<br>9<br>10<br>11<br>12<br>13<br>14                                                                                                    | CHARAGE  CALLEGRAD  CALLEGRAD  CAL                                                                                                    | DAGAtess<br>192 1948 0 94-80<br>192 1948 0 94-80<br>192 1948 0 96-80<br>192 1948 0 91-80<br>192 1948 0 91-80<br>192 1948 0 91-80<br>192 1948 0 91-80<br>192 1948 0 91-80<br>192 1948 0 91-80<br>192 1948 0 92-80<br>192 1948 0 92-80<br>192 1948 0 92-80                                                                                                    | 7000<br>704971581<br>704971581<br>704971582<br>704971552<br>704971552<br>704971552<br>704971552<br>704971552<br>704971555<br>704971555                           | V2.0.84,8492,-<br>V2.2.844,8492,-<br>V2.2.844,8492,-<br>V2.2.844,8492,-<br>V2.0.944,8492,-<br>V5.0.9<br>HG.1.6.0347<br>7.4.2364<br>10.406<br>11111                                                                                                    | 19-11- | -2013 Tue 00:43:  | 11          | 74       |
| 1<br>1<br>2<br>3<br>4<br>5<br>5<br>6<br>7<br>7<br>8<br>9<br>9<br>10<br>11<br>12<br>13<br>11<br>12<br>13<br>11<br>12<br>13<br>11<br>12<br>13<br>11<br>12<br>13<br>11<br>12<br>13<br>11<br>12<br>13<br>14<br>15<br>16<br>10<br>10<br>10<br>10<br>10<br>10<br>10<br>10<br>10<br>10<br>10<br>10<br>10 | Control and Control and C                                                                                                    | 2445040<br>102 3442 3463 4680<br>102 3442 3463 (Cold)<br>102 3442 (Cold)<br>102 3442 (Cold)<br>102 3442 3143<br>102 3442 3143<br>102 3443 (Cold)<br>102 3443 (Cold)<br>10                                                                                        | 7000<br>704971581<br>704971581<br>704971582<br>704971582<br>704971582<br>8049<br>704971582<br>8049<br>704971582<br>704971582<br>704971585<br>704971555           | 1210040<br>121.644,8402,<br>121.644,8402,<br>121.644,8402,<br>121.644,8402,<br>121.644,8402,<br>121.644,8402,<br>121.644,8402,<br>151.04<br>151.04 | 19-11- | -2013 Tue 00:43:  | :11<br>Canc | 74       |
| 1 1<br>2 3<br>4 5<br>5 5<br>7 7<br>8 9<br>9 10<br>11<br>12<br>13<br>14                                                                                                    | CHARGE CONTROL  CONTROL  CONTRO                                                                                                    | PAdorece<br>122 H46 p444<br>122 H46 p446<br>122 H46 p446<br>122 H46 p446<br>122 H46 p446<br>122 H46 p446<br>122 H46 p446<br>122 H46 p446<br>122 H46 p446<br>122 H46 p446<br>122 H46 p446<br>122 H46 p446<br>122 H46 p446<br>122 H46 p466<br>122 H46 p466<br>122 H46 p | 70/01<br>170/071831<br>170/071830<br>170/071831<br>170/071832<br>170/071832<br>170/071832<br>170/071832<br>170/071832<br>170/071832                              | 7700-014<br>002.464,9800,<br>002.464,9800,<br>002.464,9800,<br>002.464,9800,<br>002.464,9800,<br>002.464,9800,<br>01.464,9800,<br>01.464,9800,00,000,<br>01.464,9800,<br>01.464,9800,00,000,<br>01.464,9800,<br>01.464,9800,00,000,<br>01.464,9800,00,000,<br>01.464,9800,000                                                                                                    | 19-11- | -2013 Tue 00:433  | :11<br>Canc | 7A<br>7A |

#### Primer acceso a la cámara de red

- El primer acceso a la cámara de red tiene lugar a través del ABUS IP Installer.
- Cuando se inicia el asistente, éste busca todas las cámaras de red y servidores de vídeo conectados en su red.
- Encontrará el programa en el CD-ROM adjunto. Instale el programa en su sistema de PC y ejecútelo.
- Si hay un servidor DHPC en su red, la adjudicación de la dirección IP tiene lugar automáticamente tanto para su PC o portátil, como para la cámara de red.
- Si no hay ningún servidor DHCP disponible, la cámara de red ajusta automáticamente la siguiente dirección IP: **192.168.0.100.**
- Su sistema de PC tiene que encontrarse en la misma subred IP para poder establecer una comunicación con la cámara de red.

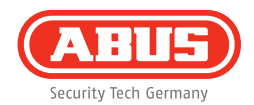

| www.abus.com   |       |          | Security Tech Ger |
|----------------|-------|----------|-------------------|
|                |       |          |                   |
|                |       | <b>1</b> |                   |
| Nombre usuario | admin |          |                   |
| Contraseña     | 12345 |          |                   |
| Abrir sesión   |       | G        | Reset             |
|                |       |          |                   |

#### Demanda de contraseña

- La cámara de red lleva asignada de fábrica una contraseña de administrador. Pero, por motivos de seguridad, se debe asignar inmediatamente una nueva contraseña. Cuando se guarda la contraseña de administrador cambiada, la cámara de red pregunta el nombre de usuario y la contraseña antes de cada acceso.
- El ajuste por defecto de la cuenta de usuario es el siguiente: nombre de usuario "admin" y contraseña "12345".
- Para introducir el nombre de usuario y la contraseña, proceda de la siguiente manera: Abra el explorador de Internet e introduzca la dirección IP de la cámara (por ejemplo, "http://192.168.0.100").
- Se le solicitan los datos de registro. Ahora está usted conectado a la cámara de red y ya puede ver un stream de vídeo.

Уважаемые покупатели,

благодарим вас за покупку данного продукта. Этот продукт соответствует требованиям действующих европейских и национальных директив. Соответствие подтверждено, соответствующие пояснения и документация представлены Производителем (ABUS Security-Center GmbH & Co. KG, Linker Kreuthweg 5, 86444 Affing, Germany).

Для сохранения данного положения и обеспечения безопасного пользования, Вы как Пользователь обязаны соблюдать данную инструкцию!

Перед применением продукта изучите полностью инструкцию, обратите внимание на указания по соблюдению условий эксплуатации и техники безопасности. Все указанные названия фирм и продуктов являются торговыми марками соответствующего владельца. Все права защищены.

Если у Вас возникли вопросы, обратитесь к Вашему специалисту по монтажу или дилеру по специализированным продажам.

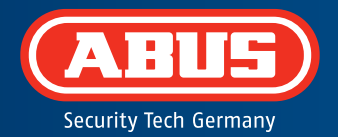

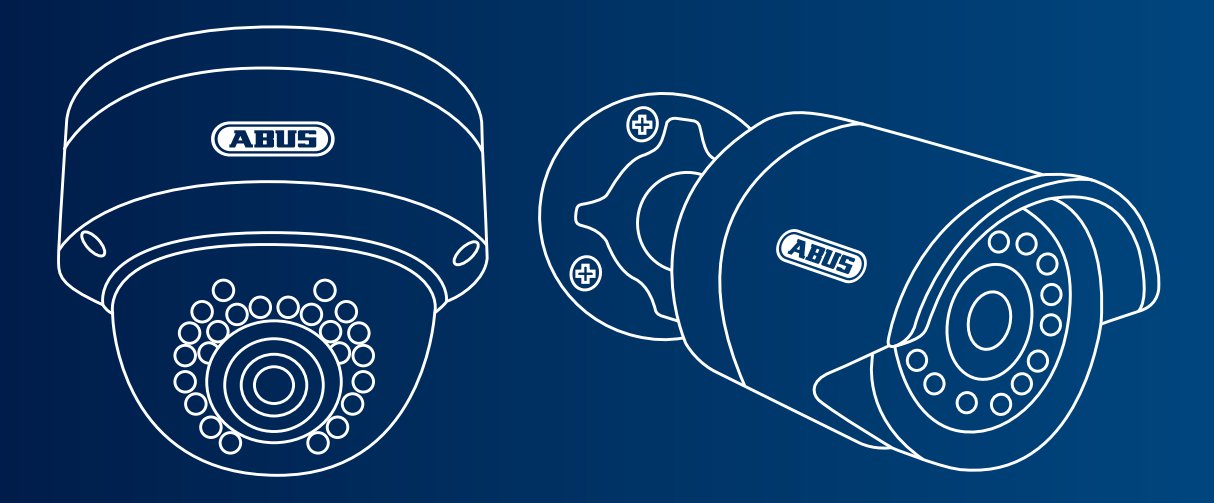

### Сетевая камера дневного и ночного наблюдения HD 720p: TVIP41500 | TVIP61500

Данная краткая инструкция описывает первые шаги по установке вашей сетевой камеры. Детальную информацию можно получить в прилагаемой инструкции.

## Объем поставки

- Внешняя купольная сетевая камера IR Mini HD 720p
- Внешняя сетевая камера IR HD 720p
- Сетевой блок питания (вкл. EU, AU, UK)
- Сетевой кабель длиной 1 м
- Материал для крепления
- Краткая инструкция
- CD-ROM

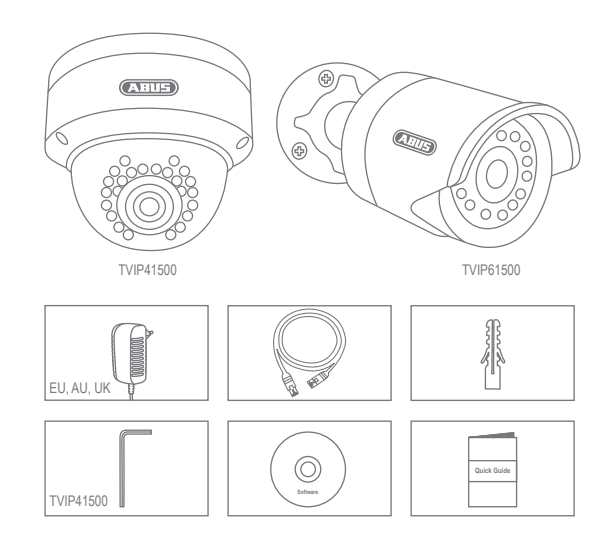

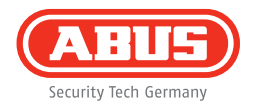

## Предупреждения

Не храните сетевую камеру вблизи сильных магнитных полей.

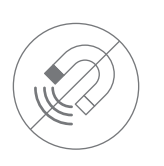

Обеспечьте работающему прибору бесперебойное питание с источником постоянного напряжения.

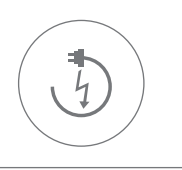

Не вставляйте предметы в камеру (напр. иголки)

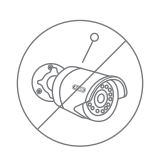

Используйте сетевую видеокамеру только с подходящим источником питания.

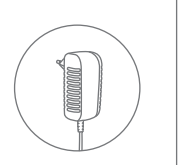

Убедитесь, что сетевая камера надежно закреплена.

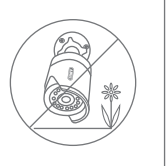

Эксплуатация сетевой камеры допускается только при рекомендованных Изготовителем условиях окружающей среды.

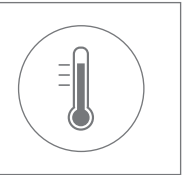

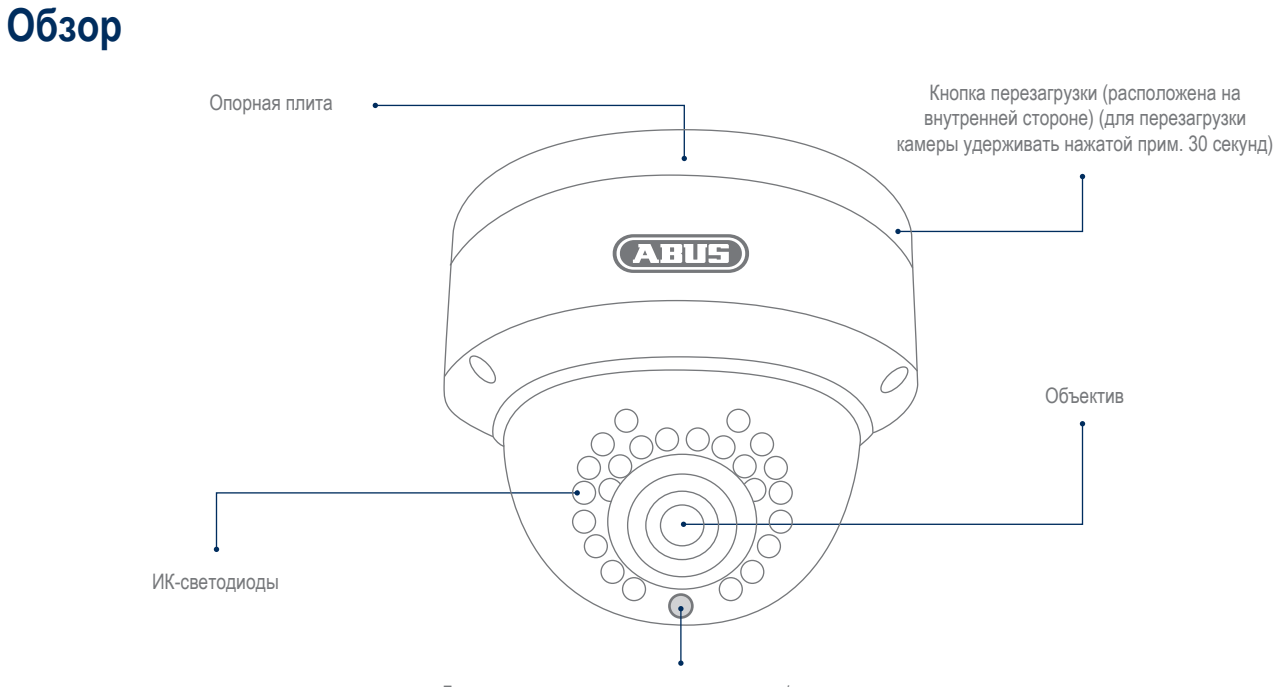

Датчик света для переключения дневного/ночного режима

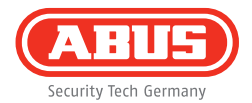

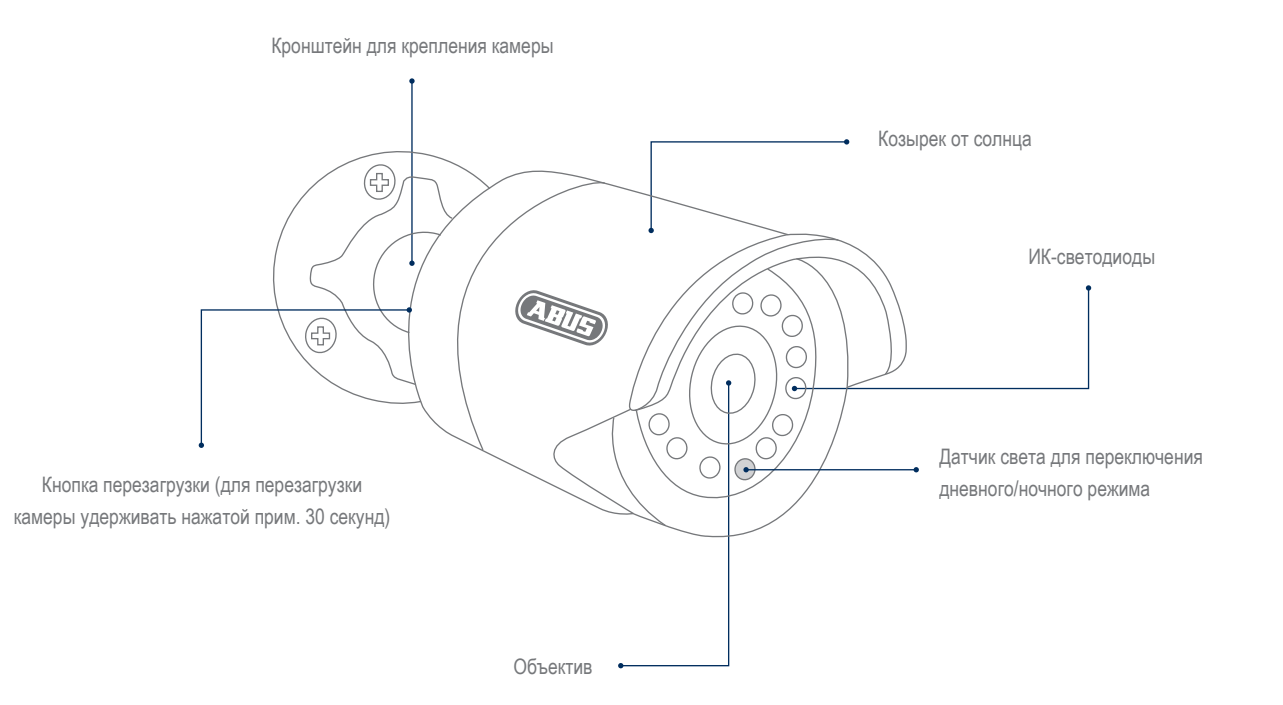

### Подключение к сети

Возможны 2 способа подключения к сети.

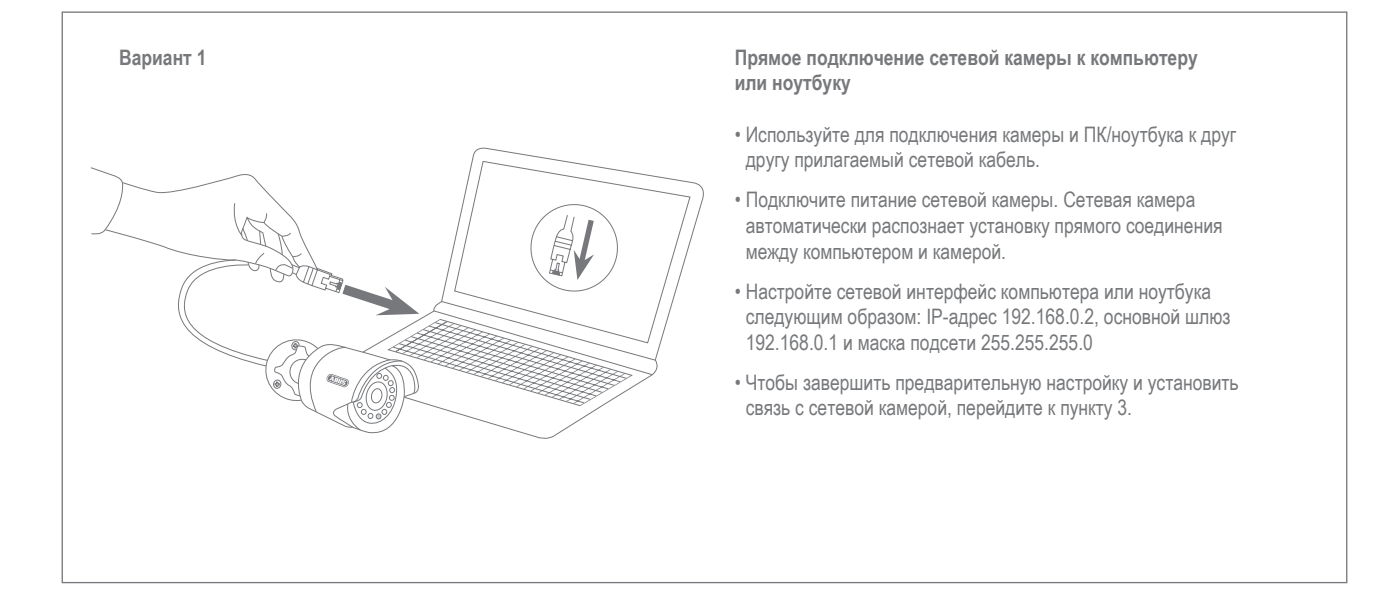

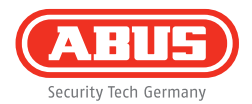

#### Вариант 2

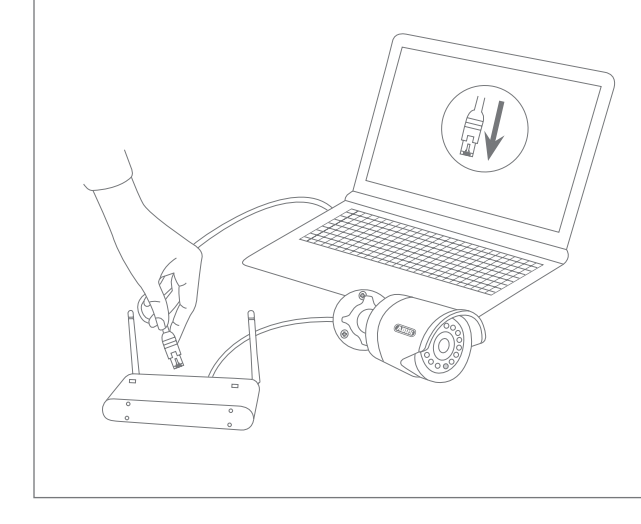

# Подключение сетевой камеры к маршрутизатору или сетевому переключателю

- Соедините компьютер или ноутбук с маршрутизатором или сетевым переключателем.
- Соедините сетевую камеру с маршрутизатором или сетевым переключателем.
- Подключите питание сетевой камеры.
- Если в вашей сети доступен DHCP-сервер (автоматическое присвоение IP-адреса с помощью маршрутизатора), активируйте в сетевом интерфейсе вашего компьютера или ноутбука опцию «Получить IPадрес автоматически».
- Если DHCP-сервер недоступен, используйте для компьютера или ноутбука следующие значения: IP-адрес 192.168.0.2, основной шлюз 192.168.0.1 и маску подсети 255.255.255.0.
- Чтобы завершить предварительную настройку и установить связь с сетевой камерой, перейдите к пункту 3.

# Установка оборудования

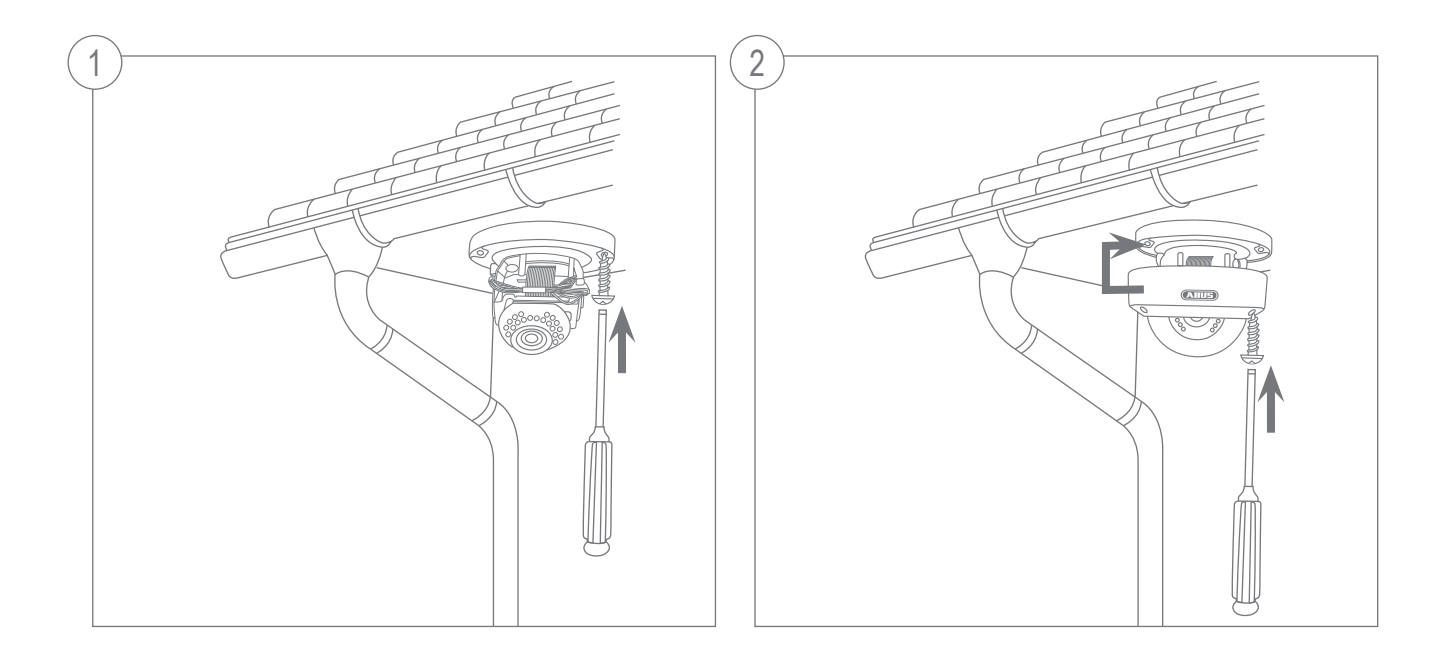

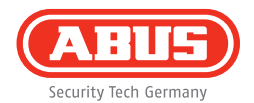

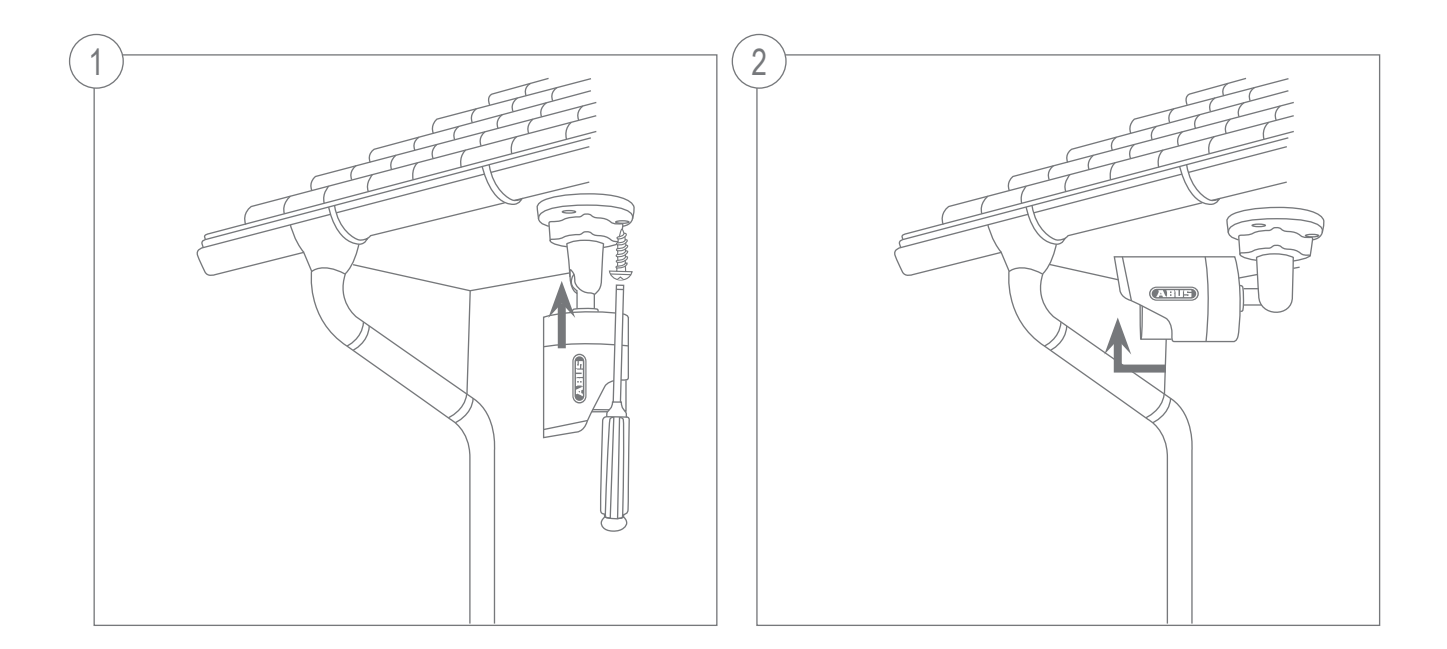

| Image: State State  | PActores     Type     Finance       Modelon     102: 468-46     TV/PT010     102. 168, 469       Method IC     102: 168, 469     TV/PT2200     102. 168, 469       Model     102: 168, 469, 469     TV/PT2200     102. 168, 469       Model     102: 168, 469, 469     TV/PT152     121. 164, 469       Model     102: 168, 469, 469     TV/PT152     121. 164, 469       Model     102: 168, 469, 469     TV/PT252     121. 164, 469       Model     102: 168, 469     TV/PT252     121. 164, 499       Model     102: 168, 468     TV/PT1522     121. 164, 499       Model     102: 168, 468     TV/PT1522     121. 164, 499       Model     102: 168, 468     TV/PT1522     121. 164, 499       Model     102: 168, 468     TV/PT152     121. 164, 499                                                                                                    | Desison<br>Desison<br>Desisonn<br>Desisonn<br>Desiso         |   |
|----------------------------------------------------------------------------------------------------|----------------------------------------------------------------------------------------------------|----------------------------------------------------------------------------------------------------|---|
| Image: State State  | HC 1065-00.     102.165.06.468     TV871501     102.16.64.289       HC 106.06.968     TV820.06     V2.2.3       HD 164.16.96     V191502     V2.1.3.64.291       HD 164.16.96     V191502     V2.1.3.64.291       HD 164.16.96     V191502     V2.1.3.64.291       Helmark     102.165.06.368     V1921502     V2.1.6.64.291       HD 26.36.86     V1921502     V2.1.6.64.291     V2.1.64.291       HD 26.36.86     V1991502     V2.1.6.64.291     V2.1.66.291       HD 26.36.86     V1991502     V2.5.02     V2.1.64.291       HD 26.36.868     V1991500     V5.00     V5.00                                                                                                    | La Destoch<br>Control<br>Control |   |
| Image: Section of the section of the sectio | withwird C., 192,188.0.98.88     TVM225500     V2.1.6.94_991       V0.78     95,298.0.102.89     V2.2.9       Network                                                                                                    | English<br>San Sangasi<br>San Sangasi                                                                                                    |   |
| Definition     Definition     Definition     Definition       Definition     Definition     Definition     Definition       Definion     Definion     Defini                                                                                                    | (0/9)     192,198,0.102,80     V2.2.3       182,984,1.034,8     VV2.1.5     2.1.6.820,004       Neinerk,                                                                                                    | Enjish<br>Filmpala<br>                                                                                                    |   |
| Image: Section of the section of the sectio | 192.148.10.00     TVP11552     V2.1.6.2020.00       Network L                                                                                                    | hargada                                                                                                    |   |
| Image: State State  | Network     192,168.0.91:85     TVIP31551     M2.1.6.84_891       Interré Ca.     192,168.0.91:85     TVIP31551     M2.1.6.84_891       192,198.0.34.65     TVIP31552     M2.1.6.94_991       enver     192,198.0.34.65     TVIP315502       192,198.0.34.65     TVIP315502     M2.1.6.94_991       enver     192,198.0.184     TVIP315502       192,198.0.98.85     TVIP91500     V5.0.0                                                                                                    | Nederlanda                                                                                                    |   |
| If And Tabulation Co.     If Mail Statute Co.     If Mail Statute Co.       Add MESSimulation Co.     If Mail Statute Co.     If Mail Statute Co.       Add MESSimulation Co.     If Mail Statute Co.     If Mail Statute Co.       Add MESSimulation Co.     If Mail Statute Co.     If Mail Statute Co.       If Mail Statute Co.     If Mail Statute Co.     If Mail Statute Co.       If Mail Statute Co.     If Mail Statute Co.     If Mail Statute Co.       If Mail Statute Co.     If Mail Statute Co.     If Mail Statute Co.       If Mail Statute Co.     If Mail Statute Co.     If Mail Statute Co.       If Mail Statute Co.     If Mail Statute Co.     If Mail Statute Co.       If Mail Statute Co.     If Mail Statute Co.     If Mail Statute Co.       If Mail Statute Co.     If Mail Statute Co.     If Mail Statute Co.       If Mail Statute Co.     If Mail Statute Co.     If Mail Statute Co.       If Mail Statute Co.     If Mail Statute Co.     If Mail Statute Co.       If Mail Statute Co.     If Mail Statute Co.     If Mail Statute Co.       If Mail Statute Co.     If Mail Statute Co.     If Mail Statute Co.       If Mail Statute Co.     If Mail Statute Co.                                                                                                    | House     Tup:     Tup: <thtup:< th="">     Tup:     Tup:     <th< td=""><td>Nederlanda</td><td></td></th<></thtup:<>                                                                                                    | Nederlanda                                                                                                    |   |
| P 07428     000     000     000     000     000     000     000     000     000     000     000     000     000     000     000     000     000     000     000     000     000     000     000     000     000     000     000     000     000     000     000     000     000     000     000     000     000     000     000     000     000     000     000     000     000     000     000     000     000     000     000     000     000     000     000     000     000     000     000     000     000     000     000     000     000     000     000     000     000     000     000     000     000     000     000     000     000     000     000     000     000     000     000     000     000     000     000     000     000     000     000     000     000     000     000     000                                                                                                    | 192, 168, 0, 34, 80 TV952502<br>Herver 192, 168, 0, 1, 80 avite<br>192, 168, 0, 83, 80 TV961500 V5.0.0                                                                                                    | Neceraliza                                                                                                    |   |
| Add Procession     Control     Control                                                                                                    | server 192.188.0.1.80 avme<br>192.188.0.88.80 TV/P61500 V5.0.0                                                                                                    |                                                                                                    |   |
| P CARANA     Normal     Normal     Norma                                                                                                    | 192.188.0.68.80 TV/P61500 V5.0.0                                                                                                    |                                                                                                    |   |
| 0     0     0     0     0     0     0     0     0     0     0     0     0     0     0     0     0     0     0     0     0     0     0     0     0     0     0     0     0     0     0     0     0     0     0     0     0     0     0     0     0     0     0     0     0     0     0     0     0     0     0     0     0     0     0     0     0     0     0     0     0     0     0     0     0     0     0     0     0     0     0     0     0     0     0     0     0     0     0     0     0     0     0     0     0     0     0     0     0     0     0     0     0     0     0     0     0     0     0     0     0     0     0     0     0     0     0                                                                                                        |                                                                                                    |                                                                                                    |   |
| Image: Section of the section of the sectio | Network 192.198.0.98.80 TVIP51550 M0.1.6.03P7                                                                                                    | and the second second se                                                                                                    |   |
|                                                                                                    | 192.168.0.21:80 VMS Express 7.4.2354                                                                                                    |                                                                                                    |   |
| Image: Second Second  | 192.165.0.53.60 TVIP62500 1.0-rc5                                                                                                    | politiki                                                                                                    |   |
|                                                                                                    | sil-tme s. 192.155.0.97.50 TVIP52501 11111                                                                                                    |                                                                                                    |   |
| P     Carat Reach       Presence       Versence       Versence <td>.0 MPx W. 192 165 0.90 80 TV941550 1311w</td> <td></td> <td></td>                                                                                                    | .0 MPx W. 192 165 0.90 80 TV941550 1311w                                                                                                    |                                                                                                    |   |
| Create Search Create Search Create                                                                                                    |                                                                                                    |                                                                                                    |   |
| Cression Constantion Constantin Constantin Constantin Constantin Constantin C                                                                                                    | N                                                                                                    | 1                                                                                                    |   |
| Pressure     2 / 2 / 2 / 2 / 2 / 2 / 2 / 2 / 2 / 2 /                                                                                                    |                                                                                                    | Browser Update Language                                                                                                    | C |
| Description     PASS****     Type       1     FIND 7269 Intervent: CASS****     70       1     FIND 7269 Intervent: CASS****     70       2     FIND 7269 Intervent: CASS*****     70       3     Type/D0119 AdUS DVH     92       4     Type/FS2     92       5     FIND 7259 INAMINE INC.     92       5     FIND 7259 INAMINE INC.     92       4     Type/FS2     94                                                                                                    |                                                                                                    |                                                                                                    |   |
| 1     R H0 725g Helewark Cuddoo.     192.168.0 54.60     TVP115       2     R Pav76 1050p Nietwork C.     192.168.6 96.60     TVP125       3     TVH000110 AdUG DVN     192.168.6 00.60     TVP215       4     TVP15152     192.168.6 102.80     TVP1515       5     R ID 725g HitLAN Network     192.168.6 91.60     TVP1515                                                                                                    |                                                                                                    |                                                                                                    | _ |
| 2     RF Num 7 stopp method could be an and a meta device.     TVPT22       2     RF Num 7 is modph intervoir.     102 stop device.     TVPT22       3     TVME080119 Adds 0 V/H     102 stop device.     102 stop device.     TVPT25       4     TVPT1552     102 stop device.     102 stop device.     102 stop device.     TVPT151       5     R HD 728p WLAN Network     102 stop device.     102 stop device.     TVP1515                                                                                                    | Contra 100 Million Transition Inc. And Ann                                                                                                    | 19-11-2013 Tue 00:43:11                                                                                                    |   |
| 2     K Path It 10000 MERVAN L.     102.168.0.000     1VP225       3     TVVE00110 ABUS DVN     102.168.102.80     TVP115       4     TVP11552     192.168.102.80     TVP115       5     R HD 725p VLAN Network                                                                                                    | PK C08855. 192.168.0.94680 [VPP/1501 M2.1.6.04_991                                                                                                    |                                                                                                    |   |
| 4 TVP11552 192.168.1.10.80 TVP115<br>5 R HD 728p WLAN Network 192.168.0.91.80 TVP115                                                                                                    | 0000 100 100 000 100 000 100 000 100 000 0000 |                                                                                                    |   |
| 5 R HD 728p WLAN Network 192 168 0.91:80 TVP315                                                                                                    | 192 588 1 10-88 TURHICCO H2 1 6 001045                                                                                                    | and the second second second second second second second second second second second second second second second                                                                                                    |   |
|                                                                                                    | Natary 192 155 0 91-55 TV/211551 H2 1 5 54 591                                                                                                    | and the second second second second second second second second second second second second second second second                                                                                                    |   |
| D REPORT CONTRACTOR IN THE INCOME.                                                                                                    | etwork Ca 192 155 0 51 50 TV/221552 12 1 5 04 591                                                                                                    | and the state of the second second second second second second second second second second second second second                                                                                                    |   |
| T TV#62502 192 188 0 34 80 TV#625                                                                                                    | 192 188 0 34 83 TV963502                                                                                                    | and the second second se                                                                                                    |   |
| 8 4/W FBTZMediaserver 192 198 0 1.80 avre                                                                                                    | server 192,198,01180 avree                                                                                                    | MARTIN A LOPE OF ME CONTRACTOR                                                                                                    |   |
| P CANERA 192 168 0.60.00 TVP015                                                                                                    | 192.155.0.60.00 TVP01500 V5.0.0                                                                                                    | and the second second sec                                                                                                    |   |
| 10 Dev/Night 1.3 IIPx Network 192 155 0.90.00 TVP515                                                                                                    |                                                                                                    | Marca 1 1 2 1 1 1 1 1 1 1 1 1 1 1 1 1 1 1 1                                                                                                    |   |
| 11 VMS Express 192 188 0 21:80 VMS Ex                                                                                                    | Network 197 155 0 95 53 TV05 1553 MG 1 6 0397                                                                                                    | Martin Contraction of the second second                                                                                                    |   |
| 12 TVIPR2500 192 198 0 82 80 TVIPR25                                                                                                    | Network 192.165.0.00.00 TVP51550 MG.1.6.03P7<br>192.165.0.21.00 VMS Fammas 7.4.2384                                                                                                    |                                                                                                    |   |
| 13 10000 deviniciti real-time n. 192 168 0.97.00 TVP525                                                                                                    | Network 192 185 5 39.85 TVP51555 MG.1.6.0397<br>192 185 0 21.80 VIIS Express 7.4.2364<br>192 188 0 22.80 TVP52583 10.cc5                                                                                                    | and the second second second second second second second second second second second second second second second                                                                                                    |   |
| 14 TVP41550 7200 1.0 HPx W. 192 155 0.90.50 TVP415                                                                                                    | Chebwerk 192 155 0.90:80 TVP5 1550 MIG. 1.6 0397<br>192 188 0.21:80 V110 Express 7.4 2394<br>192 198 0.02:80 V110 Express 7.4 2394<br>192 198 0.92:90 V110 Express 7.4 2394<br>192 198 0.97:90 V110 Express 7.4 2394                                                                                                    | the second second second second second second second second second second second second second second second se                                                                                                    |   |
|                                                                                                    | Network     192,195,098,09     TV951550     MIG.1.6,0397       192,186,021,80     VMID Express     7,42364       192,186,021,80     TV952550     10,445       192,186,021,80     TV952550     10,445       10,180,VW     TV952550     1111       10,809,VW     10,845     TV952550     1111                                                                                                    | and the second second sec                                                                                                    |   |
|                                                                                                    | Network     192     948     9300     TV#91590     MG.1.6.0397       192     948.0.21.80     VIII0 Express     7.4.2364       192     948.0.21.80     VIII0 Express     7.4.2364       192     948.0.21.80     VIII0 Express     7.4.2364       192     948.0.21.80     VIII0 Express     7.4.2364       101     10.405     VIII0 Express     1.0.405       askine n.     192.968.0.9200     VVIPE3561     11111       10.189.VII.     192.968.0.9000     VVIP141550     1311w                                                                                                    | A. Salara                                                                                                    |   |
|                                                                                                    | NBM/VML     VIZ: 162.00.00     TVP51555     WID: 16.0247       VIZ: 162.01.20     VVIE: 55.04     Starres     74.2245       VIZ: 162.02.02     TVPE2550     TVPE2551     10.425       Mailton n.     VIE: 162.07.20     TVPE2551     1111       II: 81PV W.     152.152.00.00     TVPH1559     1311/4                                                                                                    | Canc                                                                                                    |   |

#### Первое подключение к сетевой камере

- Первое подключение к сетевой камере происходит с помощью установочной программы ABUS IP Installer.
- Программа находится на прилагаемом компакт-диске. Установите программу на компьютер и запустите ее. После запуска мастер обнаружит все подключенные к вашей сети сетевые камеры и серверы видео.
- Программа находится на прилагаемом компакт-диске. Установите программу на компьютер и запустите ее.
- Если в вашей сети есть DHCP-сервер, то IP-адрес автоматически присваивается как вашему компьютеру или ноутбуку, так и сетевой камере.
- Если DHCP-сервер отсутствует, то сетевая камера автоматически использует следующий IP-адрес: 192.168.0.100.
- Для установки связи с сетевой камерой на компьютере должна использоваться та же IP-подсеть.

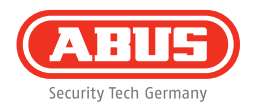

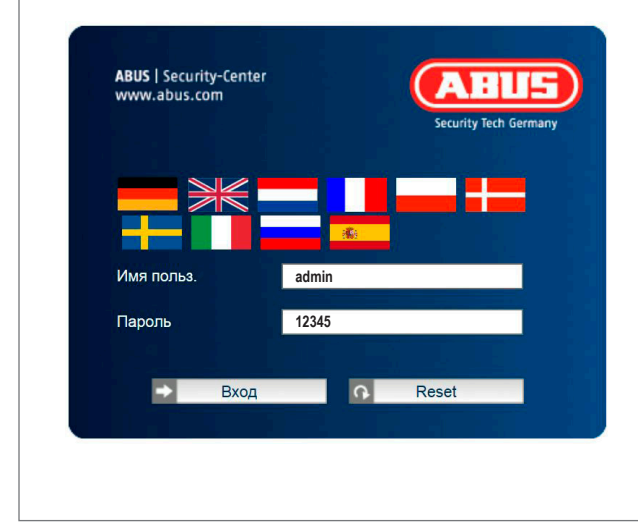

#### Запрос пароля

- Согласно заводским настройкам, на сетевой камере установлен пароль администратора. В целях безопасности получить новый пароль. После сохранения пароля администратора при каждом подключении к сетевой камере система запрашивает имя пользователя и пароль.
- По заводской установке учетная запись администратора выглядит следующим образом: Имя пользователя «admin» и пароль «12345».
- Чтобы задать имя пользователя и пароль, действуйте следующим образом: Откройте браузер Internet Explorer и введите IP-адрес камеры (например, http://192.168.0.100).
- Появится запрос на авторизацию. Теперь связь с сетевой камерой установлена, и потоковое видео уже передается.

www.abus.com